คู่มือการดาวน์โหลดและเตรียมข้อมูลงบการเงิน ในรูปแบบ DBD XBRL in Excel ระบบนำส่งงบการเงินทางอิเล็กทรอนิกส์ DBD e-Filing

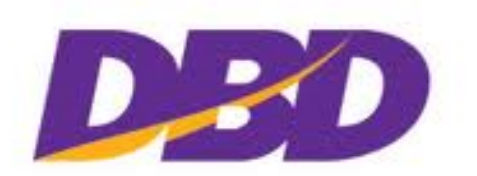

กรมพัฒนาธุรกิจการค้า

Department of Business Development

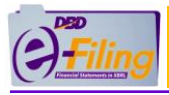

# สารบัญ

### หน้า

| ขั้นตอนการดาวน์โหลดและเตรียมข้อมูลงบการเงินในรูปแบบ DBD XBRL in Excel V.2.0 | 3  |
|-----------------------------------------------------------------------------|----|
| 1. การดาวน์โหลดและเปิดใช้งานโปรแกรม DBD XBRL in Excel V.2.0                 | 4  |
| 2. การกรอกข้อมูลงบการเงินผ่านโปรแกรม DBD XBRL in Excel V.2.0                | 54 |
| 3. การตรวจสอบความถูกต้องของข้อมูลงบการเงิน และการแปลงข้อมูลเป็นไฟล์ XBRL    | 62 |
| ภาคผนวก                                                                     | 69 |
| การตั้งค่าการดาวน์โหลดไฟล์ของ Google Chrome                                 | 70 |
| การติดตั้งโปรแกรม Java Runtime Environment 8                                | 74 |
| เงื่อนไขการตรวจสอบข้อมูลงบการเงิน (Validation Concept)                      | 90 |

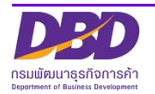

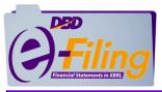

ขั้นตอนการดาวน์โหลดและเตรียมข้อมูลงบการเงินในรูปแบบ DBD XBRL in Excel V.2.0

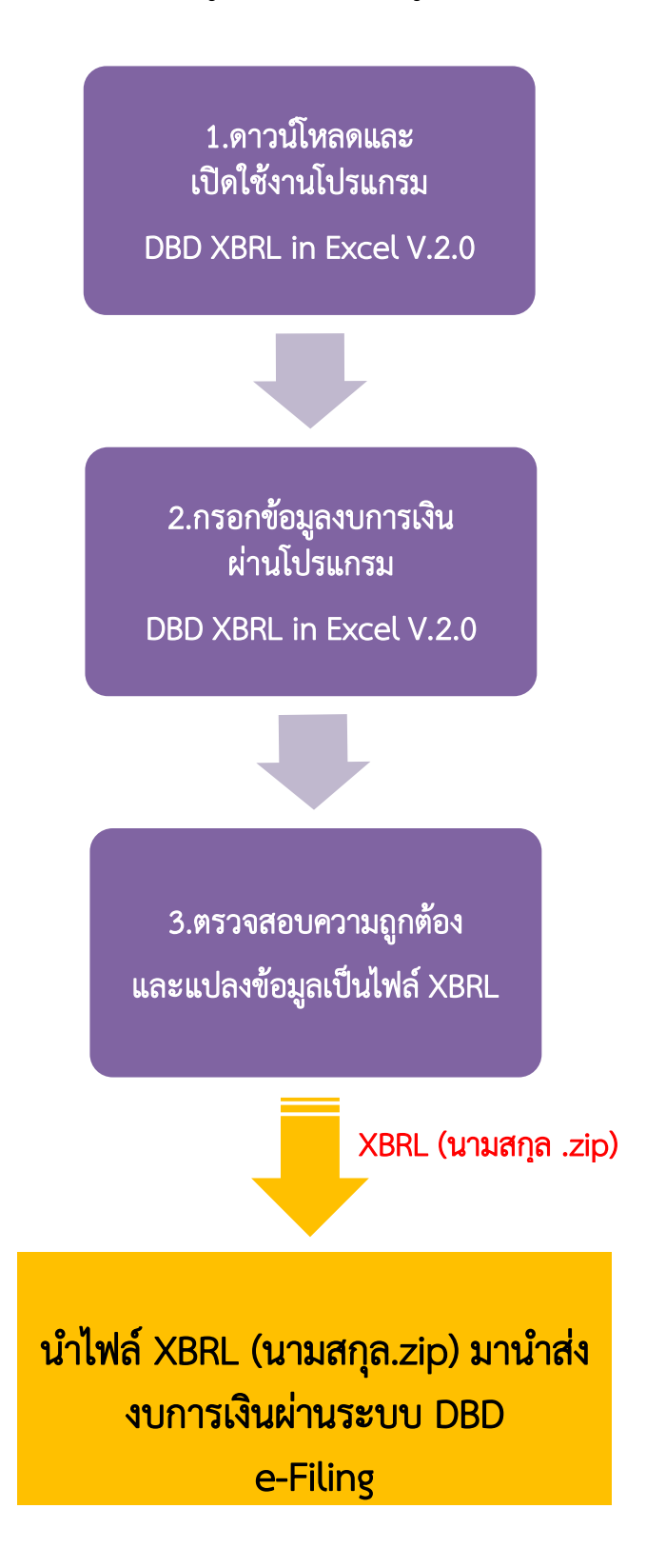

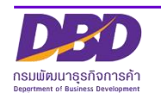

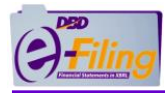

1. การดาวน์โหลดและเปิดใช้งานโปรแกรม DBD XBRL in Excel V.2.0

การดาวน์โหลดโปรแกรม DBD XBRL in Excel V.2.0

– ตรวจสอบคุณสมบัติของเครื่องคอมพิวเตอร์ก่อนการดาวน์โหลด Losunsu DBD XBRL in Excel V.2.0

#### คุณลักษณะ Hardware

- CPU ต้องมีความเร็วอย่างน้อย 1 GHz or faster 32-bit(x86) or 64-bit(x64) processor
- 2. Memory(RAM) อย่างน้อย 2 GB
- 3. Hard Disk มีเนื้อที่เหลือ อย่างน้อย 1 GB
- 4. Internet Bandwidth ควรมีความเร็ว อย่างน้อย 2 MBps

#### <u>คุณลักษณะ Software</u>

- 1. Windows Operating System (XP, 7 or 8 or 10)
- 2. Java Runtime Environment 8 ขึ้นไป

การใช้งานโปรแกรม DBD XBRL in Excel จะต้องใช้โปรแกรม Java Runtime Environment 8 ขึ้นไป ในขั้นตอนการแปลงข้อมูลงบการเงินเป็นไฟล์ XBRL สำหรับเครื่อง คอมพิวเตอร์ที่ไม่มีโปรแกรม Java Runtime Environment 8 เมื่อทำการดาวน์โหลด โปรแกรม DBD XBRL in Excel V.2.0 จะมีโฟลเดอร์ของโปรแกรม Java Runtime Environment 8 มาให้อยู่แล้ว โดยไม่จำเป็นต้องติดตั้งโปรแกรม Java Runtime Environment 8 ที่เครื่องคอมพิวเตอร์เพิ่มเติม

- 3. Microsoft Office (2003, 2007 or 2010)
- 4. Web Browser: Google Chrome: Version 25 or above, IE: Version 10 or above
- 5. ตรวจสอบ Microsoft Excel เป็นรุ่น 2003 หรือ 2007 (สูงกว่า 2007)

(สำหรับผู้ใช้ Windows XP กับ Excel 2003 ให้ทำการติดตั้ง Service Pack 3 ก่อน)

6. การติดตั้ง Microsoft Excel ขั้นต่ำ ต้องติดตั้งแบบมาตรฐาน (Standard installation)

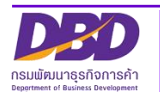

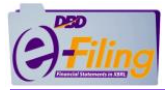

เข้าเว็บไซต์กรมพัฒนาธุรกิจการค้า <u>www.dbd.go.th</u> โดยใช้ Google Chrome หัวข้อ "บริการออนไลน์" >> "ระบบการนำส่งงบการเงินทางอิเล็กทรอนิกส์ (e-Filing)"

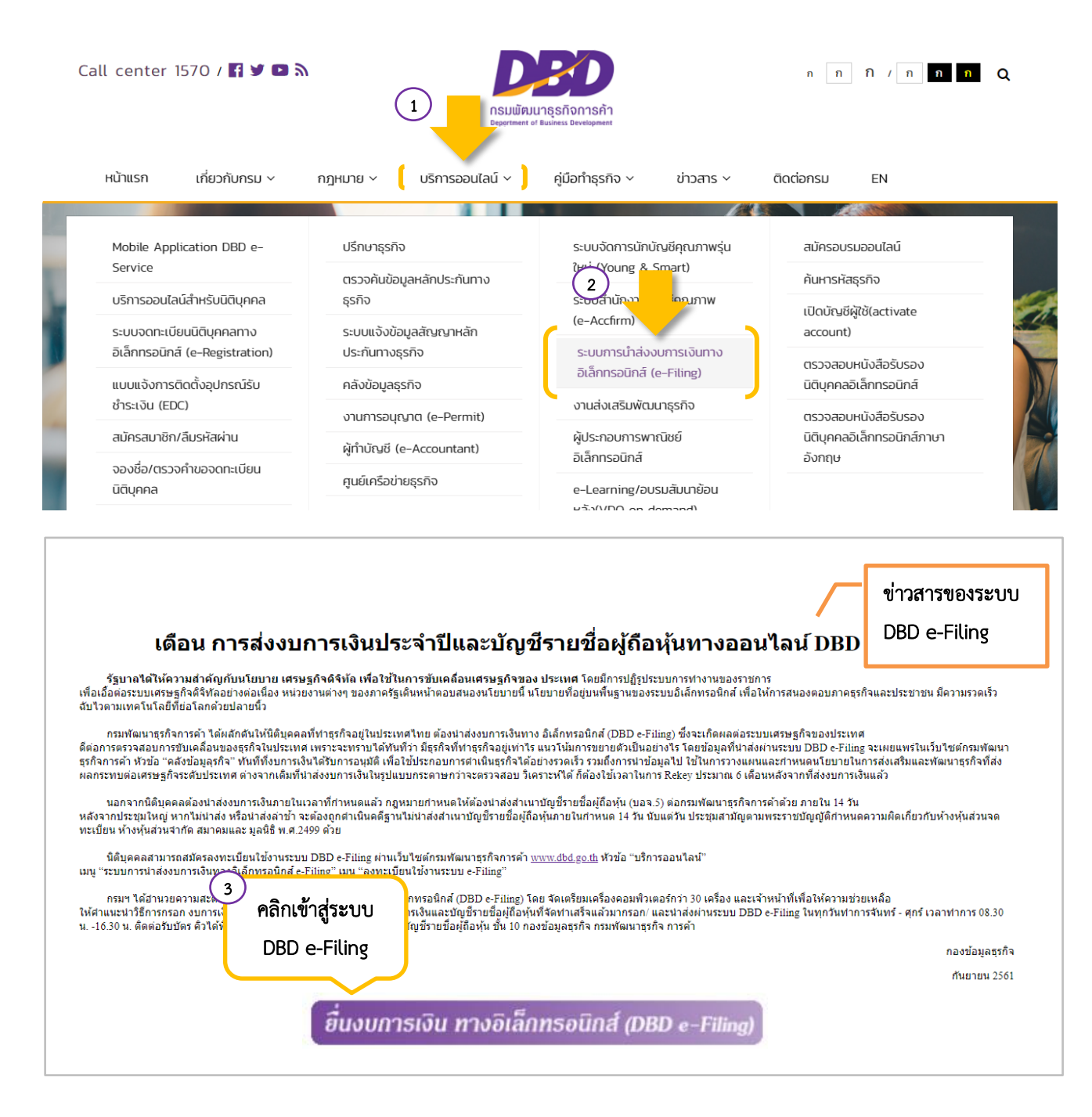

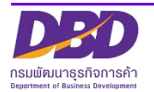

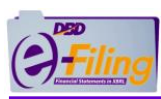

# คู่มือการดาวน์โหลดและเตรียมข้อมูลงบการเงินในรูปแบบ DBD XBRL in Excel

|                                                                                                    | ອີດສໍຄິແລ້ວຕອາຫຼວຍມີຍຸຍ                                                                                                    |
|----------------------------------------------------------------------------------------------------|----------------------------------------------------------------------------------------------------|
| ตรารสอบสถานะลงทะเบียน<br>ยื่นงบการเงิน                                                                                                    | คลิก "ยื่นงบการเงินทาง เกิจการค้า เรือง ขยายระยะเวลายืนงบการเงิน พ.ศ. 2561<br>อิเล็กทรอนิกส์"<br>เรยืนงบการเงิน ประจาปี <u>คลิ๊กทีนีเพื่อครายละเอียด</u>                                                                                                    |
| ดาวน์โหลดแบบฟอร์มและคู่มือ<br>แบบฟอร์ม<br>คู่มีอสมัครสงทะเบียนให้งานระบบ<br>คู่มีอสมัครสงทะเบียนให้งานระบบ<br>คู่มีอย่างสังงนการเงินรูปแบบ<br>XBRL In Excel<br>คู่มีอย่างสังงนการเงินรูปแบบ<br>e-Form<br>คู่มีอย่างสังงนการเงินรูปแบบ<br>e-Form | <ul> <li>พัฒะ แนวทางปฏิบัติในการยื้นงบการเงิน ประจำปี <u>ตลิ๊กที่นี่เพื่อดูรายละเอียด</u></li> <li>พัฒะ ขั้นตอนการนำส่งงบการเงินฉบับใหม่ผ่านระบบ DBD e-Filing (แก้ไขงบบกพร่อง)<br/><u>ตลิ๊กที่นี่เพื่อดูรายละเอียด</u></li> <li>พัฒะ ด้วอย่างหนังสือขอแก้ไขงบบกพร่อง <u>คลิ๊กที่นี่เพื่อดูรายละเอียด</u></li> <li>พัฒะ ด้วอย่างหนังสือขอแก้ไขงบบกพร่อง <u>คลิ๊กที่นี่เพื่อดูรายละเอียด</u></li> <li>พัฒะ ด้วอย่างหนังสือขอแก้ไขงบบกพร่อง <u>คลิ๊กที่นี่เพื่อดูรายละเอียด</u></li> <li>เจ้งเปลี่ยนแปลงบัญชีรายชื่อผู้ถือหุ้นรูปแบบ Excel (Version 2.0)<br/>กรมพัฒนาธุรกิจการค้าใต้ปรับปรุงแก้ไขบัญชีรายชื่อผู้ถือหุ้น<br/>รูปแบบ Excel ใหม่ Version 2.0 สามารถดาวน์โหลดได้ในหัวข้อ<br/>"Download ไฟล์ Excel รายชื่อผู้ถือหุ้น"<br/>( บัญชีรายชื่อผู้ถือหุ้นรูปแบบ Excel เวอร์ชั่นเดิม ไม่สามารถน่าส่งผ่านระบบได้อีก )</li> </ul> |
| ตาวน เหลดวดทศน<br>ภาพรามระแบ DBD อ กำไหญ 🗰<br>วิธีสมัครองพะเม็กปร่งาน<br>ระเมา 🗰<br>วิธีสรอกรามการเงินรูปแบบ<br>อณะป 🗰<br>วิธีกรอกรามการเงินรูปแบบ<br>(มกา.5) รี่นี่*<br>วิธีการมาสาดอบ<br>ศาคามาช้าดอบ                                         |                                                                                                    |
| © Copyright DBD.GO.TH, 2014.<br>All rights reserved.                                                                                                    | สงวนลิขสิทธิ์ โดย กรมพัฒนาธุรกิจการค้า กระทรวงพาณิชย์<br>營 Tel:02-547-4376, 02-547-4390 局Fax: 02-547-4372<br>⊠e-Mail:efiling@dbd.go.th                                                                                                    |

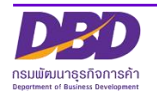

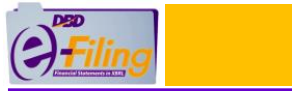

#### คู่มือการดาวน์โหลดและเตรียมข้อมูลงบการเงินในรูปแบบ DBD XBRL in Excel

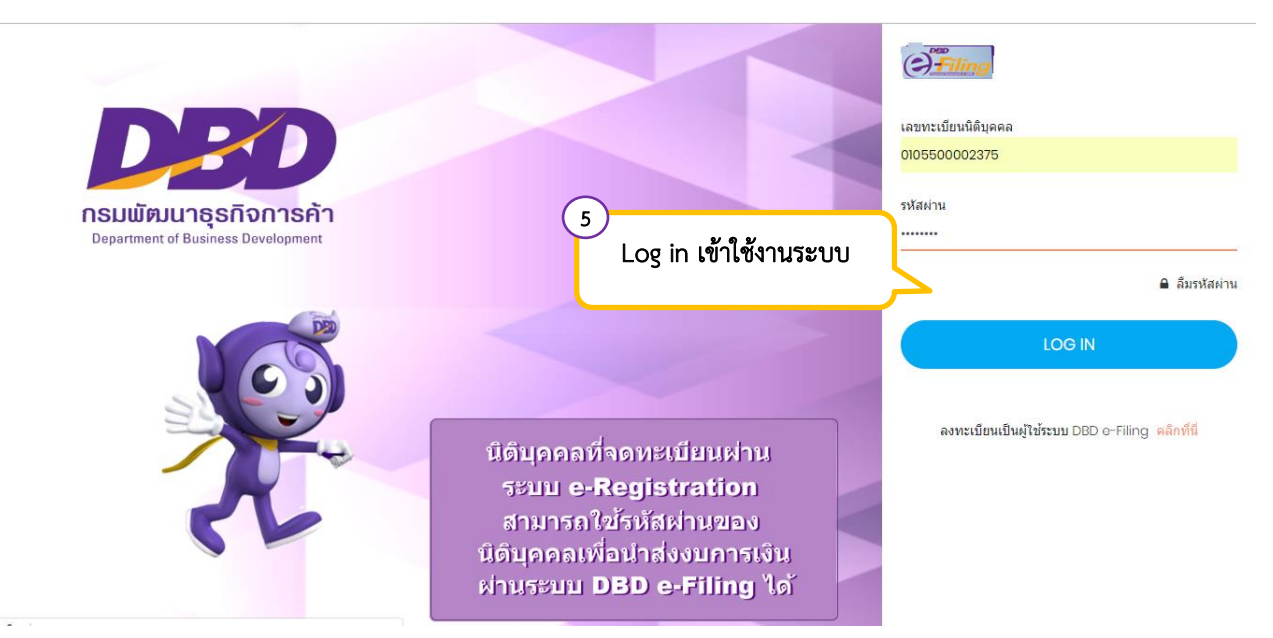

| 01            | n<br>Tiling | รมพัฒนาธุรกิจการค้า                                        |                                             |     | 0105500002375 - ทดสอบระบบ จำก้<br>เอี้ยง |      |
|---------------|-------------|------------------------------------------------------------|---------------------------------------------|-----|------------------------------------------|------|
| ሴ             | หน้าหลัก    | 🕑 เดรียมข้อมูลงบการเงินและ/หรือบัญชีผู้ถือหุ้น             | 📑 น่าส่งงบการเงินและ/หรือบัญชีผู้ถือหุ้     | u 📄 | นก้ไขข้อมูลการนำส่งงบการเงิน             |      |
| Horr<br>ต้องก | าย Page     | ประวัติการนำส่งและพิมพ์แบบ สบช.3 <mark>Click ที่นี่</mark> | 6<br>เข้าสู่หน้าหลักของระบบ<br>DBD e-Filing |     |                                          | Home |

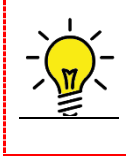

สามารถศึกษารายละเอียด ขั้นตอนการเข้าใช้งานระบบ DBD e-Filing ขั้นตอนการทำ รายการลืมรหัสผ่าน และขั้นตอนการเปลี่ยนรหัสผ่าน ได้จาก <u>คู่มือการสมัครลงทะเบียนใช้</u> <u>งานระบบนำส่งงบการเงินทางอิเล็กทรอนิกส์ DBD e-Filing</u>

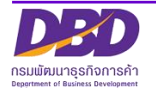

### ขั้นตอนการดาวน์โหลดโปรแกรม DBD XBRL in Excel V.2.0

## ขั้นตอนการใช้งาน

 คลิก "เตรียมข้อมูลงบการเงินและ/หรือบัญชีรายชื่อผู้หุ้น" >> "เตรียมข้อมูลแบบ Offline" >> "Download ไฟล์ Excel งบการเงิน V.2.0"

| วรัฐที่มีกรมพัฒนาธุรกิจการค้า                                                                                                    | เปลี่ยนรหัสผ่าน 🛛 🙆 0105500002375 - ทดสอบระบบ จำกัด 🗸                                                                                                    |
|----------------------------------------------------------------------------------------------------|----------------------------------------------------------------------------------------------------|
| 🟠 หน้าหลัก 🧭 เตรียมข้อมูลงบการเงินและ/หรือบัญชีผู้ถือหุ้า                                                                                                    | น 🛃 นำส่งงบการเงินและ/หรือบัญขีผู้ถือหุ้น 📑 แก้ไขข้อมูลการนำส่งงบการเงิน                                                                                                    |
| <pre>เครียมข้อมูลแบบ Online &gt;&gt; Home Page เครียมข้อมูลแบบ Offline &gt;&gt; Download ไฟล์ Excel งบการเงิน V.2.0 Download ไฟล์ Excel งายชื่อผู้สือหุ้น V.4.0</pre>                                                                                                    | He                                                                                                    |
| 2. คลิก <sup>Download</sup> เพื่อด                                                                                                    | าวน์โหลดโปรแกรม DBD XBRL in Excel<br>DBD XBRL in Excel เวอร์ชั่น 2.0                                                                                                    |
| คำแนะนำ                                                                                                    | DBD XBRL in Excel เวอร์ชั่น 2.0                                                                                                    |
|                                                                                                    | สาดัยเชื่อเวอร์ชัย MS Office ระยะเปลือบติการ Down                                                                                                    |
| <ol> <li>Hardware</li> <li>CPU ต้องมีสเปดอย่างน้อย 1 GHz or faster 32-<br/>bit(x86) or 64-bit(x64) processor</li> <li>Memory(RAM) อย่างน้อย 2 GB</li> <li>Hard Disk มีที่เหลืออย่างน้อย 1 GB</li> <li>Internet Bandwidth ควรมีความเร็วอย่างน้อย 2 MBps</li> </ol>                                                                                                    | มายเหตุ : "มาโครชอฟพ์ (Microsoft) "มัสนับสนุนให้ติดตั้ง Excel 2003 บน Windows 7 ขึ้นไป (link)         Down                                                                                                    |
| <ol> <li>Hardware         <ul> <li>CPU ต้องมีสเปดอย่างน้อย 1 GHz or faster 32-<br/>bit(x86) or 64-bit(x64) processor</li> <li>Memory(RAM) อย่างน้อย 2 GB</li> <li>Hard Disk มีที่เหลืออย่างน้อย 1 GB</li> <li>Internet Bandwidth ควรมีความเร็วอย่างน้อย 2 MBps</li> </ul> </li> <li>Software         <ul> <li>Windows Operating System (XP, 7 or 8)</li> <li>Browser Plug in JDK (Java Development Kit) 1.5 or above</li> <li>Java Runtime Environment 8</li> <li>Microsoft Office (2003, 2007 or 2010)</li> <li>Web Browser: Google Chrome: Version 25 or above, IE: Version 10 or above</li> <li>.NET Framework 3.5 SP1</li> </ul> </li> </ol>                                                                                                    | และสายมาสาย       เป็นมาสาย       เป็นมาสาย       เป็นมาสาย       เป็นสาย         1       Excel 2003       Windows XP         2       Excel 2007 หรือสูงกว่า       Windows 7         พ่ายแหต : ไมโตรซอฟพ์ (Microsoft) ไม่สนับสนุนให้ติดตั้ง Excel 2003 บน Windows 7 ป็นไป (link)       Down         สำหรับผู้ใช้ Windows XP กับ Excel 2003 ให้ทำการติดตั้ง Service Pack 3 ก่อน       Service Pack 3 : link1 link2 (สำรอง)         เอกสารเพิ่มเติม : ดู่มือการตั้งค่าก่อนการใช้งาน DBD XBRL in Excel Download       Gownload         ดาวน์โหลดเพิ่มเติม : Java Runtime Environment 8       32 bit       64 bit         ดาวน์โหลด : DBD XBRL in Excel เวอร์ชั้น 1.0       Download XBRL       G |
| <ol> <li>Hardware         <ul> <li>CPU ต้องมีสเปดอย่างน้อย 1 GHz or faster 32-<br/>bit(x86) or 64-bit(x64) processor</li> <li>Memory(RAM) อย่างน้อย 2 GB</li> <li>Hard Disk มีที่เหลืออย่างน้อย 1 GB</li> <li>Internet Bandwidth ควรมีความเร็วอย่างน้อย 2 MBps</li> </ul> </li> <li>Software         <ul> <li>Windows Operating System (XP, 7 or 8)</li> <li>Browser Plug in JDK (Java Development Kit) 1.5 or above</li> <li>Java Runtime Environment 8</li> <li>Microsoft Office (2003, 2007 or 2010)</li> <li>Web Browser: Google Chrome: Version 25 or above, IE: Version 10 or above</li> <li>.NET Framework 3.5 SP1</li> </ul> </li> <li>G5วจสอบ Microsoft Excel เป็นรุ่น 2003 หรือ         <ul> <li>2007(สูงกว่า 2007) เพื่อเลือกการดาวโหลดที่ถูกต้อง</li> </ul> </li> </ol> | 1       Excel 2003       Windows XP         2       Excel 2007 หรือสูงกว่า       Windows 7         2       Excel 2007 หรือสูงกว่า       Windows 8, Windows 10         หมายเหตุ : ไมโครชอฟพ์ (Microsoft) ไม่สนับสนุนให้ติดตั้ง Excel 2003 บน Windows 7 ป็นไป (link)       Down         สำหรับผู้ใช้ Windows XP กับ Excel 2003 ให้ทำการติดตั้ง Service Pack 3 ก่อน       Service Pack 3 : link1 link2 (สำรอง)         เอกสารเพิ่มเติม : ดู่มือการตั้งค่าก่อนการใช้งาน DBD XBRL in Excel Download       GarouTuran         ดาวน์โหลด : DBD XBRL in Excel เวอร์ชัน 1.0       Download XBRL         อาวน์โหลด : ไฟล์ Java builder       Download Java builder                                      |

3. เข้าสู่ขั้นตอนการเลือกรูปแบบงบการเงิน Taxonomy และกำหนดรายละเอียดข้อมูลทั่วไป ของงบการเงิน

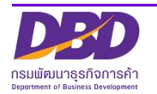

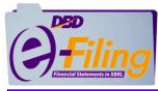

# ขั้นตอนการเลือกรูปแบบงบการเงิน Taxonomy และกำหนดรายละเอียดข้อมูลทั่วไปของงบการเงิน

|                                                                                                    | DBD XBRL in Excel เวอร์ชั่น 2.0                                                                                      |
|----------------------------------------------------------------------------------------------------|----------------------------------------------------------------------------------------------------|
| รอบระยะเวลารายงานงวดปัจจุบัน (ปี พ.ศ.) :                                                              | 01/01/2561 al/12/2561 4                                                                                              |
| รอบระยะเวลารายงานงวดก่อน (ปี พ.ศ.) :                                                                  | 01/01/2560 31/12/2560 <b>5</b>                                                                                       |
| 6 รหัสรายการทางบัญชี :                                                                                | TFRS for SMEs_COM-OTH                                                                                                |
| ประเภทนิดิบุคคล :                                                                                     | บริษัทจำกัด (Company Limited)                                                                                        |
| ชื่อนิติบุคคล :                                                                                       | ทดสอบระบบ จำกัด                                                                                                    |
| ประเภทธุรกิจ :                                                                                        | ทั่วไป (Others)                                                                                                    |
| รูปแบบงบการเงิน :                                                                                     | รูปแบบทั่วไป (General template)                                                                                      |
| มาตรฐานการรายงานทางการเงิน<br>ที่เถือกใข้ในการจัดทำงบการเงิน :                                        | มาตรฐานการรายงานทางการเงิน สำหรับธุรกิจขนาดกลางและขนาดย่อม (SMEs)                                                    |
| 7 หน่วย :                                                                                             | แสดงดามจริง (Actuals) 🔹                                                                                              |
| (8) งบกำไรขาดทุน :                                                                                    | [240000]งบกำไรขาดทุนแบบจำแนกค่าใช้จ่ายตามหน้าที่-แบบขั้นเดียว/งบกำไรขาดทุนเบ็ดเสร็จแบบจำแนกค่าใช้จ่ายตามหน้าที่-แบ 🔻 |
| งบกระแสเงินสด :                                                                                       | [320000]งบกระแสเงินสด ตามวิธีทางอ้อม                                                                                 |
| ลักษณะของงบการเงิน :                                                                                  | งมการเงินรวม (Consolidated Financial Statements) 10 *                                                                |
| ยื่นงบการเงินของกิจการเป็นปีแรกหรือเป็นครั้งแรก<br>ดั้งแต่จัดตั้งกิจการตามกฎหมาย :                    | ไม่ใช่ (11)                                                                                                    |
| มีการปรับงบการเงินย้อนหลังหรือมีการจัดประเภท<br>รายการใหม่ เพื่อแสดงเป็นข้อมูลเปรียบเทียบหรือไม่<br>: | ไม่ไข่ 12 *                                                                                                    |
| มีการแสดงงบแสดงฐานะการเงินสามปีหรือไม่ :                                                              | ไม่ไข่ (13) *                                                                                                    |
|                                                                                                    | 14 Download                                                                                                    |

<u>ข้อควรระวัง</u> ในการกรอกข้อมูล ให้ใช้ Tab ที่คีย์บอร์ด หรือใช้เมาส์คลิกพื้นที่ที่ต้องการบน หน้าจอ ขณะกรอกข้อมูล แทนการใช้ Enter

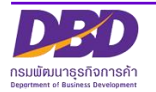

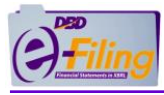

4. กำหนดวันที่เริ่มและสิ้นสุดรอบระยะเวลารายงานงวดปัจจุบัน

ระบบจะดึงข้อมูลรอบระยะเวลาจากฐานข้อมูลนิติบุคคลของกรมพัฒนาธุรกิจการค้ามา แสดงเป็นค่าเริ่มต้น หากไม่ถูกต้องสามารถแก้ไขได้

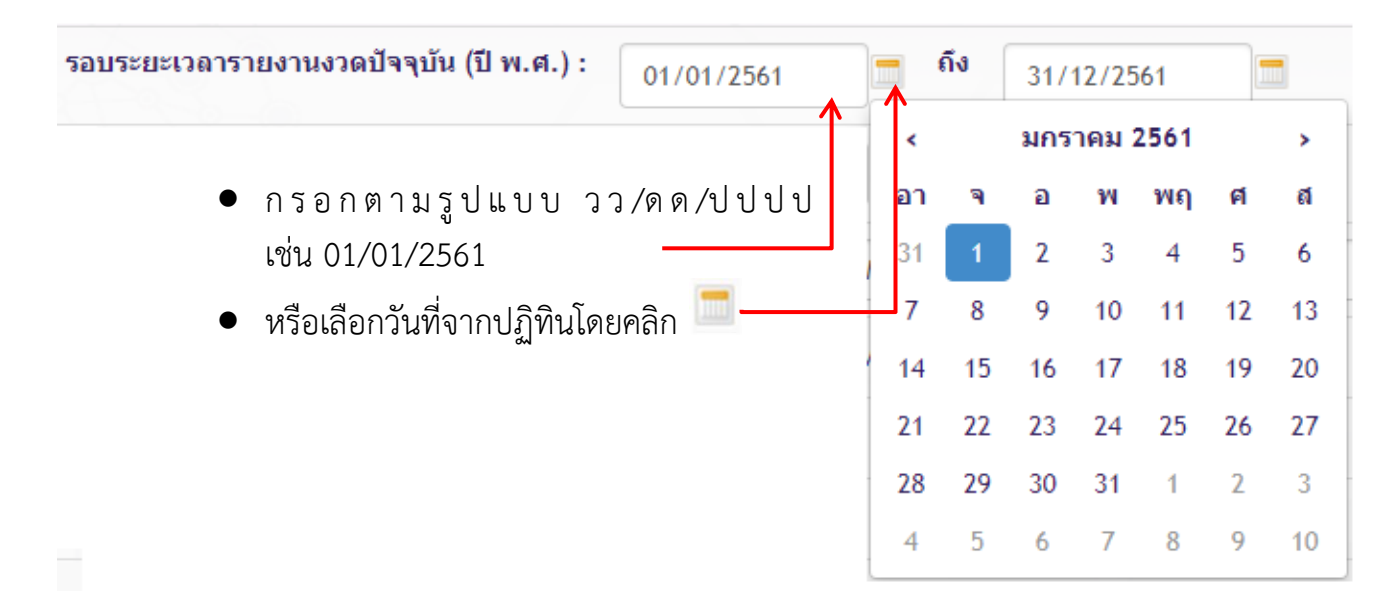

5. วันที่เริ่มและสิ้นสุดรอบระยะเวลารายงานงวดก่อน

| รอบระยะเวลารายงานงวดก่อน (ปี พ.ศ.) : 01/01/2560 |    | ถึง | 31/ | 12/25 | i60  |    |    |
|-------------------------------------------------|----|-----|-----|-------|------|----|----|
| 1                                               | <  |     | มกร | าคม   | 2560 |    | >  |
| ● กรอกตามรูปแบบ วว/ดด/ปปปป                      | อา | ବ   | อ   | พ     | พฤ   | ศ  | ส  |
| เช่น 01/01/2560                                 | 25 | 26  | 27  | 28    | 29   | 30 | 31 |
| 🔹 หรือเลือกวันที่จากปฏิทินโดยคลิก 💻             | 1  | 2   | 3   | 4     | 5    | 6  | 7  |
|                                                 | 8  | 9   | 10  | 11    | 12   | 13 | 14 |
|                                                 | 15 | 16  | 17  | 18    | 19   | 20 | 21 |
|                                                 | 22 | 23  | 24  | 25    | 26   | 27 | 28 |
|                                                 | 29 | 30  | 31  | 1     | 2    | 3  | 4  |

กรณีนิติบุคคลจัดตั้งปีแรก จะไม่มีวันที่เริ่มและสิ้นสุดรอบระยะเวลา รายงานงวดก่อนให้เลือก ให้ข้ามไปขั้นตอนถัดไป

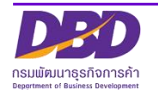

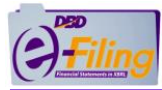

### 6. คลิกเลือก "รูปแบบงบการเงิน Taxonomy"

| รหัสรายการทางบัญชี : | เลือก 🔹                    |
|----------------------|----------------------------|
|                      | เลือก                      |
|                      | TFRS_COM-FNI               |
|                      | TFRS_COM-INS-IFRS-LIFE     |
|                      | TFRS_COM-INS-IFRS-NON-LIFE |
|                      | TFRS_COM-SEC               |
|                      | TFRS_COM-OTH               |
|                      | NPAE_COM-OTH               |
|                      | NPAE-EXT_COM-OTH           |
|                      | TFRS for SMEs_COM-OTH      |
|                      | -                          |

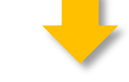

### ตัวอย่าง เลือกรูปแบบงบการเงิน TFRS for SMEs\_COM-OTH

| รหัสรายการทางบัญชี :                                           | TFRS for SMEs_COM-OTH                                                 |                                |
|----------------------------------------------------------------|-----------------------------------------------------------------------|--------------------------------|
| ประเภทนิติบุคคล :                                              | บริษัทจำกัด (Company Limited)                                         |                                |
| ชื่อนิติบุคคล :                                                | ทดสอบระบบ จำกัด                                                       | แสดงรายละเอียด                 |
| ประเภทธุรกิจ :                                                 | ทั่วไป (Others)                                                       | ของรูปแบบ<br>งบการเงิบที่เลือก |
| รูปแบบงบการเงิน :                                              | รูปแบบทั่วไป (General template)                                       |                                |
| มาตรฐานการรายงานทางการเงิน<br>ที่เลือกใช้ในการจัดทำงบการเงิน : | มาตรฐานการรายงานทางการเงิน สำหรับธุรกิจขนาดกลางและขนาดย่อม (SMEs)<br> |                                |

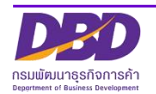

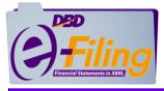

# การเลือกรูปแบบรหัสรายการทางบัญชี (Taxonomy)

ประเภทนิติบุคคล : ห้างหุ้นส่วนจดทะเบียน (PRT)

| ประเภทธุรกิจ                               | รหัสรายการทางบัญชี    | มาตรฐานการรายงานทาง                     |
|--------------------------------------------|-----------------------|-----------------------------------------|
|                                            | (Taxonomy)            | การเงินที่ไซ้ในการจัดท้างบการเงิน       |
| **ทั่วไป ได้แก่                            | TFRS_PRT-OTH          | TFRS                                    |
| อสังหาริมทรัพย์,<br>ก่อสร้าง, ผลิต/        | NPAE_PRT-OTH          | TFRS for NPAEs                          |
| ซื้อมาขายไป,โฮลดิ้ง,<br>บริการ,พลังงาน และ | NPAE-EXT_PRT-OTH      | TFRS for NPAEs+เลือกใช้<br>TFRS บางฉบับ |
| เกษตร                                      | TFRS for SMEs_PRT-OTH | TFRS for SMEs                           |

\*\* ส่วนใหญ่นิติบุคคลที่<u>ไม่มีส่วนได้เสียสาธารณะ</u> ให้ใช้รหัสรายการทางบัญชี "NPAE\_PRT-OTH"

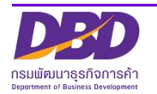

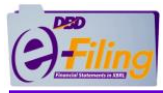

### ประเภทนิติบุคคล : บริษัทจำกัด (COM)

| ประเภทธุรกิจ                | รหัสรายการทางบัญชี     | มาตรฐานการรายงานทาง                     |
|-----------------------------|------------------------|-----------------------------------------|
|                             | (Taxonomy)             | การเงินที่ใช้ในการจัดทำงบการเงิน        |
| 1. สถาบันการเงิน            | TFRS_COM-FNI           | TFRS ตามรูปแบบของ BOT                   |
| 2. ประกันชีวิต              | TFRS_COM-INS-OIC-LIFE  | TFRS ตามรูปแบบของ OIC (ชุด<br>ปัจจุบัน) |
|                             | TFRS_COM-INS-IFRS-LIFE | TFRS ตามรูปแบบของ OIC (ชุด<br>TFRS 4)   |
| 3. ประกันวินาศภัย           | TFRS_COM-INS-OIC-NON-  | TFRS ตามรูปแบบของ OIC (ชุด              |
|                             | LIFE                   | ปัจจุบัน)                               |
|                             | TFRS_COM-INS-IFRS-NON- | TFRS ตามรูปแบบของ OIC (ชุด              |
|                             | LIFE                   | TFRS 4)                                 |
| 4.บริษัทหลักทรัพย์/         |                        |                                         |
| บริษัทหลักทรัพย์            | TFRS_COM-SEC           | TFRS ตามรูปแบบของ SEC                   |
| จัดการกองทุน                |                        |                                         |
| **5. ทั่วไป ได้แก่          | TFRS_COM-OTH           | TFRS                                    |
| อสังหาริมทรัพย์,            | NPAE_COM-OTH           | TFRS for NPAEs                          |
| ก่อสร้าง, ผลิต/             |                        | TFRS for NPAEs+เลือกใช้                 |
| ซื้อมาขายไป,โฮลดิ้ง,        | NPAE-EXT_COM-OTH       | TFRS บางฉบับ                            |
| บริการ,พลังงาน และ<br>เกษตร | TFRS for SMEs_COM-OTH  | TFRS for SMEs                           |

\*\* ส่วนใหญ่นิติบุคคลท<u>ี่ไม่มีส่วนได้เสียสาธารณะ</u> ให้ใช้รหัสรายการทางบัญชี "NPAE\_COM-OTH"

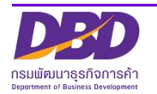

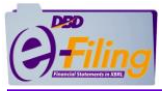

# ประเภทนิติบุคคล : นิติบุคคลที่จดทะเบียนตามกฎหมายต่างประเทศ (FLE)

| ประเภทธุรกิจ                            | รหัสรายการทางบัญชี         | มาตรฐานการรายงานทาง                     |
|-----------------------------------------|----------------------------|-----------------------------------------|
|                                         | (Taxonomy)                 | การเงินที่ใช้ในการจัดทำงบการเงิน        |
| 1. สถาบันการเงิน                        | TFRS_FLE-FNI               | TFRS ตามรูปแบบของ BOT                   |
| 2. ประกันชีวิต                          | TFRS_FLE-INS-OIC-LIFE      | TFRS ตามรูปแบบของ OIC (ชุด<br>ปัจจุบัน) |
|                                         | TFRS_FLE-INS-IFRS-LIFE     | TFRS ตามรูปแบบของ OIC (ชุด<br>TFRS 4)   |
| 3. ประกันวินาศภัย                       | TFRS_ FLE-INS-OIC-NON-LIFE | TFRS ตามรูปแบบของ OIC (ชุด<br>ปัจจุบัน) |
|                                         | TFRS_ FLE-INS-IFRS-NON-    | TFRS ตามรูปแบบของ OIC (ชุด              |
|                                         | LIFE                       | TFRS 4)                                 |
| 4. ทั่วไป ได้แก่                        | TFRS_FLE-OTH               | TFRS                                    |
| อสังหาริมทรัพย์,                        | NPAE_FLE-OTH               | TFRS for NPAEs                          |
| ก่อสร้าง, ผลิต/<br>ซื้อมาขายไป,โฮลดิ้ง, | NPAE-EXT_FLE-OTH           | TFRS for NPAEs+เลือกใช้<br>TFRS บางฉบับ |
| บริการ,พลังงาน และ<br>เกษตร             | TFRS for SMEs_FLE-OTH      | TFRS for SMEs                           |

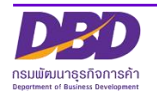

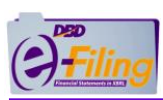

### ประเภทนิติบุคคล : กิจการร่วมค้า (JV)

| ประเภทธุรกิจ         | รหัสรายการทางบัญชี    | มาตรฐานการรายงานทาง              |
|----------------------|-----------------------|----------------------------------|
|                      | (Taxonomy)            | การเงินที่ใช้ในการจัดทำงบการเงิน |
| ทั่วไป ได้แก่        | TFRS_JV-OTH           | TFRS                             |
| อสังหาริมทรัพย์,     | NPAE_JV-OTH           | TFRS for NPAEs                   |
| ก่อสร้าง, ผลิต/      |                       | TFRS for NPAEs+เลือกใช้          |
| ซื้อมาขายไป,โฮลดิ้ง, | NPAE-EXT_JV-OTH       | TFRS บางฉบับ                     |
| บริการ,พลังงาน และ   |                       |                                  |
| เกษตร                | TERS FOR SIMES_JV-UTH | IFRS ION SMES                    |

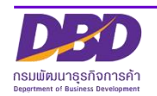

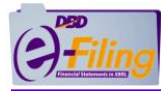

#### 7. คลิกเลือก "หน่วย"

| หน่วย : | แสดงตามจริง (Actuals)                    | ) |
|---------|------------------------------------------|---|
|         | แสดงตามจริง (Actuals)<br>พัน (Thousands) |   |
|         | ลาน (Millions)<br>พันล้าน (Billions)     |   |

### 8. คลิกเลือก "งบกำไรขาดทุน"

| งบกำไรขาดทุน :                                  | [240000]งบกำไรขาดทุนแบบจำแนกค่าใช้จ่ายตามหน้าที่-แบบขั้นเดียว/งบกำไรขาดทุนเบ็ดเสร็จแบบจำแน 🔻    |
|-------------------------------------------------|-------------------------------------------------------------------------------------------------|
| [220000]งบกำไรขาดทุน แบบจำแนกค่าใช้จ่ายตามลัก   | ษณะของค่าใช้จ่าย/งบกำไรขาดทุนเบ็ดเสร็จ แบบจำแนกค่าใช้จ่ายตามลักษณะของค่าใช้จ่าย แสดงแบบงบเดียว  |
| [230000]งบกำไรขาดทุนเบ็ดเสร็จ แบบจำแนกค่าใช้จ่า | ยตามลักษณะของค่าใช้จ่าย แสดงแบบสองงบ                                                            |
| [240000]งบกำไรขาดทุนแบบจำแนกค่าใช้จ่ายตามหน้    | เที่-แบบขั้นเดียว/งบกำไรขาดทุนเบ็ดเสร็จแบบจำแนกค่าใช้จ่ายตามหน้าที่-แบบขั้นเดียว แสดงแบบงบเดียว |
| [250000]งบกำไรขาดทุนเบ็ดเสร็จแบบจำแนกค่าใช้จ่าย | มดามหน้าที่-แบบขั้นเดียว แสดงแบบสองงบ                                                           |
| [260000]งบกำไรขาดทุนแบบจำแนกค่าใช้จ่ายตามหน้    | เที-แบบหลายขั้น/งบกำไรขาดทุนเบ็ดเสร็จแบบจำแนกค่าใช้จ่ายตามหน้าที่-แบบหลายขั้น แสดงแบบงบเดียว    |
| [270000]งบกำไรขาดทุนเบ็ดเสร็จ แบบจำแนกค่าใช้จ่า | ยตามหน้าที่-แบบหลายขั้น แสดงแบบสองงบ                                                            |
| [281000]งบกำไรขาดทุนและกำไรขาดทุนสะสม จำแน      | กค่าใช้จ่ายตามลักษณะของค่าใช้จ่าย                                                               |
| [282000]งบกำไรขาดทุนและกำไรสะสม จำแนกค่าใช้จ    | ้ายตามหน้าที่-แบบขั้นเดียว                                                                      |
| [283000]งบกำไรขาดทุนและกำไรขาดทุนสะสม จำแน      | กค่าใช้จ่ายตามหน้าที่-แบบหลายขั้น                                                               |

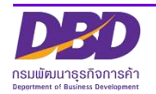

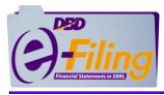

# การเลือกรูปแบบงบกำไรขาดทุน

#### การจัดทำงบกำไรขาดทุนตามมาตรฐาน TFRS for SMEs

นิติบุคคลที่จัดทำงบกำไรขาดทุนตามมาตรฐาน TFRS for SMEs จะแบ่งกลุ่มออกเป็น 2 กรณี โดยให้สังเกตบัญชี กำไรขาดทุนเบ็ดเสร็จอื่น (Other Comprehensive Income : OCI) ซึ่งเป็น รายการบัญชีต่อจากบัญชี กำไร (ขาดทุน) สำหรับปี ในหน้างบกำไรขาดทุน

| ลำดับ | Taxonomy                                                                                     | ตำแหน่ง          |
|-------|----------------------------------------------------------------------------------------------|------------------|
| 26    | กำไร (ขาดทุน) สำหรับปี                                                                       | ผลรวมจากการคำนวณ |
| 27    | กำไรขาดทุนเบ็ดเสร็จอื่น                                                                      | หัวรายการ        |
| 28    | รายการที่อาจถูกจัดประเภทใหม่ไว้ในกำไรหรือขาดทุนในกายหลัง :                                   | หัวรายการ        |
| 29    | ผลกำไรและขาดทุนจากการวัดมูลค่าสินทรัพย์ทางการเงินที่วัดมูลค่าผ่านกำไรขาดทุนเบ็ดเสร็จอื่น     |                  |
| 30    | ผลกำไร (ขาดทุน) จากเครื่องมือป้องกันความเสี่ยงกระแสเงินสด                                    |                  |
| 31    | องค์ประกอบอื่นของกำไรขาดทุนเบ็ดเสร็จอื่น                                                     | ผลรวมจากการคำนวณ |
| 32    | องค์ประกอบอื่นของกำไรขาดทุนเบ็ดเสร็จอื่น                                                     |                  |
| 33    | ภาษีเงินได้ของรายการที่อาจถูกจัดประเภทใหม่ไว้ในกำไรหรือขาดทุนในภายหลัง                       |                  |
| 34    | รวมรายการที่อาจถูกจัดประเภทใหม่ไว้ในกำไรหรือขาดทุนในภายหลัง                                  | ผลรวมจากการคำนวณ |
| 35    | รายการที่จะไม่ถูกจัดประเภทใหม่ไว้ในกำไรหรือขาดทุนในภายหลัง :                                 | หัวรายการ        |
| 36    | ผลต่างของอัตราแลกเปลี่ยนจากการแปลงค่างบการเงิน                                               |                  |
| 37    | ผลกำไร (ขาดทุน) จากการประมาณการตามหลักคณิตศาสตร์ประกันภัยสำหรับโครงการผลประโยชน์พนักงาน      |                  |
| 38    | ผลกำไร (ขาดทุน) จากการตีมูลค่าสินทรัพย์ใหม่                                                  |                  |
| 39    | องค์ประกอบอื่นของกำไรขาดทุนเบ็ดเสร็จอื่น                                                     | ผลรวมจากการคำนวณ |
| 40    | องค์ประกอบอื่นของกำไรขาดทุนเบ็ดเสร็จอื่น                                                     |                  |
| 41    | ภาษีเงินได้ของรายการที่จะไม่ถูกจัดประเภทใหม่ไว้ในกำไรหรือขาดทุนในภายหลัง                     |                  |
| 42    | รวมรายการที่จะไม่ถูกจัดประเภทใหม่ไว้ในกำไรหรือขาดทุนในภายหลัง                                | ผลรวมจากการคำนวณ |
| 43    | ส่วนแบ่งกำไร (ขาดทุน) เบ็ดเสร็จอื่นในบริษัทย่อย   บริษัทร่วม และการร่วมค้า                   |                  |
| 44    | ภาษีเงินได้เกี่ยวกับส่วนแบ่งกำไร (ขาดทุน) เบ็ดเสร็จอื่นในบริษัทย่อย บริษัทร่วม และการร่วมค้า |                  |
| 45    | กำไร (ขาดทุน) เบ็ดเสร็จอื่นสำหรับปี-สุทธิจากภาษี                                             | ผลรวมจากการคำนวณ |
| 46    | กำไร (ขาดทุน) เบ็ดเสร็จรวมสำหรับปี                                                           | ผลรวมจากการคำนวณ |

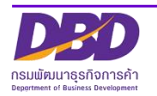

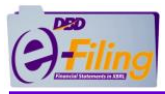

การแบ่งกลุ่มเพื่อจัดทำงบกำไรขาดทุนตามมาตรฐาน TFRS for SMEs 2 กรณี ดังนี้

<u>กรณีที่ 1</u> ไม่มีรายการ "กำไรขาดทุนเบ็ดเสร็จอื่น" ให้นิติบุคคลเลือกจัดทำงบการเงินแบบใดแบบ หนึ่ง

- แบบที่ 1 ประกอบด้วยงบการเงิน 3 ประเภท ได้แก่
  - (1) งบแสดงฐานะการเงิน
  - (2) งบกำไรขาดทุนและกำไรขาดทุนสะสม สามารถเลือกจัดทำได้ 3 รูปแบบ
  - (3) งบกระแสเงินสด
- แบบที่ 2 ประกอบด้วยงบการเงิน 4 ประเภท ได้แก่
  - (1) งบแสดงฐานะการเงิน
  - (2) งบกำไรขาดทุนเบ็ดเสร็จ สามารถเลือกจัดทำได้ 6 รูปแบบ
  - (3) งบแสดงการเปลี่ยนแปลงส่วนของเจ้าของ
  - (4) งบกระแสเงินสด

**กรณีที่ 2** มีรายการ "กำไรขาดทุนเบ็ดเสร็จอื่น" นิติบุคคลต้องจัดทำงบการเงิน 4 ประเภท ได้แก่

- (1) งบแสดงฐานะการเงิน
- (2) งบกำไรขาดทุนเบ็ดเสร็จ สามารถเลือกจัดทำได้ 6 รูปแบบ
- (3) งบแสดงการเปลี่ยนแปลงส่วนของเจ้าของ
- (4) งบกระแสเงินสด

หมายเหตุ : การเลือกจัดทำงบกำไรขาดทุนสามารถดูได้จาก "ข้อสังเกตงบกำไรขาดทุน 9 รูปแบบ"

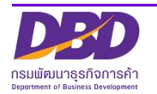

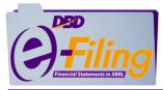

### แผนภาพสรุปการเลือกงบกำไรขาดทุนที่ต้องจัดทำตามมาตรฐาน TFRS for SMEs

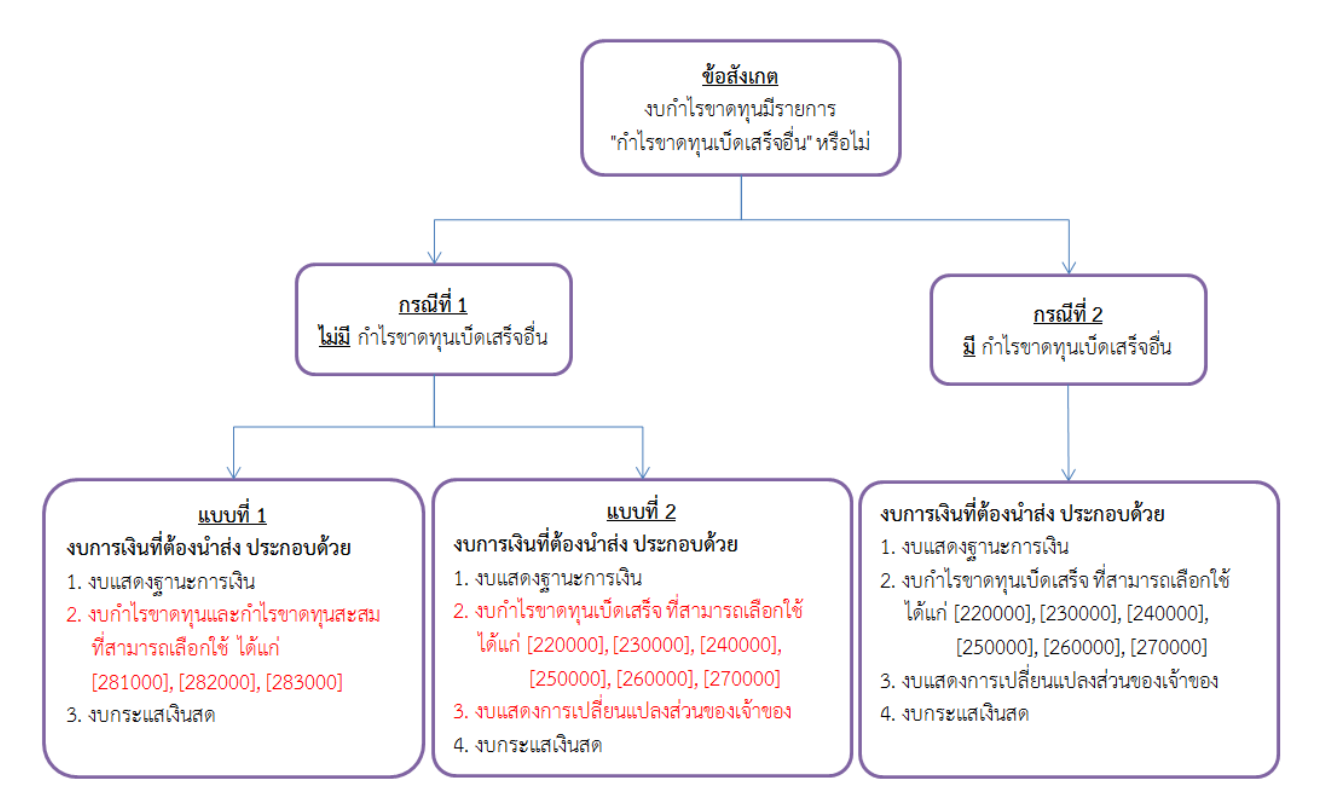

#### คำอธิบายรหัสงบกำไรขาดทุน

- [220000] งบกำไรขาดทุนเบ็ดเสร็จ แบบจำแนกค่าใช้จ่ายตามลักษณะของค่าใช้จ่าย แสดงแบบงบ เดียว
- 2. [230000] งบกำไรขาดทุนและงบกำไรขาดทุนเบ็ดเสร็จ แบบจำแนกค่าใช้จ่ายตามลักษณะของ ค่าใช้จ่าย แสดงแบบสองงบ
- [240000] งบกำไรขาดทุนเบ็ดเสร็จ แบบจำแนกค่าใช้จ่ายตามหน้าที่-แบบขั้นเดียว แสดงแบบงบ เดียว
- 4. [250000] งบกำไรขาดทุนและงบกำไรขาดทุนเบ็ดเสร็จ แบบจำแนกค่าใช้จ่ายตามหน้าที่-แบบขั้น เดียว แสดงแบบสองงบ
- 5. [260000] งบกำไรขาดทุนเบ็ดเสร็จ แบบจำแนกค่าใช้จ่ายตามหน้าที่-แบบหลายขั้น แสดงแบบงบ เดียว
- 6. [270000] งบกำไรขาดทุนและงบกำไรขาดทุนเบ็ดเสร็จ แบบจำแนกค่าใช้จ่ายตามหน้าที่-แบบ หลายขั้น แสดงแบบสองงบ
- 7. [281000] งบกำไรขาดทุนและกำไรขาดทุนสะสม แบบจำแนกค่าใช้จ่ายตามลักษณะของค่าใช้จ่าย
- 8. [282000] งบกำไรขาดทุนและกำไรขาดทุนสะสม แบบจำแนกค่าใช้จ่ายตามหน้าที่-แบบขั้นเดียว
- 9. [283000] งบกำไรขาดทุนและกำไรขาดทุนสะสม แบบจำแนกค่าใช้จ่ายตามหน้าที่-แบบหลายขั้น

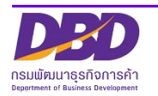

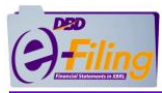

### ข้อสังเกตงบกำไรขาดทุน 9 รูปแบบ

งบกำไรขาดทุนตามมาตรฐาน TFRS for SMEs มีทั้งหมด 9 รูปแบบ มีข้อสังเกตดังต่อไปนี้

# <u>รูปแบบที่ 1</u> [220000] งบกำไรขาดทุนเบ็ดเสร็จ แบบจำแนกค่าใช้จ่ายตามลักษณะของค่าใช้จ่าย แสดงแบบงบเดียว

ให้สังเกตการนำเสนอบัญชีค่าใช้จ่ายตามลักษณะของค่าใช้จ่าย ตัวอย่างเช่น การเปลี่ยนแปลง ของสินค้าสำเร็จรูปและงานระหว่างทำ งานที่ทำโดยกิจการและบันทึกเป็นสินทรัพย์ วัตถุดิบและวัสดุ สิ้นเปลืองใช้ไป ค่าใช้จ่ายผลประโยชน์พนักงาน ค่าเสื่อมราคาและค่าตัดจำหน่าย ค่าตัดจำหน่าย สินทรัพย์ที่เกิดจากการสำรวจและการประเมินค่า ขาดทุนที่คาดว่าจะเกิดขึ้นจากสัญญาก่อสร้าง เป็น ต้น

| [220000] งบกำไรขาดทุนเบ็ดเสร็จ แบบจำแนกค่าใช้จ่ายตามลักษณะของค่าใช้จ่าย แสดงแบบงบเดียว |                                                          |                  |
|----------------------------------------------------------------------------------------|----------------------------------------------------------|------------------|
| ลำดับ                                                                                  | Taxonomy                                                 | ตำแหน่ง          |
| 1                                                                                      | งบกำไรขาดทุนเบ็ดเสร็จ (แสดงแบบงบเดียว)                   | หัวงบ            |
| 2                                                                                      | รายได้หลัก                                               | ผลรวมจากการคำนวณ |
| 3                                                                                      | รายได้จากการขาย                                          |                  |
| 4                                                                                      | รายได้จากการให้บริการ                                    |                  |
| 5                                                                                      | การเปลี่ยนแปลงของสินค้าสำเร็จรูปและงานระหว่างทำ          |                  |
| 6                                                                                      | งานที่ทำโดยกิจการและบันทึกเป็นสินทรัพย์                  |                  |
| 7                                                                                      | วัตถุดิบและวัสดุสิ้นเปลืองใช้ไป                          |                  |
| 8                                                                                      | ค่าใช้จ่ายผลประโยชน์พนักงาน                              |                  |
| 9                                                                                      | ค่าเสื่อมราคาและค่าตัดจำหน่าย                            |                  |
| 10                                                                                     | ค่าตัดจำหน่ายสินทรัพย์ที่เกิดจากการสำรวจและการประเมินค่า |                  |
| 11                                                                                     | ขาดทุนที่คาดว่าจะเกิดขึ้นจากสัญญาก่อสร้าง                |                  |
| 12                                                                                     | กำไร (ขาดทุน) ก่อนภาษีเงินได้                            | ผลรวมจากการคำนวณ |
| 13                                                                                     | ค่าใช้จ่าย (รายได้) ภาษีเงินได้                          |                  |
| 14                                                                                     | กำไร (ขาดทุน) สำหรับปี                                   | ผลรวมจากการคำนวณ |

<u>แสดงแบบงบเดียว</u> การนำเสนอจะมีเพียงงบกำไรขาดทุนเบ็ดเสร็จเพียงงบเดียว

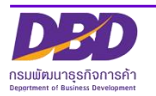

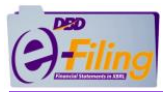

## <u>รูปแบบที่ 2</u> [230000] งบกำไรขาดทุนและงบกำไรขาดทุนเบ็ดเสร็จ แบบจำแนกค่าใช้จ่ายตาม ลักษณะของค่าใช้จ่าย แสดงแบบสองงบ

ให้สังเกตการนำเสนอบัญชีค่าใช้จ่ายตามลักษณะของค่าใช้จ่าย ตัวอย่างเช่น การเปลี่ยนแปลง ของสินค้าสำเร็จรูปและงานระหว่างทำ งานที่ทำโดยกิจการและบันทึกเป็นสินทรัพย์ วัตถุดิบและวัสดุ สิ้นเปลืองใช้ไป ค่าใช้จ่ายผลประโยชน์พนักงาน ค่าเสื่อมราคาและค่าตัดจำหน่าย ค่าตัดจำหน่าย สินทรัพย์ที่เกิดจากการสำรวจและการประเมินค่า ขาดทุนที่คาดว่าจะเกิดขึ้นจากสัญญาก่อสร้าง เป็น ต้น

| [2300 | 230000] งบกำไรขาดทุนและงบกำไรขาดทุนเบ็ดเสร็จ แบบจำแนกค่าใช้จ่ายตามลักษณะของค่าใช้จ่าย แสดงแบบสองงบ |                  |  |
|-------|----------------------------------------------------------------------------------------------------|------------------|--|
| ลำดับ | Taxonomy                                                                                           | ตำแหน่ง          |  |
| 1     | งบกำไรขาดทุนและงบกำไรขาดทุนเบ็ดเสร็จ (แสดงแบบสองงบ)                                                | ห้วงบ            |  |
| 2     | งบกำไรขาดทุน                                                                                       | ห้วงบ            |  |
| 3     | รายได้หลัก                                                                                         | ผลรวมจากการคำนวณ |  |
| 4     | รายได้จากการขาย                                                                                    |                  |  |
| 5     | รายได้จากการให้บริการ                                                                              |                  |  |
| 6     | การเปลี่ยนแปลงของสินค้าสำเร็จรูปและงานระหว่างทำ                                                    |                  |  |
| 7     | งานที่ทำโดยกิจการและบันทึกเป็นสินทรัพย์                                                            |                  |  |
| 8     | วัตถุดิบและวัสดุสิ้นเปลืองใช้ไป                                                                    |                  |  |
| 9     | ค่าใช้จ่ายผลประโยชน์พนักงาน                                                                        |                  |  |
| 10    | ค่าเสื่อมราคาและค่าตัดจำหน่าย                                                                      |                  |  |
| 11    | ค่าตัดจำหน่ายสินทรัพย์ที่เกิดจากการสำรวจและการประเมินค่า                                           |                  |  |
| 12    | ขาดทุนที่คาดว่าจะเกิดขึ้นจากสัญญาก่อสร้าง                                                          |                  |  |
| 13    | กำไร (ขาดทุน) ก่อนภาษีเงินได้                                                                      | ผลรวมจากการคำนวณ |  |
| 14    | ค่าใช้จ่าย (รายได้) ภาษีเงินได้                                                                    |                  |  |
| 15    | กำไร (ขาดทุน) สำหรับปี                                                                             | ผลรวมจากการคำนวณ |  |
| 16    | งบกำไรขาดทุนเบ็ดเสร็จ                                                                              | หัวงบ            |  |
| 17    | กำไร (ขาดทุน) สำหรับปี                                                                             |                  |  |
| 18    | กำไรขาดทุนเบ็ดเสร็จอื่น                                                                            | หัวรายการ        |  |
| 19    | รายการที่อาจถูกจัดประเภทใหม่ไว้ในกำไรหรือขาดทุนในภายหลัง :                                         | หัวรายการ        |  |
| 20    | ผลกำไร (ขาดทุน) จากเครื่องมือป้องกันความเสี่ยงกระแสเงินสด                                          |                  |  |
| 21    | ภาษีเงินได้ของรายการที่อาจถูกจัดประเภทใหม่ไว้ในกำไรหรือขาดทุนในภายหลัง                             |                  |  |
| 22    | รวมรายการที่อาจถูกจัดประเภทใหม่ไว้ในกำไรหรือขาดทุนในภายหลัง                                        | ผลรวมจากการคำนวณ |  |

<u>แสดงแบบสองงบ</u> มีการนำเสนอ 2 งบ ได้แก่ งบกำไรขาดทุน และ งบกำไรขาดทุนเบ็ดเสร็จ

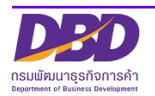

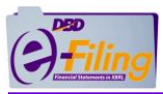

# <u>รูปแบบที่ 3</u> [240000] งบกำไรขาดทุนเบ็ดเสร็จ แบบจำแนกค่าใช้จ่ายตามหน้าที่-แบบขั้นเดียว แสดง แบบงบเดียว

ให้สังเกตการนำเสนอบัญชีค่าใช้จ่ายตามหน้าที่ ตัวอย่างเช่น ต้นทุนขาย ต้นทุนการให้บริการ ต้นทุนการก่อสร้าง ค่าใช้จ่ายในการบริหาร เป็นต้น

<u>แบบขั้นเดียว</u> การนำเสนอจะจัดหมวดหมู่รายได้ และค่าใช้จ่ายอย่างชัดเจน ให้สังเกตจากบัญชี "รวมรายได้" หรือ "รวมค่าใช้จ่าย"

| [24000 | b] งบกำไรขาดทุนเบ็ดเสร็จ แบบจำแนกค่าใช้จ่ายตามหน้าที่-แบบขั้นเดี | ยว แสดงแบบงบเดียว |
|--------|------------------------------------------------------------------|-------------------|
| ลำดับ  | Taxonomy                                                         | ตำแหน่ง           |
| 1      | งบกำไรขาดทุนเบ็ดเสร็จ (แสดงแบบงบเดียว)                           | หัวงบ             |
| 2      | รายได้                                                           | หัวรายการ         |
| 3      | รายได้หลัก                                                       | ผลรวมจากการคำนวณ  |
| 4      | รายได้จากการขาย                                                  |                   |
| 5      | รายได้จากการให้บริการ                                            |                   |
| 6      | รวมรายได้                                                        | ผลรวมจากการคำนวณ  |
| 7      | ค่าใช้จ่าย                                                       | หัวรายการ         |
| 8      | ต้นทุนขาย                                                        |                   |
| 9      | ต้นทุนการให้บริการ                                               |                   |
| 10     | ค่าใช้จ่ายในการบริหาร                                            |                   |
| 11     | ต้นทุนทางการเงิน                                                 |                   |
| 12     | รวมค่าใช้จ่าย                                                    | ผลรวมจากการคำนวณ  |
| 13     | กำไร (ขาดทุน) ก่อนภาษีเงินได้                                    | ผลรวมจากการคำนวณ  |
| 14     | ค่าใช้จ่าย (รายได้) ภาษีเงินได้                                  |                   |
| 15     | กำไร (ขาดทุน) สำหรับปี                                           | ผลรวมจากการคำนวณ  |

<u>แสดงแบบงบเดียว</u> การนำเสนอจะมีเพียงงบกำไรขาดทุนเบ็ดเสร็จเพียงงบเดียว

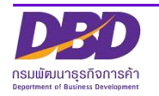

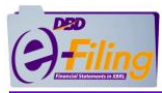

# <u>รูปแบบที่ 4</u> [250000] งบกำไรขาดทุนและงบกำไรขาดทุนเบ็ดเสร็จ แบบจำแนกค่าใช้จ่ายตามหน้าที่-แบบขั้นเดียว แสดงแบบสองงบ

ให้สังเกตการนำเสนอบัญชีค่าใช้จ่ายตามหน้าที่ ตัวอย่างเช่น ต้นทุนขาย ต้นทุนการให้บริการ ต้นทุนการก่อสร้าง ค่าใช้จ่ายในการบริหาร เป็นต้น

<u>แบบขั้นเดียว</u> การนำเสนอจะจัดหมวดหมู่รายได้ และค่าใช้จ่ายอย่างชัดเจน ให้สังเกตจากบัญชี "รวมรายได้" หรือ "รวมค่าใช้จ่าย"

<u>แสดงแบบสองงบ</u> มีการนำเสนอ 2 งบ ได้แก่ งบกำไรขาดทุน และ งบกำไรขาดทุนเบ็ดเสร็จ

| [25000 | 0] งบกำไรขาดทุนและงบกำไรขาดทุนเบ็ดเสร็จ แบบจำแนกค่าใช้จ่ายตามหน้าที่-แบบขั้นเดียว | แสดงแบบสองงบ     |
|--------|-----------------------------------------------------------------------------------|------------------|
| ลำดับ  | Taxonomy                                                                          | ตำแหน่ง          |
| 1      | งบกำไรขาดทุนและงบกำไรขาดทุนเบ็ดเสร็จ (แสดงแบบสองงบ)                               | ห้วงบ            |
| 2      | งบกำไรขาดทุน                                                                      | ห้วงบ            |
| 3      | รายได้                                                                            | หัวรายการ        |
| 4      | รายได้หลัก                                                                        | ผลรวมจากการคำนวณ |
| 5      | รายได้จากการขาย                                                                   |                  |
| 6      | รายได้จากการให้บริการ                                                             |                  |
| 7      | รวมรายได้                                                                         | ผลรวมจากการคำนวณ |
| 8      | ค่าใช้จ่าย                                                                        | หัวรายการ        |
| 9      | ต้นทุนขาย                                                                         |                  |
| 10     | ต้นทุนการให้บริการ                                                                |                  |
| 11     | ค่าใช้จ่ายในการบริหาร                                                             |                  |
| 12     | ต้นทุนทางการเงิน                                                                  |                  |
| 13     | รวมค่าใช้จ่าย                                                                     | ผลรวมจากการคำนวณ |
| 14     | กำไร (ขาดทุน) ก่อนภาษีเงินได้                                                     | ผลรวมจากการคำนวณ |
| 15     | ค่าใช้จ่าย (รายได้) ภาษีเงินได้                                                   |                  |
| 16     | กำไร (ขาดทุน) สำหรับปี                                                            | ผลรวมจากการคำนวณ |
| 17     | งบกำไรขาดทุนเบ็ดเสร็จ                                                             | ห้วงบ            |
| 18     | กำไร (ขาดทุน) สำหรับปี                                                            |                  |
| 19     | กำไรขาดทุนเบ็ดเสร็จอื่น                                                           | หัวรายการ        |
| 20     | รายการที่อาจถูกจัดประเภทใหม่ไว้ในกำไรหรือขาดทุนในภายหลัง :                        | หัวรายการ        |
| 21     | ผลกำไร (ขาดทุน) จากเครื่องมือป้องกันความเสี่ยงกระแสเงินสด                         |                  |
| 22     | ภาษีเงินได้ของรายการที่อาจถูกจัดประเภทใหม่ไว้ในกำไรหรือขาดทุนในภายหลัง            |                  |
| 23     | รวมรายการที่อาจถูกจัดประเภทใหม่ไว้ในกำไรหรือขาดทุนในภายหลัง                       | ผลรวมจากการคำนวณ |

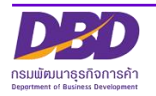

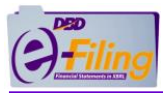

# <u>รูปแบบที่ 5</u> [260000] งบกำไรขาดทุนเบ็ดเสร็จ แบบจำแนกค่าใช้จ่ายตามหน้าที่-แบบหลายขั้น แสดงแบบงบเดียว

ให้สังเกตการนำเสนอบัญชีค่าใช้จ่ายตามหน้าที่ ตัวอย่างเช่น ต้นทุนขาย ต้นทุนการให้บริการ ต้นทุนการก่อสร้าง ค่าใช้จ่ายในการบริหาร เป็นต้น

<u>แบบหลายขั้น</u> การนำเสนอรายได้ สลับกับหักค่าใช้จ่าย (ไม่ได้แยกตามประเภท/หมวดหมู่ของ ชื่อบัญชี) หรือบางรายนิติบุคคลจะนำเสนอด้วยบัญชี "กำไร(ขาดทุน)ขั้นต้น"

| [ | 26000 | 0] งบกำไรขาดทุนเบ็ดเสร็จ แบบจำแนกค่าใช้จ่ายตามหน้าที่-แบบหลายขั้ | น แสดงแบบงบเดียว |
|---|-------|------------------------------------------------------------------|------------------|
|   | ลำดับ | Taxonomy                                                         | ต่ำแหน่ง         |
|   | 1     | งบกำไรขาดทุนเบ็ดเสร็จ (แสดงแบบงบเดียว)                           | ห้วงบ            |
| ſ | 2     | รายได้หลัก                                                       | ผลรวมจากการคำนวณ |
| I | 3     | รายได้จากการขาย                                                  |                  |
|   | 4     | รายได้จากการให้บริการ                                            |                  |
|   | 5     | ต้นทุนขาย                                                        |                  |
|   | 6     | ต้นทุนการให้บริการ                                               |                  |
|   | 7     | กำไร (ขาดทุน) ขั้นต้น                                            | ผลรวมจากการคำนวณ |
|   | 8     | รายได้อื่น                                                       | ผลรวมจากการคำนวณ |
|   | 9     | รายได้อื่น                                                       |                  |
| Γ | 10    | ค่าใช้จ่ายในการบริหาร                                            |                  |
|   | 11    | ต้นทุนทางการเงิน                                                 |                  |
|   | 12    | กำไร (ขาดทุน) ก่อนภาษีเงินได้                                    | ผลรวมจากการคำนวณ |
|   | 13    | ค่าใช้จ่าย (รายได้) ภาษีเงินได้                                  |                  |
|   | 14    | กำไร (ขาดทุน) สำหรับปี                                           | ผลรวมจากการคำนวณ |

<u>แสดงแบบงบเดียว</u> การนำเสนอจะมีเพียงงบกำไรขาดทุนเบ็ดเสร็จเพียงงบเดียว

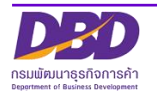

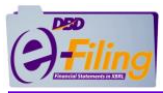

# <u>รูปแบบที่ 6</u> [270000] งบกำไรขาดทุนและงบกำไรขาดทุนเบ็ดเสร็จ แบบจำแนกค่าใช้จ่ายตามหน้าที่-แบบหลายขั้น แสดงแบบสองงบ

ให้สังเกตการนำเสนอบัญชีค่าใช้จ่ายตามหน้าที่ ตัวอย่างเช่น ต้นทุนขาย ต้นทุนการให้บริการ ต้นทุนการก่อสร้าง ค่าใช้จ่ายในการบริหาร เป็นต้น

<u>แบบหลายขั้น</u> การนำเสนอรายได้ สลับกับหักค่าใช้จ่าย (ไม่ได้แยกตามประเภท/หมวดหมู่ของ ชื่อบัญชี) หรือบางรายนิติบุคคลจะนำเสนอด้วยบัญชี "กำไร(ขาดทุน)ขั้นต้น"

<u>แสดงแบบสองงบ</u> มีการนำเสนอ 2 งบ ได้แก่ งบกำไรขาดทุน และ งบกำไรขาดทุนเบ็ดเสร็จ

| [27000 | 0] งบกำไรขาดทุนและงบกำไรขาดทุนเบ็ดเสร็จ แบบจำแนกค่าใช้จ่ายตามหน้าที่-แบบหลายขั้น | ม แสดงแบบสองงบ   |
|--------|----------------------------------------------------------------------------------|------------------|
| ลำดับ  | Taxonomy                                                                         | ตำแหน่ง          |
| 1      | งบกำไรขาดทุนและงบกำไรขาดทุนเบ็ดเสร็จ (แสดงแบบสองงบ)                              | ห้วงบ            |
| 2      | งบกำไรขาดทุน                                                                     | ห้วงบ            |
| 3      | รายได้หลัก                                                                       | ผลรวมจากการคำนวณ |
| 4      | รายได้จากการขาย                                                                  |                  |
| 5      | รายได้จากการให้บริการ                                                            |                  |
| 6      | ต้นทุนขาย                                                                        |                  |
| 7      | ต้นทุนการให้บริการ                                                               |                  |
| 8      | กำไร (ขาดทุน) ขั้นต้น                                                            | ผลรวมจากการคำนวณ |
| 9      | รายได้อื่น                                                                       | ผลรวมจากการคำนวณ |
| 10     | รายได้อื่น                                                                       |                  |
| 11     | ค่าใช้จ่ายในการบริหาร                                                            |                  |
| 12     | ต้นทุนทางการเงิน                                                                 |                  |
| 13     | กำไร (ขาดทุน) ก่อนภาษีเงินได้                                                    | ผลรวมจากการคำนวณ |
| 14     | ค่าใช้จ่าย (รายได้) ภาษีเงินได้                                                  |                  |
| 15     | กำไร (ขาดทุน) สำหรับปี                                                           | ผลรวมจากการคำนวณ |
| 16     | งบกำไรขาดทุนเบ็ดเสร็จ                                                            | หัวงบ            |
| 17     | กำไร (ขาดทุน) สำหรับปี                                                           |                  |
| 18     | กำไรขาดทุนเบ็ดเสร็จอื่น                                                          | หัวรายการ        |
| 19     | รายการที่อาจถูกจัดประเภทใหม่ไว้ในกำไรหรือขาดทุนในภายหลัง :                       | หัวรายการ        |
| 20     | ผลกำไร (ขาดทุน) จากเครื่องมือป้องกันความเสี่ยงกระแสเงินสด                        |                  |
| 21     | ภาษีเงินได้ของรายการที่อาจถูกจัดประเภทใหม่ไว้ในกำไรหรือขาดทุนในภายหลัง           |                  |
| 22     | รวมรายการที่อาจถูกจัดประเภทใหม่ไว้ในกำไรหรือขาดทุนในภายหลัง                      | ผลรวมจากการคำนวณ |

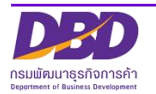

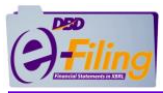

## <u>รูปแบบที่ 7</u> [281000] งบกำไรขาดทุนและกำไรขาดทุนสะสม แบบจำแนกค่าใช้จ่ายตามลักษณะของ ค่าใช้จ่าย

ให้สังเกตการนำเสนอบัญชีค่าใช้จ่ายตามลักษณะของค่าใช้จ่าย ตัวอย่างเช่น การเปลี่ยนแปลง ของสินค้าสำเร็จรูปและงานระหว่างทำ งานที่ทำโดยกิจการและบันทึกเป็นสินทรัพย์ วัตถุดิบและวัสดุ สิ้นเปลืองใช้ไป ค่าใช้จ่ายผลประโยชน์พนักงาน ค่าเสื่อมราคาและค่าตัดจำหน่าย ค่าตัดจำหน่าย สินทรัพย์ที่เกิดจากการสำรวจและการประเมินค่า ขาดทุนที่คาดว่าจะเกิดขึ้นจากสัญญาก่อสร้าง เป็น ต้น

งบกำไรขาดทุนและกำไรขาดทุนสะสม ให้สังเกตท้ายงบจะมีรายการบัญชี กำไร (ขาดทุน) สะสมต้นงวด และ กำไร (ขาดทุน) สะสมปลายงวด

| [281000] งบกำไรขาดทุนและกำไรขาดทุนสะสม แบบจำแนกค่าใช้จ่ายตามลักษณะของค่าใช้จ่าย |                                                                        |                  |  |
|---------------------------------------------------------------------------------|------------------------------------------------------------------------|------------------|--|
| ลำดับ                                                                           | Taxonomy                                                               | ตำแหน่ง          |  |
| 1                                                                               | งบกำไรขาดทุนและกำไรขาดทุนสะสม แบบจำแนกค่าใช้จ่ายตามลักษณะของค่าใช้จ่าย | ห้วงบ            |  |
| 2                                                                               | รายได้หลัก                                                             | ผลรวมจากการคำนวณ |  |
| 3                                                                               | รายได้จากการขาย                                                        |                  |  |
| 4                                                                               | รายได้จากการให้บริการ                                                  |                  |  |
| 5                                                                               | การเปลี่ยนแปลงของสินค้าสำเร็จรูปและงานระหว่างทำ                        |                  |  |
| 6                                                                               | งานที่ทำโดยกิจการและบันทึกเป็นสินทรัพย์                                |                  |  |
| 7                                                                               | วัตถุดิบและวัสดุสิ้นเปลืองใช้ไป                                        |                  |  |
| 8                                                                               | ค่าใช้จ่ายผลประโยชน์พนักงาน                                            |                  |  |
| 9                                                                               | ค่าเสื่อมราคาและค่าตัดจำหน่าย                                          |                  |  |
| 10                                                                              | ขาดทุนที่คาดว่าจะเกิดขึ้นจากสัญญาก่อสร้าง                              |                  |  |
| 11                                                                              | กำไร (ขาดทุน) ก่อนภาษีเงินได้                                          | ผลรวมจากการคำนวณ |  |
| 12                                                                              | ค่าใช้จ่าย (รายได้) ภาษีเงินได้                                        |                  |  |
| 13                                                                              | กำไร (ขาดทุน) สำหรับปีจากการดำเนินงานต่อเนื่อง                         | ผลรวมจากการคำนวณ |  |
| 14                                                                              | กำไร (ขาดทุน) สำหรับปีจากการดำเนินงานที่ยกเลิก                         |                  |  |
| 15                                                                              | กำไร (ขาดทุน) สำหรับปี                                                 | ผลรวมจากการคำนวณ |  |
| 16                                                                              | กำไร (ขาดทุน) สะสมต้นงวด                                               |                  |  |
| 17                                                                              | กำไร (ขาดทุน) สะสมปลายงวด                                              | ผลรวมจากการคำนวณ |  |

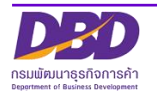

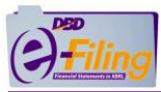

### <u>รูปแบบที่ 8</u> [282000] งบกำไรขาดทุนและกำไรขาดทุนสะสม แบบจำแนกค่าใช้จ่ายตามหน้าที่-แบบ ขั้นเดียว

ให้สังเกตการนำเสนอบัญชีค่าใช้จ่ายตามหน้าที่ ตัวอย่างเช่น ต้นทุนขาย ต้นทุนการให้บริการ ต้นทุนการก่อสร้าง ค่าใช้จ่ายในการบริหาร เป็นต้น

<u>แบบขั้นเดียว</u> การนำเสนอจะจัดหมวดหมู่รายได้ และค่าใช้จ่ายอย่างชัดเจน ให้สังเกตจากบัญชี "รวมรายได้" หรือ "รวมค่าใช้จ่าย"

งบกำไรขาดทุนและกำไรขาดทุนสะสม ให้สังเกตท้ายงบจะมีรายการบัญชี กำไร (ขาดทุน) สะสมต้นงวด และ กำไร (ขาดทุน) สะสมปลายงวด

| [282000] งบกำไรขาดทุนและกำไรขาดทุนสะสม แบบจำแนกค่าใช้จ่ายตามหน้าที่-แบบขั้นเดียว |                                                                        |                                 |
|----------------------------------------------------------------------------------|------------------------------------------------------------------------|---------------------------------|
| ลำดับ                                                                            | Taxonomy                                                               | ตำแหน่ง                         |
| 1                                                                                | งบกำไรขาดทุนและกำไรขาดทุนสะสมแบบจำแนกค่าใช้จ่ายตามหน้าที่-แบบขั้นเดียว | ห้วงบ                           |
| 2                                                                                | รายได้                                                                 | หัวรายการ                       |
| 3                                                                                | รายได้หลัก                                                             | ผลรวมจากการค <mark>ำ</mark> นวณ |
| 4                                                                                | รายได้จากการขาย                                                        |                                 |
| 5                                                                                | รายได้จากการให้บริการ                                                  |                                 |
| 6                                                                                | รวมรายได้                                                              | ผลรวมจากการคำนวณ                |
| 7                                                                                | ค่าใช้จ่าย                                                             | หัวรายการ                       |
| 8                                                                                | ต้นทุนขาย                                                              |                                 |
| 9                                                                                | ต้นทุนการให้บริการ                                                     |                                 |
| 10                                                                               | ค่าใช้จ่ายในการบริหาร                                                  |                                 |
| 11                                                                               | ต้นทุนทางการเงิน                                                       |                                 |
| 12                                                                               | รวมค่าใช้จ่าย                                                          | ผลรวมจากการค <mark>ำ</mark> นวณ |
| 13                                                                               | กำไร (ขาดทุน) ก่อนภาษีเงินได้                                          | ผลรวมจากการค <mark>ำ</mark> นวณ |
| 14                                                                               | ค่าใช้จ่าย (รายได้) ภาษีเงินได้                                        |                                 |
| 15                                                                               | กำไร (ขาดทุน) สำหรับปี                                                 | ผลรวมจากการคำนวณ                |
| 16                                                                               | กำไร (ขาดทุน) สะสมต้นงวด                                               |                                 |
| 17                                                                               | กำไร (ขาดทุน) สะสมปลายงวด                                              | ผลรวมจากการคำนวณ                |

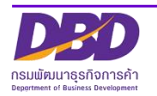

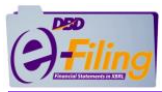

## <u>รูปแบบที่ 9</u> [283000] งบกำไรขาดทุนและกำไรขาดทุนสะสม แบบจำแนกค่าใช้จ่ายตามหน้าที่-แบบ หลายขั้น

ให้สังเกตการนำเสนอบัญชีค่าใช้จ่ายตามหน้าที่ ตัวอย่างเช่น ต้นทุนขาย ต้นทุนการให้บริการ ต้นทุนการก่อสร้าง ค่าใช้จ่ายในการบริหาร เป็นต้น

<u>แบบหลายขั้น</u> การนำเสนอรายได้ สลับกับหักค่าใช้จ่าย (ไม่ได้แยกตามประเภท/หมวดหมู่ของ ชื่อบัญชี) หรือบางรายนิติบุคคลจะนำเสนอด้วยบัญชี "กำไร(ขาดทุน)ขั้นต้น"

งบกำไรขาดทุนและกำไรขาดทุนสะสม ให้สังเกตท้ายงบจะมีรายการบัญชี กำไร (ขาดทุน) สะสมต้นงวด และ กำไร (ขาดทุน) สะสมปลายงวด

| [283000] งบกำไรขาดทุนและกำไรขาดทุนสะสม แบบจำแนกค่าใช้จ่ายตามหน้าที่-แบบหลายขั้น |                                                                       |                  |
|---------------------------------------------------------------------------------|-----------------------------------------------------------------------|------------------|
| ลำดับ                                                                           | Taxonomy                                                              | ตำแหน่ง          |
| 1                                                                               | งบกำไรขาดทุนและกำไรขาดทุนสะสมแบบจำแนกค่าใช้จ่ายตามหน้าที่-แบบหลายขั้น | หัวงบ            |
| 2                                                                               | รายได้หลัก                                                            | ผลรวมจากการคำนวณ |
| 3                                                                               | รายได้จากการขาย                                                       |                  |
| 4                                                                               | รายได้จากการให้บริการ                                                 |                  |
| 5                                                                               | ต้นทุนขาย                                                             |                  |
| 6                                                                               | ต้นทุนการให้บริการ                                                    |                  |
| 7                                                                               | กำไร (ขาดทุน) ขั้นต้น                                                 | ผลรวมจากการคำนวณ |
| 8                                                                               | รายได้อื่น                                                            | ผลรวมจากการคำนวณ |
| 9                                                                               | รายได้อื่น                                                            |                  |
| 10                                                                              | ค่าใช้จ่ายในการบริหาร                                                 |                  |
| 11                                                                              | ต้นทุนทางการเงิน                                                      |                  |
| 12                                                                              | กำไร (ขาดทุน) ก่อนภาษีเงินได้                                         | ผลรวมจากการคำนวณ |
| 13                                                                              | ค่าใช้จ่าย (รายได้) ภาษีเงินได้                                       |                  |
| 14                                                                              | กำไร (ขาดทุน) สำหรับปี                                                | ผลรวมจากการคำนวณ |
| 15                                                                              | กำไร (ขาดทุน) สะสมต้นงวด                                              |                  |
| 16                                                                              | กำไร (ขาดทุน) สะสมปลายงวด                                             | ผลรวมจากการคำนวณ |

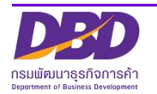

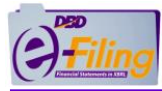

9. คลิกเลือก "งบกระแสเงินสด"

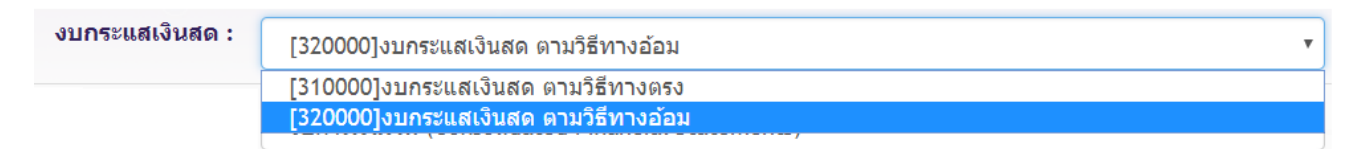

10. คลิกเลือก "ลักษณะของงบการเงิน" (ตามที่ผู้สอบบัญชีรับอนุญาตรับรอง)

ลักษณะของงบการเงิน : งบการเงินรวม (Consolidated Financial Statements) งบการเงินเฉพาะกิจการ (Separate Financial Statements) งบการเงินรวม (Consolidated Financial Statements) ึงบการเงินที่แสดงเงินลงทุนตามวิธีส่วนได้เสีย (Financial Statements-Equity Method)

11. ระบบแสดง เงื่อนไข "ยื่นงบการเงินของกิจการเป็นปีแรกหรือเป็นครั้งแรกตั้งแต่จัดตั้ง กิจการตามกฎหมาย"

กรณี**จัดตั้ง**เป็นปีแรก ระบบจะแสดง "ใช่"

กรณี<u>เคย</u>นำส่งงบการเงินแล้ว ระบบจะแสดง "ไม่ใช่"

ยื่นงบการเงินของกิจการเป็นปีแรกหรือเป็น ไม่ใช่ ครั้งแรกตั้งแต่จัดตั้งกิจการตามกฎหมาย :

> 12. คลิกเลือก เงื่อนไข "มีการปรับงบการเงินย้อนหลังหรือมีการจัดประเภทรายการใหม่ เพื่อ แสดงเป็นข้อมูลเปรียบเทียบหรือไม่" **(ตามที่ผู้สอบบัญชีรับอนุญาตรับรอง)**

| มีการปรับงบการเงินย้อนหลังหรือมีการจัด<br>ประเภทรายการใหม่ เพื่อแสดงเป็นข้อมอ | ไม่ใช่ 🔻 |
|-------------------------------------------------------------------------------|----------|
| างโลยงานของการการการการการการการการการการการการการก                           | ใช่      |
| 613516N51N32 60 .                                                             | ไม่ใช่   |

13. คลิกเลือก เงื่อนไข "มีการแสดงงบแสดงฐานะการเงินสามปีหรือไม่" (ถ้าเลือก "ใช่" ต้อง สร้างงวดงบการเงินเปรียบเทียบย้อนหลัง 2 ปี)

| มีการแสดงงบแสดงฐานะการเงินสามปีหรือ<br>ไม่ : | ไม่ใช่ ▼<br>ใช่ | ] |
|----------------------------------------------|-----------------|---|
|                                              | ไม่ใช่          |   |
|                                              |                 |   |

14. คลิก

Download

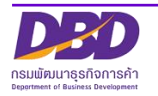

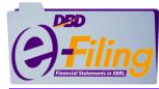

15. ระบบแสดงข้อมูลที่เลือก เพื่อตรวจสอบและยืนยันความถูกต้อง ก่อนการดาวน์โหลด โปรแกรม DBD XBRL in Excel

| ประเภา                                                                         | ท <b>ธุรกิจ :</b> ทั่วไป (Others)                                                               |                                                                                                    | <u></u>                                 |
|--------------------------------------------------------------------------------|-------------------------------------------------------------------------------------------------|----------------------------------------------------------------------------------------------------|-----------------------------------------|
| รูปแ 15                                                                        | กรุณาตรวจสอบเพื่อยืนยันความถูกต้อง                                                              |                                                                                                    |                                         |
| มาตรฐานการรายงานม<br>ที่เถือกใช้ในการจัดท่าง                                   | รอบระยะเวลารายงานงวดปัจจุบัน (ปี พ.ศ.)<br>:                                                     | 01/01/2561 ถึง 31/12/2561                                                                                                    |                                         |
|                                                                                | รอบระยะเวลารายงานงวดก่อน (ปี พ.ศ.) :                                                            | 01/01/2560 ถึง 31/12/2560                                                                                                    | - · · · · · · · · · · · · · · · · · · · |
| งบกาไ                                                                          | รหัสรายการทางบัญชี :                                                                            | TFRS-SME_COM-OTH                                                                                                    | ดเสร็จแบบจำแนกค่าใช้จ่ายดามหน้าที่-แา 🔻 |
| งบกระเ                                                                         | ประเภทนิดิบุคคล :                                                                               | บริษัทจำกัด (Company Limited)                                                                                                    | •                                       |
| ลักษณะของง                                                                     | เลขนิดิบุคคล :                                                                                  | 0105500002375                                                                                                    | •                                       |
| ยื่นงบการเงินของกิจการเป็นปีแรกหรือเป็<br>ตั้งแต่จัดตั้งกิจการตาม              | ชื่อนิดิบุคคล :                                                                                 | ทดสอบระบบ จำกัด                                                                                                    |                                         |
| มีการปรับงบการเงินย้อนหลังหรือมีการฯ                                           | ประเภทธุรกิจ :                                                                                  | ทั่วไป (Others)                                                                                                    |                                         |
| รายการใหม่ เพื่อแสดงเป็นข้อมูลเปรียบเที                                        | รูปแบบงบการเงิน :                                                                               | รูปแบบทั่วไป (General template)                                                                                                    |                                         |
| มีการแสดงงบแสดงฐานะการเงินสาม                                                  | มาตรฐานการรายงานทางการเงิน<br>ที่เถือกใช้ในการจัดทำงบการเงิน :                                  | มาตรฐานการรายงานทางการเงิน สำหรับธุรกิจ<br>ขนาดกลางและขนาดย่อม (SMEs)                                                                                  | •                                       |
|                                                                                | หน่วย :                                                                                         | แสดงตามจริง (Actuals)                                                                                                    |                                         |
|                                                                                | สกุลเงิน :                                                                                      | บาท                                                                                                    |                                         |
| รูปแบบง<br>มาตรฐานการรายงานท                                                   | งบกำไรขาดทุน :                                                                                  | [240000]งบกำไรขาดทุนแบบจำแนกค่าใช้จ่าย<br>ดามหน้าที่-แบบขั้นเดียว/งบกำไรขาดทุน<br>เบ็ดเสร็จแบบจำแนกค่าใช้จ่ายดามหน้าที-แบบ<br>ขั้นเดียว แสดงแบบงบเดียว | 0.5                                     |
| ทเลอก เช เนการจดทาง:                                                           | งบกระแสเงินสด :                                                                                 | [320000]งบกระแสเงินสด ตามวิธีทางอ้อม                                                                                                    |                                         |
| งบคำไ                                                                          | ลักษณะของงบการเงิน :                                                                            | งบการเงินรวม (Consolidated Financial<br>Statements)                                                                                                    |                                         |
| งบกระเ                                                                         | ยื่นงบการเงินของกิจการเป็นปีแรกหรือเป็น<br>ครั้งแรกดั้งแต่จัดตั้งกิจการตามกฎหมาย :              | ไม่ไข่                                                                                                    | พเสรงแบบงาแนนเดาเบงาเมหนางา-แ⊥ ▼        |
| ถักษณะของง                                                                     | มีการปรับงบการเงินย้อนหลังหรือมีการจัด<br>ประเภทรายการใหม่ เพื่อแสดงเป็นข้อมูล<br>เปรียบเทียบ : | ไม่ใช่                                                                                                    | •                                       |
| ยืนงบการเงินของกิจการเป็นปีแรกหรือเป็<br>ตั้งแต่จัดตั้งกิจการตาม               | มีการแสดงงบแสดงฐานะการเงินสามปี :                                                               | ไม่ใช่                                                                                                    |                                         |
| มีการปรับงบการเงินย้อนหดังหรือมีการ<br>รายการใหม่ เพื่อแสดงเป็นข้อมูลเปรียบเที | 16 ขอย็นยันว่าได้ตรวจสอบการเลือก<br>หากต้องการกลับไปแก้ไขรูปแบบราย                              | รูปแบบรายงานงบการเงินถูกต้องแล้ว<br>มงานงบการเงิน กรุณากดปุ่ม ยกเลิก                                                                                   | T                                       |
| มีการแสดงงบแสดงฐานะการเงินสาม                                                  | 17 Dowr                                                                                         | nload                                                                                                    | •                                       |
|                                                                                |                                                                                                 | ยกเลิก                                                                                                    |                                         |
|                                                                                | Copyright © 2018 กรมพัฒน                                                                        | าธุรกิจการค้า กระทรวงพาณิชย์                                                                                                    |                                         |

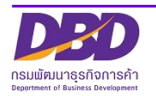

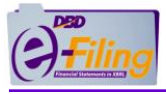

 ขอยืนยันว่าได้ตรวจสอบการเลือกรูปแบบรายงานงบการเงินถูกต้องแล้ว หากต้องการกลับไปแก้ไขรูปแบบรายงานงบการเงิน กรุณากดปุ่ม ยกเลิก

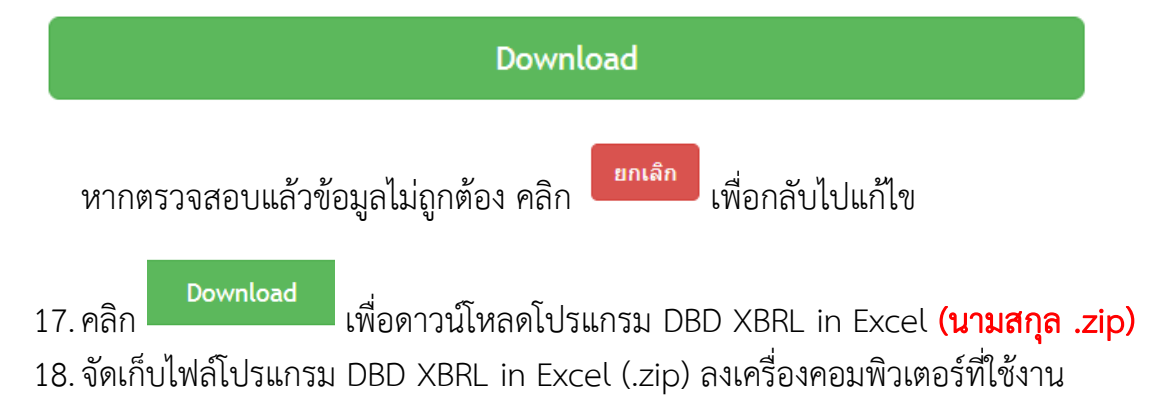

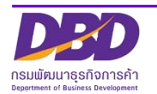

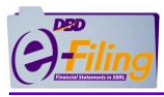

วิธีการจัดเก็บไฟล์โปรแกรม DBD XBRL in Excel ที่ดาวน์โหลด ลงเครื่องคอมพิวเตอร์ที่ใช้
 งานมี 3 แบบ ทั้งนี้ขึ้นอยู่กับการตั้งค่าของ Google Chrome ของผู้ใช้งาน ดังนี้

**แบบที่ 1** ไฟล์โปรแกรม DBD XBRL in Excel (นามสกุล .zip) ที่ดาวน์โหลดจะถูกจัดเก็บที่โฟลเดอร์ "C:\Users\<Username>\Downloads" ซึ่งเป็นโฟลเดอร์ที่ Google Chrome กำหนดเป็นค่าเริ่มต้น (Default) ไว้ **[\*\*\* <Username> หมายถึงชื่อ User ที่เข้าใช้งานเครื่องคอมพิวเตอร์ ]** 

|                                                | รูปแบบงบการเงิน :                                                                                                    | รูปแบบทั่วไป (General template)                                                                                   |             |  |  |  |
|------------------------------------------------|----------------------------------------------------------------------------------------------------|----------------------------------------------------------------------------------------------------|-------------|--|--|--|
|                                                | มาตรฐานการรายงานทางการเงิน มาตรฐานการรายงานทางการเงิน สำหรับธุรกิจขนาดกลางและขนาดย่อม (SMEs)<br>ที่เลือกใช้ในการจัดห้างบการเงิน : |                                                                                                    |             |  |  |  |
|                                                | หน่วย :                                                                                                    | แสดงตามจริง (Actuals)                                                                                             |             |  |  |  |
|                                                | งบกำไรขาดทุน :                                                                                                    | [240000]งบกำไรขาดทุนแบบจำแนกดำไข้จำยดามหน้าที่-แบบขึ้นเดียว/งบกำไรขาดทุนเบ็ดเสร็จแบบจำแนกดำไข้จ่ายดามหน้าที่-แบ 🔻 |             |  |  |  |
|                                                | งบกระแสเงินสด :                                                                                                    | (320000)งบกระแสเง้นสด ตามวิธีทางอ้อม                                                                              |             |  |  |  |
|                                                | ลักษณะของงบการเงิน :                                                                                                    | งมการเงินรวม (Consolidated Financial Statements)                                                                  |             |  |  |  |
|                                                | ยื่นงบการเงินของกิจการเป็นมีแรกหรือเป็นครั้งแรก<br>ดั้งแต่จัดตั้งกิจการตามกฎหมาย :                                                | une -                                                                                                    |             |  |  |  |
|                                                | มีการปรับงบการเงินย้อนหลังหรือมีการจัดประเภท<br>รายการใหม่ เพื่อแสดงเป็นข้อมูลเปรียบเทียบหรือไม่<br>:                             | ้ามใช่ •                                                                                                    |             |  |  |  |
|                                                | มีการแสดงงบแสดงฐานะการเงินสามปีหรือไม่ :                                                                                          | Turis T                                                                                                    |             |  |  |  |
|                                                |                                                                                                    | Download                                                                                                    |             |  |  |  |
|                                                |                                                                                                    | Copyright © 2018 กรมพัฒนาธุรกิจการค้า กระทรวงพาณิชย์                                                              |             |  |  |  |
| tfrs-sme_com-oth<br>11.9/71.9 MB, เหลือ 20 รีง |                                                                                                    |                                                                                                    | แสดงทั้งหมด |  |  |  |
|                                                | Google Chrome จะแสดง                                                                                                    | แถบชื่อไฟล์ที่ดาวน์โหลด, ขนาดไฟล์ที่ดาวน์โหลด และเวลาที่ใช้ในการ                                                  |             |  |  |  |

ดาวน์โหลด ที่ด้านล่างของหน้าจอ

### <u>ขั้นตอนการใช้งาน</u>

- 1. เมื่อไฟล์ดาวน์โหลดสมบูรณ์แล้ว คลิกที่
- คลิก "แสดงในโฟลเดอร์์" เพื่อเปิดโฟลเดอร์ที่จัดเก็บไฟล์โปรแกรม DBD XBRL in Excel (.zip)

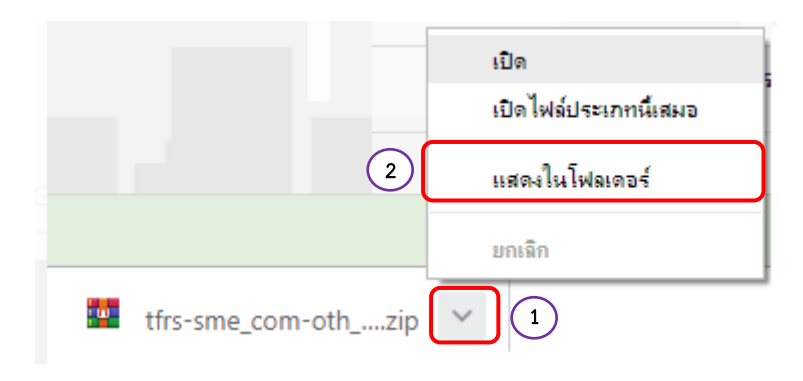

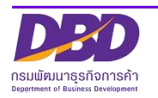

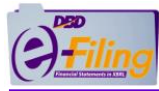

 โฟลเดอร์ "C:\Users\<Username>\Downloads" จะพบไฟล์โปรแกรม DBD XBRL in Excel (นามสกุล .zip)

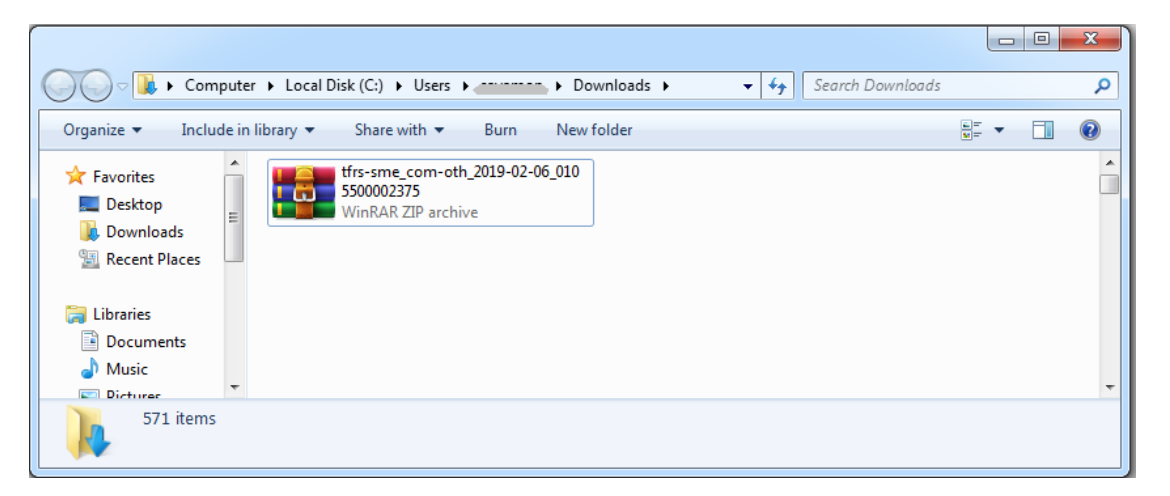

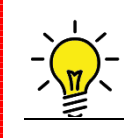

## สามารถศึกษาการตั้งค่าการ Download ของ Google Chrome ได้ที่ หัวข้อ ภาคผนวก >> การตั้งค่าการดาวน์โหลดไฟล์ ของ Google Chrome

 หากต้องการเปลี่ยนชื่อไฟล์ ให้ทำการคลิกขวาที่ชื่อไฟล์ >> คลิก "Rename" (การเปลี่ยน ชื่อ) และทำการเปลี่ยนชื่อไฟล์

|                                |  | Open                                                  |   |
|--------------------------------|--|-------------------------------------------------------|---|
|                                |  | Open with WinRAR                                      |   |
|                                |  | Extract files                                         |   |
|                                |  | Extract Here                                          |   |
|                                |  | Extract to tfrs-sme_com-oth_2019-02-06_0105500002375\ |   |
| tfrs-sme_com-oth_2019-02-06_01 |  | 7-Zip                                                 | • |
| WinRAR ZIP archive             |  | CRC SHA                                               | + |
|                                |  | Scan for Viruses                                      |   |
|                                |  |                                                       |   |
|                                |  | Open with                                             | 1 |
|                                |  | Share with                                            |   |
|                                |  | Restore previous versions                             |   |
|                                |  | Send to                                               |   |
|                                |  | Send to                                               |   |
|                                |  | Cut                                                   |   |
|                                |  | Сору                                                  |   |
|                                |  | Create shortcut                                       |   |
|                                |  | Delete                                                |   |
|                                |  |                                                       | _ |
|                                |  | Kename                                                |   |
|                                |  | Properties                                            |   |
|                                |  |                                                       |   |

5. หลังจากไฟล์โปรแกรม XBRL in Excel ถูกจัดเก็บลงเครื่องคอมพิวเตอร์ที่ใช้งานแล้ว ขั้นตอนต่อไป ให้ไปที่ขั้นตอน "การแยกไฟล์ (Extract) โปรแกรม DBD XBRL in Excel (นามสกุล .zip)"

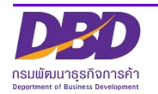

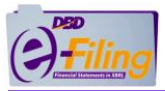

<u>แบบที่ 2</u> ไฟล์โปรแกรม DBD XBRL in Excel (นามสกุล .zip) ที่ดาวน์โหลดจะถูกจัดเก็บที่โฟลเดอร์ที่ ผู้ใช้งานตั้งค่าใน Google Chrome ไว้ **ตัวอย่างเช่น ตั้งค่าให้จัดเก็บไฟล์ที่ดาวน์โหลดไว้ที่ Desktop** 

| แสดงทั้งหมด |
|-------------|
|             |
|             |

#### <u>ขั้นตอนการใช้งาน</u>

- 1. เมื่อไฟล์ดาวน์โหลดสมบูรณ์แล้ว คลิกที่
- 2. คลิก "แสดงในโฟลเดอร์์" เพื่อเปิดโฟลเดอร์ที่จัดเก็บไฟล์โปรแกรม DBD XBRL in Excel (.zip)

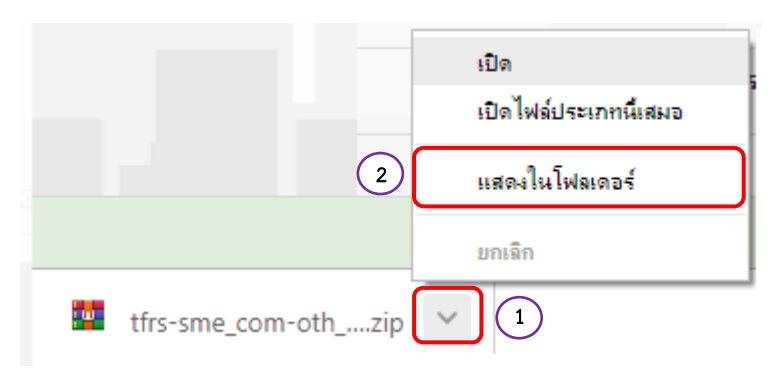

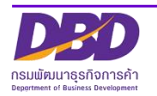

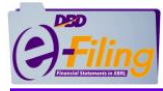

3. โฟลเดอร์ "Desktop" จะพบไฟล์โปรแกรม DBD XBRL in Excel (.zip)

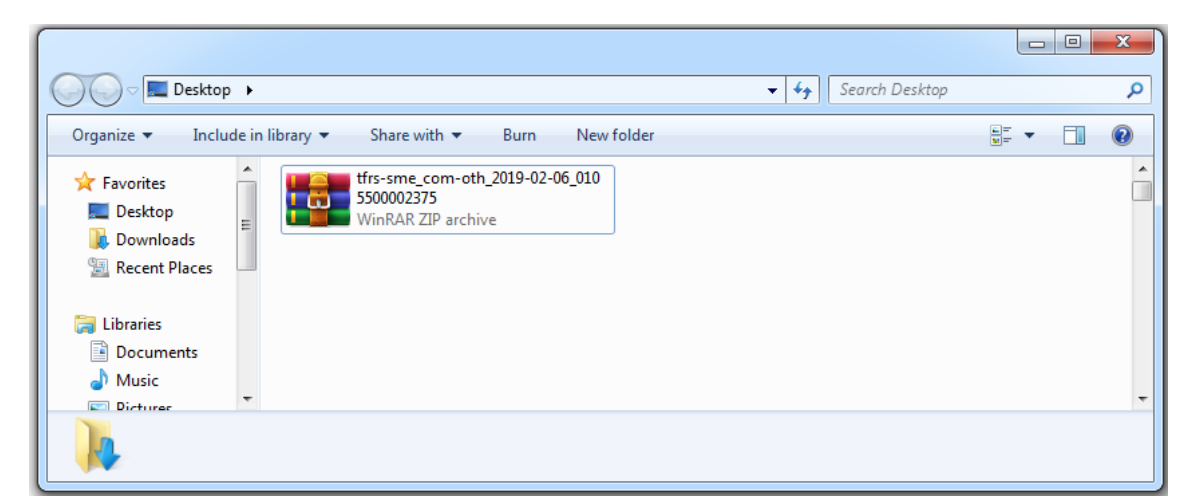

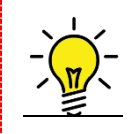

# สามารถศึกษาการตั้งค่าการ Download ของ Google Chrome ได้ที่ หัวข้อ ภาคผนวก >> การตั้งค่าการดาวน์โหลดไฟล์ ของ Google Chrome

 หากต้องการเปลี่ยนชื่อไฟล์ ให้ทำการคลิกขวาที่ชื่อไฟล์ >> คลิก "Rename" (การเปลี่ยน ชื่อ) และทำการเปลี่ยนชื่อไฟล์

| tfrs-sme_com-oth_2019-02-06_01<br>5500002375<br>WinRAR ZIP archive |   | Open<br>Open with WinRAR<br>Extract files<br>Extract Here<br>Extract to tfrs-sme_com-oth_2019-02-06_0105500002375\<br>7-Zip<br>CRC SHA | + + |
|--------------------------------------------------------------------|---|----------------------------------------------------------------------------------------------------|-----|
|                                                                    | • | Scan for Viruses<br>Open with<br>Share with<br>Restore previous versions                                                               | •   |
|                                                                    |   | Send to<br>Cut<br>Copy                                                                                                    | •   |
|                                                                    |   | Create shortcut<br>Delete<br>Rename                                                                                                    |     |
|                                                                    |   | Properties                                                                                                    |     |

5. หลังจากไฟล์โปรแกรม XBRL in Excel ถูกจัดเก็บลงเครื่องคอมพิวเตอร์ที่ใช้งานแล้ว ขั้นตอนต่อไป ไปที่ขั้นตอน "การแยกไฟล์ (Extract) โปรแกรม DBD XBRL in Excel (นามสกุล .zip)"

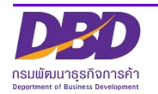

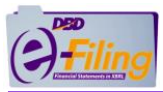

**แบบที่ 3** Google Chrome จะแสดงหน้าจอ สอบถามที่เก็บไฟล์ที่ดาวน์โหลดเพื่อให้ผู้ใช้งานเลือก แหล่งที่จัดเก็บ **ตัวอย่างเช่น ผู้ใช้งานเลือกจัดเก็บไฟล์ที่ดาวน์โหลดไว้ที่ Desktop** 

| ประเภทนิติบุคค                                                                           | ล: บริษัทจำกัด (Company Limited)                                                                                                    |                                 |  |
|------------------------------------------------------------------------------------------|----------------------------------------------------------------------------------------------------|---------------------------------|--|
| ชื่อนิติบุค                                                                              | 🕞 Save As                                                                                                    |                                 |  |
| ประเภทธุ :                                                                               | Organize ▼ New folder     ✓     4y     Search Desktop     P                                                                                                    |                                 |  |
| รูบแบบงบการ<br>มาตรฐานการรายงานทางก<br>ที่เลือกใช้ในการจัดท่างบการ                       | ★ Favorites     Name     Name     Network     Desktop     Desktop     De  |                                 |  |
| งบกำไรขาด                                                                                | Kecent Places     Libraries     Documents     Additional and a second second seco | <ul><li>ตามหน้าที่-แบ</li></ul> |  |
| งบกระแสเงิน<br>                                                                          | Music     Pictures     Videos     Videos     Videos                                                                                                    | <b>v</b>                        |  |
| ยื่นงบการเงินของกิจการเป็นปีแรกหรือเป็นครั้ง<br>ตั้งแต่จัดตั้งกิจการตามกฎหม              | File name:     Ifrs-sme_com-oth_2019-02-06_0105500002375       Save as type:     WinRAR ZIP archive                                                                                                    |                                 |  |
| มีการปรับงบการเงินย้อนหลังหรือมีการจัดปร<br>รายการใหม่ เพื่อแสดงเป็นข้อมูลเปรียบเทียบหร้ | Hide Folders     2     Save     Cancel                                                                                                    | ¥                               |  |
| มีการแสดงงบแสดงฐานะการเงินสามปีหรือ"                                                     | hi: [ <sub>"luïlti</sub>                                                                                                    | •                               |  |

### ขั้นตอนการใช้งาน

- 1. เลือกโฟลเดอร์ที่ต้องการจัดเก็บ ตัวอย่างเช่น เลือกจัดเก็บไฟล์ที่ดาวน์โหลดไว้ที่ Desktop
- 2. คลิก **Save** เพื่อบันทึกไฟล์ที่ดาวน์โหลดลงในโฟลเดอร์ที่ต้องการจัดเก็บ

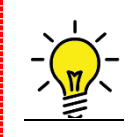

สามารถศึกษาการตั้งค่าการ Download ของ Google Chrome ได้ที่ หัวข้อ ภาคผนวก >> การตั้งค่าการดาวน์โหลดไฟล์ ของ Google Chrome

 หากต้องการเปลี่ยนชื่อไฟล์ ให้ทำการคลิกขวาที่ชื่อไฟล์ >> คลิก "Rename" (การเปลี่ยน ชื่อ) และทำการเปลี่ยนชื่อไฟล์

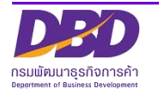
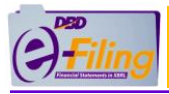

|                                              |    | Open                                                  |   |
|----------------------------------------------|----|-------------------------------------------------------|---|
|                                              | w. | Open with WinRAR                                      |   |
|                                              | w. | Extract files                                         |   |
|                                              | w. | Extract Here                                          |   |
| B                                            | w  | Extract to tfrs-sme_com-oth_2019-02-06_0105500002375\ |   |
| tfrs-sme_com-oth_2019-02-06_01<br>5500002375 |    | 7-Zip                                                 | • |
| WinRAR ZIP archive                           |    | CRC SHA                                               | • |
|                                              |    | Scan for Viruses                                      |   |
|                                              |    | Open with                                             |   |
|                                              |    | Channe with                                           |   |
|                                              |    | Share with                                            |   |
|                                              |    | Restore previous versions                             |   |
|                                              |    | Send to                                               | • |
|                                              |    | Cut                                                   |   |
| 1                                            |    | Сору                                                  |   |
|                                              |    | Create shortcuit                                      |   |
|                                              |    | Delete                                                |   |
|                                              |    | Rename                                                |   |
| Ļ                                            | _  | Rename                                                |   |
|                                              |    | Properties                                            |   |

 หลังจากไฟล์โปรแกรม XBRL in Excel ถูกจัดเก็บลงเครื่องคอมพิวเตอร์ที่ใช้งานแล้ว ขั้นตอนต่อไป ไปที่ขั้นตอน "การแยกไฟล์ (Extract) โปรแกรม DBD XBRL in Excel (นามสกุล .zip)"

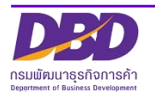

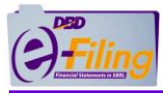

### การแยกไฟล์ (Extract) โปรแกรม DBD XBRL in Excel (นามสกุล .zip)

เมื่อทำการดาวน์โหลดโปรแกรม DBD XBRL in Excel (นามสกุล .zip) แล้ว ให้ทำการแยกไฟล์ (Extract) โปรแกรม DBD XBRL in Excel สำหรับนำไปใช้ในการกรอกงบการเงินในรูปแบบ DBD XBRL in Excel

<u>ขั้นตอนการใช้งาน</u>

- ไปยังที่จัดเก็บไฟล์โปรแกรม DBD XBRL in Excel (นามสกุล .zip) ที่ดาวน์โหลดจากระบบ DBD e-Filing สำหรับตัวอย่างนี้ไฟล์จะอยู่ที่ Desktop
- 2. คลิกขวาที่ไฟล์โปรแกรม DBD XBRL in Excel (นามสกุล .zip)
- 3. เลือก Extract to tfrs-sme\_com-oth\_2019-02-06\_0105500002375\

Extract to tfrs-sme\_com-oth\_2019-02-06\_0105500002375\

แยกไฟล์ไปที่ "tfrs-sme\_com-oth\_2019-02-06\_0105500002375\"

สำหรับตัวอย่างนี้ "tfrs-sme\_com-oth\_2019-02-06\_0105500002375" เป็น ชื่อไฟล์ที่ดาวน์โหลดจากระบบ DBD e-Filing

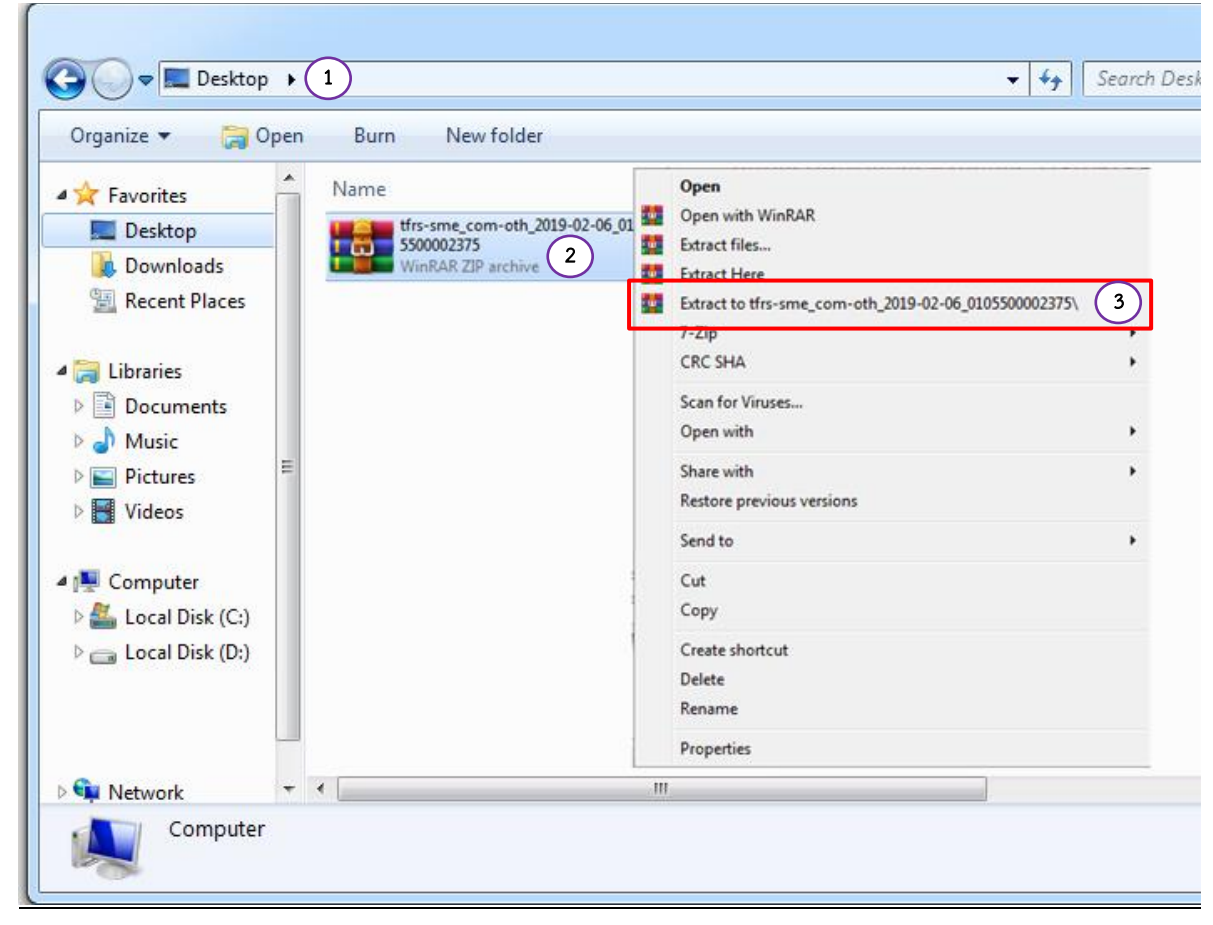

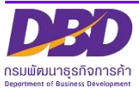

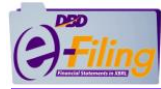

4. ผลการแยกไฟล์ (Extract) จะมีโฟลเดอร์ที่ได้จากการแยกไฟล์ 1 โฟลเดอร์

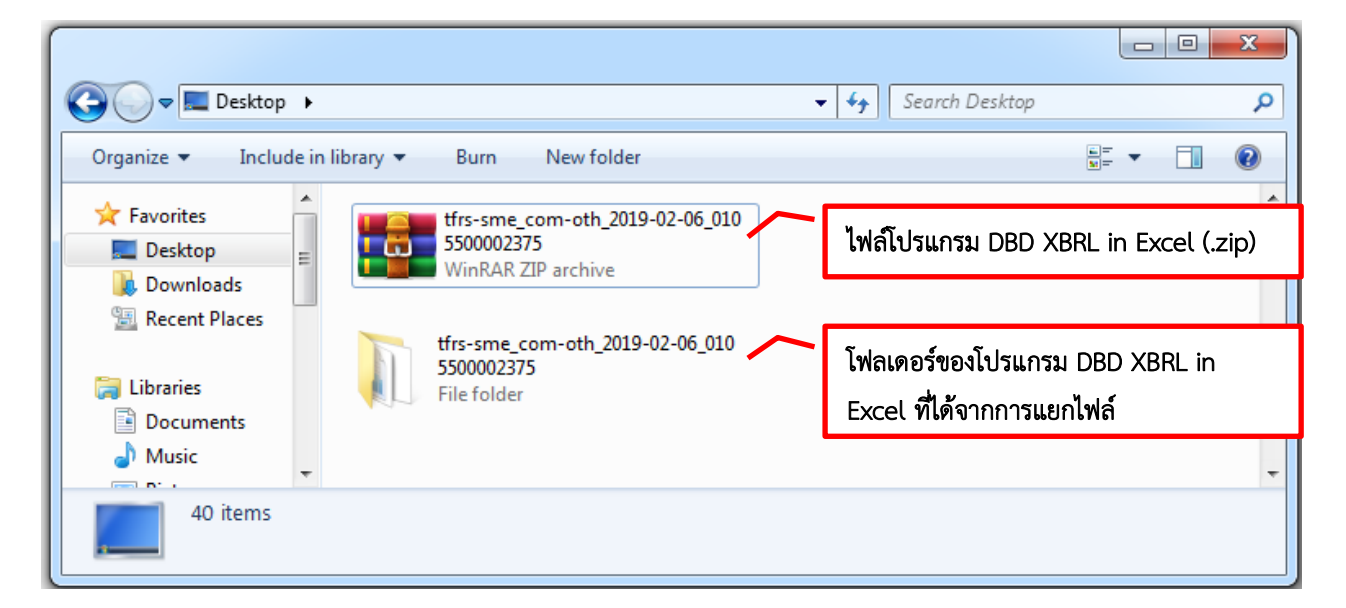

 หากต้องการเปลี่ยนชื่อโฟลเดอร์ ให้ทำการคลิกขวาที่ชื่อไฟล์ >> คลิก "Rename" (การ เปลี่ยนชื่อ) และทำการเปลี่ยนชื่อโฟลเดอร์

| tfrs-sme_com<br>5500002375<br>File folder | Open<br>Open in new window<br>7-Zip<br>CRC SHA<br>Share with<br>Restore previous versions                                                                                                    | + |
|-------------------------------------------|----------------------------------------------------------------------------------------------------|---|
|                                           | Scan for Viruses         Include in library         Add to archive         Add to "tfrs-sme_com-oth_2019-02-06_0105500002375.rar"         Compress and email         Compress to "tfrs-sme_com-oth_2019-02-06_0105500002375.rar" and email | ŀ |
|                                           | Send to                                                                                                    | • |
|                                           | Cut<br>Copy                                                                                                    |   |
|                                           | Create shortcut                                                                                                    |   |
|                                           | Delete                                                                                                    | _ |
| 5                                         | Rename                                                                                                    |   |
|                                           | Properties                                                                                                    |   |

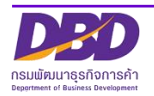

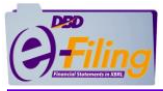

สำหรับตัวอย่างนี้จะเปลี่ยนชื่อโฟลเดอร์เป็นโฟลเดอร์ "Desktop\0105500002375" เพื่อใช้ในการ อธิบายขั้นตอนต่อไป

| Derkton -           |                                                                        | La Coarrh Dockton                     |                           | ×)    |
|---------------------|------------------------------------------------------------------------|---------------------------------------|---------------------------|-------|
| Desktop             | •                                                                      | Search Desklop                        |                           |       |
| Organize 🔻 Include  | in library 🔻 Burn New folder                                           |                                       |                           | 0     |
| - Envoriter         |                                                                        |                                       |                           |       |
| Desktop             | trrs-sme_com-oth_2019-02-06_010<br>5500002375<br>WigP 0.P. ZID archive | ไฟล์โปรแกรม DBD                       | XBRL in Excel (           | .zip) |
| 🚺 Downloads         |                                                                        |                                       |                           |       |
| E Recent Places     |                                                                        |                                       |                           |       |
| 🕞 Libraries         | 0105500002375<br>File folder                                           | โฟลเดอร์ของโปรแ<br>Excel ที่ได้จากการ | กรม DBD XBRL i<br>แยกไฟล์ | n     |
| Documents     Music |                                                                        |                                       |                           |       |
|                     | •                                                                      |                                       |                           | -     |
| 40 items            |                                                                        |                                       |                           |       |

6. เมื่อคลิกเปิดโฟลเดอร์ที่ได้จากการแยกไฟล์ (Extract)

# (ตัวอย่างนี้ไฟล์ถูกจัดเก็บอยู่ที่โฟลเดอร์ Desktop\0105500002375)

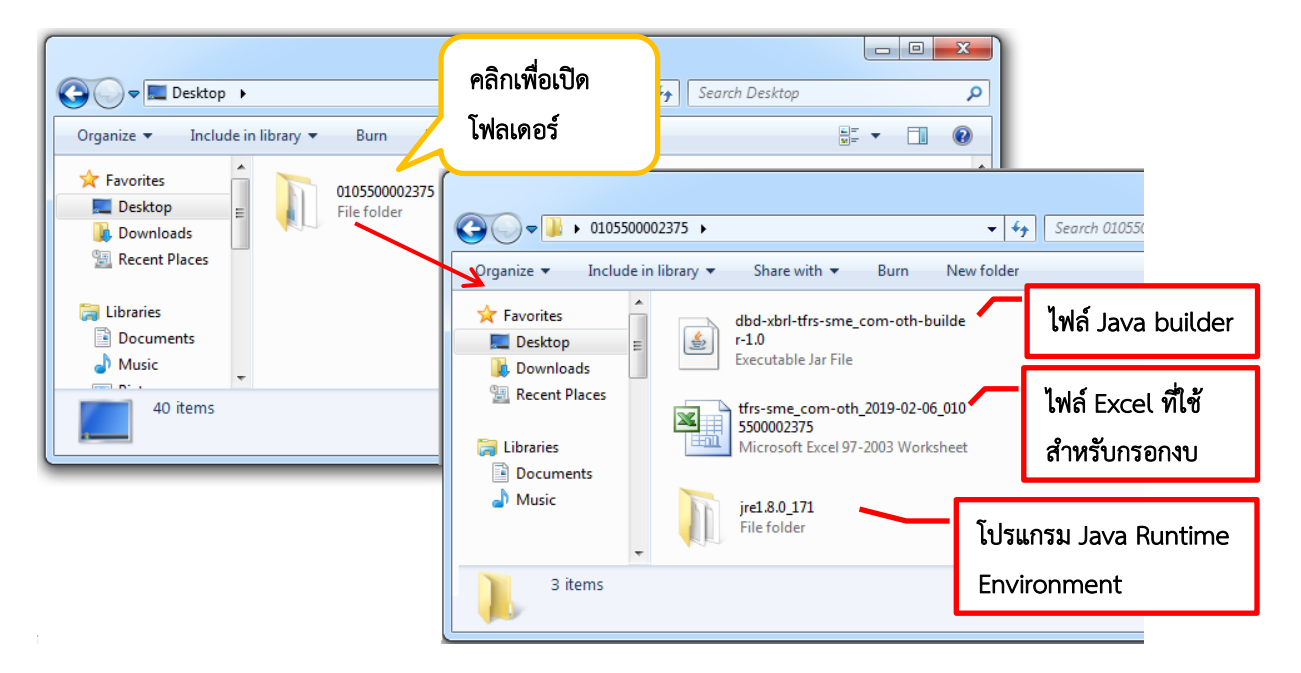

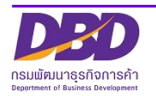

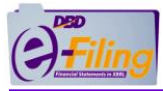

้ไฟล์ที่ใช้ในการเตรียมงบการเงินแบบในรูปแบบ DBD XBRL in Excel จะประกอบด้วย 3 ไฟล์

- 1) ไฟล์ Excel ที่ใช้สำหรับกรอกงบการเงินในรูปแบบ DBD XBRL in Excel
- 2) ไฟล์ Java builder
- 3) โปรแกรม jre1.8.0\_171

#### มีรายละเอียดดังนี้

1) ไฟล์ Excel ที่ใช้สำหรับกรอกงบการเงินในรูปแบบ DBD XBRL in Excel (นามสกุล .xls) สามารถเปลี่ยนชื่อไฟล์ได้

เช่น tfrs-sme\_com-oth\_2019-02-06\_0105500002375.xls

### <u>ตัวอย่างไฟล์ Excel ที่ใช้สำหรับกรอกงบการเงินในรูปแบบ DBD XBRL in Excel</u>

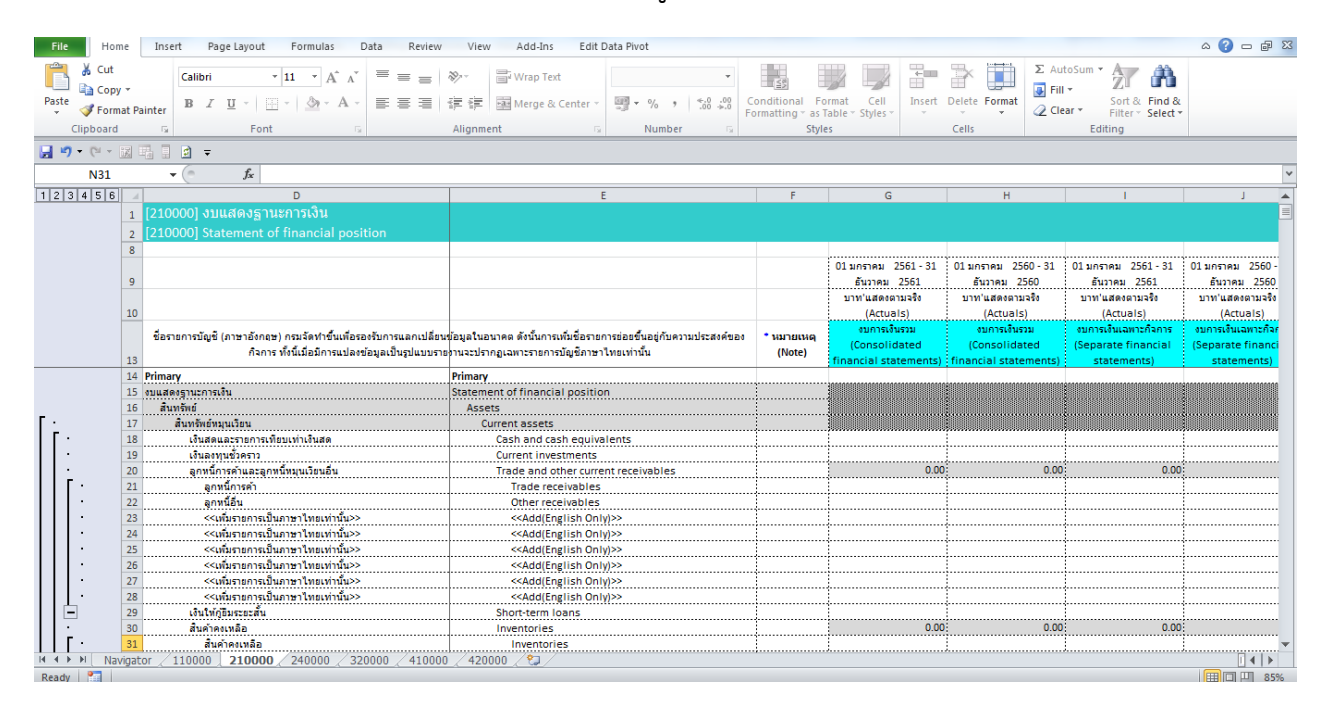

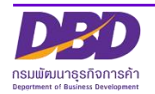

in Excel เวอร์ชั่น 2.0

ระบบปฏิบัติกา

?

1

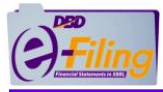

2) ไฟล์ Java builder (นามสกุล .jar)

เช่น dbd-xbrl-tfrs-sme\_com-oth-builder-1.0.jar

Wล์ Java builder (นามสกุล .jar) เช่น dbd-xbrl-tfrs-sme\_com-oth-builder-1.0.jar ห้าม เปลี่ยนชื่อไฟล์ และ ลบออก หากทำการเปลี่ยนชื่อหรือลบออกจะไม่สามารถทำการตรวจสอบและ แปลงไฟล์ Excel ที่กรอกข้อมูลงบการเงินมาเป็นไฟล์ XBRL เพื่อใช้ในการนำส่งได้

พากทำการลบไฟล์นี้ไปแล้ว ให้ทำการดาวน์โหลดใหม่ ได้ที่ เมนูเตรียมข้อมูลงบการเงินและ/หรือ
 บัญชีผู้ถือหุ้น >> การเตรียมข้อมูลแบบ Offline >> Download ไฟล์ Excel งบการเงิน V.2.0 >>

Download Java builder

Windows XF

Windows 7

สำหรับผู้ใช้ Windows XP กับ Excel 2003 ให้ทำการติดตั้ง Service Pack 3 ก่อน

เอกสารเพิ่มเติม : คู่มือการตั้งค่าก่อนการใช้งาน DBD XBRL in Excel Dow

ดาวน์โหลดเพิ่มเติม : Java Runtime Environment 8 32 bit 64 bit

Windows 8, Windows 10

หมายเหตุ : ไมโครซอฟท์ (Microsoft) ไม่สนับสนุนให้ติดตั้ง Excel 2003 บน Windows 7 ขึ้นไป (link)

เวอร์ชัน MS Office

Excel 2007 หรือสงกว่า

Service Pack 3 : link1 link2 (สำรอง)

ดาวน์โหลด : ไฟล์ Java builder

ดาวน์โหลด : DBD XBRL in Excel เวอร์ชัน 1.0

Excel 2003

ดาวน์โหลด : ไฟล์ Java builder คลิก

#### ดำแนะนำ

#### 1. Hardware

- CPU ต้องมีสเปคอย่างน้อย 1 GHz or faster 32-
- bit(x86) or 64-bit(x64) processor
- Memory(RAM) อย่างน้อย 2 GB
   Hard Disk มีที่เหลืออย่างน้อย 1 GB
- Hard Disk มทเหลออยางนอย 1 GB
   Internet Bandwidth ควรมีความเร็วอย่างน้อย 2 MBps

#### 2. Software

- Windows Operating System (XP, 7 or 8)
  Browser Plug in JDK (Java Development Kit) 1.5
- or above
- Java Runtime Environment 8
   Microsoft Office (2003, 2007 or 2010)
- Microsoft Office (2003, 2007 of 2010)
   Web Browser: Google Chrome: Version 25 or above. IE: Version 10 or above
- .NET Framework 3.5 SP1

3. ตรวจสอบ Microsoft Excel เป็นรุ่น 2003 หรือ 2007(สูงกว่า 2007) เพื่อเลือกการดาวโหลดที่ถูกต้อง

4. การติดตั้ง Microsoft Excel ขั้นด่ำ ต้องติดตั้งแบบ มาตรฐาน (Standard installation)

#### Download ไฟล์ Java builder

สำดับที่

1

2

dbd-xbrl-tfrs\_com-fni-builder-1.0.jar

dbd-xbrl-tfrs\_com-ins-ifrs-life-builder-1.0.jar

dbd-xbrl-tfrs\_com-ins-ifrs-non-life-builder-1.0.jar

dbd-xbrl-tfrs\_com-oth-builder-1.0.jar

dbd-xbrl-tfrs\_com-sec-builder-1.0.jar

dbd-xbrl-tfrs\_fle-fni-builder-1.0.jar

dbd-xbrl-tfrs\_fle-ins-ifrs-life-builder-1.0.jar

dbd-xbrl-tfrs\_fle-ins-ifrs-non-life-builder-1.0.jar

dbd-xbrl-tfrs\_fle-oth-builder-1.0.jar

dbd-xbrl-tfrs\_jv-oth-builder-1.0.jar

dbd-xbrl-tfrs\_pcl-fni-builder-1.0.jar

dbd-xbrl-tfrs\_pcl-ins-ifrs-life-builder-1.0.jar

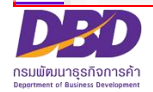

dbd-xbrl-tfrs\_pcl-ins-ifrs-non-life-builder-1.0.jar

dbd-xbrl-tfrs\_pcl-oth-builder-1.0.jar dbd-xbrl-tfrs\_pcl-sec-builder-1.0.jar dbd-xbrl-tfrs\_prt-oth-builder-1.0.jar dbd-xbrl-tfrs-sme\_com-oth-builder-1.0.jar dbd-xbrl-tfrs-sme\_fle-oth-builder-1.0.jar

dbd-xbrl-tfrs-sme\_prt-oth-builder-1.0.jar

เลือกดาวน์โหลดไฟล์ Java builder ตามรูปแบบงบ การเงิน Taxonomy ที่ใช้ งาน

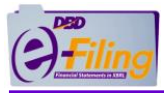

3) โฟลเดอร์ jre1.8.0\_171

การใช้งานโปรแกรม DBD XBRL in Excel จะต้องใช้โปรแกรม Java Runtime Environment 8 ขึ้นไป ในขั้นตอนการแปลงข้อมูลงบการเงินเป็นไฟล์ XBRL โดย โฟลเดอร์ jre1.8.0\_171 นี้จะประกอบด้วยไฟล์ของโปรแกรม Java Runtime Environment 8 ดังภาพ

| C→ → 01055        | 0000 | 02375 ▶ jre1.8.0_171 ▶         | Search jre1.8.0_171  | Q      |
|-------------------|------|--------------------------------|----------------------|--------|
| Organize 🔻 Includ | e in | library                        | w folder 🔠 🔻         |        |
| 🔆 Favorites       | -    | Name                           | Туре                 | Size   |
| 🧮 Desktop         |      | 퉬 bin                          | File folder          |        |
| 🐌 Downloads       |      | 🕕 lib                          | File folder          |        |
| 🖳 Recent Places   | Ξ    | COPYRIGHT                      | File                 | 4 KB   |
|                   |      | LICENSE                        | File                 | 1 KB   |
| 詞 Libraries       |      | README                         | Text Document        | 1 KB   |
| Documents         |      | release                        | File                 | 1 KB   |
| 🁌 Music           |      | THIRDPARTYLICENSEREADME        | Text Document        | 142 KB |
| Pictures          |      | THIRDPARTYLICENSEREADME-JAVAFX | Text Document        | 105 KB |
| 💾 Videos          |      | 🕘 Welcome                      | Chrome HTML Document | 1 KB   |
| Computer          | Ŧ    | •                              |                      | Þ      |
| 9 items           |      |                                |                      |        |

# ้สำหรับเครื่องคอมพิวเตอร์ที่ไม่ได้ติดตั้งโปรแกรม Java Runtime Environment 8

ในขั้นตอนการแปลงข้อมูลเป็นไฟล์ XBRL โปรแกรม DBD XBRL in Excel จะทำงานโดย ใช้โปรแกรม Java Runtime Environment ในโฟลเดอร์ jre1.8.0\_171 ดังนั้นห้าม<u>เปลี่ยนชื่อ</u> และ <u>ลบ</u> โฟลเดอร์นี้ เนื่องจากจะมีผลทำให้ไม่สามารถแปลงไฟล์ XBRL ได้

#### สำหรับเครื่องคอมพิวเตอร์ที่มีโปรแกรม Java Runtime Environment อยู่แล้ว

ในขั้นตอนการแปลงข้อมูลเป็นไฟล์ XBRL โปรแกรม DBD XBRL in Excel สามารถใช้ โปรแกรม Java Runtime Environment ที่อยู่ในเครื่องคอมพิวเตอร์ได้ แต่จะต้องเป็น โปรแกรม Java Runtime Environment เวอร์ชัน 8 ขึ้นไป

หากต้องการตรวจสอบเวอร์ชันของโปรแกรม Java Runtime Environment ที่เครื่อง คอมพิวเตอร์ หรือต้องการติดตั้งโปรแกรม Java Runtime Environment 8 ลงเครื่อง คอมพิวเตอร์ สามารถศึกษาขั้นตอนได้ที่หัวข้อ ภาคผนวก >> การติดตั้งโปรแกรม Java Runtime Environment 8

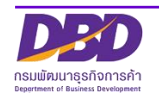

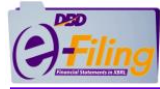

7. ดับเบิ้ลคลิกที่ไฟล์ Excel เพื่อทำการเปิดไฟล์ Excel สำหรับกรอกงบการเงิน

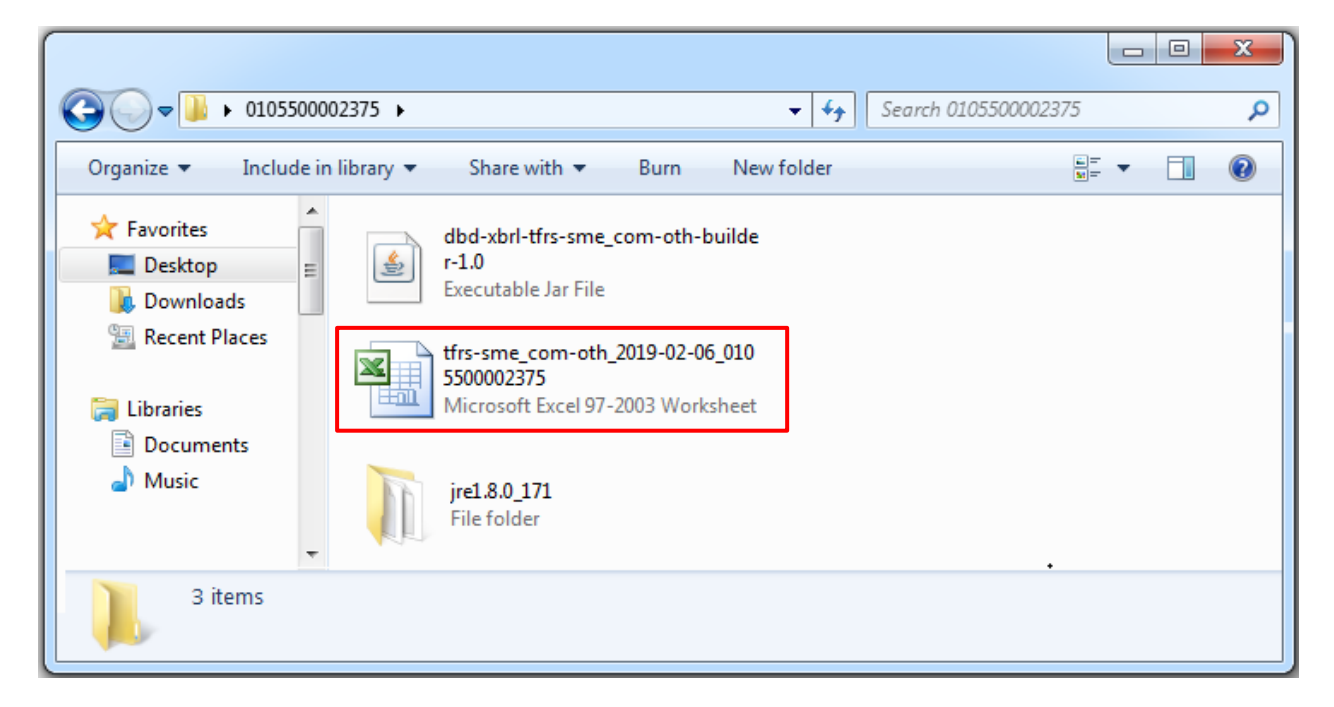

8. หลังจากเปิดไฟล์แล้ว ไปที่ขั้นตอน "การเปิดใช้งานไฟล์ Excel" ในหัวข้อถัดไป

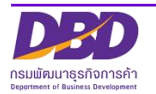

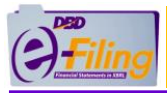

# การเปิดใช้งานไฟล์ Excel สำหรับ Microsoft Excel 2010 ขึ้นไป

### <u>ขั้นตอนการใช้งาน</u>

1. ดับเบิ้ลคลิกที่ไฟล์ Excel เพื่อทำการเปิดไฟล์ Excel สำหรับกรอกงบการเงิน

# (สำหรับตัวอย่างนี้ไฟล์ Excel จะถูกจัดเก็บอยู่ที่โฟลเดอร์ Desktop\0105500002375)

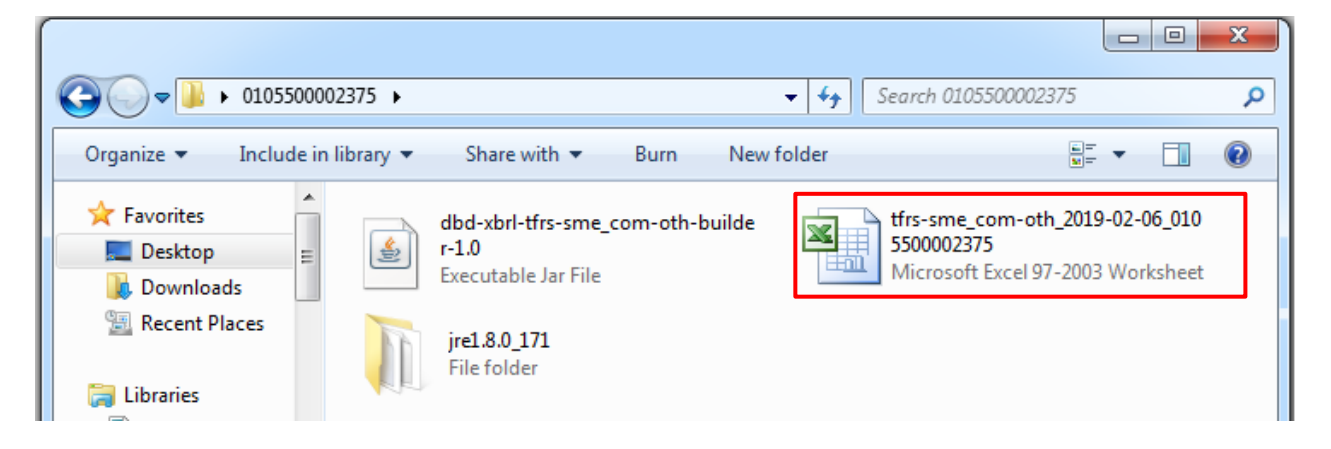

โปรแกรม Microsoft Excel จะแสดงข้อความ "มุมมองที่ได้รับการป้องกัน" (Protected View)

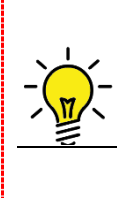

Protected View เป็นฟังก์ชันด้านความปลอดภัยของ Microsoft Excel เพื่อป้องกันไม่ให้ เครื่องคอมพิวเตอร์เกิดความเสียหายจากไฟล์ที่มาจากอินเทอร์เน็ต หรืออีเมล หรือจากแหล่ง ที่ไม่น่าไว้ใจ ผู้ใช้งานจะต้องเลือก "ยังต้องการแก้ไข" (Enable Editing) เพื่ออนุญาตให้เปิด ใช้งานไฟล์ดังกล่าวได้

#### 3. คลิก Enable Editing

∞ 🕜 🗆 🗗 🛛 Home Insert Page Layout Formulas Data Review View Edit Data Pivot 🚽 🔊 - (२ - 🐹 🖷 📱 🛃 🚽 i Protected View This file originated from an Internet location and might be unsafe. Click for more details Enable Editing 3 × ÷ ~ + (= **B**9 *f*<sub>∗</sub> [210000] งบแสดงฐานะการเงิน А 1 2 3 4 5 [110000] ข้อมูลทั่วไปเกี่ยวกับงบการเงิน (Filing information) 6 7 8 [210000] งบแสดงฐานะการเงิน atement of financial position

หรือ คลิกเมนู "แฟ้ม" (File) >> "Info" และคลิก "ยังต้องการแก้ไข" (Enable Editing)

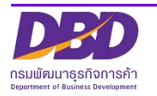

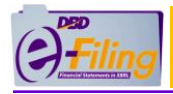

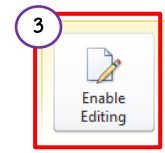

#### Protected View

This file originated from an Internet location and might be unsafe. You should only enable editing if you trust the contents of the file. <u>Protected View Settings</u> <u>Learn more about Protected View</u> มุมมองที่ได้รับการป้องกัน อังต่องการ แก้ไข ปลอดกับ ไฟส์ได้เป็นชิ้นในฟลนี้ การแก้ไขอาจห่าไห้เกิดอันตราย เพื่อปกป้องคอมพิวเตอร์ของคุณให้ ปลอดกับ ไฟส์ได้เป็นชิ้นในมุมองที่ได้กับการป้องกัน ไม่ต่องหัวๆ คุณสามารถข้านฟล์ไม่มุมองนี้ต่อไปได้ แต่ถ้าคุณจำเป็นต้องแก้ไข และคุณเชือถือไฟล์นี้ เมื่อ เป็นเช่นนั้น ให้เปิดการ์ใช้จานการแก้ไข การตั้งต่ามุมมองที่ได้รับการป้องกัน ศึกษาเพิ่มเติมเกี่ยวกับมุมมองที่ได้รับการป้องกัน

 4. โปรแกรม Microsoft Excel จะแจ้งเตือนการป้องกันความปลอดภัยจากการใช้ไฟล์ที่มี แมโคร (Macro) ให้คลิก Enable Content (เปิดใช้งานเนื้อหา) เพื่อเปิดใช้งาน แมโคร (Macro)

| File             | Home                                                       | e Insert Page Layout Formulas Data Review View Edit Data Pivot 🛆 🕜 🗖 🗗 🔀                                                                                                    |
|------------------|------------------------------------------------------------|----------------------------------------------------------------------------------------------------|
| Paste<br>Clipboa | K Ca<br>Ca<br>Ca<br>Ca<br>Ca<br>Ca<br>Ca<br>Ca<br>Ca<br>Ca | alibri $\cdot$ II $A^*$ $A^*$ $\equiv$ $\equiv$ $\gg$ $\equiv$ $=$ $=$ < |
| 9                | - (* - 1)                                                  |                                                                                                    |
| 🤳 Se             | ecurity War                                                | rning Macros have been disabled. Enable Content ×                                                                                                    |
|                  | B9                                                         |                                                                                                    |
|                  | А                                                          | в                                                                                                    |
| 1                |                                                            |                                                                                                    |
| 2                |                                                            |                                                                                                    |
| 3                |                                                            |                                                                                                    |
| 4                |                                                            |                                                                                                    |
| 5                |                                                            | สอมุลพรรษ<br>[1310001 ตั้งและชั่วไปเดียวอันมนอาคานิย / [filler information]                                                                                                    |
| 7                |                                                            | 110000 BBARNASUNDALISAR (Filing information)                                                                                                    |
| 8                |                                                            | งบการเงิน                                                                                                    |
|                  |                                                            | [210000] งบแสดงฐานะการเงิน                                                                                                    |
| 9                |                                                            | (Statement of financial position)                                                                                                    |
|                  |                                                            | [240000] งบกำไรขาดทุนเบ็ดเสร็จ แบบจำแนกคำใช้จ่ายตามหน้าที-แบบขั้นเดียว แสดงแบบงบเดียว                                                                                                    |
| 10               |                                                            | (Statement of comprehensive income, by function of expense-single step-one statement)                                                                                                    |
|                  |                                                            | [320000] งบกระแสเงินสด ตามวิธีทางอ้อม                                                                                                    |

5. โปรแกรม Microsoft Excel จะจัดเตรียมข้อมูล DBD XBRL in Excel สำหรับการกรอกงบ การเงิน

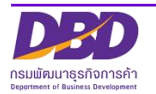

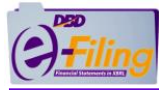

#### คู่มือการดาวน์โหลดและเตรียมข้อมูลงบการเงินในรูปแบบ DBD XBRL in Excel

| File  | Home                                            | e Insert Page Layout Formulas Data Review View Edit Data Pivot                                                                                                    | . (?) — e 🔀 |
|-------|-------------------------------------------------|----------------------------------------------------------------------------------------------------|-------------|
| Paste | K Cut<br>Copy<br>K Copy<br>K Forma<br>Clipboard | Calibri $11 \rightarrow A^* A^* = = = 8^{\circ}$ $Wap Text$ at Painter       B       I       II - 1 $A^* A^* = = = 8^{\circ}$ $Wap Text$ $B^* I^* II - 1$ $A^* A^* = = = 8^{\circ}$ $Wap Text$ $Wap Text$ $Wap Text$ $B^* I^* II - 1$ $A^* A^* = = = 8^{\circ}$ $Wap Text$ $Wap Text$ $Wap Text$ $B^* I^* II - 1$ $A^* A^* = = 8^{\circ}$ $Wap Text$ $Wap Text$ $Wap Text$ $S^* A^* A^* A^* = = 8^{\circ}$ $Wap Text$ $Wap Text$ $Wap Text$ $Wap Text$ $S^* A^* A^* A^* A^* = = 8^{\circ}$ $Wap Text$ $Wap Text$ $Wap Text$ $Wap Text$ $S^* A^* A^* A^* A^* A^* A^* = = 8^{\circ}$ $Wap Text$ $Wap Text$ $Wap Text$ $Wap Text$ $S^* A^* A^* A^* A^* A^* A^* A^* = = 8^{\circ}$ $Wap Text$ $Wap Text$ $Wap Text$ $S^* A^* A^* A^* A^* A^* A^* A^* A^* A^* A$                                                                                                    |             |
|       | - (2 - 1)                                       |                                                                                                    |             |
|       |                                                 |                                                                                                    | <u></u>     |
|       | А                                               | B                                                                                                    | c 🗐         |
| 1     |                                                 |                                                                                                    | - î         |
| 2     |                                                 |                                                                                                    |             |
| 3     |                                                 |                                                                                                    |             |
| 4     |                                                 |                                                                                                    |             |
| 5     |                                                 | ป้อมูลหัวไป                                                                                                    |             |
| 6     |                                                 | [110000] ข้อมูลทั่วไปเกี่ยวกับงบการเงิน (Filing information)                                                                                                    |             |
| 7     |                                                 | กำลังจัดเตรียมไฟล์ XBRL in Excel                                                                                                    |             |
| 8     |                                                 | 01/01/01/01/02/02/02/02/02/02/02/02/02/02/02/02/02/                                                                                                    |             |
|       |                                                 |                                                                                                    |             |
| 9     |                                                 | [Statement of inflancial position]                                                                                                    |             |
| 10    |                                                 |                                                                                                    |             |
| 10    |                                                 | Toucement of comprehension in the intervence of the second of the second |             |
| 11    |                                                 | (Statement of cash flows, indirect method)                                                                                                    |             |
|       |                                                 | [410000] งบแสดงการเปลี่ยนแปลงส่วนของผู้ถือหัน                                                                                                    |             |
| 12    |                                                 | (Statement of changes in equity)                                                                                                    |             |
|       |                                                 | [420000] งบแสดงการเปลี่ยนแปลงส่วนของผู้ถือหุ้น (งบการเงินรวม)                                                                                                    |             |
| 13    |                                                 | [Statement of changes in equity-consolidated]                                                                                                    |             |
| 14    |                                                 |                                                                                                    | _           |
| 15    |                                                 | * รูปแบบงบการเงินถูกสร้างโดยไข้ เครื่องมือ XBRL in Excel V2.0                                                                                                    |             |
| 10    |                                                 | ชื่อรายการนักเชี (กาษาอังกกษ) กรบอัดทำขึ้นเพื่อรอดรับการแอกบไล้ยบข้อบอโนอบาอด ดังนั้นการเพิ่มชื่อรายการย่อยขึ้นอย่กับความประสงค์ของกิจการ นั้งนี้เนื้อนี้กระแปลงข้อบอเป็นรปแบบระยะบ                                                                                                    |             |
| 17    |                                                 | มอากการมูน (การ เอากุรุณ (การราการมีการมาย การการมอนสมอนุรรษม การ จระมาการมอยากการขอยขอยการการมีการมีการมาการม<br>อารารกายการมีการมีการมีการนี้                                                                                                    | •           |
| 18    |                                                 |                                                                                                    |             |
| 19    | N. Marcia                                       |                                                                                                    | ▼           |
| Ready | P Navig                                         | gator / 110000 / 210000 / 220000 / 410000 / 420000 / 12/                                                                                                    |             |
| Ready |                                                 | le contra de la contra de la contra de la contra de la contra de la contra de la contra de la contra de la cont                                                                                                    |             |

### เมนู Add-Ins จะปรากฏหลังจากเปิดใช้งาน Macro ถือว่าโปรแกรม DBD XBRL in Excel ได้ทำการดาวน์โหลดและเปิดใช้งานสมบูรณ์แล้ว

| File  | Hom                                   | e Insert Page Lavout Formulas Data Review View Add-Ins Edit Data Pivot                                                                                                    | ۵ 🕜 🗆 | a 23 |
|-------|---------------------------------------|----------------------------------------------------------------------------------------------------|-------|------|
| Paste | K Cut<br>Copy<br>✓ Forma<br>Clipboard | $\begin{array}{c c c c c c c c c c c c c c c c c c c $                                                                                                    |       |      |
|       | ) - (2 - )                            |                                                                                                    |       |      |
| _     | B3                                    |                                                                                                    |       | ~    |
|       | А                                     | B                                                                                                    |       | c E  |
| 1     |                                       |                                                                                                    |       |      |
| 2     |                                       |                                                                                                    |       |      |
| 3     |                                       |                                                                                                    |       |      |
| 4     |                                       |                                                                                                    |       | _    |
| 5     |                                       | ขอมูลทั่วไป<br>                                                                                                    |       | _    |
| 6     |                                       | [110000] ขอมูลทวานแยกบรบการเงน (Filing information)                                                                                                    |       | _    |
| /     |                                       |                                                                                                    |       | _    |
| 0     |                                       | 2001/04/04<br>[220000] Auto Edus Salven Statu                                                                                                    |       |      |
| 9     |                                       | (Statement of financial assition)                                                                                                    |       |      |
| -     |                                       | 7/240000 รูปกำไรขาดทนเบ็ดเสร็จ แบบจำแนกคำใช้จ่ายตามหน้าที่-แบบขึ้นเดียว แสดงแบบงบเดียว                                                                                                |       |      |
| 10    |                                       | (Statement of comprehensive income, by function of expense-single step-one statement)                                                                                                 |       |      |
|       |                                       | [320000] งบกระแสเงินสด ตามวิธีทางอ้อม                                                                                                    |       |      |
| 11    |                                       | (Statement of cash flows, indirect method)                                                                                                    |       |      |
|       |                                       | [410000] งบแสดงการเปลี่ยนแปลงส่วนของผู้ถือหุ้น                                                                                                    |       |      |
| 12    |                                       | (Statement of changes in equity)                                                                                                    |       | _    |
|       |                                       | [42000] งบุแสดงการเปลี่ยนแปลงสวนของผู้เอ้ยหุ่น (งบการเงินรวม)                                                                                                    |       |      |
| 13    |                                       | (Statement of changes in equity-consolidated)                                                                                                    |       | _    |
| 15    |                                       | *รปแบบสมุการเงินอกสร้างโดยให้ เครื่องมือ XBRI in Excel V2.0                                                                                                    |       | _    |
| 16    |                                       | 2                                                                                                    |       |      |
|       |                                       | ชื่อรายการบัญชี (ภาษาอังกฤษ) กรมจัดทำขึ้นเพื่อรองรับการแลกเปลี่ยนข้อมูลในอนาคด ดังนั้นการเพิ่มชื่อรายการย่อยขึ้นอยู่กับความประสงค์ของกิจการ ทั้งนี้เมื่อมีการแปลงข้อมูลเป็นรูปแบบรายง | าน    |      |
| 17    |                                       | จะปรากฏเฉพาะรายการบัญชีภาษาไทยเท่านั้น                                                                                                    |       | _    |
| 18    |                                       |                                                                                                    |       | -    |
| 14 4  | Navi                                  | gator / 110000 / 210000 / 220000 / 410000 / 420000 / 😒 /                                                                                                    |       |      |
| Read  | / 🛅                                   |                                                                                                    |       | 100% |

7. เข้าสู่ขั้นตอนการกรอกข้อมูลงบการเงินผ่านโปรแกรม DBD XBRL in Excel ในหัวข้อถัดไป

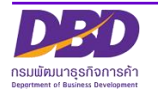

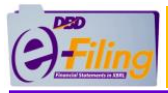

# การเปิดใช้งานไฟล์ Excel สำหรับ Microsoft Excel 2007

# ขั้นตอนการใช้งาน

1. ดับเบิ้ลคลิกที่ไฟล์ Excel เพื่อทำการเปิดไฟล์ Excel สำหรับกรอกงบการเงิน

# (สำหรับตัวอย่างนี้ไฟล์ Excel จะถูกจัดเก็บอยู่ที่โฟลเดอร์ Desktop\0105500002375)

|                                                                                                    |                                                                                                 | <ul> <li>✓ 4y</li> <li>Search 0105500002375</li> </ul>                             | ×<br>P |
|----------------------------------------------------------------------------------------------------|-------------------------------------------------------------------------------------------------|------------------------------------------------------------------------------------|--------|
| Organize 🔻 Include in library 🔻                                                                                 | Share with 🔻 🛛 Burn 🛛 New f                                                                     | folder 📑 🔻 🗍 (                                                                     | ?      |
| ★ Favorites         ■ Desktop         ■ Desktop         ▶ Downloads         ■ Recent Places         ■ Libraries | dbd-xbrl-tfrs-sme_com-oth-builde<br>r-1.0<br>Executable Jar File<br>jre1.8.0_171<br>File folder | tfrs-sme_com-oth_2019-02-06_010<br>5500002375<br>Microsoft Excel 97-2003 Worksheet |        |

2. โปรแกรม Microsoft Excel จะแจ้งเตือนการป้องกันความปลอดภัยจากการใช้ไฟล์ที่มี แมโคร (Macro) ให้คลิก Options... (ตัวเลือก)

| Home         | Insert Page Layout Formulas Data Review View                                                                                                    | 🔞 🗕 🗖 🗙                            |  |  |  |  |
|--------------|----------------------------------------------------------------------------------------------------|------------------------------------|--|--|--|--|
| Paste        | Arial       ▼ 10       ▼ A * x*                                                                                                    | Sort & Find &<br>Filter * Select * |  |  |  |  |
| Cipboard ·*  | Four of Augument of Number of Styles I Cens                                                                                                    | Editing                            |  |  |  |  |
| 🥥 Security W | arning Macros have been disabled Options                                                                                                    | X                                  |  |  |  |  |
| B12          | 🝷 🕥 🏂 [410000] งบแสดงการเปลี่ยนแปลงส่วนของผู้ถือหุ้น-งบการเงินเฉพาะกิจการ                                                                                                    | \$ ×                               |  |  |  |  |
| A            | В                                                                                                    | -                                  |  |  |  |  |
| 1 2 3        |                                                                                                    |                                    |  |  |  |  |
| 4            |                                                                                                    |                                    |  |  |  |  |
| 5            | ข้อมูลทั่วไป                                                                                                    |                                    |  |  |  |  |
| 6            | [110000] ข้อมูลทั่วไปเกี่ยวกับงบการเงิน (Filing information)                                                                                                    |                                    |  |  |  |  |
| 7            |                                                                                                    |                                    |  |  |  |  |
| 8            | งบการเงิน                                                                                                    |                                    |  |  |  |  |
|              | [210000] งบนสดงฐานะการเงิน                                                                                                    |                                    |  |  |  |  |
| 9            | (Statement of financial position)                                                                                                    |                                    |  |  |  |  |
| 10           | [22/00/0] งบการชาดทุนและงบการชาดทุนเมตสรา แบบจานแทคกใช้จายตามลกษณะของค่าใช้จ่าย แสดงแบบงบเดียว<br>(Changes) - เมื่องการสารการสารการสารการการการการการการการการการการการการกา |                                    |  |  |  |  |
| 10           | (Statement of income/statement of comprehensive income, by nature of expense-one statement)                                                                                  |                                    |  |  |  |  |

3. เปิดการใช้งานแมโคร (Macro) โดยคลิก 
 เลือกเงื่อนไข "เปิดใช้งานเนื้อหานี้" (Enable this content) และคลิก

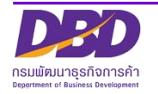

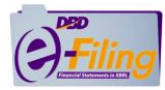

| Microsoft Office Security Options                                                                                                    | ตัวเลือกความปลอดกับของ Microsoft Office 🤗 🔀                                                                                                    |
|----------------------------------------------------------------------------------------------------|----------------------------------------------------------------------------------------------------|
| Security Alert - Macro                                                                                                    | 🧼 แจ้งเตือนด้านดวามปลอดภัยของแมโดร                                                                                                    |
| Macro         Macros have been disabled. Macros might contain viruses or other security hazards. Do not enable this content unless you trust the source of this file.         Warning: It is not possible to determine that this content came from a trustworthy source. You should leave this content disabled unless the content provides critical functionality and you trust its source.         More information         File Path:       D:\efling\tfrs_pd-oth_2018-03-15_0307552000411.xls         Image: Help grotect me from unknown content (recommended)         Image: Enable this content | แมโคร<br>แมโครได้ถูกบิดใช้งาน แมโครอาจประกอบด้วยไว้รัดหรือสิงคุกคามความปลอดภัยอื่มๆ<br>อย่าเปิดใช้งานเนือหาเนิวแต่คุณเชือถือแหล่งในกรองไฟล์นี้<br>หมายเหตุ: ลายเชินเนือหากเนือที่จง แต่คุณไม่เลือกที่จะเชือถือ<br>เอนพิดีการประกาศเนือหาเหล่านี้<br>ชัญลาในมิน<br>เส้นทางไฟล์: D: \effing \tfrs_pd-oth_2018-03-15_0307552000411.xls |
| Open the Trust Center OK Cancel                                                                                                    | เมืองสูนมีความเชื่อถือ ตกละ มกเลิก                                                                                                    |

4. โปรแกรม Excel จะจัดเตรียมข้อมูล DBD XBRL in Excel สำหรับการกรอกงบการเงิน

| 2               |                                                                                                    |    |
|-----------------|----------------------------------------------------------------------------------------------------|----|
| 3               |                                                                                                    |    |
| 4               |                                                                                                    |    |
| 5               | น้อมูลหัวไป                                                                                                    |    |
| 6               | [110000] ข้อมูลทั่วไปเกี่ยวกับงบการเงิน (Filing Information)                                                                                                    |    |
| 7               | กำลังจัดเครียนไฟล์ XBDI in Excel                                                                                                    |    |
| 8               | งบการเงิน                                                                                                    |    |
|                 | [210000] ชบแสดงฐานะการเงิน 28%                                                                                                    | =  |
| 9               | (Statement of financial position)                                                                                                    |    |
|                 | [240000] งบกำไรขาดทุนเบ็ดเสร็จ แบบจำแนกค่าใช้จายตามหน้า กางเจ้าหน่ายม เพล Aoke in Excer แรงเรมสหหรู                                                                                     |    |
| 10              | (Statement of comprehensive income, by function of expense single statement)                                                                                                    |    |
|                 | <u>[320000] งบกระแสเงินสด_ตามวิธีทางอ้อม</u>                                                                                                    |    |
| 11              | (Statement of cash flows, indirect method)                                                                                                    |    |
|                 | [410000] งบแสดงการเปลี่ยนแปลงส่วนของผู้ถือทัน                                                                                                    |    |
| 12              | (Statement of changes in equity)                                                                                                    |    |
|                 | <u>[420000] งบแสดงการเปลี่ยนแปลงส่วนของผู้ถือหุ้น (งบการเงินรวม)</u>                                                                                                    |    |
| 13              | (Statement of changes in equity-consolidated)                                                                                                    |    |
| 14              |                                                                                                    |    |
| 15              | * รูปแบบงบการเงินถูกสร้างโดยใช้ เครื่องมือ XBRLin Excel V2.0                                                                                                    |    |
| 16              |                                                                                                    |    |
|                 | ชื่อรายการบัญชี (ภาษาอังกฤษ) กรมจัดทำขึ้นเพื่อรองรับการแลกเปลี่ยนข่อมูลในอนาคด ดังนั้นการเพิ่มชื่อรายการย่อยขึ้นอยู่กับความประสงค์ของกิจการ ทั้งนี้เมื่อมีการแปลงข่อมูลเป็นรูปแบบรายงาน |    |
| 17              | จะปรากฏเฉพาะรายการบัญชีภาษาไทยเท่านั้น                                                                                                    |    |
| 18              |                                                                                                    |    |
| <br>I4 - 4 ► 14 | Navinator / 110000 / 240000 / 320000 / 410000 / 420000 / 93 /                                                                                                    | -  |
| Ready 👫         |                                                                                                    | 1% |

5. **เมนู Add-Ins จะปรากฏหลังจากเปิดใช้งาน Macro** ถือว่าโปรแกรม DBD XBRL in Excel ได้ทำการดาวน์โหลดและเปิดใช้งานสมบูรณ์แล้ว

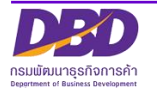

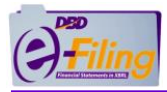

|               | 9 - (2 - ) = frs pcl-oth 2018-03-15 0307552000411 [Compatibility Mode] - Microsoft Excel                                                                                                    | - 0 <u>- x</u> - |
|---------------|----------------------------------------------------------------------------------------------------|------------------|
| Hom           | me Insert PageLayout Formulas Data Review View Add-Ins                                                                                                    | @ _ = x          |
| เครื่องนิอ XI | (RBI in Eyrel                                                                                                    |                  |
|               | In Add-Ins                                                                                                    |                  |
| #19495        |                                                                                                    |                  |
| Menu Co       | ommands                                                                                                    |                  |
| B12           | 2                                                                                                    | Ô×               |
| A             | В                                                                                                    |                  |
| 1             |                                                                                                    | -                |
| 2             |                                                                                                    |                  |
| 3             |                                                                                                    |                  |
| 4             |                                                                                                    |                  |
| 5             | table W1 (u)<br>(15) (w) (u)<br>(15) (w) (u)<br>(15) (w) (u)<br>(15) (w) (u)<br>(15) (w) (u)<br>(15) (u)<br>(15) ( |                  |
| 7             | [10000] ashkun mananarar (Linid iumutanou)                                                                                                    |                  |
| 8             | งบการเงิน                                                                                                    |                  |
| -             | [210000] งบแสดงรานะการเงิน                                                                                                    |                  |
| 9             | (Statement of financial position)                                                                                                    |                  |
|               | [ <u>220000] งบกำไรขาดทุนและงบกำไรขาดทุนเบ็ดเสร็จ แบบจำแนกค่าใช้จ่ายตามลักษณะของค่าใช้จ่าย แสดงแบบงบเดียว</u>                                                                                                    |                  |
| 10            | (Statement of income/statement of comprehensive income, by nature of expense-one statement)                                                                                                    |                  |
| 11            | 3 TOUG JUNELAGUAG FUNDATIONS                                                                                                    |                  |
|               | ารเสริงการเห็นสองการเห็นสองการเร็จการเร็จการ<br>14100001 มนเสริงการเป็นสองการเป็นและหน้าสามารถในแฉพาะกิจการ                                                                                                    | =                |
| 12            | Statement of changes in equity-Separate Financial Statements)                                                                                                    |                  |
|               | [420000] งบแสดงการเปลี่ยนแปลงส่วนของผู้คือทัน-งบการเงินรวม                                                                                                    |                  |
| 13            | (Statement of changes in equity-Consolidated Financial Statements)                                                                                                    |                  |
| 14            |                                                                                                    |                  |
| 15            | * รปแบหมงการเงินกาสร้างวัดยให้ เครื่องมือ XBRI in Excel V1.1                                                                                                    |                  |
| 17            |                                                                                                    |                  |
| 18            |                                                                                                    |                  |
| 19            |                                                                                                    |                  |
| 20            |                                                                                                    |                  |
| 21            |                                                                                                    |                  |
| 22            |                                                                                                    |                  |
| 24            |                                                                                                    |                  |
| 25            |                                                                                                    |                  |
| 26            |                                                                                                    |                  |
|               | lavinator /110000 /210000 / 210000 / 410000 / 420000 / 9                                                                                                    |                  |
| Dearth        |                                                                                                    |                  |

6. เข้าสู่ขั้นตอนการกรอกข้อมูลงบการเงินผ่านโปรแกรม DBD XBRL in Excel ในหัวข้อถัดไป

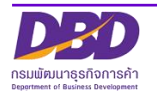

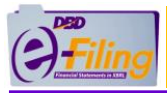

### การเปิดใช้งานไฟล์ Excel สำหรับ Microsoft Excel 2003

### <u>ขั้นตอนการใช้งาน</u>

1. ดับเบิ้ลคลิกที่ไฟล์ Excel เพื่อทำการเปิดไฟล์ Excel สำหรับกรอกงบการเงิน

# (สำหรับตัวอย่างนี้ไฟล์ Excel จะถูกจัดเก็บอยู่ที่โฟลเดอร์ Desktop\0105500002375)

|                           | 875 ►                                                            |                                                                                    |
|---------------------------|------------------------------------------------------------------|------------------------------------------------------------------------------------|
| Organize 🔻 Include in lil | orary 🔻 Share with 💌 Burn Ne                                     | ew folder 📴 🔻 🗍 🔞                                                                  |
| Favorites                 | dbd-xbrl-tfrs-sme_com-oth-builde<br>r-1.0<br>Executable Jar File | tfrs-sme_com-oth_2019-02-06_010<br>5500002375<br>Microsoft Excel 97-2003 Worksheet |
| Recent Places Libraries   | jre1.8.0_171<br>File folder                                      |                                                                                    |

 โปรแกรม Microsoft Excel จะแจ้งเตือนการป้องกันความปลอดภัยจากการใช้ไฟล์ที่มี แมโคร (Macro) คลิกที่ (ตกลง) เพื่อปิดข้อความการแจ้งเตือน

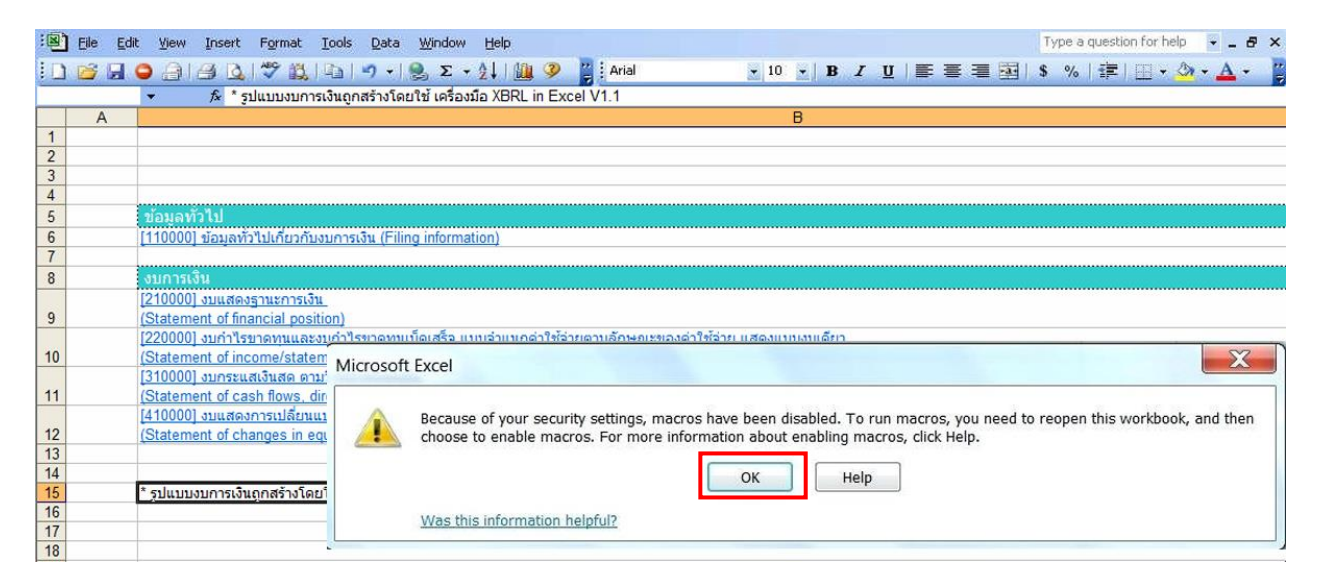

| 10       | <u>(Statement of income/statem</u><br>[310000] งบุกระแสเงินสุด ตามไ | Microsoft Excel                                                                                                    |
|----------|---------------------------------------------------------------------|----------------------------------------------------------------------------------------------------|
| 11       | (Statement of cash flows, dire                                      | แมโครถูกปิดการใช้งานเนื่องจากการตั้งค่าระดับความปลอดภัยอยู่ในระดับสูง และไม่มี "ไปรับรองที่ได้รับความเชื่อถือ" ที่ถูกเร็นชื่อแบบด์จักัดแนบมากับแมโคร เมื่อต้องการ<br>เร็นจะให้แก้ถูกให้เปลื่อแอกนั้นอากได้จะเป็นจะกับว่า เป็นจะกับส่วน (ไม่แบบไว มักกับความให้เริ่มตั้นที่ว่านี้แก้จะ |
| 12       | (Statement of changes in equ                                        | (รอกเซนนาคร เพบพบนระดบครามบนอดภายเกมา เรพจะกอยู่เนระดบผลง (เมนนะนา) กรอรองอยู่เหล่งรางบนออกแมเคราดของของกลอดกลอสูงการการออก<br>ในรับรอง                                                                                                    |
| 14       |                                                                     | แสดงวิธีใช้ >>                                                                                                    |
| 15<br>16 | * รูปแบบงบการเงินถูกสร้างโดยโ                                       | 9/84                                                                                                    |
| 17       |                                                                     |                                                                                                    |

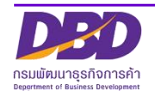

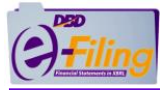

3. เปิดการใช้งานแมโคร (Macro) คลิกเมนู "เครื่องมือ" (Tools) >> "ตัวเลือก" (Options)

| 1  | <u>F</u> ile <u>E</u> dit | <u>V</u> iew I | nsert           | F <u>o</u> rmat | Too | ols | <u>D</u> ata    | Window         | <u>H</u> elp |
|----|---------------------------|----------------|-----------------|-----------------|-----|-----|-----------------|----------------|--------------|
| 10 |                           | 3 3 9          | ) -   (         | 0               | ABC | Sp  | elling          |                | F7           |
|    | B20                       | •              | f×              |                 | í,  | Re  | esearch.        | Alt+Cl         | ick          |
|    | A                         |                |                 |                 | 1   | Er  | ror Che         | c <u>k</u> ing |              |
| 1  |                           |                |                 |                 |     | Sł  | nare <u>d</u> W | orkspace       |              |
| 2  |                           |                |                 |                 |     | Sł  | are Wo          | rkbook         | - (          |
| 4  |                           |                |                 |                 |     | Pr  | otection        | n              |              |
| 5  |                           | ข้อมูลทั่ว     | ไป              |                 |     | 0   | nline Co        | laboration     |              |
| 6  |                           | [110000] 1     | <u>ข้อมูลท่</u> | <u> </u>        |     | -   | inne co         |                |              |
| 1  |                           | 9              |                 |                 |     | Fe  | ormula /        | Auditing       | •            |
| 6  |                           | 12100001       | มแสด            | ารวมหกวร        |     | C   | ustomiz         | e              |              |
| 9  |                           | (Statemer      | nt of fir       | ancial po       |     | 0   | ptions          | >              |              |
|    |                           | [220000] <     | บบกำไร          | รขาดทุนแล       |     | -   | (               | *              |              |
| 10 |                           | (Ot -t         |                 |                 |     |     |                 |                |              |

- 4. คลิก Tab "ความปลอดภัย" (Security)
- 5. คลิก <sup>Macro security...</sup> (ความปลอดภัยของแมโคร...)
- 7. คลิก 🚾 (ตกลง)

| Alem                     | Calculation         | Edit                   | General         | Transition      | Custom Lists | Chart    |
|--------------------------|---------------------|------------------------|-----------------|-----------------|--------------|----------|
| Color                    | Internationa        | 1 5                    | Save E          | rror Checking   | Spelling     | Security |
| File encry               | tion cettings for t | hie workt              | book            |                 |              |          |
| urity                    |                     |                        |                 | ?               | A            | dvanced  |
| curity Level             | Irusted Publish     | ers                    |                 |                 |              |          |
| Very High.               | Only macros instal  | led in tru             | sted locations  | will be allowed |              |          |
| CO PUR. All C            | other signed and u  | nsigned i              | macros are de   | sabled.         |              |          |
| run. Unsigr              | ied macros are aul  | m trusted<br>tomatical | ly disabled.    | be allowed to   |              | _        |
| Medium. Yo<br>macros.    | u can choose whe    | ther or n              | iot to run pote | entially unsafe |              |          |
| Low (not re              | commended). You     | i are not              | protected fro   | m potentially   |              |          |
| software in<br>you open. | stalled, or you hav | ve check               | ed the safety   | of all document | s Macro      | Security |
|                          |                     |                        |                 |                 |              |          |
|                          |                     |                        |                 |                 |              | Cancel   |
|                          |                     |                        |                 |                 |              |          |
|                          |                     |                        |                 |                 |              |          |

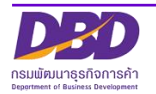

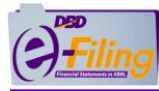

8. โปรแกรม Excel จะจัดเตรียมข้อมูล DBD XBRL in Excel สำหรับการกรอกงบการเงิน

| 1           |                                                                                                    |
|-------------|----------------------------------------------------------------------------------------------------|
| 2           |                                                                                                    |
| 3           |                                                                                                    |
| 4           |                                                                                                    |
| 5           |                                                                                                    |
| 6           | [110000] ข้อมูลทั่วไปเกี่ยวกับงบการเงิน (Filing Information)                                                                                                    |
| 7           | สำลังห้อเอรี่ยนใหญ่ VBDL in Evcol                                                                                                    |
| 8           | ounsidu                                                                                                    |
|             | [210000] ชุมแสดงรานะการเงิน                                                                                                    |
| 9           | (Statement of financial position)                                                                                                    |
|             | [240000] งบกำไรขาดทนเบ็ดเสร็จ แบบจำแนกค่าใช้จ่ายตามหน้า กำลังจัดเตรียมไฟล์ XBRL in Excel โปรดรอสักครู้                                                                                                    |
| 10          | (Statement of comprehensive income, by function of expense surgery instancement)                                                                                                    |
|             | ้าวของการแสเร็นสุด ตามวิธีทางอ่อม                                                                                                    |
| 11          | (Statement of cash flows indirect method)                                                                                                    |
|             |                                                                                                    |
| 12          | (Statement of changes in equity)                                                                                                    |
|             | ายสนากสาราย การปลายสาวของผู้ก็องรับ (สมการเงินรวม)<br>ไสวิติดอาการปลี่ยนแปลงส่วาของผู้ก็องรับ (สมการเงินรวม)                                                                                                    |
| 12          |                                                                                                    |
| 14          | Diatement of changes in equity-consolicated.                                                                                                    |
| 15          | * รปแบบงบการเงินอกสร้างโดยให้ เครื่องมือ XBRL in Excel V2.0                                                                                                    |
| 16          | 4                                                                                                    |
|             | ชื่อรายการบัณชี (ภาษาอังกฤษ) กรมจัดทำขึ้นเพื่อรองรับการแลกเปลี่ยนข้อมลในอนาดด ดังนั้นการเพิ่มชื่อรายการย่อยขึ้นอย่กับความประสงค์ของกิจการ ทั้งนี้เมื่อมีการแปลงข้อมลเป็นรูปแบบรายงาน                                                                                                    |
| 17          | จะปรากภเฉพาะรายการบัญชีภาษาไทยเท่านั้น                                                                                                    |
| 18          |                                                                                                    |
| 19          |                                                                                                    |
| IT T P PI N | avigator / 110000 / 210000 / 420000 / 4200000 / 4200000 / 420000 / 420000 / 420000 / 420000 / 420000 / 420000 / 420000 / 420000 / 420000 / 420000 / 420000 / 420000 / 420000 / 420000 / 420000 / 420000 / 420000 / 420000 / 420000 / 420000 / 420000 / 420000 / 420000 / 420000 / 420000 / 420000 |
| Ready       |                                                                                                    |

 เมนู เครื่องมือ XBRL in Excel จะปรากฏหลังจากเปิดใช้งาน Macro ถือว่าโปรแกรม DBD XBRL in Excel ได้ทำการดาวน์โหลดและเปิดใช้งานสมบูรณ์แล้ว

| Sector Concession |          |                                                                                | and the second second second second second |           |
|-------------------|----------|--------------------------------------------------------------------------------|--------------------------------------------|-----------|
| :0)               | Elle Edi | : View Insert Format Iools Data Window Help เครื่องมือ XBRL in Excel           |                                            | T         |
|                   | <b>6</b> | 2                                                                              | เมนู เครื่องมือ XBRL                       | Į∣≣≣≣≣I\$ |
|                   | A        |                                                                                | in Excel                                   |           |
| 1                 |          |                                                                                |                                            |           |
| 2                 |          |                                                                                |                                            |           |
| 3                 |          |                                                                                |                                            |           |
| 4                 |          |                                                                                |                                            |           |
| 5                 |          | ข้อมูลทั่วไป                                                                   |                                            |           |
| 6                 |          | [110000] ข้อมูลทั่วไปเกี่ยวกับงบการเงิน (Filing information)                   |                                            |           |
| 7                 |          |                                                                                |                                            |           |
| 8                 |          | งบการเงิน                                                                      |                                            |           |
|                   |          | [210000] งบแสดงฐานะการเงิน                                                     |                                            |           |
| 9                 |          | (Statement of financial position)                                              |                                            |           |
| -                 |          | [220000] งบกำไรขาดทุนและงบกำไรขาดทุนเบ็ดเสร็จ แบบจำแนกค่าใช้จ่ายตามลักษณะขอ    | <u>งค่าใช้จ่าย แสดงแบบงบเดียว</u>          |           |
| 10                |          | (Statement of income/statement of comprehensive income, by nature of expense-o | ne statement)                              |           |
| 125.5             |          | [310000] งบกระแสเงินสด ดามวิธีทางตรง                                           |                                            |           |
| 11                |          | (Statement of cash flows, direct method)                                       |                                            |           |
|                   |          | [410000] งบแสดงการเปลี่ยนแปลงส่วนของผู้ถือทัน-งบการเงินเฉพาะกิจการ             |                                            |           |
| 12                |          | (Statement of changes in equity-Separate Financial Statements)                 |                                            |           |
| 13                |          |                                                                                |                                            |           |

10.เข้าสู่ขั้นตอนการกรอกข้อมูลงบการเงินผ่านโปรแกรม DBD XBRL in Excel ในหัวข้อถัดไป

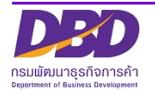

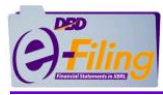

# 2. การกรอกข้อมูลงบการเงินผ่านโปรแกรม DBD XBRL in Excel V.2.0

# การกรอกข้อมูลงบการเงิน

#### <u>ขั้นตอนการใช้งาน</u>

1. เปิดไฟล์ Excel ที่ในการกรอกงบการเงินในที่จัดเก็บไฟล์ ที่ได้ทำการจัดเก็บไว้ในขั้นตอน การดาวน์โหลดและเปิดใช้งานโปรแกรม DBD XBRL in Excel

(ตัวอย่างนี้ไฟล์จะถูกจัดเก็บอยู่ที่โฟลเดอร์ Desktop\0105500002375)

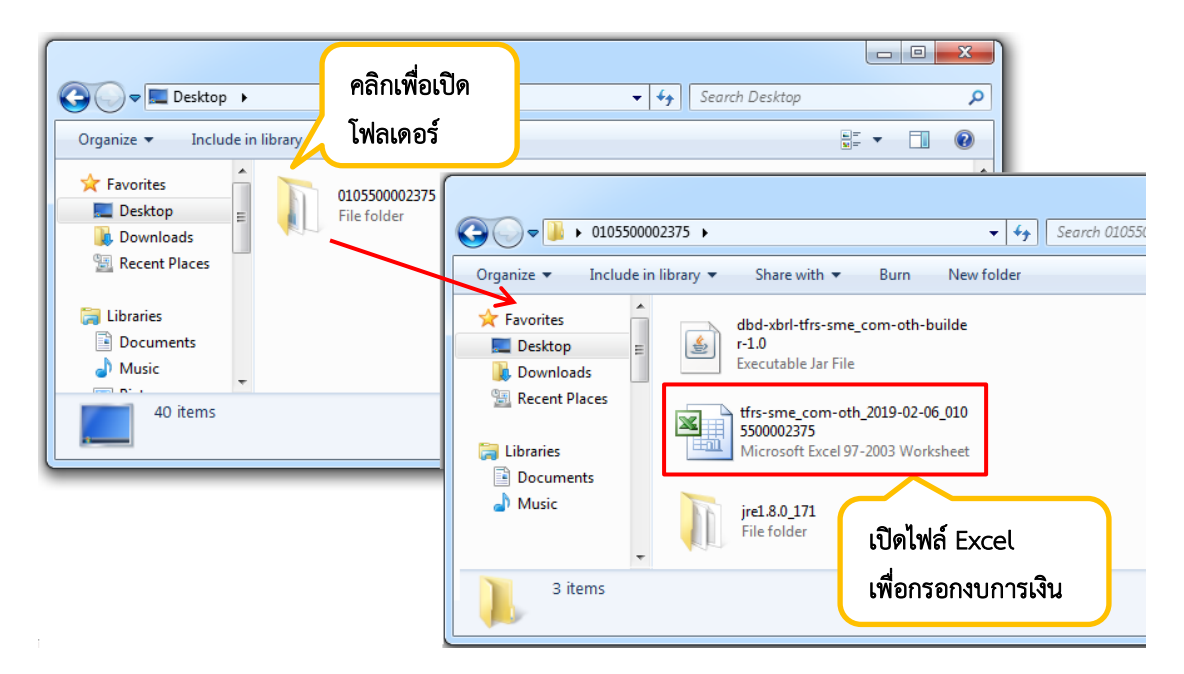

<u>ไฟล์ Excel ที่ใช้ในการกรอกงบการเงิน</u>

| File  | Home                                          | e Insert Page Layout Formulas Data Review View Add-Ins Edit Data Pivot                                                                                                    | a 🕜 🗆 🖨 🛙 |  |  |  |
|-------|-----------------------------------------------|----------------------------------------------------------------------------------------------------|-----------|--|--|--|
| Paste | 🔏 Cut<br>🔄 Copy v<br>🏈 Format                 | Calibri       11       A       A       =       ⇒       Wap Text         at Painter       B       I       I       -       A       =       =       Image: A transformation of transformation of transformatio of transformatio of |           |  |  |  |
|       |                                               | and Table                                                                                                    | 1         |  |  |  |
| -/    | D4                                            |                                                                                                    |           |  |  |  |
|       |                                               |                                                                                                    |           |  |  |  |
| 4     | A                                             | B B B B B B B B B B B B B B B B B B B                                                                                                    | C 🔺       |  |  |  |
| 5     |                                               | ร้อมองว่าไป                                                                                                    |           |  |  |  |
| 6     |                                               | [110000] ຊ່ວມສຸ່ນັ້ງໄປເດີຍວຸດົມຈາກຈາລັງນີ້ (Filing Information)                                                                                                    |           |  |  |  |
| 7     |                                               |                                                                                                    |           |  |  |  |
| 8     |                                               | งบการเงิน                                                                                                    |           |  |  |  |
|       |                                               | [210000] งบแสดงฐานะการเงิน                                                                                                    |           |  |  |  |
| 9     |                                               | (Statement of financial position)                                                                                                    |           |  |  |  |
|       |                                               | [240000] งบกำไรขาดทุนเบ็ดเสร็จ แบบจำแนกคำใช้จ่ายดามหน้าที่-แบบขั้นเดียว แสดงแบบงบเดียว                                                                                                    |           |  |  |  |
| 10    |                                               | (Statement of comprehensive income, by function of expense-single step-one statement)                                                                                                    |           |  |  |  |
|       |                                               | [320000] งบกระแสเงินสด ตามวิธีทางอ้อม                                                                                                    |           |  |  |  |
| 11    |                                               | (Statement of cash flows, indirect method)                                                                                                    |           |  |  |  |
|       |                                               | [410000] งบแสดงการเปลี่ยนแปลงส่วนของผู้ถือหุ้น                                                                                                    | =         |  |  |  |
| 12    |                                               | (Statement of changes in equity)                                                                                                    |           |  |  |  |
|       |                                               | [420000] งบแสดงการเปลี่ยนแปลงส่วนของผู้ถือหุ่น (งบการเงินรวม)                                                                                                    |           |  |  |  |
| 13    | (Statement of changes in equity-consolidated) |                                                                                                    |           |  |  |  |
| 15    |                                               | *รปแบบนทอารเงินออสร้างโดยใช้ เครื่องข้อ VRPLic EventV2.0                                                                                                    |           |  |  |  |
| 16    |                                               | STRETTATILIAN SUBLET AND AND VOICH STO                                                                                                    |           |  |  |  |
| 17    |                                               | ชื่อรายการบัญชี (ภาษาอังกฤษ) กรมจัดทำขึ้นเพื่อรองรับการแลกเปลี่ยนข่อมูลในอนาคด ดังนั้นการเพิ่มชื่อรายการย่อยขึ้นอยู่กับความประสงค์ของกิจการ ทั้งนี้เมื่อมีการแปลงข้อมูลเป็นรูปแบบรา<br>จะปรากฏเฉพาะรายการบัญชีภาษาไทยเท่านั้น                                                                                                    | ยงาน      |  |  |  |
| 18    |                                               |                                                                                                    |           |  |  |  |
| 20    |                                               |                                                                                                    |           |  |  |  |
| 21    |                                               |                                                                                                    |           |  |  |  |
| 22    |                                               |                                                                                                    | -         |  |  |  |
| H 4 F | Navig                                         | gator / 110000 / 210000 / 240000 / 420000 / 410000 / 420000 / 😏 /                                                                                                    |           |  |  |  |

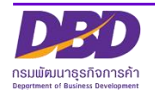

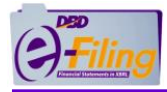

|        | А       | В                                                                                                    |
|--------|---------|----------------------------------------------------------------------------------------------------|
| 4      |         |                                                                                                    |
| 5      |         | ข้อมูลทั่วไป                                                                                           |
| 6      |         | [110000] ข้อมูลทั่วไปเกี่ยวกับงบการเงิน (Filing information)                                           |
| 7      |         |                                                                                                    |
| 8      |         | งแการเงิน สำหรับเลอกประเภทงบการเงนเพอ                                                                  |
|        |         | [210000] งบแสดงฐานะการเงิน กรอกข้อมลงบการเงิน                                                          |
| 9      |         | (Statement of financial position)                                                                      |
|        |         | [240000] งบกำไรขาดทนเบ็ดเสร็จ แบบจำแนกค่าใช้จ่ายตามหน้าที่-แบบขั้นเดียว แสดงแบบงบเดียว                 |
| 10     |         | (Statement of comprehensive income, by function of expense-single step-one statement)                  |
|        |         | [320000] งบกระแสเงินสด ตามวิธีทางอ้อม                                                                  |
| 11     |         | (Statement of cash flows, indirect method)                                                             |
|        |         | [410000] งบแสดงการเปลี่ยนแปลงส่วนของผ้ถือห้น                                                           |
| 12     |         | (Statement of changes in equity)                                                                       |
|        |         | [420000] งบแสดงการเปลี่ยนแปลงส่วนของผู้ถือหุ้น (งบการเงินรวม)                                          |
| 13     |         | (Statement of changes in equity-consolidated)                                                          |
| 14     |         |                                                                                                    |
| 15     |         | * รูปแบบงบการเงินถูกสร้างโดยใช้ เครื่องมือ XBRL in Excel V2.0                                          |
| 16     |         |                                                                                                    |
|        |         | ชื่อรายการบัญชี (ภาษาอังกฤษ) กรมจัดทำขึ้นเพื่อรองรับการแลกเปลี่ยนข้อมูลในอนาคต ดังนั้นการเพิ่มชื่อรายก |
| 17     |         | จะปรากฏเฉพาะรายการบัญชีภาษาไทยเท่านั้น                                                                 |
| 18     |         |                                                                                                    |
| 19     |         |                                                                                                    |
| 20     |         |                                                                                                    |
| 22     |         | 3<br>สำหรับเลืออแห่นงวน (Morkshoot)                                                                    |
| 14 4 1 | ► ► Nav |                                                                                                    |
|        |         | เพื่อกรอกข้อมูลงบการเงิน                                                                               |
|        |         |                                                                                                    |

- 2. เลือกประเภทงบการเงินเพื่อกรอกข้อมูลงบการเงิน หรือ
- 3. เลือกแผ่นงาน (Worksheet) เพื่อกรอ<sup>้</sup>กข้อมูลงบการเงิน

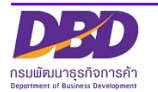

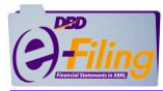

| <u>รายส</u> | <u>ายละเอียดข้อมูลในแผ่นงาน (Worksheet)</u>              |                                            |                         |            |                       |               | คอลัมน์สำหรับกรอก<br>ตัวเลขงบการเงินของงวดปัจจบัน |                                           |                              |             |
|-------------|----------------------------------------------------------|--------------------------------------------|-------------------------|------------|-----------------------|---------------|---------------------------------------------------|-------------------------------------------|------------------------------|-------------|
|             | D                                                        | F                                          |                         | F          | 1 00011               |               | 100100011001                                      | 0100                                      |                              | 1           |
| 1 [210      | 000] งบแสดงสานะการเงิน                                   |                                            |                         | _          |                       |               |                                                   |                                           |                              |             |
| 2 [210      | 0001 Statement of financial position                     |                                            |                         |            |                       |               |                                                   |                                           |                              |             |
| 8           |                                                          |                                            | หมายเหต                 |            |                       |               |                                                   |                                           |                              |             |
|             |                                                          |                                            |                         |            | 01 มกราคม             | 2561 - 31     | 01 มกราคม 2560 -31                                | 01 มกราคม 2561 -31                        | 01 มกราคม                    | J 2560 - 31 |
| 9           |                                                          |                                            |                         |            | ธันวาคม               | 2561          | ธันวาคม 2560                                      | ธันวาคม 2561                              | ธันวาร                       | กม 2560     |
|             |                                                          |                                            |                         |            | บาท'แสดงตา            | ามจริง        | บาท'แสดงตามจริง                                   | บาท'แสดงตามจริง                           | บาท'แสด                      | งตามจริง    |
| 10          |                                                          |                                            |                         |            | (Actua                | ls)           | (Actuals)                                         | (Actuals)                                 | (Act                         | uals)       |
| ซี่ส        | อรายการบัญชี (ภาษาอังกฤษ) กรมจัดทำขึ้นเพื่อรองรับการแลกเ | ปลี่ยนข้อมูลในอนาคต ดังนั้นการเพิ่มชื่อราย | ยการข่อยขึ้นอยู่กับความ | * หมายเหตุ | งบการเงา<br>(Consolid | าะวม<br>กระบุ | งบการเงนรวม<br>(Consolidated                      | งบการเงนเฉพาะกจการ<br>(Soporato financial | งบการเงน<br>Soporate         | เฉพาะกาการ  |
| 1           | ประสงค์ของกิจการ ทั้งนี้เมื่อมีการแปลงข้อมูลเป็นรูปแ     | บรายงานจะปรากฏเฉพาะรายการบัญชีภาษ          | กไทยเท่านั้น            | (Note)     | financi               | iated<br>ial  | financial                                         | (Separate financial<br>statements)        | separate                     | ments)      |
| 1. Prima    | arv                                                      | Primary                                    |                         |            |                       | u             | manerar                                           | statementay                               | State                        | incritisy . |
| 1 งบแส      | ดงฐานะการเงิน                                            | Statement of financial position            |                         |            |                       |               |                                                   |                                           | 2 <mark>-</mark> 10100100000 |             |
| 1 สิน       | เทรัพย์                                                  | Assets                                     |                         |            |                       |               |                                                   |                                           |                              |             |
| 1           | สันทรัพย์หมุนเวียน                                       | Current assets                             |                         |            |                       |               |                                                   |                                           |                              |             |
| 1           | เงินสดและรายการเทียบเท่าเงินสด                           | Cash and cash equivalents                  | s                       |            |                       |               |                                                   |                                           |                              |             |
| 19          | เงินลงทุนชั่วคราว                                        | Current investments                        |                         |            |                       |               |                                                   |                                           |                              |             |
| 20          | ลูกหนิการคำและลูกหนิหมุนเวียนอื่น                        | Trade and other current re-                | ceivables               |            |                       | 0.0           | 0.00                                              | 0.00                                      |                              | 0.00        |
| 2           | ลูกหนการคา                                               | Irade receivables                          |                         |            |                       |               |                                                   |                                           |                              |             |
| 2           | ลูกหนอน                                                  | Uther receivables                          |                         |            |                       |               |                                                   |                                           |                              |             |
| 2           | <ระเพิ่มรายการเป็นอาษาไทยเท่านั้น>>                      | <add(english only)="">&gt;</add(english>   |                         |            |                       |               |                                                   | $\sim$                                    |                              | $\sim$      |
| 2           | <<เพิ่มรายการเป็นภาษาไทยเท่านั้น>>(4)                    | สี่อรายอารย่อย Onlyl>>                     |                         | ··(7)      | 5                     | · )           | ( 6 )                                             | (5)                                       | (                            | 6           |
| 2           | <<เพิ่มรายการเป็นภาษาไทยเท่านั้น>>                       |                                            |                         |            | ········              | J             |                                                   |                                           | ·····                        |             |
| 2           | <<เพิ่มรายการเป็นภาษาไทยเท่านั้น>>                       | < <add(english only)="">&gt;</add(english> |                         |            |                       |               |                                                   |                                           |                              |             |
| 2           | <<เพิ่มรายการเป็นภาษาไทยเท่านั้น>> 🥔                     | < <add(english only)="">&gt;</add(english> |                         |            |                       |               |                                                   |                                           |                              |             |
| 29          | เงินให้ภู่อื่มระยะสั้น                                   | Short-term loans                           |                         |            |                       |               |                                                   |                                           |                              |             |
| 30          | สินค้าคงเหลือ                                            | Inventories                                |                         |            |                       | 0.0           | 0.00                                              | 0.00                                      |                              | 0.00        |
| 3           | สันคำคงเหลือ                                             | Inventories                                |                         |            |                       |               |                                                   |                                           |                              |             |
| 3.          | <<เพิ่มรายการเป็นภาษาไทยเท่านั้น>>                       | < <add(english only)="">&gt;</add(english> |                         |            |                       |               |                                                   |                                           |                              |             |
| igator /    | 110000 <b>210000</b> 240000 320000 410                   |                                            |                         | :          |                       |               | · ·                                               |                                           |                              | 20          |
| Ingueur A   | THEORY PRODUCT PRODUCT IN                                |                                            |                         |            |                       |               |                                                   |                                           |                              | วง กน       |
|             |                                                          |                                            |                         |            |                       |               |                                                   |                                           |                              |             |
| ام          | ez. 14.                                                  |                                            |                         |            |                       |               |                                                   |                                           |                              |             |
| ชื่อ        | รายการหลัก (ภาษาไทย)                                     |                                            |                         |            |                       |               |                                                   |                                           |                              |             |
|             |                                                          |                                            |                         |            |                       |               | คอสมนสาห                                          | เรบกรอก                                   |                              |             |
|             |                                                          |                                            |                         |            |                       |               |                                                   |                                           |                              |             |
|             |                                                          |                                            |                         |            |                       |               | ตัวเลขงบกา                                        | เรเงินของงาด                              | ก่อน                         |             |
|             |                                                          | ب به ام                                    | v                       |            |                       |               | 71 0001 0 1 011                                   |                                           |                              |             |
|             |                                                          | 🛛 ชอรายการหลัก (                           | ภาษาอังกฤษ)             |            |                       |               |                                                   |                                           |                              |             |
|             |                                                          |                                            | · · ·                   |            |                       |               |                                                   |                                           |                              |             |

 สามารถเพิ่มชื่อรายการย่อยได้ (เฉพาะรายการหลักที่อนุญาตให้มีรายการย่อยได้) โดยพิมพ์ ชื่อรายการย่อยที่แถวที่กำหนดไว้ (แต่ละรายการหลักจะสามารถเพิ่มรายการย่อยได้ แต่ รวมแล้วต้องไม่เกิน 8 รายการ)

| Primary                                |         | Primary                                             |  |  |
|----------------------------------------|---------|-----------------------------------------------------|--|--|
| งบแสดงฐานะการเงิน                      |         | Statement of financial position                     |  |  |
| สินทรัพย์                              |         | Assets                                              |  |  |
| ส้นทรัพย์หมุนเวียน                     |         | Current assets                                      |  |  |
| เงินสดและรายการเทียบเท่าเงินสด         |         | Cash and cash equivalents                           |  |  |
| เงินลงทุนชั่วคราว                      |         | Current investments                                 |  |  |
| ลูกหนี้การค้าและลูกหนี้หมุนเวียนอื่น   |         | Trade and other current receivables                 |  |  |
| ลูกหนี้การค้า                          |         | Trade receivables                                   |  |  |
| <u>อุกหนี้อื่น</u>                     |         | Other receivables                                   |  |  |
| ลูกหนึ่                                |         | < <add(english only)="">&gt;</add(english>          |  |  |
| <<เพ็มรายการเป็นภาษาไทยเท่านั้น>>      |         | < <add(english only)="">&gt;</add(english>          |  |  |
| <<เพิ่มรายการเป็นภาษาไทยเท่านั้น>>     |         | < <add(english only)="">&gt;</add(english>          |  |  |
| <<เพิ่มรายการเป็นภาษาไทยเท่            |         | <add(english only)="">&gt;</add(english>            |  |  |
| <<เพิ่มรายการเป็นภาษาไทยเท่ ตัวอย่างกา | ารพิมพ์ | รายการย่อย <add(english only)="">&gt;</add(english> |  |  |
| <<เพิ่มรายการเป็นภาษาไทยเท่            |         | <add(english only)="">&gt;</add(english>            |  |  |
| เงินให้ภู้ยืมระยะสั้น                  |         | Short-term loans                                    |  |  |

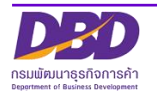

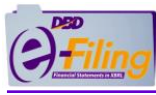

#### ข้อควรระวังในการกรอกรายการย่อย

>> การกรอกชื่อรายการย่อย (ภาษาไทย) ต้องกรอกเฉพาะตัวอักษรภาษาไทยเท่านั้น หากกรอก ตัวอักษรภาษาอังกฤษ โปรแกรมจะแสดงข้อความแจ้งเตือนดังนี้

| เกิดข้อผิดพลาดในการกรอกข้อมูล      |        |              |  |  |  |  |  |
|------------------------------------|--------|--------------|--|--|--|--|--|
| กรุณากรอกเฉพาะอักษรภาษาไทยเท่านั้น |        |              |  |  |  |  |  |
| <u>R</u> etry                      | Cancel | <u>H</u> elp |  |  |  |  |  |

>> การกรอกชื่อรายการย่อย (ภาษาอังกฤษ) ต้องกรอกเฉพาะตัวอักษรภาษาอังกฤษเท่านั้น หากกรอก ตัวอักษรภาษาไทย โปรแกรมจะแสดงข้อความแจ้งเตือนดังนี้

| เกิดข้อผิดพลาดในการกรอกข้อมูล |                |              |  |  |  |  |
|-------------------------------|----------------|--------------|--|--|--|--|
| 🗙 กรุณากรอง                   | าเฉพาะภาษาอังก | ฤษเท่านั้น   |  |  |  |  |
| <u>R</u> etry                 | Cancel         | <u>H</u> elp |  |  |  |  |

>> กรณีที่มีการกรอกรายการย่อย ควรกรอกข้อมูลให้ครบ ได้แก่ ชื่อรายการย่อย (ภาษาไทย) ชื่อ รายการย่อย (ภาษาอังกฤษ) และตัวเลขงบการเงิน

| [210000] งบแสดงฐานะการเงิน<br>[210000] Statement of financial po | osition                                |   |                            |                      |
|------------------------------------------------------------------|----------------------------------------|---|----------------------------|----------------------|
|                                                                  |                                        |   |                            |                      |
|                                                                  |                                        |   | <u>01 มกราคม</u> 2560 - 31 | 01 มกราคม 2559 - 31  |
|                                                                  |                                        |   | บาท แสดงตามจริง            | บาท แสดงตามจริง      |
|                                                                  |                                        |   | (Actuals)                  | (Actuals)            |
|                                                                  |                                        |   | งบการเงินเฉพาะกิจการ       | งบการเงินเฉพาะกิจการ |
|                                                                  |                                        |   | (Separate Financial        | (Separate Financial  |
|                                                                  |                                        |   | Statements)                | Statements)          |
| สินทรัพย์ทางการเงินหมุนเวียนอื่น                                 | Other current financial assets         | 1 | 5,000.00                   | 0.00                 |
| สีมพรัพย์ทางการเงิมหมุมเกียนอื่น                                 | Other current financial accets         |   |                            |                      |
| เพิ่มรายการย่อยทดสอบ 1                                           | Add Item 1                             |   | 5,000.00                   | L                    |
| <<เพิ่ม(เฉพาะภาษาไทย)>>                                          | < <add (english="" only)="">&gt;</add> | 1 |                            |                      |
| <<เพิ่ม(เฉพาะภาษาไทย)>>                                          | < <add (english="" only)="">&gt;</add> |   |                            |                      |
| <<เพิ่ม(เฉพาะกาษาไทย)>>                                          | << Add (English Only)>>                |   |                            |                      |

#### <u>หมายเหตุ</u>

- การกรอกชื่อรายการย่อย (ภาษาอังกฤษ) ไม่ได้บังคับกรอก
- หากมีการกรอกชื่อรายการย่อย (ภาษาไทย) แต่ไม่กรอกตัวเลขงบการเงินในแถวของ รายการย่อยนั้นๆ เมื่อทำการแปลงไฟล์เป็น XBRL ระบบจะแจ้งเป็นข้อผิดพลาด
- หากมีการกรอกตัวเลขงบการเงินในแถวของรายการย่อย แต่ไม่ได้กรอกชื่อรายการย่อย (ภาษาไทย) ในแถวนั้นๆ เมื่อทำการแปลงไฟล์เป็น XBRL ระบบจะแจ้งเป็นข้อผิดพลาด

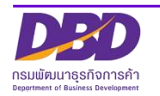

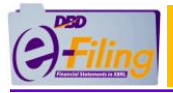

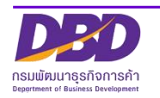

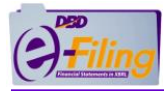

Π

- 5. กรอกข้อมูลงบการเงินตามรายการบัญชีในคอลัมน์งวดปัจจุบัน
- 6. กรอกข้อมูลงบการเงินตามรายการบัญชีในคอลัมน์งวดก่อน

#### ข้อควรระวังในการกรอกตัวเลขงบการเงิน

>> การกรอกตัวเลขงบการเงิน ต้องกรอกเฉพาะตัวเลขเท่านั้น ห้ามเป็นตัวอักษรภาษาไทย หรือ ตัวอักษรภาษาอังกฤษ หากกรอกตัวอักษรอื่นๆ ที่ไม่ใช่ตัวเลข โปรแกรมจะแสดงข้อความเตือนดังนี้

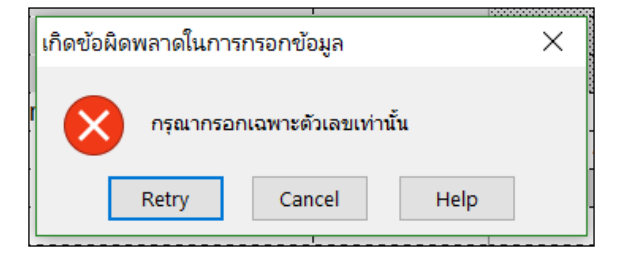

>> การกรอกตัวเลขงบการเงินในงบกระแสเงินสด กรณีที่เป็นรายการจ่าย เช่น เงินสดจ่ายเพื่อซื้อ บริษัทย่อยสุทธิจากเงินสดที่ได้มา ไม่ต้องกรอกเครื่องหมายลบ (-) หน้าตัวเลข ถ้าหากกรอกโปรแกรม จะแสดงข้อความแจ้งเตือนดังนี้

| เกิดข้อผิดเ                 | เกิดข้อผิดพลาดในการกรอกข้อมูล               |        |              |  |  |  |
|-----------------------------|---------------------------------------------|--------|--------------|--|--|--|
|                             | กรุณากรอกเฉพาะตัวเลขเท่านั้น และมีค่าเป็นบว |        |              |  |  |  |
|                             | <u>R</u> etry                               | Cancel | <u>H</u> elp |  |  |  |
|                             |                                             |        |              |  |  |  |
| <b>เ</b> ธีทางอ <b>้อ</b> ม |                                             | _      |              |  |  |  |

|                                                     |                    |                                                                  |                    |                 | 27 กุมภาพันธ์ 2560 - 31<br>ธันวาคม 2560                | 27 กุมภาพันธ์ 2560 - 31<br>ธันวาคม 2560                    |
|-----------------------------------------------------|--------------------|------------------------------------------------------------------|--------------------|-----------------|--------------------------------------------------------|------------------------------------------------------------|
|                                                     |                    | เกิดข้อผิดพลาดในการกรอกข้อมูล                                    | ×                  |                 | บาท แสดงตามจริง<br>(Actuals)                           | บาท แสดงตามจริง<br>(Actuals)                               |
|                                                     |                    | กรุณากรอกเฉพาะดัวเลขเท่านั้น และมีค่าเป็นม                       | <b>มวกเท่านั้น</b> |                 | งบการเงินรวม<br>(Consolidated Financial<br>Statements) | งบการเงินเฉพาะกิจการ<br>(Separate Financial<br>Statements) |
| imary                                               | Primary            | Retry Cancel Help                                                |                    | ายเหตุ<br>lote) |                                                        |                                                            |
| กระแสเงินสดสุทธิได้มาจาก (ใช้ไปใน) กิจกรรมดำเนินงาน | Net cas            |                                                                  |                    |                 | 270,435,234,009.00                                     | 97,062,505,865                                             |
| กระแสเงินสดจากกิจกรรมลงทุน                          | Cash flow          | ws from (used in) investing activities                           | 1                  |                 |                                                        |                                                            |
| เงินสดรับจากการขายบริษัทย่อยสุทธิจากเงินสดที่จ่ายไป | Cash re<br>busines | eceived from losing control of subsidiaries or oth<br>sses       | ier                |                 | 307,185,973.00                                         |                                                            |
| เงินสดจ่ายเพื่อซื้อบริษัทย่อยสุทธิจากเงินสดที่ได้มา | Cash p<br>or other | ayments used in obtaining control of subsidiarie<br>r businesses | s                  |                 | -5555                                                  | 1,874,815,115                                              |
|                                                     | Cash re            | eceipts from sales of non controlling interests                  |                    |                 |                                                        |                                                            |
| เงินสดจ่ายเพื่อซื้อส่วนได้เสียที่ไม่มีอ่านาจควบคุม  | Cash p<br>interest | ayments used in purchase of non-controlling<br>ts                |                    |                 | 82,338,057,210.00                                      | 31,882,027,651                                             |

7. กรอกข้อมูลอ้างอิงหมายเหตุประกอบงบ

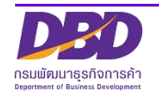

[320000] งบกระแสเงินสเ

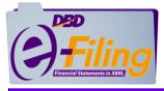

# การบันทึกข้อมูลงบการเงินในรูปแบบ DBD XBRL in Excel (บันทึกไฟล์ Excel .xls)

<u>ขั้นตอนการใช้งาน</u>

#### >> การบันทึก (Save)

- 1. คลิก "ไฟล์" (File)
- คลิก "บันทึก" (Save) จากนั้นไฟล์ Excel จะได้รับการบันทึกอยู่ในที่จัดเก็บเดิมที่ทำการ เปิดไฟล์

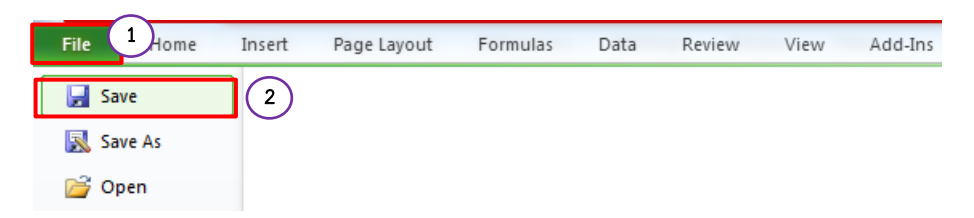

#### >> การบันทึกเป็น (Save As) หากต้องการบันทึกไฟล์เป็นไฟล์ใหม่

- 1. คลิก "ไฟล์" (File)
- 2. คลิก "บันทึกเป็น" (Save As)
- 3. เลือกที่จัดเก็บไฟล์
- การบันทึกไฟล์ ต้องบันทึกไฟล์เป็นนามสกุล .xls เท่านั้น (Type Excel 97-2003 Workbook)

| 1         1         1         1         1         1         1         1         1         1         1         1         1         1         1         1         1         1         1         1         1         1         1         1         1          1         1          1         1         1         1         1         1          1         1          1          1         1         1         1         1         1         1          1          1          1         1         1          1          1          1          1           1 </th <th></th> <th>5.</th> <th>. คลิก Save</th> <th></th> <th></th>                                                                                                    |                     | 5.               | . คลิก Save                                                                                                    |                                                      |                                                                                                    |
|----------------------------------------------------------------------------------------------------|---------------------|------------------|----------------------------------------------------------------------------------------------------|------------------------------------------------------|----------------------------------------------------------------------------------------------------|
| Home       Insert       Page Layout       Formulas       Data       Review       View       Add-Ins       Edd Data Prost       Cell       Data       Cell       Data       Cell <th>1</th> <th></th> <th></th> <th></th> <th></th>                                                                                                    | 1                   |                  |                                                                                                    |                                                      |                                                                                                    |
| Save       Calibon       11       A       A       ====       =       Way Test         Save As       B       Z       I       I       A       ====       =       Way Test         Open       Font       Alignment       Image 2: Center       Image 2: Center       Image                                                                                                    | File Home           |                  | Insert Page Layout Formulas Data Review View                                                                                                    | Add-Ins Edit Data Pi                                 | ivot 🖉 🗆 🗟 🔀                                                                                                    |
| © Open       © Int       O Alignment       O Number       Styles       Cells       Editing         © Close       Image: Close       Image: Close                                                                                                    | Save                | $\left( \right)$ | $2 \begin{bmatrix} Calibri & \bullet & 11 & \bullet & A^* & A^* \\ B & I & \underline{U} & \bullet &   & \underline{U} & \bullet   & \underline{O} & \bullet & A \\ \end{bmatrix}  A  A  B  B  I  B  I  B  A  A  B  B  A  A  B  B  A  A  B  A  A  B  A  A  B  A  A  B  A  A  A  B  A  A  A  B  A  A  A  B  A  A  A  B  A  A  A  A  B  A  A  A  A  B  A  A  A  A  B  A  A $ | Wrap Text Merge & Center                             | Y S AutoSum Y S AutoSum Y |
| Close       Image: Seve As         Image: Seve As       Image: Seve As         Image: Seve As       Image: Seve As       Image: Seve As         Image: Add stag <td>j Open</td> <td></td> <td>G Font G Alignment</td> <td>5</td> <td>Number 🗟 Styles Cells Editing</td>                                                                                                    | j Open              |                  | G Font G Alignment                                                                                                    | 5                                                    | Number 🗟 Styles Cells Editing                                                                                                    |
| Info       C       F       G       H         Recent       210000] stution signution signution       F       G       H         New       210000] Statement of financial position       Image: Save As       Image: Save As       Image: Save                                                                                                    | ゴ Close             |                  |                                                                                                    |                                                      |                                                                                                    |
| D       E       F       G       H         Recent       210000] 3UUKR0ASTUXINTSIĞU       Save As       Image: Constraint of financial position         New       Print       Constraint of financial position       Image: Constraint of financial position       Image: Constraint of financial position         Save & Send       Image: Constraint of financial position       Image: Constraint of financial position       Image: Constraint of financial position       Image: Constraint of financial position         Save & Send       Image: Constraint of financial position       Image: Constraint of financial position       Image: Constraint of financia position       Image: Constraint of financial                                                                                                    | Info                |                  | • (° <i>f</i> x                                                                                                    |                                                      | ×                                                                                                    |
| Recent       210000] งบนเสดงฐานะการเงิน       Image: Add a tag         New       210000] Statement of financial position       Image: Add a tag         Print       Image: Add a tag       Image: Add a tag         Save & Send       Image: Add a tag       Image: Add a tag         Help       Image: Add a tag       Image: Add a tag         Image: Add a tag       Image: Add a tag       Image: Add a tag         Image: Add a tag       Image: Add a tag       Image: Add a tag         Image: Add a tag       Image: Add a tag       Image: Add a tag         Image: Add a tag       Image: Add a tag       Image: Add a tag         Image: Add a tag       Image: Add a tag       Image: Add a tag         Image: Add a tag       Image: Add a tag       Image: Add a tag         Image: Add a tag       Image: Add a tag       Image: Add a tag         Image: Add a tag       Image: Add a tag       Image: Add a tag         Image: Add a tag       Image: Add a tag       Image: Add a tag         Image: Add a tag       Image: Add a tag       Image: Add a tag         Image: Add a tag       Image: Add a tag       Image: Add a tag         Image: Add a tag       Image: Add a tag       Image: Add a tag         Image: Add a tag       Image: Add a tag       Image: Add a                                                                                                    |                     |                  | D                                                                                                    |                                                      | E F G H                                                                                                    |
| New       210000] Statement of financial position       Image: search dissource and search dissource and se                                                                                                    | Recent              |                  | [210000] งบแสดงฐานะการเงิน                                                                                                    |                                                      | 🗶 Save As                                                                                                    |
| Print       Organize • New folder       IIIIIIIIIIIIIIIIIIIIIIIIIIIIIIIIIIII                                                                                                    | New                 |                  | [210000] Statement of financial position                                                                                                    |                                                      |                                                                                                    |
| Save & Send<br>Help<br>Basrunrstügü (ภษาอังกฤษ) กรมจัดทำชื่นเพื่อรองรับการแลกเปลี่ยนข่อมูลในอนาด<br>ความประสงต์ของกิจการ ทั้งนี้เมื่อมีการแปลงข่อมูลเป็นรูปแบบรายงานจะปรากฏเฉ<br>Primary<br>Trimary<br>Etat<br>Trimary<br>Liuados grue การเงิน<br>Liuados grue การเงิน<br>Liuados grue no sub<br>Liuados grue no sub<br>L | Print               |                  |                                                                                                    |                                                      | Organize 🔻 New folder 📰 👻 🔞 1 01 มกร                                                                                                    |
| Primary     Primary       Primary     Primary       Juda Reg Tutar To Statement of Timancia     Statement of Timancia       10     Austoria       17     Austria       18     เป็นสอนสรรายการเงิยแห่างจับสระ       19     เป็นสอนสรรายการเงิยแห่างจับสระ       20     ลูกหนึการคำ       21     ลูกหนึการคำ       22     ลูกหนึกระ       23     <<       24        24     <                                                                                                    | Save & Send<br>Help |                  | ชื่อรายการบัญชี (ภาษาอังกฤษ) กรมจัดทำขึ้นเพื่อรองรับการแล<br>ดวามประสงค์ของกิจการ ทั้งนี้เมื่อมีการแปลงข้อมูลเป็นรูป                                                                                                    | กเปลี่ยนข้อมูลในอนาค<br>แบบรายงานจะปรากฏเจ           | Microsoft Excel<br>Microsoft Excel<br>Microsoft Excel                                                                                                    |
| Interference     Statement of financial       10     AuxiNut       10     AuxiNut       11     AuxiNut       12     AuxiNut       13     AuxiNut       14     AuxiNut       15     AuxiNut       16     AuxiNut       17     AuxiNut       18     AuxiNut       19     AuxiNut       19     AuxiNut       10     AuxiNut       11     AuxiNut       12     AuxiNut       13     AuxiNut       14     AuxiNut       15     AuxiNut       16     AuxiNut       17     AuxiNut       18     AuxiNut       19     AuxiNut       10     AuxiNut       110     AuxiNut       120     AuxiNut       121     AuxiNut       121     AuxiNut       122     AuxiNut       123     AuxiNut       124     AuxiNut       124     AuxiNut       124     AuxiNut       124     AuxiNut       125     AuxiNut       126     AuxiNut       127     AuxiNut       128     AuxiNut       129     <                                                                                                    | Exit                |                  | Primary                                                                                                    | Primary                                              | Same Recent Places                                                                                                    |
| Lo     austrived     Assets       17     auvitived     Current assets       18     istuaeuacriterinistifuuruti suate     Cash and cast       19     istuaeuacriterinistifuuruti suate     Current invest       20     anvitaria     Current invest       20     anvitaria     Trade notit       21     anvitaria     Trade notit       22     anvitaria     Trade notit       23     avvitaria     Other reco       24     avvitaria     Save Thumbnail                                                                                                    |                     |                  | บแสดงฐานะการเงิน                                                                                                    | Statement of financia                                | al de la constante de la constante de la constante de la constante de la constante de la constante de la consta                                                                                                    |
| 1     aufwrstronsiutustu     Current invest       18     เป็นผลมหายกรรมขึ้นแห่ว่าเป็นผล     Cash and cast       19     เป็นผลมหายกรรมขึ้นแห่ว่าเป็นสัต     Current invest       20     ลูกหนึการดำนอะลูกหนึ่งมุนเรียนอื่น     Trade and oth       13     ลูกหนึการดำนอะลูกหนึ่งมุน     Trade rece       21     ลูกหนึการดำนอะลูกหนึ่งมุน     Trade rece       22     ลูกหนึการดำนอะลูกหนึ่งมุน     Other rece       23     <เพิ่มรายการเป็นกาษาไหยแห่านั้น>>       24 <ciพิมรายการเป็นกาษาไหยแห่านั้น></ciพิมรายการเป็นกาษาไหยแห่านั้น>                                                                                                    | r i                 | 10               | สนทรัพย์                                                                                                    | Assets                                               | 🛜 Libraries 🗸 🧹 💷 🔶 👘                                                                                                    |
| 19     เป็นเลงทุนนี้มากราว     Current investig       20     ลูกหนี้การด้านละลูกหนึ่งมุนเรียนอื่น     Trade and other record       1     21     ลูกหนี้การด้านละลูกหนึ่งมุนเรียนอื่น     Trade record       22     ลูกหนี้การด้านสายการเป็นกาษาไทยเท่านั้น>>     <                                                                                                    | lr.                 | 1/               | สนทรพยหมุนเวยน<br>เงินสุดและรวยการเชียนเท่าเงินสุด                                                                                                    | Current assets                                       | File name: tfre-sme com-oth 2019-02-06.0105500002375                                                                                                    |
| 20     ลูกหนึการดำและลูกหนึ่งมุนเวียนอื่น     Trade and other record       21     ลูกหนึการดำ     Trade record       22     ลูกหนึการดำ     Trade record       23     <<เพิ่มธายการเป็นกาษาไทยเท่านั้น>>       24     <<เพิ่มธายการเป็นกาษาไทยเท่านั้น>                                                                                                    | 11.                 | 19               | เงินลงทนชั่วคราว                                                                                                    | Current inve                                         |                                                                                                    |
| 1     21     ลูกหนึ่การค้า     Trade rece     Authors: Administrator     Tags: Add a tag       22     ลูกหนี้อามาหาไหยเหานั้น>>     Other rece     Save Thumbnail       23     <<เพิ่มรายการเป็นกาษาไหยเหานั้น>>     < <add(eng< td="">       24     &lt;&lt;เพิ่มรายการเป็นกาษาไหยเหานั้น&gt;     &lt;<add(eng< td=""></add(eng<></add(eng<>                                                                                                    |                     | 20               | ลูกหนี้การค้าและลูกหนี้หมุนเวียนอื่น                                                                                                    | Trade and ot                                         | Save as type: Excel 97-2003 Workbook                                                                                                    |
| ·         22         ลูกหนี้อื่น         Other rece           ·         23         <<เพิ่มรายการเป็นกาษาไทยเท่าขึ้น>> <add(eng< td="">           ·         24         &lt;&lt;เพิ่มรายการเป็นกาษาไทยเท่าขึ้น&gt;&gt;         <add(eng< td=""></add(eng<></add(eng<>                                                                                                    | 111                 | 21               | ้ลูกหนี้การค้า                                                                                                    | Trade rec                                            | Authors: Administrator Tags: Add a tag                                                                                                    |
| 23         <<                                                                                                    |                     | 22               | ลุกหนี้อื่น                                                                                                    | Other rec                                            |                                                                                                    |
| 24 <<<พิมรายการเป็นภาษาไทยเท่านั้น>> < <add(eng< td=""><td></td><td>23</td><td>&lt;&lt;เพิ่มรายการเป็นภาษาไทยเท่านั้น&gt;&gt;</td><td>&lt;<add(en< td=""><td></td></add(en<></td></add(eng<>                                                                                                    |                     | 23               | <<เพิ่มรายการเป็นภาษาไทยเท่านั้น>>                                                                                                    | < <add(en< td=""><td></td></add(en<>                 |                                                                                                    |
| A Hide Falderr Tools Save Cancel                                                                                                    |                     | 24               | <<เพิ่มรายการเป็นภาษาไทยเท่านั้น>>                                                                                                    | < <add(en< td=""><td>Tool Save Cancel</td></add(en<> | Tool Save Cancel                                                                                                    |
| - 25 << <i>interview of the second second sec</i>                                                                                                    |                     | 25               | <<เพิ่มรายการเป็นภาษาไทยเท่านั้น>>                                                                                                    | < <add(en< td=""><td></td></add(en<>                 |                                                                                                    |
| 2. Zó < <td></td> <td>26</td> <td>&lt;&lt;เพมรายการเบนภาษาไทยเท่านั้น&gt;&gt;</td> <td>&lt;<add(en< td=""><td></td></add(en<></td>                                                                                                    |                     | 26               | <<เพมรายการเบนภาษาไทยเท่านั้น>>                                                                                                    | < <add(en< td=""><td></td></add(en<>                 |                                                                                                    |

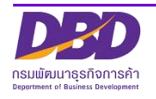

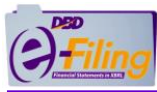

ข้อควรระวัง กรณีใช้คำสั่ง Save As ต้องเลือก Save as type เป็น Excel 97-2003
 Workbook และไฟล์ที่บันทึกจะต้องมีนามสกุล .xls เท่านั้น

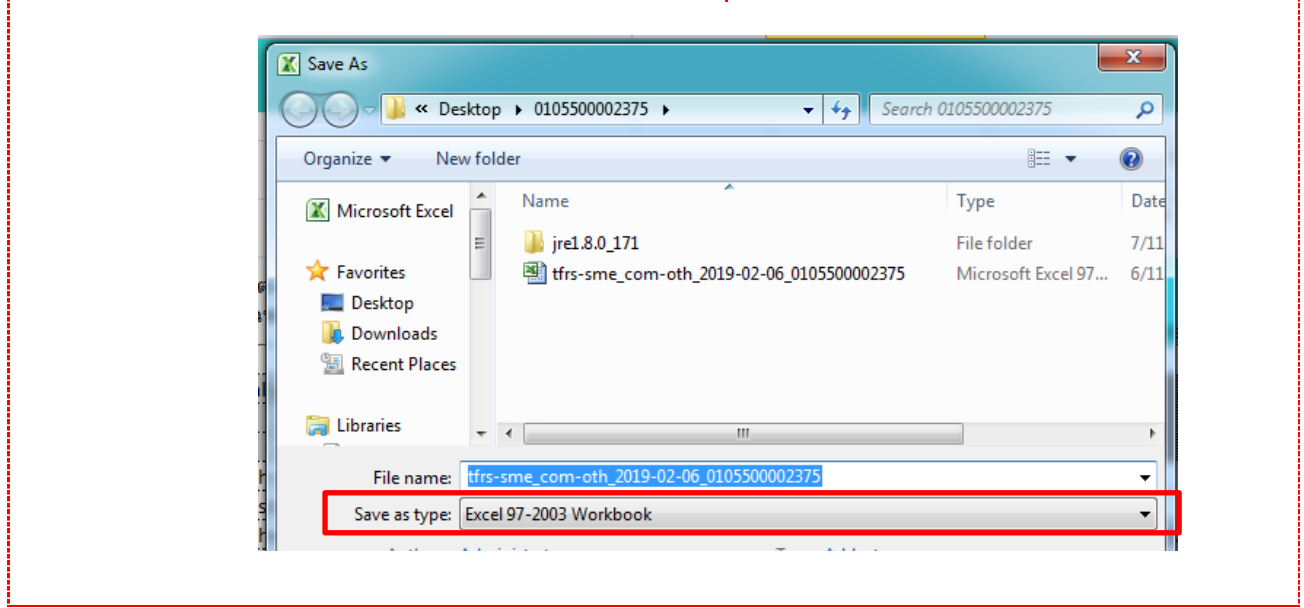

6. โปรแกรมจะแสดงข้อความแจ้งเตือนการตรวจสอบความเข้ากันได้ของไฟล์ Excel ให้คลิก

| Microsoft Excel - Compatibility Checker                                                                                                    | ?                                             | >                               | <    |
|----------------------------------------------------------------------------------------------------|-----------------------------------------------|---------------------------------|------|
| <ul> <li>The following features in this workbook are not supported versions of Excel. These features may be lost or degraded this workbook in the currently selected file format. Click Corworkbook anyway. To keep all of your features, click Cancel the file in one of the new file formats.</li> </ul> | by earlie<br>when you<br>ntinue to<br>and the | r<br>u save<br>save t<br>n save | he   |
| Summary                                                                                                    | Oc                                            | curren                          | ices |
| Significant loss of functionality                                                                                                    |                                               | 8                               | ^    |
| One or more cells in this workbook contain data<br>validation rules which refer to values on other<br>worksheets. These data validation rules will not be<br>saved. Ex<br>Location: '220000'                                                                                                    | <u>Help</u><br>cel 97-2                       | 72<br>003                       |      |
| Check compatibility when saving this workbook.                                                                                                    |                                               |                                 | ~    |
| Copy to New Sheet                                                                                                    | C                                             | ancel                           |      |

7. ไฟล์ Excel ได้รับการบันทึกเป็นไฟล์ใหม่

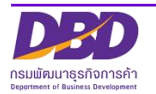

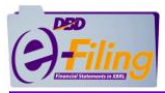

# 3. การตรวจสอบความถูกต้องของข้อมูลงบการเงิน และการแปลงข้อมูลเป็นไฟล์ XBRL

#### ขั้นตอนการใช้งาน

1. คลิกเมนู "เครื่องมือ XBRL in Excel"

### **กรณีเปิดใช้งานไฟล์ Excel สำหรับ Microsoft Excel 2007 ขึ้นไป** คลิกเมนู "Add-ins" >>

"เครื่องมือ XBRL in Excel"

|                       |         |                   |                      |              |             |          | cho onto     |                                               | mpacionej moae | 1 5,000                 |
|-----------------------|---------|-------------------|----------------------|--------------|-------------|----------|--------------|-----------------------------------------------|----------------|-------------------------|
| FILE HOME             | INSERT  | PAGE LAYOUT       | FORMULAS             | DATA         | REVIEW      | VIEW     | ADD-INS      | ACROBAT                                       |                |                         |
| เครื่องมือ XBRL in Ex | xcel •  |                   |                      |              |             |          |              |                                               |                |                         |
|                       |         |                   |                      |              |             |          |              |                                               |                |                         |
|                       |         |                   |                      |              |             |          |              |                                               |                |                         |
| Menu Commands         |         |                   |                      |              |             |          |              |                                               |                |                         |
| 2                     | 2 [2100 | 00] Statement     | of financial         | position     |             |          |              |                                               |                |                         |
| 8                     | В       |                   |                      |              |             |          |              |                                               |                |                         |
|                       |         |                   |                      |              |             |          |              |                                               |                | 01 มกราคม 2558 - 31     |
| g                     | 9       |                   |                      |              |             |          |              |                                               |                | ธันวาคม 2558            |
|                       |         |                   |                      |              |             |          |              |                                               |                | บาท'แสดงตามจริง         |
| 10                    | 0       |                   |                      |              |             | _        |              |                                               | _              | (Actuals)               |
|                       | ชื่อราย | ขการบัณชี (ภาษาอ่ | ັงกถษ) กรมจัดห       | กำขึ้นเพื่อร | องรับการแล  | กเปลี่ยน | ข้อมูลในอนาค | ต ดังนั้นการเพิ่มชื่อรายการย่อยขึ้นอย่กับความ | * หมายเหต      | งบการเงินรวม            |
|                       |         | ประสงค์ของกิ      | จการ ทั้งนี้เมื่อมีก | าารแปลงข่    | ้อมลเป็นรปเ | เบบรายง  | านจะปรากฏเฉ  | เพาะรายการบัญชีภาษาไทยเท่านั้น                | (Note)         | (Consolidated financial |
| 1                     | .3      |                   |                      |              |             |          |              | ·                                             |                | statements)             |

**กรณีเปิดใช้งานไฟล์ Excel สำหรับ Microsoft Excel 2003** คลิกเมนู "เครื่องมือ XBRL in Excel"

| :81 | ี แ <u>พ</u> ้ม | แ <u>ก้</u> ไข | <u>ม</u> ุมมอง | แ <u>ท</u> รก     | <u>ร</u> ปแบบ | เ <u>ค</u> รื่องมือ | <u>ข้</u> อมูล | <u>ห</u> น้าต่าง | <u>ว</u> ิธีใช้ | <u>เ</u> ครี | องมือ XBRL in Excel     | <br>]     |      |       |    |
|-----|-----------------|----------------|----------------|-------------------|---------------|---------------------|----------------|------------------|-----------------|--------------|-------------------------|-----------|------|-------|----|
| 10  | <b>2</b>        | 3 🔒            | a   4          | ABC               | 🕰   X         | 🗈 🛍 •               | I -            | ) - (* -         | 1 2             |              | แปลงข้อมูลเป็นไฟล์ XBRL | <br>Arial | - 10 | •   B | ΙŪ |
|     |                 |                | -              | <i>f</i> ∗ * รูปแ | เบบงบการ      | สงินถูกสร้าง        | โดยใช้         | เครื่องมือ )     | XBRL i          | n Exc        | cel V1.1                | <br>      |      |       |    |
|     | 4               | ۸ I            |                |                   |               |                     |                |                  |                 |              |                         | В         |      |       |    |
| 1   |                 |                |                |                   |               |                     |                |                  |                 |              |                         |           |      |       |    |
| 2   |                 |                |                |                   |               |                     |                |                  |                 |              |                         |           |      |       |    |
| 3   |                 |                |                |                   |               |                     |                |                  |                 |              |                         |           |      |       |    |
| 4   |                 |                |                |                   |               |                     |                |                  |                 |              |                         | <br>      | <br> |       |    |
| 5   |                 | 1              | เ้อมูลทั่วไ    | ไป                |               |                     |                |                  |                 |              |                         |           |      |       |    |
| 6   |                 | Ï              | 10000] ข้      | ้อมูลทั่วไ        | ปเกี่ยวกับ    | งบการเงิน (         | Filing in      | formation        | )               |              |                         |           |      |       |    |

2. โปรแกรม DBD XBRL in Excel จะทำการตรวจสอบความถูกต้องของข้อมูลงบการเงิน และแสดงผลดังนี้

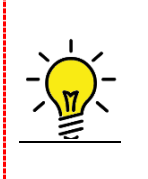

เงื่อนไขการตรวจสอบข้อมูลงบการเงิน (Validation Concept) ของโปรแกรม DBD XBRL in Excel ดูได้ที่หัวข้อ ภาคผนวก >> เงื่อนไขการตรวจสอบข้อมูลงบการเงิน (Validation Concept)

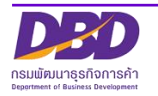

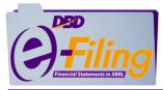

<u>กรณีพบข้อผิดพลาดของข้อมูลงบการเงิน</u> โปรแกรมจะแสดงข้อความ แจ้งข้อผิดพลาดให้ทำการแก้ไข

|    |               | D               |                           |                  |                                                                                                    | E                         |                 |                            |                        |                 | Н                                     |
|----|---------------|-----------------|---------------------------|------------------|----------------------------------------------------------------------------------------------------|---------------------------|-----------------|----------------------------|------------------------|-----------------|---------------------------------------|
| 1  | [210000] งบแ  | สดง             | <u>ุ่งสานะ</u> ศ          | าารเงิน 🧑        | Γ                                                                                                    |                           |                 | 🕂 ส่วนเ                    | เสดงค่าของข้อ          | มูลที่มีความผิด | พลาด                                  |
| 2  | [210000] Stat |                 | ent of f                  | inancia          | ส่วนแสดเชื่อ Sheet ขอ                                                                                                    | มมการเงิน                 |                 | T                          |                        |                 |                                       |
| 8  | (             |                 |                           |                  | and and a second second                                                                                                    | 44.0111.84.06             |                 |                            |                        |                 |                                       |
| 9  |               | ข้อผิด          | าพลาด                     |                  |                                                                                                    |                           |                 |                            |                        | × _             | 01 มกราคม 2559 - 31                   |
|    |               | Sr              | Error                     | Rule             | Rule Desc                                                                                                    | ription                   | Sheet           | Cell Reference             | e \Cell\               | alue            | บาท แสดงตามจริง                       |
| 10 |               | 1               | Error                     |                  | มูลค่าของ "รวมสินทรัพย์" ต้อง                                                                                                    | มีค่าเท่ากับมูลค่าข       | 1 "53N 210000   | G112,G214                  | 11,203,82              | 9,456.00;       | (Actuals)                             |
|    |               | _               | _                         |                  | หนี้สินและส่วนของผู้ถือหุ้น"                                                                                                    |                           |                 |                            | 11,203,82              | 4,456.00        | งบการเงินเฉพาะกิจการ                  |
|    |               | 2               | Error                     |                  | รายละเอยดของรายการบญชยอ<br>รายละเอียดของรายการบัญชยอ                                                                                                    | บยามครบถวน<br>มยามครบถ้วน | 210000          | D23,G23,H23<br>D40,G40,H40 | ทดส<br><<เพิ่ม(เล      | ນນ;;<br>ພວະຄວພວ | (Separate Financial                   |
| 13 |               |                 | LIIO                      |                  | 1                                                                                                    |                           | 510000          | Λ                          | ไทย)>>; 139<br>210,125 | ,003,644.00;    | Statements)                           |
| 14 | Primary       |                 | -                         |                  |                                                                                                    |                           |                 |                            |                        |                 |                                       |
| 15 | งบแสดงฐานะกา  | $\left \right $ | 1 )                       |                  |                                                                                                    |                           |                 |                            |                        |                 |                                       |
| 16 | สินทรัพย์     | N               |                           | ายอะเอียดข้อยิดเ | แลวอที่พบ                                                                                                    |                           | (3)             |                            |                        |                 | 8                                     |
| 17 | สินทรัพย์หมุ  |                 | 1100111                   | 10021000100M01   |                                                                                                    |                           | $\bigcirc$      |                            |                        |                 |                                       |
| 18 | เงินสดและ     |                 |                           |                  |                                                                                                    |                           | คลิก <i>ท</i> ี | เชือ Cell เพื่อ            | ไปยังข้อมูลที          |                 | 300,025,070.00                        |
| 19 | เงินลงทุนเ    |                 |                           |                  |                                                                                                    |                           |                 | พบข้อผิดพ                  | เลาด                   |                 | 5,040,000,000.00                      |
| 20 | ลูกหนการ      |                 |                           |                  |                                                                                                    |                           |                 |                            |                        |                 | 304,689,946.00                        |
| 21 | ลูกหน่า       |                 |                           |                  |                                                                                                    |                           |                 |                            |                        |                 | 504,089,940.00                        |
| 22 | พูสอบ         |                 |                           |                  |                                                                                                    |                           |                 |                            |                        |                 | 4                                     |
| 24 | <<เพิ่ม(      |                 | - /                       |                  |                                                                                                    | $\sim$                    |                 |                            |                        | ( 7             |                                       |
| 25 | <<เพิ่ม(      |                 | (                         | <u></u>          |                                                                                                    | • คลิกเพื่อ               | จัดเก็บรายการ 🗋 |                            |                        |                 | - คลิกเพื่อปิดหน้าต่าง                |
| 26 | <<เพิ่ม(      |                 | tia 📉                     |                  |                                                                                                    | ข้อผิดพ                   | ลาดเป็นไฟล์     | จัดเก็บเวี                 | ในไฟล์                 | ปิด             | แจ้งเตือน                             |
| 27 | <<เพิ่ม(      | _               |                           | VINTINUTIUM      | เยอหนาดาจแจงเดอน                                                                                                    | e                         | xccel           |                            |                        |                 |                                       |
| 28 | <<เพิ่ม(      |                 |                           | <u> </u>         |                                                                                                    |                           |                 |                            |                        |                 | 4                                     |
| 29 | เงินให้กู้ยืม | เระยะ           | สั้น                      |                  | Short-term loans                                                                                                    |                           |                 |                            |                        |                 |                                       |
| 30 | สินค้าคงเห    | เลือ            |                           |                  | Inventories                                                                                                    |                           |                 |                            | 1                      | 79,061,750.00   | 181,344,902.00                        |
| 31 | สินคำคง       | เหลีย           | <u>م</u>                  |                  | Inventories                                                                                                    |                           |                 |                            | 1                      | 79,061,750.00   | 181,344,902.00                        |
| 32 | <<เพิ่ม(      | ເລໜ             | เะภาษาใ                   | ทย)>>            | <add (english="" c<="" td=""><td>)nly)&gt;&gt;</td><td>·</td><td></td><td>-  </td><td></td><td></td></add>                                                 | )nly)>>                   | ·               |                            | -                      |                 |                                       |
| 33 | <<เพม(        | เฉพา            | เะภาษาเ                   | NE)>>            | < <add (english="" c<="" td=""><td>/niy)&gt;&gt;</td><td>·</td><td></td><td>-  </td><td></td><td></td></add>                                               | /niy)>>                   | ·               |                            | -                      |                 |                                       |
| 34 | <เพม(         | 646 W           | ເວລາ 11971 ເ<br>ພະຄວາມວ່າ | NE)~~            | <add (english="" c<="" td=""><td>////y///&gt;&gt;&gt;</td><td>·</td><td></td><td>-  </td><td></td><td></td></add>                                          | ////y///>>>               | ·               |                            | -                      |                 |                                       |
| 36 | <<เพิ่ม(      | เฉพา            | ะภาษาไ                    | N(I)>>           | <add (english="" c<="" td=""><td>(111)<br/>(111)<br/>(111)</td><td></td><td></td><td>-  </td><td></td><td>· · · · · · · · · · · · · · · · · · ·</td></add> | (111)<br>(111)<br>(111)   |                 |                            | -                      |                 | · · · · · · · · · · · · · · · · · · · |
| >  | Navigator 11  | 000             | 0 210                     | 220000           | 310000 410000                                                                                                    | (+)                       |                 |                            |                        | 4               |                                       |

- 1) แสดงรายการข้อผิดพลาดที่พบ
- 2) แสดงชื่อแผ่นงาน (Worksheet) ที่พบข้อผิดพลาด
- 3) แสดงชื่อ Cell สามารถคลิกที่ชื่อ Cell เพื่อไปยังข้อมูลที่ผิดพลาดได้
- 4) แสดงค่าของข้อมูลที่ผิดพลาด
- 5) คลิกเพื่อย่อข้อความแจ้งเตือนข้อผิดพลาดนี้
- 6) คลิกเพื่อทำการบันทึก (Save As) สำหรับจัดเก็บรายการข้อผิดพลาดนี้เป็นไฟล์ Excel
- 7) คลิกเพื่อปิดข้อความแจ้งข้อผิดพลาด

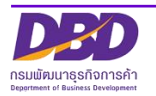

<u>กรณีไม่พบข้อผิดพลาดของข้อมูลงบการเงิน แต่มีการแจ้งเตือน เกี่ยวกับโปรแกรม Java Runtime</u> Environment (JRE) ว่า "มีข้อผิดพลาดในการทำงานของโปรแกรม Java Runtime Environment (JRE)"

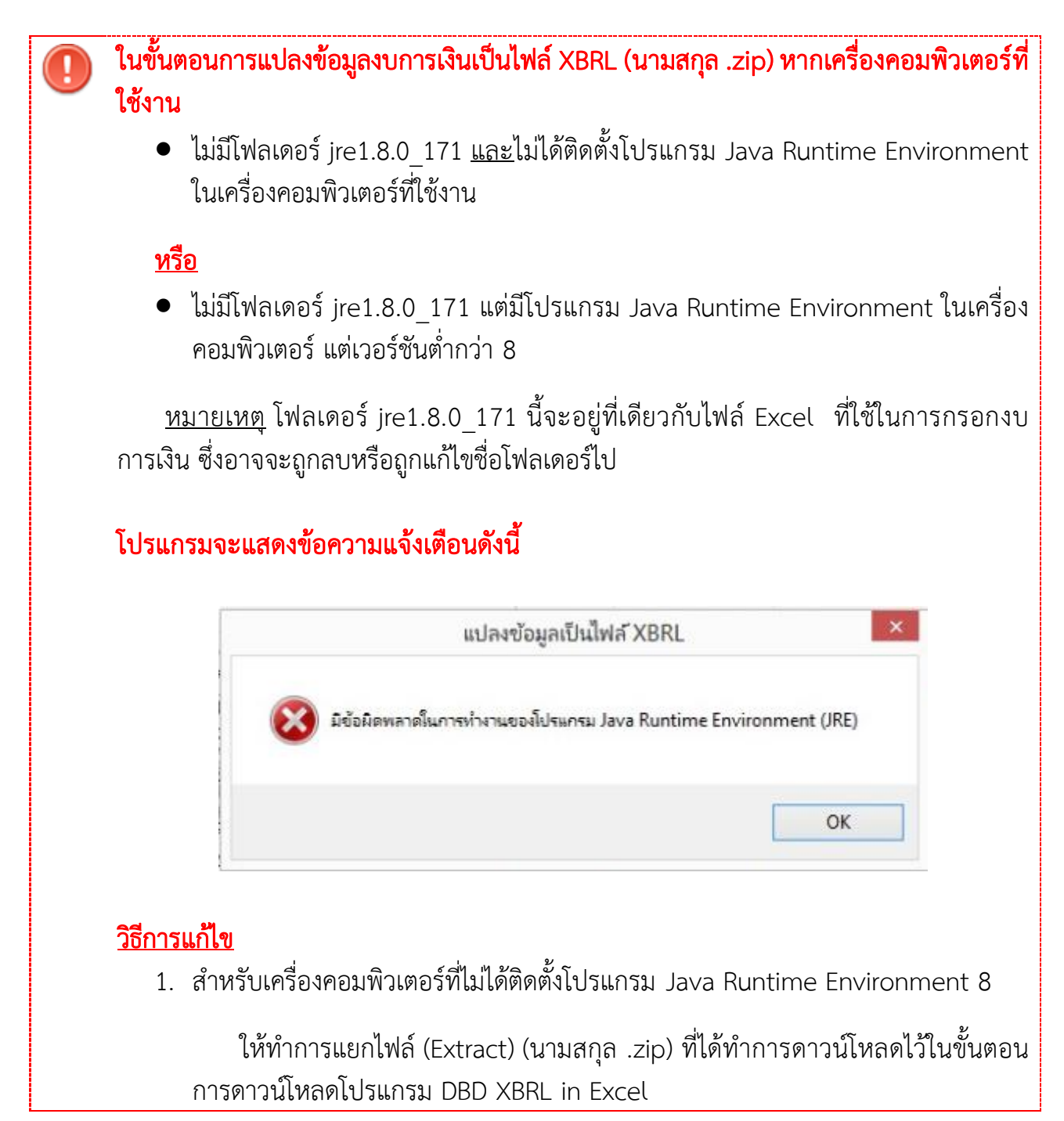

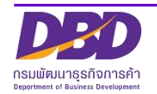

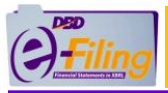

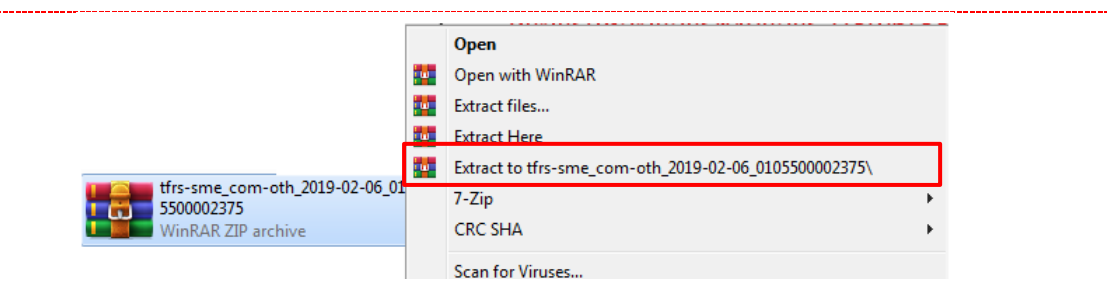

และ Copy (คัดลอก) โฟลเดอร์ jre1.8.0\_171 มาวางไว้ที่เดียวกับไฟล์ Excel ที่จะทำ การแปลงข้อมูลงบการเงินเป็นไฟล์ XBRL จากนั้นทำตามขั้นตอนการแปลงข้อมูลเป็น ไฟล์ XBRL อีกครั้ง จะไม่แสดงข้อความแจ้งเตือนนี้อีก

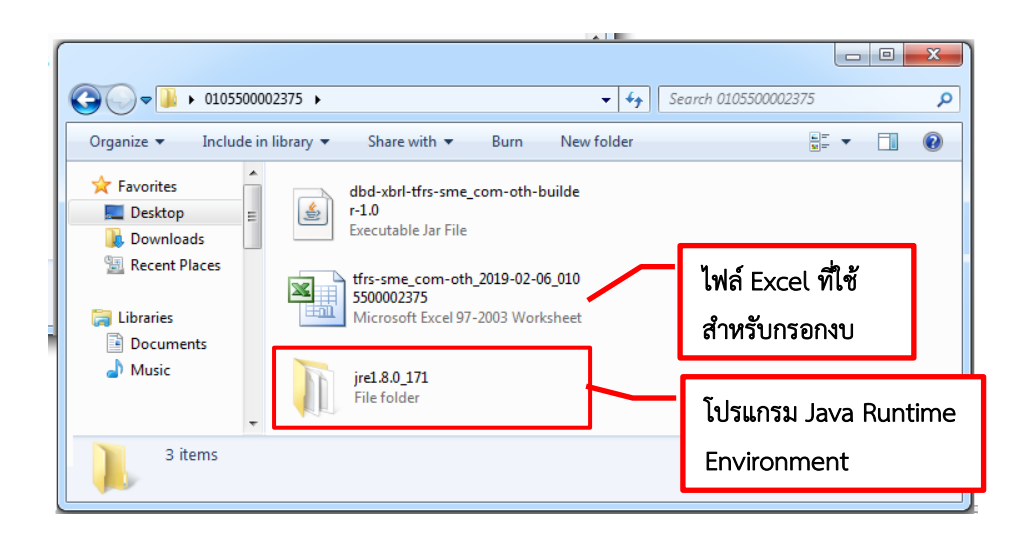

- สำหรับเครื่องคอมพิวเตอร์ที่มีโปรแกรม Java Runtime Environment อยู่แล้ว แต่ เวอร์ชันต่ำกว่า 8
  - O สามารถทำตามวิธีในข้อ 1 ได้ โดยไม่ต้องติดตั้งโปรแกรม Java Runtime Environment 8 เพิ่มเติม หรือ
  - O หากต้องการตรวจสอบเวอร์ชันของโปรแกรม Java Runtime Environment ที่เครื่องคอมพิวเตอร์ หรือต้องการติดตั้งโปรแกรม Java Runtime Environment 8 ลงเครื่องคอมพิวเตอร์ สามารถศึกษาขั้นตอนได้ที่หัวข้อ ภาคผนวก >> การติดตั้งโปรแกรม Java Runtime Environment 8

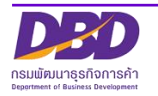

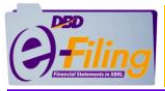

กรณีไม่พบข้อผิดพลาดของข้อมูลงบการเงิน แต่มีการแจ้งเตือน เกี่ยวกับไฟล์ Java builder ว่า "ไม่

พบไฟล์ Java builder....."

ในขั้นตอนการแปลงข้อมูลงบการเงินเป็นไฟล์ XBRL (นามสกุล .zip) จะต้องใช้ไฟล์ Java builder ที่ได้มาจากขั้นตอนการดาวน์โหลดโปรแกรม DBD XBRL in Excel ด้วย หากเครื่อง คอมพิวเตอร์ที่ใช้งานไม่มีไฟล์นี้ จะแสดงข้อความแจ้งเตือนดังนี้

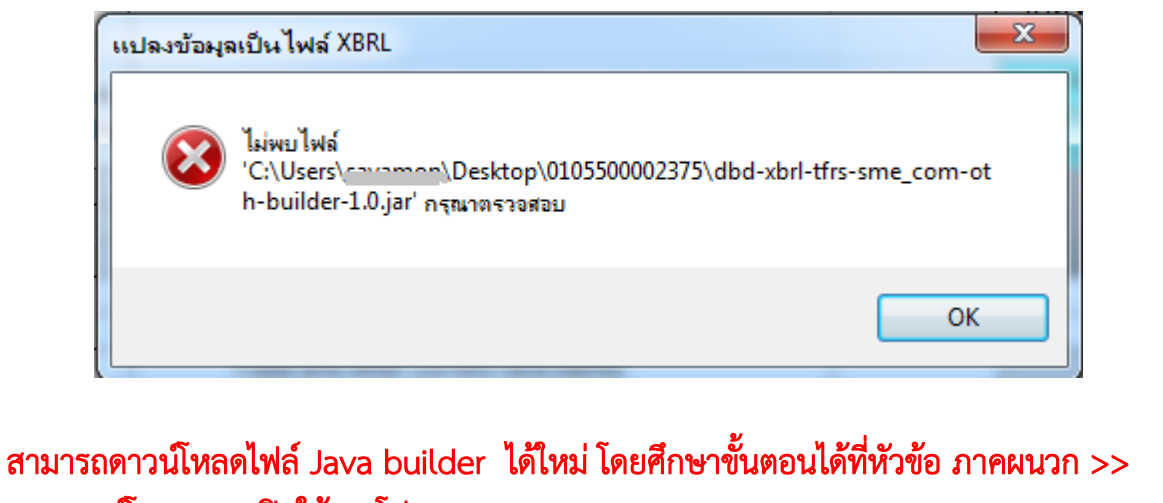

การดาวน์โหลดและเปิดใช้งานโปรแกรม DBD XBRL in Excel V.2.0

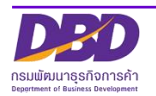

**กรณีไม่พบข้อผิดพลาดของข้อมูลงบการเงิน และไม่พบปัญหาอื่นๆ** โปรแกรมจะทำการแปลงข้อมูลงบ การเงินเป็นไฟล์ XBRL (นามสกุล .zip)

#### <u>ขั้นตอนการใช้งาน</u>

 โปรแกรมจะแสดงข้อความเพื่อให้ตรวจสอบก่อนว่าได้กรอกข้อมูลในคอลัมน์หมายเหตุ (ถ้า มี) เรียบร้อยแล้วหรือไม่

หากกรอกข้อมูลเรียบร้อยแล้ว คลิก "Yes"

หากต้องการกลับไปแก้ไขข้อมูล คลิก "No"

| โนยันการแ | ปลงข้อมูลเป็นไฟล์ XBRL                                          |                                   | ×                |
|-----------|-----------------------------------------------------------------|-----------------------------------|------------------|
| ?         | กรุณาตรวจสอบท่านได้กรอกข้อมู<br>โปรดยืนยันเพื่อแปลงไฟล์เป็น XBP | ลอ้างอิงหมายเหตุประกอบงบการ<br>RL | ดินเรียบร้อยแล้ว |
|           |                                                                 |                                   | 1                |

2. เมื่อคลิก "Yes" โปรแกรมจะทำการแปลงข้อมูลงบการเงินเป็นไฟล์ XBRL (นามสกุล .zip)

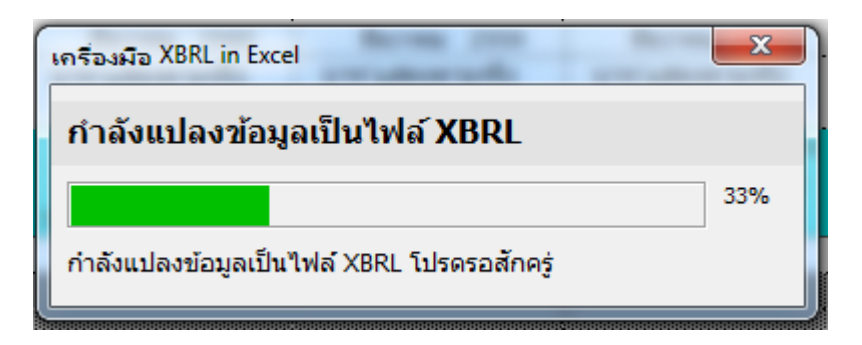

3. เมื่อดำเนินการแปลงข้อมูลงบการเงินเป็นไฟล์ XBRL แล้ว โปรแกรมจะแสดงข้อความ แจ้ง ผลการแปลงข้อมูล และแสดงที่จัดเก็บไฟล์ XBRL (นามสกุล .zip) ในเครื่องคอมพิวเตอร์

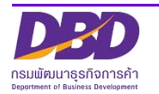

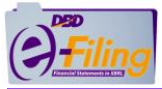

# (สำหรับตัวอย่างนี้ไฟล์ Excel จะถูกจัดเก็บอยู่ที่โฟลเดอร์ Desktop\0105500002375 )

|           | Station VPPI                                                                                                    | -                  | X             |
|-----------|----------------------------------------------------------------------------------------------------|--------------------|---------------|
| (1)สงขอคุ | แปลงข้อมูลเป็นไฟล์ XBRL เสร็อเรียบร้อย<br>ไฟล์ XBRL :<br>C:\Users\ <u>cavamon</u> \Desktop\01055000<br>-06_0105500002375.zip | 02375\tfrs-sme_con | n-oth_2019-02 |
|           |                                                                                                    |                    | ОК            |

<u>้ไฟล์ที่ได้หลังจากทำการแปลงข้อมูลงบการเงินเป็นไฟล์ XBRL (นามสกุล .zip) สมบูรณ์</u>

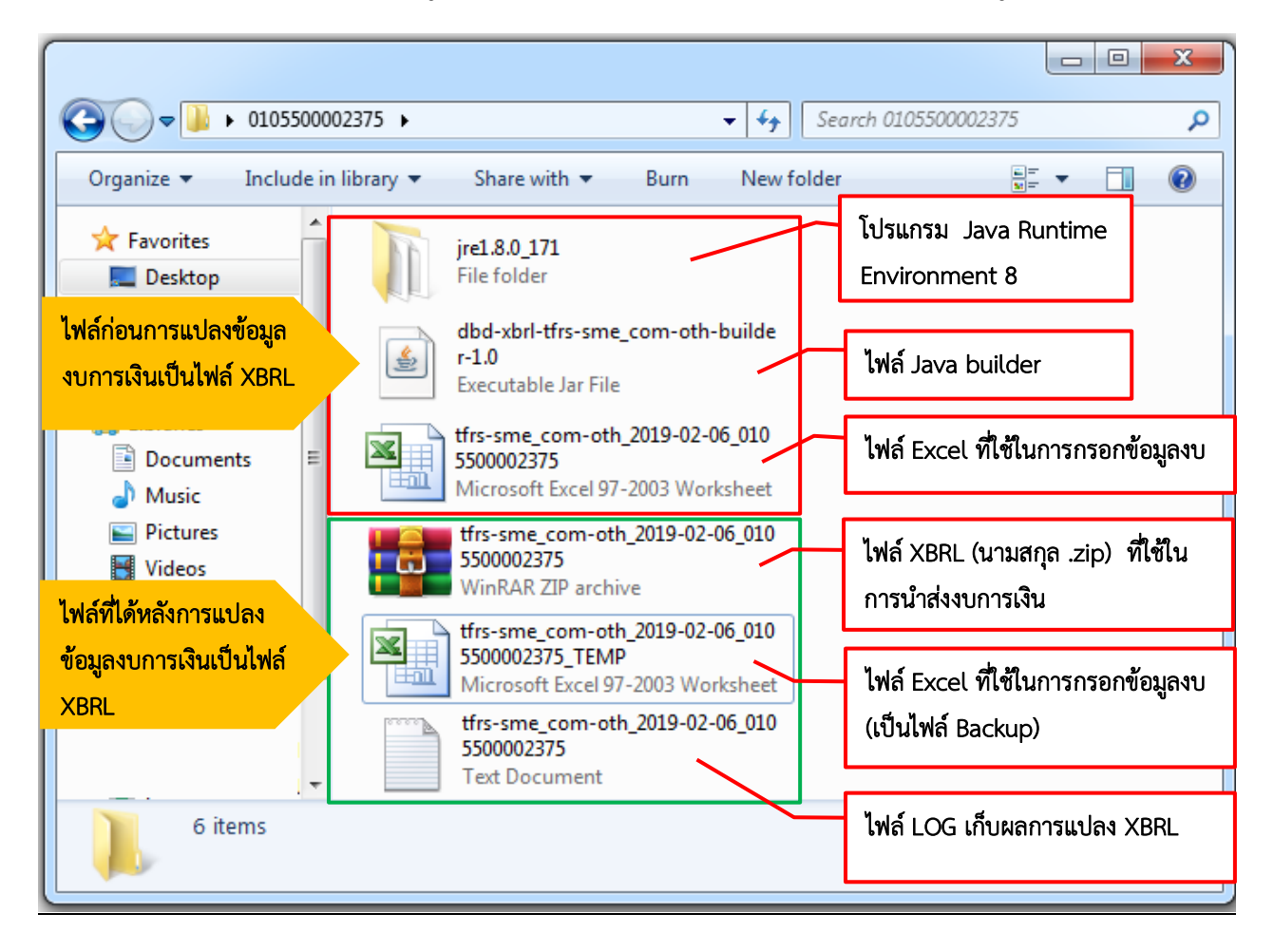

จากนั้นนำ<mark>ไฟล์ XBRL (นามสกุล .zip)</mark> ที่ได้ไปนำส่งงบการเงินในระบบ DBD e-Filing

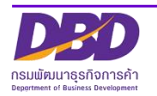

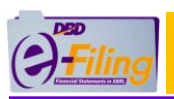

# ภาคผนวก

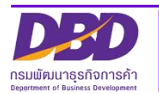

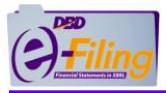

# การตั้งค่าการดาวน์โหลดไฟล์ของ Google Chrome

ในขั้นตอนการดาวน์โหลดโปรแกรม DBD XBRL in Excel V.2.0 สามารถตั้งค่าการดาวน์โหลด ไฟล์ของ Google Chrome เพื่อความสะดวกในการใช้งานได้

# <u>ขั้นตอนการใช้งาน</u>

- 1. เปิดใช้งาน Google Chrome จากนั้นให้คลิกที่ 💷 มุมขวาของหน้าจอ
- 2. คลิกเมนู "การตั้งค่า" (Setting)

| Filing Download × +                                                                                                    | to a figure design of the state of the state of the                                                                                |                                                                                                 |  |  |
|----------------------------------------------------------------------------------------------------|----------------------------------------------------------------------------------------------------|-------------------------------------------------------------------------------------------------|--|--|
| C (1)                                                                                                    |                                                                                                    | ۹ (1) :                                                                                         |  |  |
| กรมพัฒนาธุรกิจการด้า<br>กระกรวงพาณิษย์<br>irtment Of Business Development                                                                                                    | ประเภท<br>(อาหาะนี้<br>ชื่อ : ทด                                                                                                   | แก้บใหม่ Ctrl+T<br>หน้าภ่างใหม่เละไม่ระบุภัวณ Ctrl+N<br>หน้าภ่างใหม่และไม่ระบุภัวณ Ctrl+Shift+N |  |  |
| P - VS - 2 - 1                                                                                                    | DBD XBRL in Excel เวอร์ชั่น 2.0                                                                                                    | ประวัติการเข้าชม<br>ดาวนโหลด Ctrl+J                                                             |  |  |
| ดำแนะนำ                                                                                                    | DBD XBRI in Excel เวอร์ชั่น 2.0                                                                                                    | บุ๊กมาร์ก                                                                                       |  |  |
| 1. Hardware                                                                                                    | ลำดับที่ เวอร์ชัน MS Office ระบบปฏิบัติการ                                                                                         | ชุม - 110% + []]                                                                                |  |  |
| <ul> <li>CPU ต้องมีสเปคอย่างน้อย 1 GHz or faster 32-</li> </ul>                                                                                                    | 1 Excel 2003 Windows XP                                                                                                    | พิมพ์ Ctrl+P                                                                                    |  |  |
| bit(x86) or 64-bit(x64) processor<br><ul> <li>Memory(RAM) อย่างน้อย 2 GB</li> </ul>                                                                                                    | 2 Excel 2007 หรือสุจกว่า<br>Windows 7<br>Windows 8, Windows 10                                                                     | แดสต์<br>ดันหา Ctrl+F                                                                           |  |  |
| <ul> <li>Hard Disk มีที่เหลืออย่างน้อย 1 GB</li> <li>Internet Bandwidth ออร์มีออลแล้วอย่องน้อย 2 MBpc</li> </ul>                                                                                                    | หมายเหตุ : ไมโครซอฟท์ (Microsoft) ไม่สนับสนุนให้ดิดดั้ง Excel 2003 บน Windows 7 ขึ้นไป                                             | เครื่องมือเพิ่มเติม                                                                             |  |  |
| <ul> <li>Internet bandwidth wisswiristabilistabil<br/></li></ul> |                                                                                                    | แก้ไข ตัด ดัดดอก วาง                                                                            |  |  |
| <ul> <li>2. Software</li> <li>Windows Operating System (XP, 7 or 8)</li> <li>Browser Plug in JDK (Java Development Kit) 1.5<br/>or above</li> </ul>                                                                                                    | สำหรับผู้ใช้ Windows XP กับ Excel 2003 ให้ทำการติดตั้ง Service Pack 3 ก่อน<br>Service Pack 3 : link1 link2 (สำรอง)                 | การตั้งค่า<br>พ. บุชายเหลือ<br>Shift-Q                                                          |  |  |
| <ul> <li>Java Runtime Environment 8</li> <li>Microsoft Office (2003, 2007 or 2010)</li> <li>Web Browser: Google Chrome: Version 25 or</li> </ul>                                                                                                    | เอกสารเพิ่มเติม : คู่มือการดังค่าก่อนการใช้งาน DBD XBRL in Excel Download<br>ดาวม์โหลดเพิ่มเดิม : Java Runtime Environment 8 22.64 | คลิกเมนู<br>การตั้งค่า                                                                          |  |  |

3. เลื่อน "แถบเลื่อนจอภาพ" (Scroll bar) ไปด้านล่างสุด
 4. คลิก "ขั้นสูง" (Advance)

| e-Filing Download X                                                 | 🗢 msåsin x 🕂                                |         |
|---------------------------------------------------------------------|---------------------------------------------|---------|
| $\leftrightarrow$ $\rightarrow$ $\mathbf{C}$ $\odot$ Chrome   chrom | e://settings                                | @ ☆ 🖰 : |
| ≡ การตั้งค่า                                                        | Q คันการตั้งค่า                             |         |
|                                                                     | เบราว์เซอร์เริ่มดัน                         | •       |
|                                                                     | Google Chrome เป็นเบราว์เซอร์เรื่มต้นของคุณ |         |
|                                                                     | เริ่มดัน                                    | I       |
|                                                                     | 💿 เปิดหน้าแท็บใหม่                          |         |
|                                                                     | O ดำเนินการต่อจากที่ค้างอยู่                |         |
|                                                                     | O เปิดหน้าที่เฉพาะเจาะจงหรือชุดของหน้า      | 3       |
|                                                                     | 4 ขึ้นสูง +                                 | ł       |

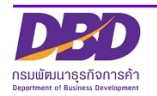

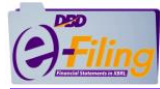

5. เลื่อน "แถบเลื่อนจอภาพ" (Scroll bar) ไปที่หัวข้อ "ดาวน์โหลด" (Downloads)

| e-Filing Download X                                                 | 🗢 msőain x 🕂                                            |         |
|---------------------------------------------------------------------|---------------------------------------------------------|---------|
| $\leftrightarrow$ $\rightarrow$ $\mathbf{C}$ $\odot$ Chrome   chron | me://settings                                           | @ ☆ 😬 : |
| ≡ การตั้งค่า                                                        | Q คันการตั้งค่า                                         |         |
|                                                                     | ดาวน์โหลด                                               |         |
|                                                                     | ตำแหน่ง<br>C:\Users\courses\Downloads                   |         |
|                                                                     | สอบถามที่เก็บไฟล์ก่อนดาวน์โหลด                          | - L     |
|                                                                     | เปิดไฟล์บางประเภทโดยอัตโนมัติหลังจากที่ดาวน์โหลดมา ล้าง |         |
|                                                                     | การพิมพ์                                                | (5)     |
|                                                                     | เครื่องพิมพ์ ▶                                          |         |
|                                                                     | Google Cloud Print                                      | +       |
|                                                                     | การเข้าถึง                                              |         |

- 6. สามารถตั้งค่าการดาวน์โหลดไฟล์ของ Google Chrome ได้ 2 แบบคือ
  - แบบที่ 1 การกำหนดตำแหน่งที่จัดเก็บไฟล์ที่ดาวน์โหลดจาก Google Chrome ให้ จัดเก็บไฟล์ในโฟลเดอร์ที่ต้องการทุกครั้งที่ดาวน์โหลดไฟล์
  - แบบที่ 2 การตั้งค่า Google Chrome ให้สอบถามที่เก็บไฟล์ก่อนดาวน์โหลดทุกครั้ง

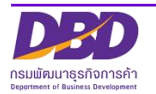

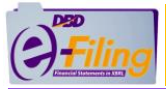

# <u>แบบที่ 1 การกำหนดตำแหน่งที่จัดเก็บไฟล์ที่ดาวน์โหลดจาก Google Chrome ให้จัดเก็บไฟล์ใน</u> <u>โฟลเดอร์ที่ต้องการทุกครั้งที่ดาวน์โหลดไฟล์</u>

#### <u>ขั้นตอนการใช้งาน</u>

 Google Chrome จะกำหนดค่า ค่าเริ่มต้น (Default) ที่จัดเก็บไฟล์ที่ดาวน์โหลดไว้ที่ "C:\Users\<Username>\Downloads" [\*\*\* <Username> หมายถึงชื่อ User ที่เข้าใช้ งานเครื่องคอมพิวเตอร์ ] หากต้องการเปลี่ยนตำแหน่งที่จัดเก็บไฟล์ให้คลิกที่ "เปลี่ยน" (Change)

| ดาวน์โหลด                                          |           |
|----------------------------------------------------|-----------|
| ตำแหน่ง<br>C:\Users\ <u>cayamen</u> \Downloads     | 1 เปลี่ยน |
| สอบถามที่เก็บไฟล์ก่อนดาวน์โหลด                     |           |
| เปิดไฟล์บางประเภทโดยอัตโนมัติหลังจากที่ดาวน์โหลดมา | ล้าง      |

2. เลือกโฟลเดอร์ที่ต้องการให้จัดเก็บไฟล์ที่ดาวน์โหลดจาก Google Chrome เช่น Desktop

| 2  | ດລື້ວ | OK |
|----|-------|----|
| 5. | คลก   |    |

|                                              | Browse For Folder                                                                                                    |
|----------------------------------------------|----------------------------------------------------------------------------------------------------|
|                                              | ตำแหน่ง                                                                                                    |
| ดาวน์โหลด                                    | Desktop<br>Carlos Carlos |
| ตำแหน่ง<br>C:\Users\ <u>cours</u> \Downloads | <ul> <li>▲ B S S S S S S S S S S S S S S S S S S</li></ul>                                                                                                    |
| สอบถามที่เก็บไฟล์ก่อนดาวน์โหลด               | ▷ ]], .p2<br>▷ ]], .zk                                                                                                    |
| เปิดไฟล์บางประเภทโดยอัดโนมัติหลังจากที่ด     | The Folder: Desktop Make New Folder                                                                                                    |

หลังจากนั้นเมื่อทำการดาวน์โหลดไฟล์ด้วย Google Chrome ใน<mark>ทุกครั้ง</mark> ไฟล์ที่ดาวน์โหลดจะ ถูกจัดเก็บไว้ที่โฟลเดอร์ที่นิติบุคคลกำหนดโดยอัตโนมัติ

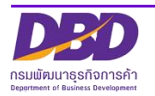
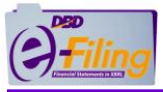

## <u>แบบที่ 2 การตั้งค่า Google Chrome ให้สอบถามที่เก็บไฟล์ก่อนดาวน์โหลดทุกครั้ง</u>

สามารถกำหนดให้ Google Chrome แสดงหน้าจอเพื่อสอบถามที่เก็บไฟล์ก่อนดาวน์โหลดได้ <u>ทุกครั้ง</u> ที่มีการดาวน์โหลดไฟล์ โดยคลิก 🔎 ท้ายข้อความ "สอบถามที่เก็บไฟล์ก่อนดาวน์โหลด"

(Ask where to save each file before downloading) ให้เป็น 🤜

| ดาวน์โหลด                                          |         |
|----------------------------------------------------|---------|
| ดำแหน่ง<br>C:\Users\coverner\Downloads             | เปลี่ยน |
| สอบถามที่เก็บไฟล์ก่อนดาวน์โหลด                     | -       |
| เปิดไฟล์บางประเภทโดยอัดโนมัติหลังจากที่ดาวน์โหลดมา | ล้าง    |

หลังจากนั้น เมื่อทำการดาวน์โหลดไฟล์จาก Google Chrome จะแสดงหน้าจอเพื่อสอบถามที่ จัดเก็บไฟล์ก่อนดาวน์โหลดทุกครั้ง

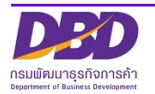

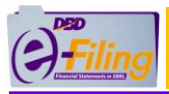

# การติดตั้งโปรแกรม Java Runtime Environment 8

การใช้งานโปรแกรม DBD XBRL in Excel จะต้องใช้โปรแกรม Java Runtime Environment 8 ขึ้นไป ในขั้นตอนการแปลงข้อมูลงบการเงินเป็นไฟล์ XBRL

- สำหรับเครื่องคอมพิวเตอร์ที่ไม่ได้ติดตั้งโปรแกรม Java Runtime Environment 8 เมื่อทำการดาวน์โหลดโปรแกรม DBD XBRL in Excel V.2.0 จะมีโปรแกรม Java Runtime Environment 8 มาให้อยู่แล้ว ที่โฟลเดอร์ jre1.8.0\_171 โดยไม่จำเป็นต้อง ติดตั้งโปรแกรม Java Runtime Environment 8 ที่เครื่องคอมพิวเตอร์เพิ่มเติม แต่ ห้าม<u>เปลี่ยนชื่อ</u> และ <u>ลบ</u> โฟลเดอร์ jre1.8.0\_171 เนื่องจากจะมีผลทำให้ไม่สามารถ แปลงไฟล์ XBRL ได้
- หากเครื่องคอมพิวเตอร์ที่ใช้งานมีโปรแกรม Java Runtime Environment อยู่แล้ว ต้องการตรวจสอบเวอร์ชันของโปรแกรม หรือต้องการติดตั้งโปรแกรม Java Runtime Environment 8 สามารถศึกษาขั้นตอนการใช้งานตามรายละเอียดดังนี้

#### <u>วิธีการตรวจสอบเวอร์ชันของโปรแกรม Java Runtime Environment</u>

## วิธีที่ 1 การตรวจสอบเวอร์ชันของโปรแกรม Java Runtime Environment จาก Command Prompt

#### <u>ขั้นตอนการใช้งาน</u>

- 1. เปิดโปรแกรม Command Prompt
  - Windows XP : คลิก Start Menu >> All Programs >> Accessories >> Command Prompt >> คลิกเพื่อเปิดโปรแกรม

|                | accessories         | Command Prompt |  |
|----------------|---------------------|----------------|--|
|                | Games               | •              |  |
|                | Microsoft Office    | •              |  |
| All Programs 🜔 | 🧔 Internet Explorer |                |  |
|                | 🖉 Log Off 🛛 Tur     | m Off Computer |  |
| start          |                     |                |  |

 Windows 7 : คลิก Start Menu >> ในช่องค้นหา พิมพ์คำว่า command หรือ cmd >> คลิกเพื่อเปิดโปรแกรม

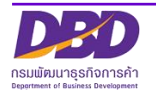

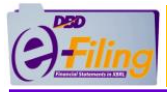

| Progra  | ıms (1) —    |   |   |        |        |  |
|---------|--------------|---|---|--------|--------|--|
| CN. cr  | nd           |   |   |        |        |  |
|         |              |   |   |        |        |  |
| 🔎 See i | more results | ; |   |        |        |  |
| cmd     |              |   | × | Shut o | iown 🕨 |  |
|         | 0            |   | W | 0:5_   | e)     |  |

Windows 8 : หน้าจอ Start ของ Windows >> พิมพ์คำว่า command หรือ cmd
 >> คลิกที่โปรแกรม

|          |          |       |   | Search<br>Exclusion          |
|----------|----------|-------|---|------------------------------|
|          | Calendar | Tetes |   | Word 2013<br>WordPad         |
| <b>.</b> |          | e     | 0 | Autocorrect misspelled words |

 Windows 8.1/10 : คลิก Start Menu >> ในช่องค้นหา พิมพ์คำว่า command หรือ cmd >> คลิกที่โปรแกรม

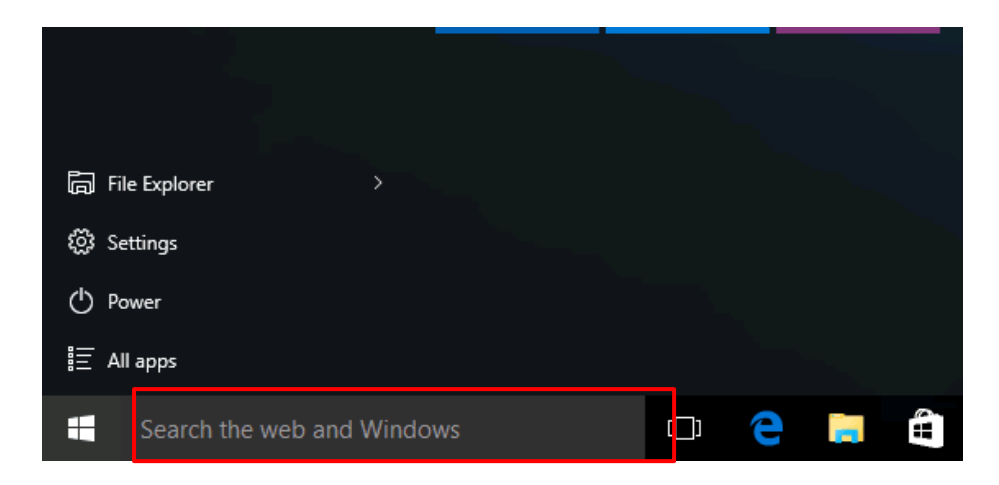

- 2. เข้าสู่หน้าจอของ Command Prompt
- 3. พิมพ์ java -version
- 4. กด Enter

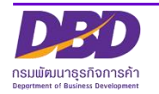

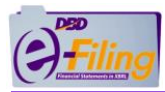

| CIA.                                    | Command Prompt                |  |  |  |  |  |  |
|-----------------------------------------|-------------------------------|--|--|--|--|--|--|
| Microsoft Windows<br>(c) 2013 Microsoft | ^                             |  |  |  |  |  |  |
| C:\Users\ <del>Bayana</del> >j          | java -version                 |  |  |  |  |  |  |
| พิม                                     | มพ์ java -version และกด Enter |  |  |  |  |  |  |

5. โปรแกรมจะแสดงผลการตรวจสอบเวอร์ชัน

#### ผลการตรวจสอบ

>> กรณีเครื่องคอมพิวเตอร์มีโปรแกรม Java Runtime Environment 8 หรือสูงกว่า อยู่แล้ว จะ แสดงผลดังภาพ **ถือว่าสามารถใช้งานโปรแกรม DBD XBRL in Excel ได้ โดยไม่ต้องติดตั้ง Java** <u>Runtime Environment ใหม่</u>

| G:1.                                                                              | Command Prompt                                                                                                   | - | × |
|-----------------------------------------------------------------------------------|----------------------------------------------------------------------------------------------------|---|---|
| Microsoft Windows<br>(c) 2013 Microsoft                                           | [Version 6.3.9600]<br>; Corporation. All rights reserved.                                                        |   | ^ |
| C:\Usews\Seyses)<br>java version "1.8<br>Java(TM) SE Runtin<br>Java HotSpot(TM) 6 | awa -wension<br>0_181"<br>5 Environment (build 1.8.0_181-b13)<br>54-Dit Server VM (build 25.181-b13, mixed mode) |   |   |
| C:\Users\ <del>Cayanen</del> >                                                    |                                                                                                    |   |   |

แสดงหมายเลขเวอร์ชัน 1.<mark>8</mark>.0\_181 หมายถึง Java Runtime Environment 8

>> กรณีเครื่องคอมพิวเตอร์มีโปรแกรม Java Runtime Environment ต่ำกว่า 8 <u>อาจจะมีผลทำให้ไม่</u> สามารถใช้งานโปรแกรม DBD XBRL in Excel จะแสดงผลดังภาพ <u>ให้ทำการติดตั้ง โปรแกรม Java</u> <u>Runtime Environment 8</u> ตามขั้นตอนการติดตั้งในหัวข้อถัดไป

| C:\Windows\system32\cmd.exe                                                                                                    |  |
|----------------------------------------------------------------------------------------------------|--|
| Microsoft Windows [Version 6.1.7601]<br>Copyright (c) 2009 Microsoft Corporation. All rights reserved.                                            |  |
| java version "1.7.0_01"<br>Java(TM) SE Runting Environment (build 1.7.0_01-b08)<br>Java HotSpot(TM) 64-bit Server VM (build 21.1-b02, mixed mode) |  |
| C:\Users\ <u>eauamon</u> >                                                                                                    |  |

แสดงหมายเลขเวอร์ชัน 1.**7**.0\_01 หมายถึง Java Runtime Environment ต่ำกว่า 8

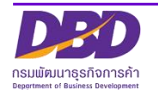

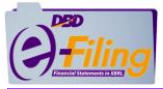

>> กรณีเครื่องคอมพิวเตอร์ไม่มีโปรแกรม Java Runtime Environment จะแสดงผลดังภาพ <u>ให้ทำ</u> <u>การติดตั้ง โปรแกรม Java Runtime Environment</u> ตามขั้นตอนการติดตั้งในหัวข้อถัดไป

| Command Promp                                                                                                    | ut — ⊏       | x |
|----------------------------------------------------------------------------------------------------|--------------|---|
| Microsoft Windows [Version 6.3.9600]<br>(c) 2013 Microsoft Corporation. All rights reser<br><u>C:\Users\Savames</u> >java -version | ved.         | î |
| 'java' is not recognized as an internal or exter<br>operable program or batch file.                                                | nal command, |   |
| C:\Users\ <u>Sauses</u> >                                                                                                    |              |   |

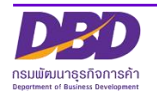

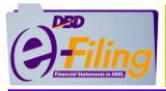

#### วิธีที่ 2 การตรวจสอบเวอร์ชันของโปรแกรม Java Runtime Environment โดยตรวจสอบจาก

#### Control Panel

ขั้นตอนการใช้งาน

- 1. เปิด Control Panel
  - Windows XP : คลิก Start Menu >> All Programs >> Control Panel >> คลิก เพื่อเปิดโปรแกรม

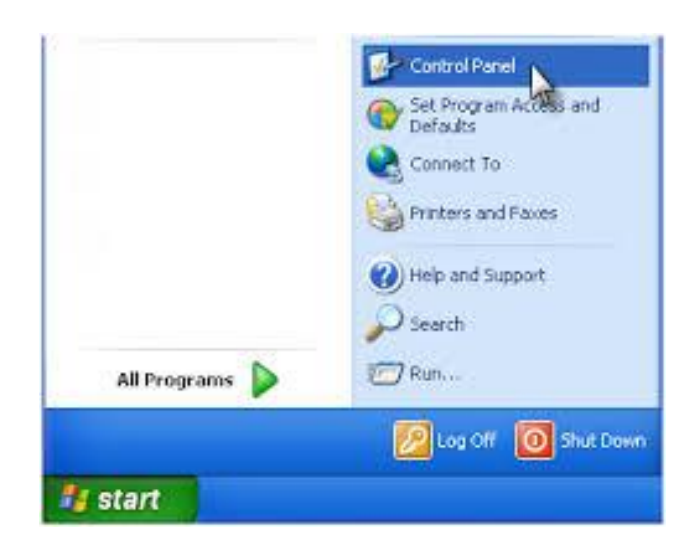

 Windows 7 : คลิก Start Menu >> ในช่องค้นหา พิมพ์คำว่า Control Panel >> คลิกเพื่อเปิดโปรแกรม

| Programs (1)<br>9 Control Panel |  |
|---------------------------------|--|
| ♀ See more results              |  |
| Transaction of the second of    |  |

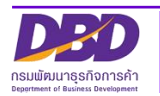

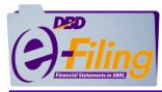

 Windows 8 : หน้าจอ Start ของ Windows >> พิมพ์คำว่า Control Panel >> คลิกเพื่อเปิดโปรแกรม

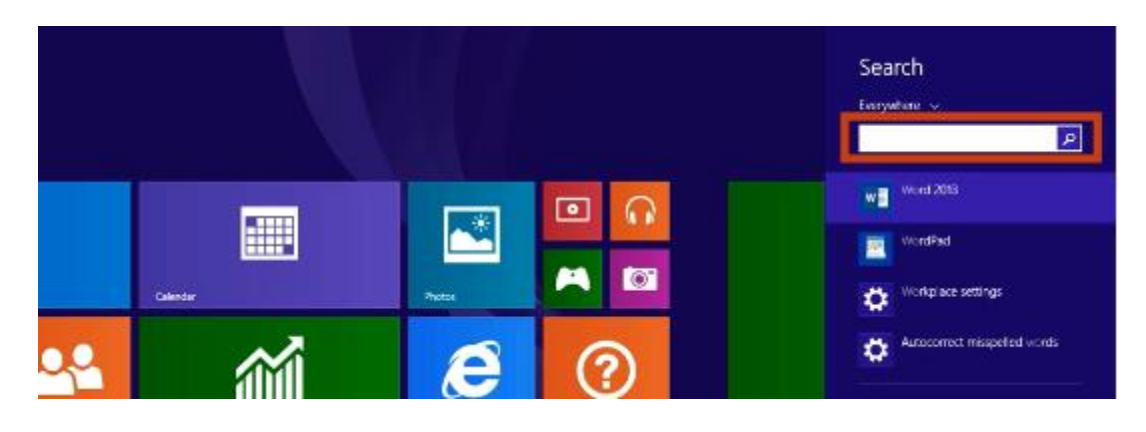

Windows 8.1/10 : คลิก Start Menu >> ในช่องค้นหา พิมพ์คำว่า Control Panel
 >> คลิกเพื่อเปิดโปรแกรม

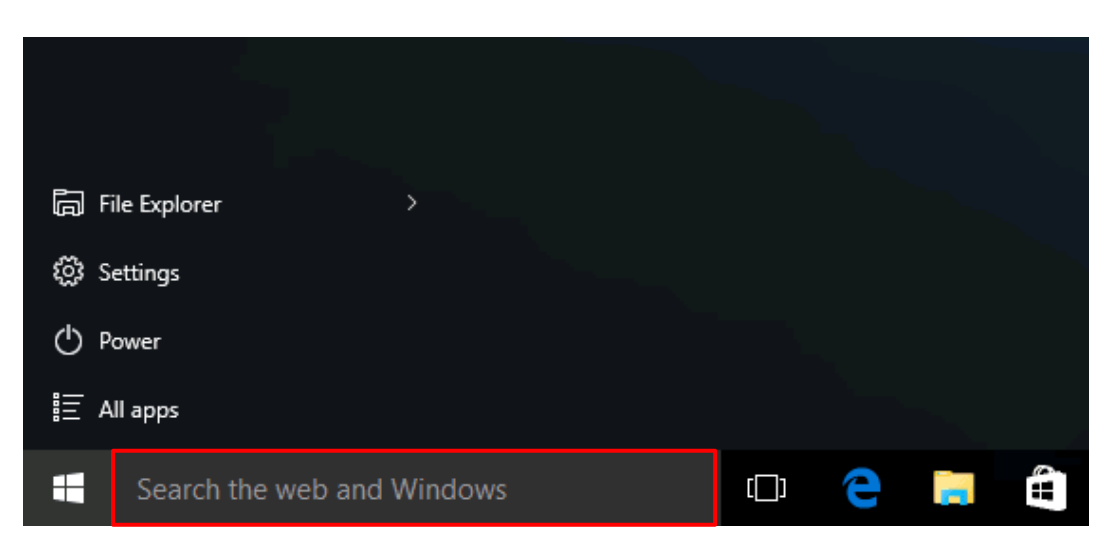

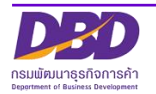

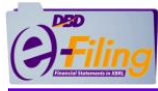

2. แสดงหน้าจอของ Control Panel

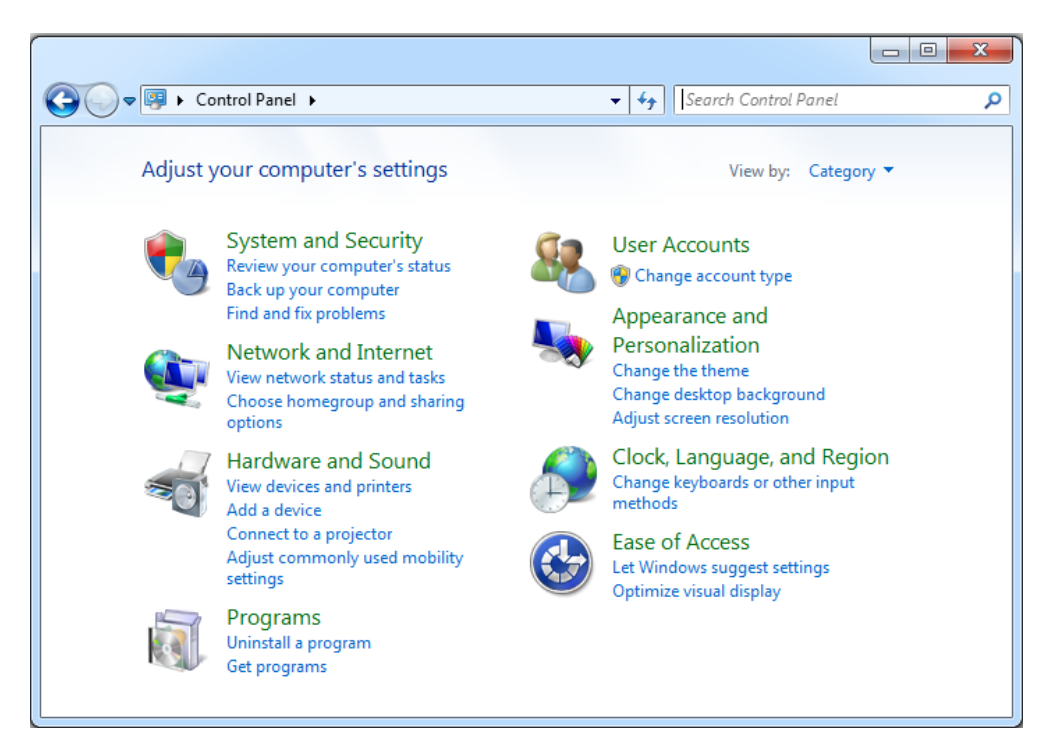

- 3. คลิก ไนส่วนของ มุมมอง (View by)
- 4. คลิกเลือก Large icons หรือ Small icons

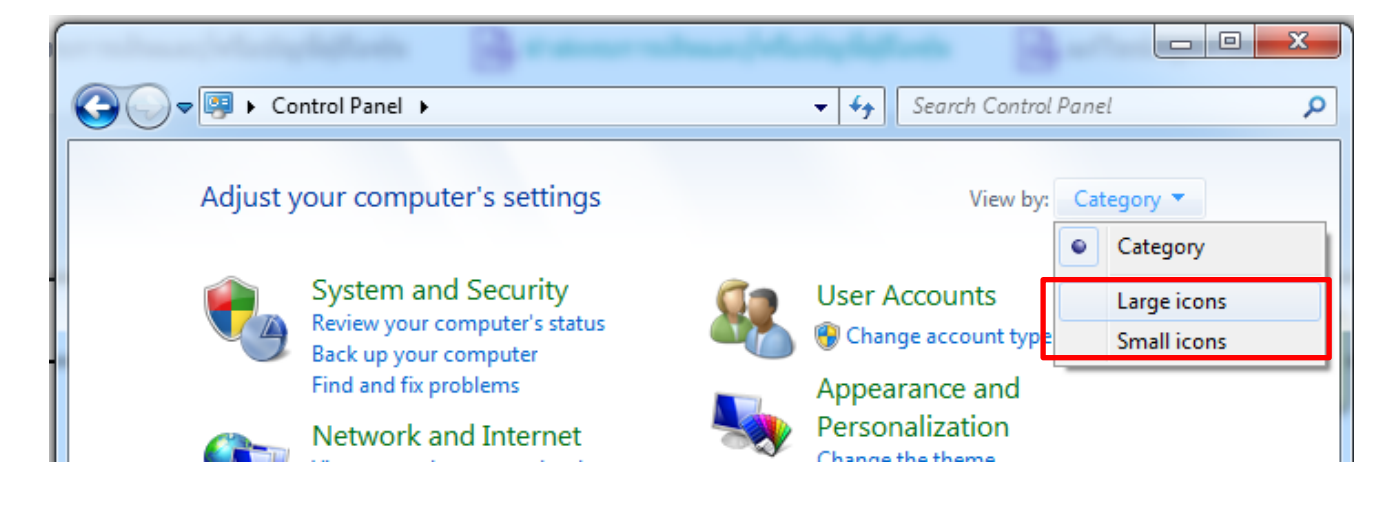

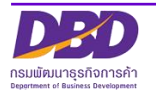

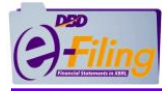

5. Control Panel จะแสดงส่วนประกอบของการปรับแต่ง Windows ทั้งหมด ในมุมมองของ ไอคอน (Icons)

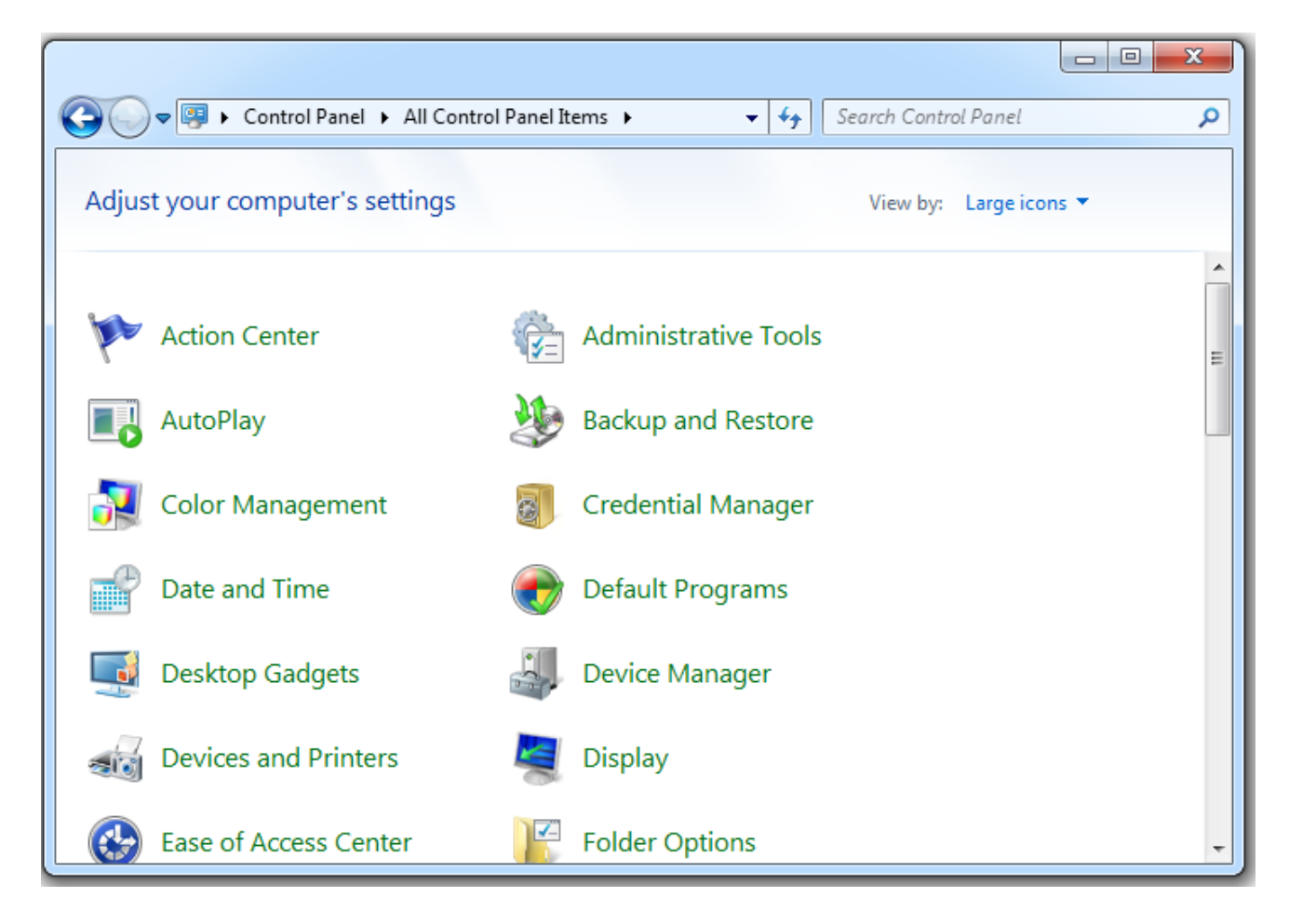

6. ค้นหาไอคอนของโปรแกรม Java Runtime Environment

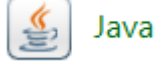

<< ไอคอนของโปรแกรม Java Runtime Environment

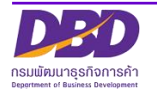

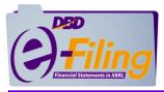

>> กรณีเครื่องคอมพิวเตอร์ไม่มีโปรแกรม Java Runtime Environment จะแสดงผลดังภาพ (คือไม่ พบไอคอนของโปรแกรม Java Runtime Environment) <u>ให้ทำการติดตั้ง โปรแกรม Java Runtime</u> <u>Environment 8</u> ตามขั้นตอนการติดตั้งในหัวข้อถัดไป

| 🕞 🏵 👻 ↑ 📴 ⊦ Control Pan       | el 🔸 All Control Panel Items        | ✓ C Search Control Panel     |
|-------------------------------|-------------------------------------|------------------------------|
| Adjust your computer's settir | ngs                                 | View by: Small icons 🔻       |
| 🏲 Action Center               | 🍓 Administrative Tools              | 🖬 AutoPlay                   |
| 🙀 BitLocker Drive Encryption  | 💶 Color Management                  | Credential Manager           |
| \mu Date and Time             | 🔣 Default Programs                  | 🚔 Device Manager             |
| dia Devices and Printers      | 🖳 Display                           | 🕲 Ease of Access Center      |
| 🎇 Family Safety               | 🖗 File History                      | Flash Player (32-bit)        |
| F Folder Options              | 🙀 Fonts                             | 🝓 HomeGroup                  |
| 🔒 Indexing Options            | 酸 Intel® Rapid Storage Technology   | 🔂 Internet Options           |
| 🕮 Keyboard                    | 😒 Language                          | Location Settings            |
| Mail                          | Mouse                               | 騹 Network and Sharing Center |
| 🔜 Notification Area Icons     | Personalization                     | Phone and Modem              |
| Power Options                 | Programs and Features               | P Recovery                   |
| 🔗 Region                      | 🐻 RemoteApp and Desktop Connections | 🛋 Sound                      |
| Speech Recognition            | Storage Spaces                      | 🔞 Sync Center                |
| 🕎 System                      | 🛃 Taskbar and Navigation            | Troubleshooting              |
| 🍇 User Accounts               | 🕍 Windows Defender                  | 🔗 Windows Firewall           |
| Windows Mobility Center       | 🐼 Windows Update                    | 🔢 Work Folders               |

>> กรณีเครื่องคอมพิวเตอร์มีโปรแกรม Java Runtime Environment อยู่แล้ว (คือพบไอคอนของ โปรแกรม Java Runtime Environment) จะแสดงผลดังภาพ <u>ขั้นตอนต่อไป ให้ทำการตรวจสอบ</u> <u>เวอร์ชันของ Java Runtime Environment</u>

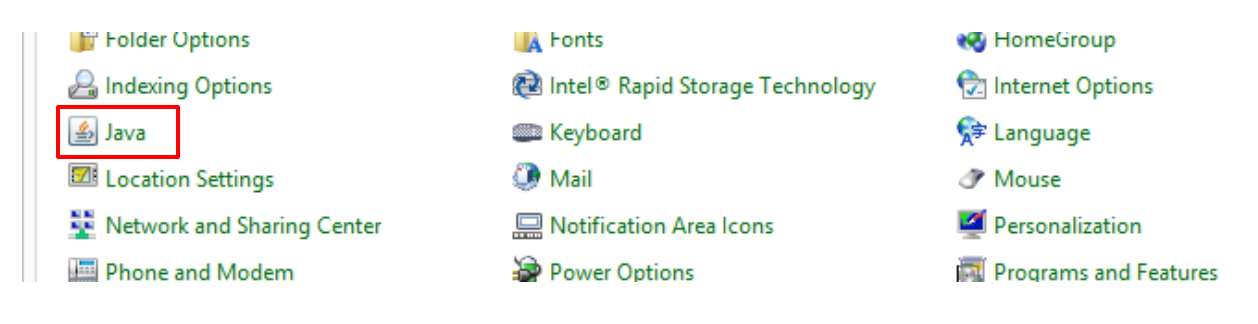

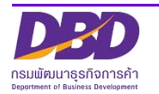

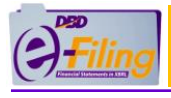

ดับเบิ้ลคลิกที่ 🎒 Java

จะแสดงหน้าจอ Java Control Panel >> เลือก Tab Java >> คลิก

"View..."

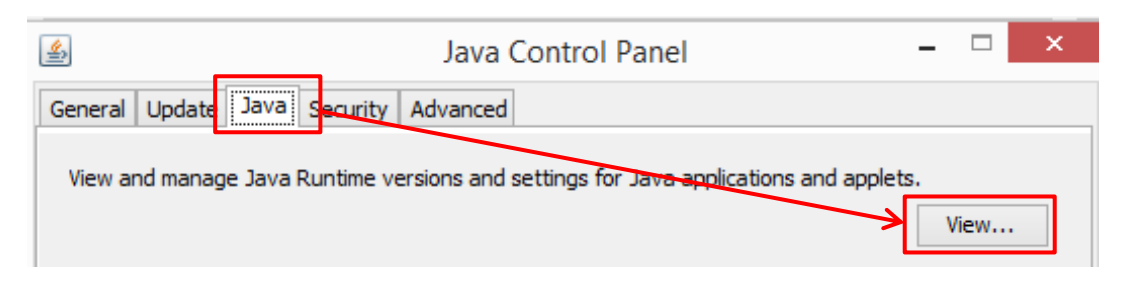

ตรวจสอบเวอร์ชัน โปรแกรม Java Runtime Environment ที่คอลัมน์ Product

| ava Runtin | va Runtime Environment Settings |                   |                   |                    |          |              |  |  |  |  |
|------------|---------------------------------|-------------------|-------------------|--------------------|----------|--------------|--|--|--|--|
| ser Syste  | m                               |                   |                   |                    |          |              |  |  |  |  |
| Platform   | Product                         | Location          | Path              | Runtime Parameters | Enabled  | Architecture |  |  |  |  |
| 1.8        | 1.8.0_181                       | http://java.sun.c | C: \Program Files |                    | <b>V</b> | x86          |  |  |  |  |
| 1.8        | 1.8.0_171                       | http://java.sun.c | C:\Program Files\ |                    | <b>v</b> | x86_64       |  |  |  |  |
| 1.7        | 1.7.0_80                        | http://java.sun.c | C:\Program Files\ |                    | <b>v</b> | x86_64       |  |  |  |  |
| 1.7        | 1.7.0_67                        | http://java.sun.c | C: \Program Files |                    | <b>v</b> | x86          |  |  |  |  |

- O หากพบหมายเลขเวอร์ชัน 8 ขึ้นไป ถือว่าสามารถใช้งานโปรแกรม DBD XBRL in Excel ได้ โดยไม่ต้องติดตั้ง Java Runtime Environment ใหม่
- O หากพบหมายเลขเวอร์ชันต่ำกว่า 8 อาจจะมีผลทำให้ไม่สามารถใช้งานโปรแกรม DBD XBRL in Excel ได้ ให้ทำการติดตั้ง โปรแกรม Java Runtime Environment 8 ตามขั้นตอนการ ติดตั้งในหัวข้อถัดไป

| Platform | F | Pro | duct  | Location          | Path              | Runtime Parameters | En |
|----------|---|-----|-------|-------------------|-------------------|--------------------|----|
| 1.8      | 1 | 8   | 0_181 | http://java.sun.c | C:\Program Files  |                    |    |
| 1.8      | 1 | 8   | 0_171 | http://java.sun.c | C:\Program Files\ |                    |    |
| 1.7      | 1 | 7   | 0_80  | http://java.sun.c | C:\Program Files\ |                    |    |
| 1.7      | 1 | 7   | 0_67  | http://java.sun.c | C:\Program Files  |                    |    |
|          |   |     |       |                   |                   |                    |    |

จากตัวอย่าง ตรวจพบว่า โปรแกรม Java Runtime Environment ของเครื่องมีเวอร์ชัน 8 และ 7 ถือว่าสามารถใช้งานโปรแกรม DBD XBRL in Excel ได้

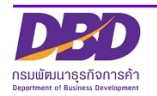

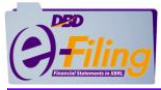

## <u>ขั้นตอนการติดตั้ง Java Runtime Environment 8</u>

เข้าเว็บไซต์ <u>https://www.oracle.com</u>

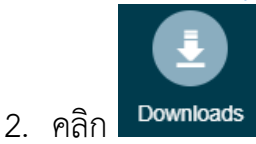

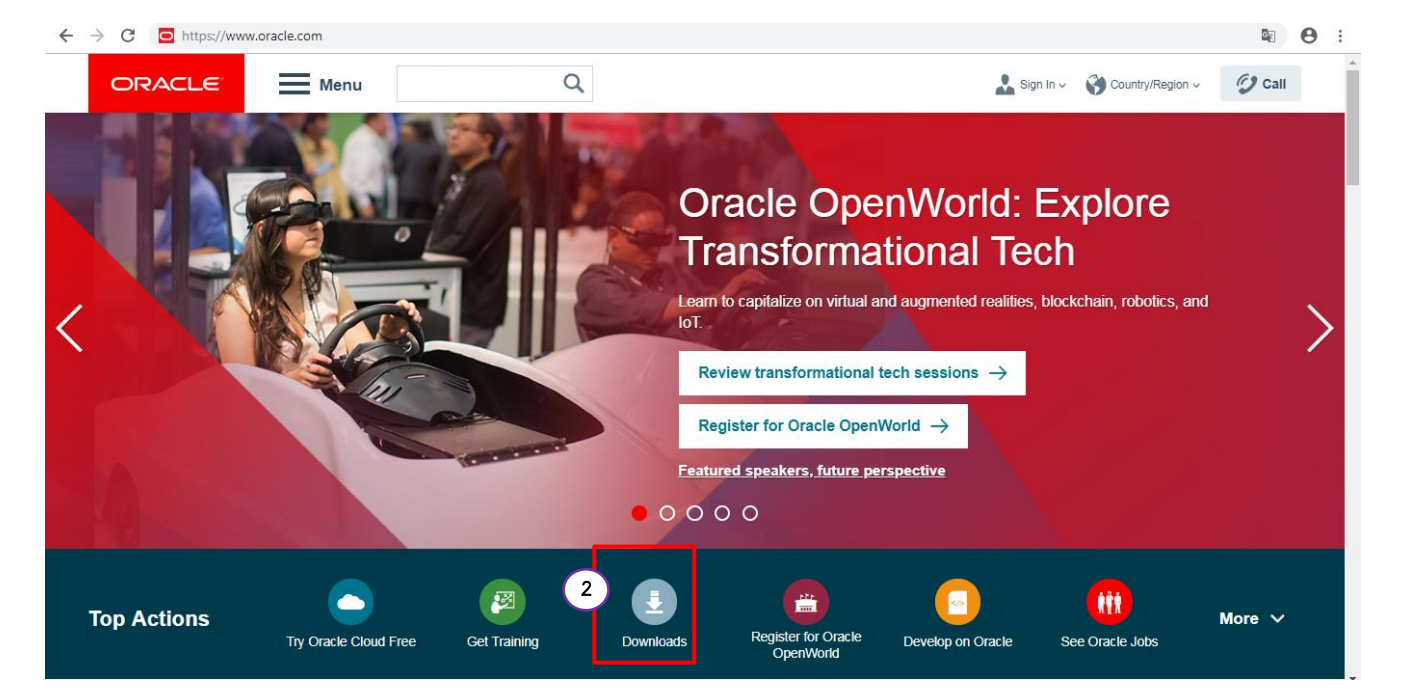

- 3. แสดงหน้าจอสำหรับดาวน์โหลดโปรแกรม
- 4. เลื่อน "แถบเลื่อนจอภาพ" (Scroll bar) ไปที่หัวข้อ Developer Downloads

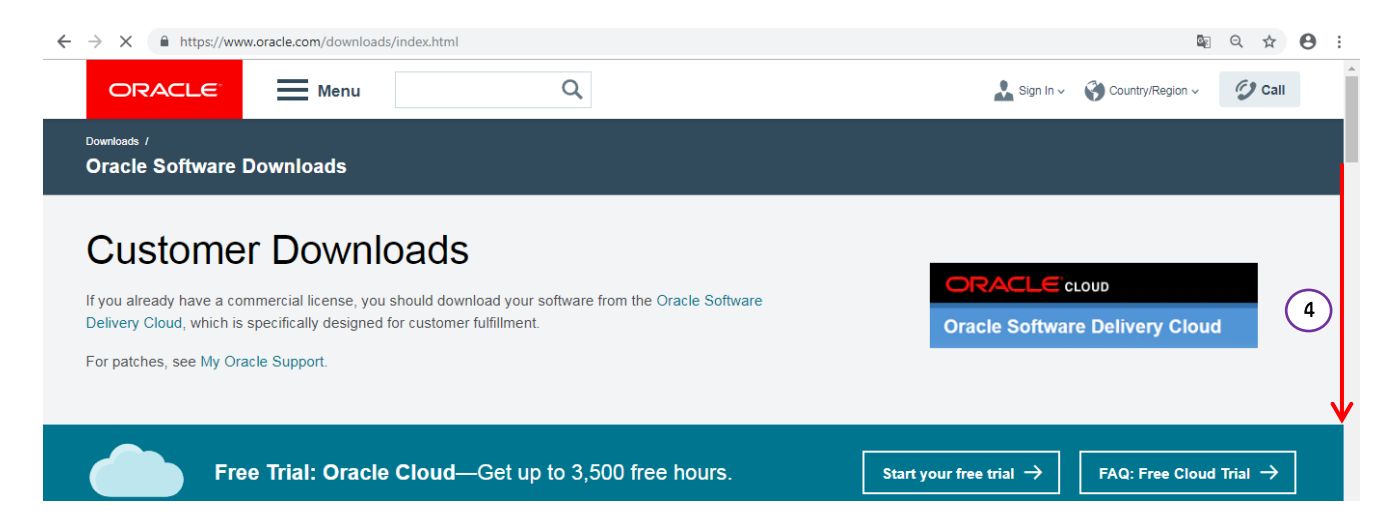

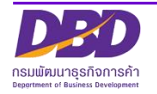

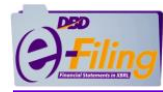

| Developer Downloads                                                                                                    |                                                                                                    |                                                                                                    |                                                                                                    |
|----------------------------------------------------------------------------------------------------|----------------------------------------------------------------------------------------------------|----------------------------------------------------------------------------------------------------|----------------------------------------------------------------------------------------------------|
| All software downloads are free, and most<br>your applications, or for strictly self-education<br>updates to you for the programs licensed u | come with a Developer License that allows y<br>onal purposes. (Unless otherwise specified,<br>nder this agreement.) You can buy products | ou to use full versions of the products at n<br>our technical support organization will not<br>with full-use licenses at any time from the | o charge while developing and prototyping<br>provide technical support, phone support, or<br>online Store or from your sales representative. |
| Database                                                                                                    | Middleware                                                                                                    | Applications                                                                                                    | 1T Infrastructure                                                                                                    |
| 👙 Java                                                                                                    | Developer Tools                                                                                                    | X Drivers and Utilities                                                                                                    | Open Source                                                                                                    |
| 5. คลิกหัวข้อ<br>6. คลิก Java SE                                                                                                    | Java                                                                                                    |                                                                                                    |                                                                                                    |
| 👙 Java                                                                                                    | $\rightarrow$ Java (JRE) for                                                                                                    | Consumers                                                                                                    | → Java ME Embedded                                                                                                    |
|                                                                                                    | → Java (JDK) for                                                                                                    | Developers                                                                                                    | → Java ME Embedded Client                                                                                                    |
|                                                                                                    | → Event Process                                                                                                    | ing for Java Embedded                                                                                                    | → Java ME SDK                                                                                                    |
|                                                                                                    | → Java Card                                                                                                    |                                                                                                    | → Java Runtime Environment (JRE)                                                                                                    |
|                                                                                                    | → Java EE & Gla                                                                                                    | ssFish Server                                                                                                    | → Java SE                                                                                                    |
|                                                                                                    | → Java Embedde                                                                                                    | ed Suite                                                                                                    | → Java SE Embedded                                                                                                    |
|                                                                                                    | → Java for Mobile                                                                                                    | e                                                                                                    | → Java TV                                                                                                    |

7. จะแสดงหน้าจอ สำหรับดาวน์โหลดโปรแกรม Java SE แต่ละเวอร์ชัน

→ Java ME

8. เลื่อน "แถบเลื่อนจอภาพ" (Scroll bar) ไปที่หัวข้อ Developer Downloads

| ORACLE                                                                                | Menu Q Sign Ir                                                                                                    | n v 🔇 Country/Region v 💋 Call                                                                                              |
|---------------------------------------------------------------------------------------|----------------------------------------------------------------------------------------------------|----------------------------------------------------------------------------------------------------|
| Dracle Technology Network                                                             | / Java / Java SE / Downloads                                                                                                   |                                                                                                    |
| Java SE<br>Java EE                                                                    | Overview Downloads Documentation Community Technologies Training                                                               | Java SDKs and Tools                                                                                                    |
| Java ME<br>Java SE Subscription<br>Java Embedded<br>Java Card<br>Java TV<br>Community |                                                                                                    | <ul> <li>Java ME</li> <li>Java Card</li> <li>NetBeans IDE</li> <li>Java Mission Control</li> <li>Java Resources</li> </ul> |
| Java Magazine                                                                         | Java Platform, Standard Edition Java SE 11 (LTS)                                                                               | Java APIs     Java APIs     Technical Articles     Demos and Videos     Forums                                             |
|                                                                                       | Java SE 11 is the first Long Term Support feature release for the Java SE Platform Learn more   Installation Instructions Orac | Java Magazine<br>Developer Training<br>Tutorials                                                                           |

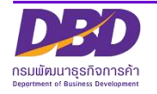

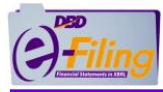

#### 9. คลิก Download JRE

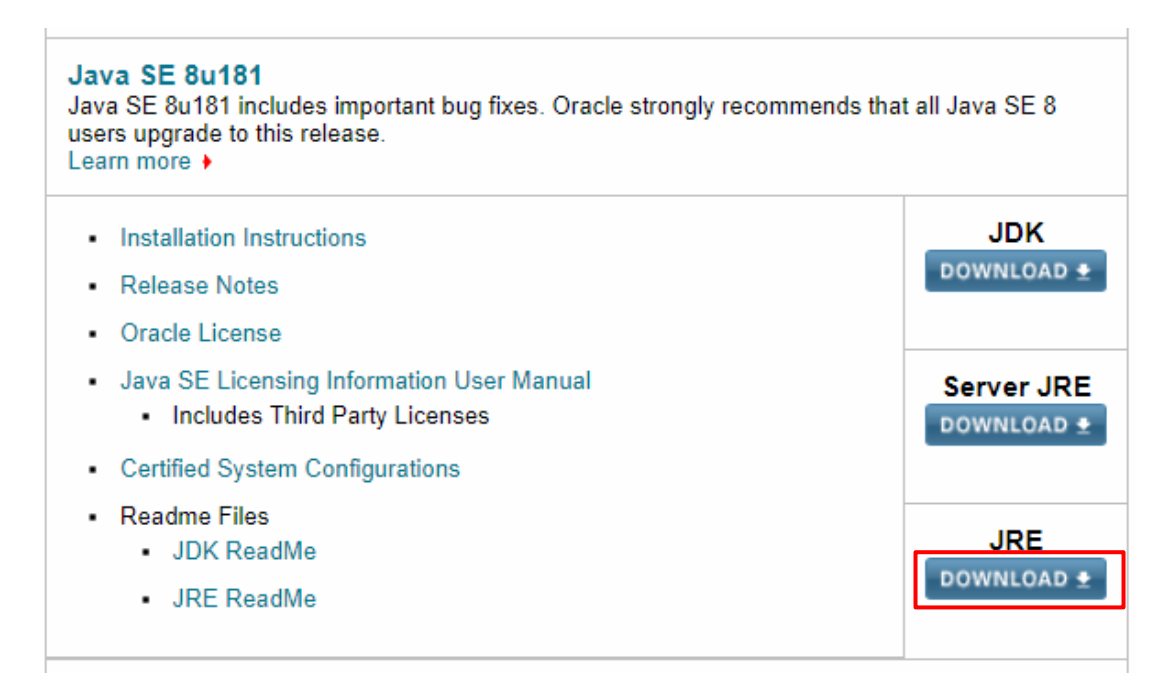

#### 10. จะแสดงหน้าจอ สำหรับดาวน์โหลดโปรแกรม Java Runtime Environment 8

| Oracle Technology Network                                                           | ' Java / Java SE / Downloads                                                                                                    |                                                                                                    |                                                                                                    |
|-------------------------------------------------------------------------------------|----------------------------------------------------------------------------------------------------|----------------------------------------------------------------------------------------------------|----------------------------------------------------------------------------------------------------|
| Java SE<br>Java EE<br>Java ME<br>Java SE Subscription<br>Java Embedded<br>Java Card | Overview Downloads Documer<br>Java SE Runtime Envir<br>Do you want to run Java ™ programs<br>Java programs, but not develop them<br>If you want to develop applications fo<br>includes the JRE, so you do not have | tation Community Technologies Training<br>DINMENT 8 DOWNLOADS<br>or do you want to develop Java programs? If you want to r<br>, download the Java Runtime Environment, or JRE <sup>™</sup> .<br>r Java, download the Java Development Kit, or JDK <sup>™</sup> . The<br>to download both separately.                                                                                                    | Java SDKs and Tools<br>Java SE<br>Java EE and Glassfish<br>Java AE<br>Java AE<br>Java Card<br>NetBeans IDE |
| Java TV<br>Community                                                                | JRE 8u181 Checksum                                                                                                    |                                                                                                    |                                                                                                    |
|                                                                                     | JAVA SE N<br>You must accept the Oracle Bina                                                                                                    | Untime Environment 80181<br>ry Code License Agreement for Java SE to download th<br>software.<br>cept License Agreement                                                                                                    | his<br>Technical Articles<br>Demos and Videos<br>Forums                                                    |
|                                                                                     | Product / File Description<br>Linux x86<br>Linux x86<br>Linux x64<br>Mac OS X x64<br>Mac OS X x64<br>Solaris SPARC 64-bit<br>Solaris x64<br>Windows x86 Online<br>Windows x86<br>Windows x86<br>Windows x64        | File Size         Download           64.49 MB         jre-8u181-linux-i586.rpm           80.4 MB         jere-8u181-linux-i586.tar.gz           61.45 MB         jere-8u181-linux-i586.tar.gz           61.45 MB         jere-8u181-linux-x64.rpm           77.43 MB         jere-8u181-linux-x64.tar.gz           74.58 MB         jere-8u181-macosx-x64.dmg           66.23 MB         jere-8u181-macosx-x64.tar.gz           52.31 MB         jere-8u181-solaris-sparcv9.tar.gz           50.09 MB         jere-8u181-windows-i586-iftw.exe           61.55 MB         jere-8u181-windows-i586.tar.gz           68.04 MB         jere-8u181-windows-i586.tar.gz           68.80 MB         jere-8u181-windows-i586.tar.gz           68.90 MB         jere-8u181-windows-i586.tar.gz           68.90 MB         jere-8u181-windows-i586.tar.gz | <ul> <li>Java Magazine</li> <li>Developer Training</li> <li>Tutorials</li> <li>Java.com</li> </ul>         |

## 11. คลิก 💿 Accept License Agreement

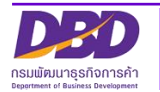

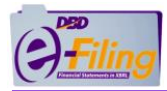

## 12. เลือกรายการที่จะดาวน์โหลด

#### Java SE Runtime Environment 8u181 You must accept the Oracle Binary Code License Agreement for Java SE to download this software. Thank you for accepting the Oracle Binary Code License Agreement for Java SE; you may now download this software. Download Product / File Description File Size 64.49 MB 👲 jre-8u181-linux-i586.rpm Linux x86 Linux x86 80.4 MB Fire-8u181-linux-i586.tar.gz Linux x64 Linux x64 77.43 MB ire-8u181-linux-x64.tar.gz 74.58 MB Fire-8u181-macosx-x64.dmg Mac OS X x64 66.23 MB 🛓 jre-8u181-macosx-x64.tar.gz Mac OS X x64 Solaris SPARC 64-bit 52.31 MB Fire-8u181-solaris-sparcv9.tar.gz Solaris x64 50.09 MB Jre-8u181-solaris-x64.tar.gz Windows x86 Online 1.81 MB Fire-8u181-windows-i586-iftw.exe Windows x86 Offline Windows x86 64.86 MB Fire-8u181-windows-i586.tar.gz Windows x64 68.47 MB Fire-8u181-windows-x64.exe Windows x64 68.94 MB Fire-8u181-windows-x64.tar.gz

กรณีเครื่องคอมพิวเตอร์ เป็น Windows 32 bit (x86) ให้เลือกดาวน์โหลดรายการ

Windows x86 Offline

61.55 MB **§** jre-8u181-windows-i586.exe

กรณีเครื่องคอมพิวเตอร์ เป็น Windows 64 bit (x64) ให้เลือกดาวน์โหลดรายการ

Windows x64

68.47 MB Ejre-8u181-windows-x64.exe

- 13. บันทึกไฟล์ติดตั้งโปรแกรม Java Runtime Environment 8 ลงเครื่องคอมพิวเตอร์ที่ใช้ งาน
- 14. ดับเบิ้ลคลิกที่ไฟล์ติดตั้งโปรแกรม Java Runtime Environment 8

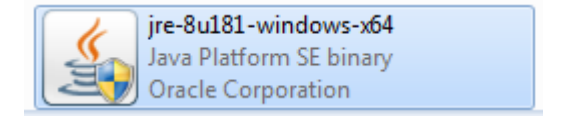

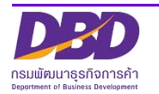

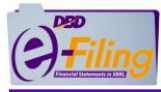

15. คลิก "Yes" เพื่อยืนยันการติดตั้ง

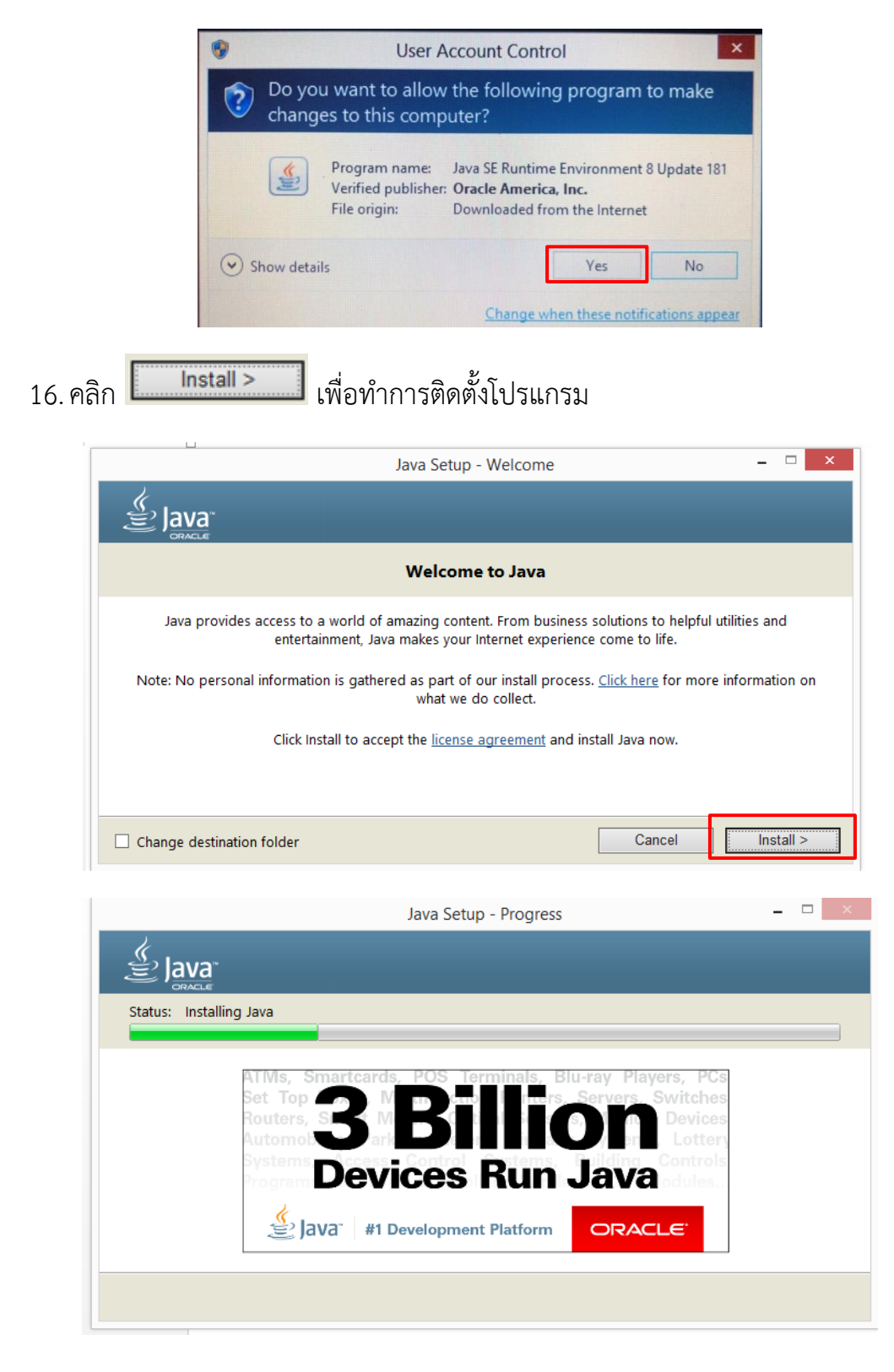

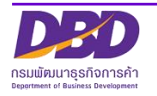

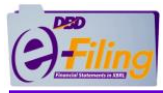

- 17. กรณีที่ตรวจพบโปรแกรม Java Runtime Environment เวอร์ชันอื่น ที่หมดอายุการใช้ งานแล้วในเครื่องคอมพิวเตอร์ จะแสดงข้อความแจ้ง
  - หากต้องการลบโปรแกรม Java Runtime Environment เวอร์ชันอื่น ที่หมดอายุการ ใช้งานแล้ว ให้คลิก Uninstall >
  - หากไม่ต้องการลบโปรแกรม Java Runtime Environment เวอร์ชันอื่น ที่หมดอายุ การใช้งานแล้ว ให้คลิก Not Now

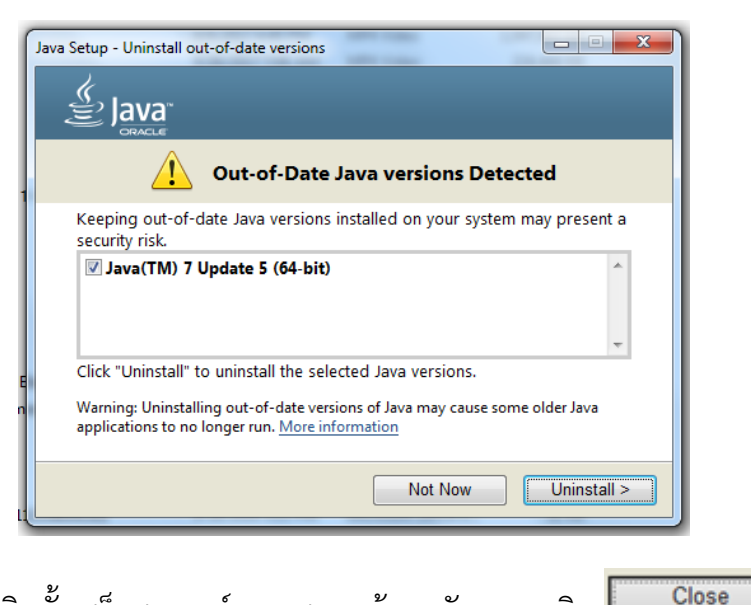

18. เมื่อทำการติดตั้งเสร็จสมบูรณ์ จะแสดงหน้าจอดังภาพ คลิก 📖

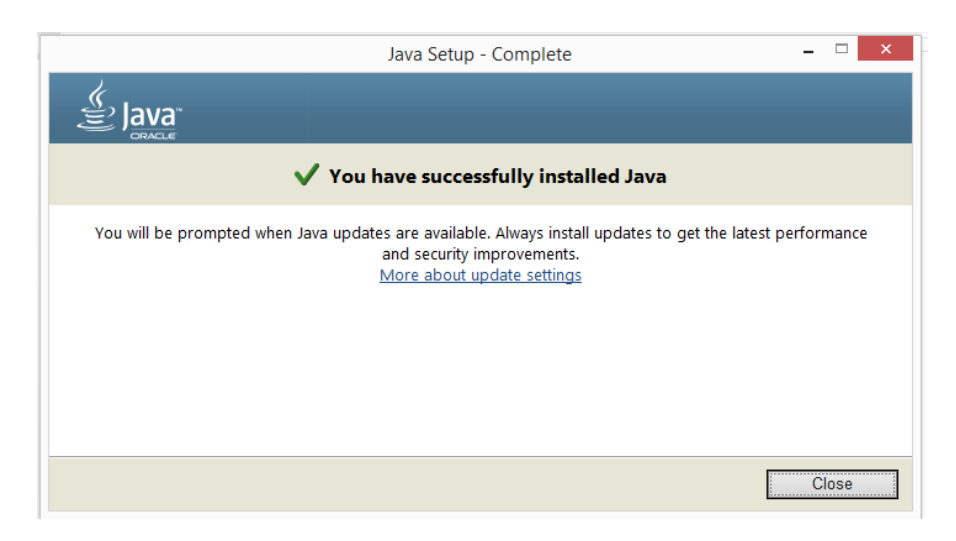

19.เครื่องคอมพิวเตอร์ที่ใช้งานได้ทำการติดตั้งโปรแกรม Java Runtime Environment 8 เรียบร้อยแล้ว

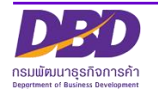

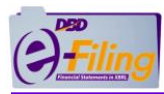

## เงื่อนไขการตรวจสอบข้อมูลงบการเงิน (Validation Concept)

1. TFRS for SMEs\_COM\_OTH (บริษัทจำกัด ธุรกิจทั่วไป)

รายละเอียดเงื่อนไขการตรวจสอบข้อมูลงบการเงิน (Validation Concept) ของรูปแบบ งบการเงินของนิติบุคคลประเภท บริษัทจำกัด ธุรกิจทั่วไป มีรายละเอียดดังต่อไปนี้

- (1) 210000 งบแสดงฐานะการเงิน
- (2) 220000 งบกำไรขาดทุนเบ็ดเสร็จ แบบจำแนกค่าใช้จ่ายตามลักษณะของค่าใช้จ่าย แสดงแบบงบเดียว
- (3) 230000 งบกำไรขาดทุนและงบกำไรขาดทุนเบ็ดเสร็จ แบบจำแนกค่าใช้จ่ายตาม ลักษณะของค่าใช้จ่าย แสดงแบบสองงบ
- (4) 240000 งบกำไรขาดทุนเบ็ดเสร็จ แบบจำแนกค่าใช้จ่ายตามหน้าที่-แบบขั้นเดียว แสดงแบบงบเดียว
- (5) 250000 งบกำไรขาดทุนและงบกำไรขาดทุนเบ็ดเสร็จ แบบจำแนกค่าใช้จ่ายตาม หน้าที่-แบบขั้นเดียว แสดงแบบสองงบ
- (6) 260000 งบกำไรขาดทุนเบ็ดเสร็จ แบบจำแนกค่าใช้จ่ายตามหน้าที่-แบบหลายขั้น แสดงแบบงบเดียว
- (7) 270000 งบกำไรขาดทุนและงบกำไรขาดทุนเบ็ดเสร็จ แบบจำแนกค่าใช้จ่ายตาม หน้าที่-แบบหลายขั้น แสดงแบบสองงบ
- (8) 281000 งบกำไรขาดทุนและกำไรขาดทุนสะสม แบบจำแนกค่าใช้จ่ายตามลักษณะ ของค่าใช้จ่าย
- (9) 282000 งบกำไรขาดทุนและกำไรขาดทุนสะสม แบบจำแนกค่าใช้จ่ายตามหน้าที่-แบบขั้นเดียว
- (10) 283000 งบกำไรขาดทุนและกำไรขาดทุนสะสม แบบจำแนกค่าใช้จ่ายตาม
   หน้าที่-แบบหลายขั้น
- (11) 310000 งบกระแสเงินสด ตามวิธีทางตรง
- (12) 320000 งบกระแสเงินสด ตามวิธีทางอ้อม
- (13) 410000 งบแสดงการเปลี่ยนแปลงส่วนของผู้ถือหุ้น
- (14) 420000 งบแสดงการเปลี่ยนแปลงส่วนของผู้ถือหุ้น (งบการเงินรวม)

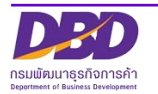

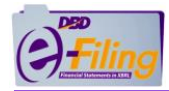

(1) 210000 งบแสดงฐานะการเงิน

มูลค่าของ "รวมสินทรัพย์" ต้องมีค่าเท่ากับมูลค่าของ "รวมหนี้สินและส่วนของผู้ถือหุ้น"

มูลค่าของทุนจดทะเบียน ต้องมีค่ามากกว่า 0 เสมอ

มูลค่าของทุนที่ออกและชำระแล้ว ต้องแสดงค่าในงบแสดงฐานะการเงินเสมอ

มูลค่าของทุนที่ชำระแล้ว ต้องไม่มากกว่ามูลค่าทุนจดทะเบียน-หุ้นบุริมสิทธิ

มูลค่าของทุนที่ชำระแล้ว ต้องไม่มากกว่ามูลค่าทุนจดทะเบียน-หุ้นสามัญ

(2) 220000 งบกำไรขาดทุนเบ็ดเสร็จ แบบจำแนกค่าใช้จ่ายตามลักษณะของค่าใช้จ่าย แสดงแบบงบเดียว

| กำไร (ขาดทุน) สำหรับปี     | = ผลรวมการแบ่งปันกำไร (ขาดทุน) สำหรับปี ของส่วนที่เป็นของ    |
|----------------------------|--------------------------------------------------------------|
|                            | บริษัทใหญ่ + ส่วนที่เป็นของส่วนได้เสียที่ไม่มีอำนาจควบคุม    |
| กำไร (ขาดทุน) เบ็ดเสร็จรวม | = ผลรวมการแบ่งปันกำไร (ขาดทุน) เบ็ดเสร็จรวมสำหรับปี ของ      |
| สำหรับปี                   | ส่วนที่เป็นของบริษัทใหญ่ + ส่วนที่เป็นของส่วนได้เสียที่ไม่มี |
|                            | อำนาจควบคุม                                                  |

(3) 230000 งบกำไรขาดทุนและงบกำไรขาดทุนเบ็ดเสร็จ แบบจำแนกค่าใช้จ่ายตาม ลักษณะของค่าใช้จ่าย แสดงแบบสองงบ

| กำไร (ขาดทุน) สำหรับปี (ในงบ<br>กำไรขาดทุน) | = กำไร (ขาดทุน) สำหรับปี (ในงบกำไรขาดทุนเบ็ดเสร็จ)                                                                                                    |
|---------------------------------------------|----------------------------------------------------------------------------------------------------|
| กำไร (ขาดทุน) สำหรับปี                      | = ผลรวมการแบ่งปันกำไร (ขาดทุน) สำหรับปี ของส่วนที่เป็นของ<br>บริษัทใหญ่ + ส่วนที่เป็นของส่วนได้เสียที่ไม่มีอำนาจควบคุม                                               |
| กำไร (ขาดทุน) เบ็ดเสร็จรวม<br>สำหรับปี      | <ul> <li>ผลรวมการแบ่งปันกำไร (ขาดทุน) เบ็ดเสร็จรวมสำหรับปี ของ</li> <li>ส่วนที่เป็นของบริษัทใหญ่ + ส่วนที่เป็นของส่วนได้เสียที่ไม่มี</li> <li>อำนาจควบคุม</li> </ul> |

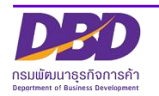

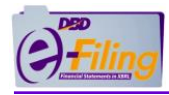

(4) 240000 งบกำไรขาดทุนเบ็ดเสร็จ แบบจำแนกค่าใช้จ่ายตามหน้าที่-แบบขั้นเดียว แสดง แบบงบเดียว

| กำไร (ขาดทุน) สำหรับปี                 | = ผลรวมการแบ่งปันกำไร (ขาดทุน) สำหรับปี ของส่วนที่เป็นของ<br>บริษัทใหญ่ + ส่วนที่เป็นของส่วนได้เสียที่ไม่มีอำนาจควบคุม                 |
|----------------------------------------|----------------------------------------------------------------------------------------------------|
| กำไร (ขาดทุน) เบ็ดเสร็จรวม<br>สำหรับปี | = ผลรวมการแบ่งปันกำไร (ขาดทุน) เบ็ดเสร็จรวมสำหรับปี ของ<br>ส่วนที่เป็นของบริษัทใหญ่ + ส่วนที่เป็นของส่วนได้เสียที่ไม่มี<br>อำนาจควบคุม |

(5) 250000 งบกำไรขาดทุนและงบกำไรขาดทุนเบ็ดเสร็จ แบบจำแนกค่าใช้จ่ายตามหน้าที่-แบบขั้นเดียว แสดงแบบสองงบ

| กำไร (ขาดทุน) สำหรับปี (ในงบกำไร<br>ขาดทุน) | กำไร (ขาดทุน) สำหรับปี (ในงบกำไรขาดทุนเบ็ดเสร็จ)                                                                                       |
|---------------------------------------------|----------------------------------------------------------------------------------------------------|
| กำไร (ขาดทุน) สำหรับปี                      | = ผลรวมการแบ่งปันกำไร (ขาดทุน) สำหรับปี ของส่วนที่เป็นของ<br>บริษัทใหญ่ + ส่วนที่เป็นของส่วนได้เสียที่ไม่มีอำนาจควบคุม                 |
| กำไร (ขาดทุน) เบ็ดเสร็จรวมสำหรับ<br>ปี      | = ผลรวมการแบ่งปันกำไร (ขาดทุน) เบ็ดเสร็จรวมสำหรับปี ของ<br>ส่วนที่เป็นของบริษัทใหญ่ + ส่วนที่เป็นของส่วนได้เสียที่ไม่มี<br>อำนาจควบคุม |

(6) 260000 งบกำไรขาดทุนเบ็ดเสร็จ แบบจำแนกค่าใช้จ่ายตามหน้าที่-แบบหลายขั้น แสดงแบบงบเดียว

| กำไร (ขาดทุน) สำหรับปี                 | = ผลรวมการแบ่งปันกำไร (ขาดทุน) สำหรับปี ของส่วนที่เป็นของ<br>บริษัทใหญ่ + ส่วนที่เป็นของส่วนได้เสียที่ไม่มีอำนาจควบคุม                 |
|----------------------------------------|----------------------------------------------------------------------------------------------------|
| กำไร (ขาดทุน) เบ็ดเสร็จรวมสำหรับ<br>ปี | = ผลรวมการแบ่งปันกำไร (ขาดทุน) เบ็ดเสร็จรวมสำหรับปี ของ<br>ส่วนที่เป็นของบริษัทใหญ่ + ส่วนที่เป็นของส่วนได้เสียที่ไม่มี<br>อำนาจควบคุม |

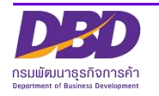

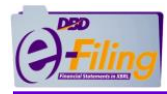

(7) 270000 งบกำไรขาดทุนและงบกำไรขาดทุนเบ็ดเสร็จ แบบจำแนกค่าใช้จ่ายตามหน้าที่-แบบหลายขั้น แสดงแบบสองงบ

| กำไร (ขาดทุน) สำหรับปี (ในงบกำไร<br>ขาดทุน) | กำไร (ขาดทุน) สำหรับปี (ในงบกำไรขาดทุนเบ็ดเสร็จ)                                                                                       |
|---------------------------------------------|----------------------------------------------------------------------------------------------------|
| กำไร (ขาดทุน) สำหรับปี                      | = ผลรวมการแบ่งปันกำไร (ขาดทุน) สำหรับปี ของส่วนที่เป็นของ<br>บริษัทใหญ่ + ส่วนที่เป็นของส่วนได้เสียที่ไม่มีอำนาจควบคุม                 |
| กำไร (ขาดทุน) เบ็ดเสร็จรวมสำหรับ<br>ปี      | = ผลรวมการแบ่งปันกำไร (ขาดทุน) เบ็ดเสร็จรวมสำหรับปี ของ<br>ส่วนที่เป็นของบริษัทใหญ่ + ส่วนที่เป็นของส่วนได้เสียที่ไม่มี<br>อำนาจควบคุม |

(8) 281000 งบกำไรขาดทุนและกำไรขาดทุนสะสม แบบจำแนกค่าใช้จ่ายตามลักษณะของ ค่าใช้จ่าย

| กำไร (ขาดทุน) สะสมปลายงวด | = กำไร (ขาดทุน) สะสม ในงบแสดงฐานะการเงิน                                                                              |
|---------------------------|----------------------------------------------------------------------------------------------------|
| กำไร (ขาดทุน) สำหรับปี    | = ผลรวมการแบ่งปันกำไร (ขาดทุน) สำหรับปีของส่วนที่เป็นของ<br>บริษัทใหญ่ + ส่วนที่เป็นของส่วนได้เสียที่ไม่มีอำนาจควบคุม |

(9) 282000 งบกำไรขาดทุนและกำไรขาดทุนสะสม แบบจำแนกค่าใช้จ่ายตามหน้าที่-แบบ ขั้นเดียว

| กำไร (ขาดทุน) สะสมปลายงวด | = กำไร (ขาดทุน) สะสม ในงบแสดงฐานะการเงิน                                                                              |
|---------------------------|----------------------------------------------------------------------------------------------------|
| กำไร (ขาดทุน) สำหรับปี    | = ผลรวมการแบ่งปันกำไร (ขาดทุน) สำหรับปีของส่วนที่เป็นของ<br>บริษัทใหญ่ + ส่วนที่เป็นของส่วนได้เสียที่ไม่มีอำนาจควบคุม |

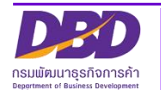

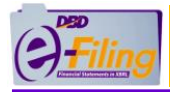

(10) 283000 งบกำไรขาดทุนและกำไรขาดทุนสะสม แบบจำแนกค่าใช้จ่ายตาม หน้าที่-แบบหลายขั้น

| กำไร (ขาดทุน) สะสมปลายงวด | = กำไร (ขาดทุน) สะสม ในงบแสดงฐานะการเงิน                                                                              |
|---------------------------|----------------------------------------------------------------------------------------------------|
| กำไร (ขาดทุน) สำหรับปี    | = ผลรวมการแบ่งปันกำไร (ขาดทุน) สำหรับปีของส่วนที่เป็นของ<br>บริษัทใหญ่ + ส่วนที่เป็นของส่วนได้เสียที่ไม่มีอำนาจควบคุม |

#### (11) 310000 งบกระแสเงินสด ตามวิธีทางตรง

เงินสดและรายการเทียบเท่าเงินสดปลายงวด ของปี 25x0 ในงบกระแสเงินสด ต้องเท่ากับ เงินสดและ รายการเทียบเท่าเงินสด ของปี 25x0 ในงบแสดงฐานะการเงิน

เงินสดและรายการเทียบเท่าเงินสดต้นงวด ของปี 25x1 ในงบกระแสเงินสด ต้องเท่ากับ เงินสดและ รายการเทียบเท่าเงินสดปลายงวด ของปี 25x0 ในงบกระแสเงินสด

เงินสดและรายการเทียบเท่าเงินสดปลายงวด ของปี 25x1 ในงบกระแสเงินสด ต้องเท่ากับ เงินสดและ รายการเทียบเท่าเงินสด ของปี 25x1 ในงบแสดงฐานะการเงิน

(12) 320000 งบกระแสเงินสด ตามวิธีทางอ้อม

เงินสดและรายการเทียบเท่าเงินสดปลายงวด ของปี 25x0 ในงบกระแสเงินสด ต้องเท่ากับ เงินสดและ รายการเทียบเท่าเงินสด ของปี 25x0 ในงบแสดงฐานะการเงิน

เงินสดและรายการเทียบเท่าเงินสดต้นงวด ของปี 25x1 ในงบกระแสเงินสด ต้องเท่ากับ เงินสดและ รายการเทียบเท่าเงินสดปลายงวด ของปี 25x0 ในงบกระแสเงินสด

เงินสดและรายการเทียบเท่าเงินสดปลายงวด ของปี 25×1 ในงบกระแสเงินสด ต้องเท่ากับ เงินสดและ รายการเทียบเท่าเงินสด ของปี 25×1 ในงบแสดงฐานะการเงิน

กำไร (ขาดทุน) ก่อนภาษีเงินได้ ในงบกำไรขาดทุนหรืองบกำไรขาดทุนเบ็ดเสร็จ ต้องเท่ากับ กำไร (ขาดทุน) ก่อนภาษีเงินได้ ในงบกระแสเงินสด (วิธีทางอ้อม)

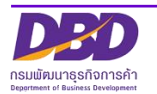

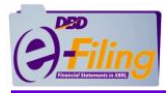

## (13) 410000 งบแสดงการเปลี่ยนแปลงส่วนของผู้ถือหุ้น

ทุนที่ออกและเรียกซำระแล้ว ในงบแสดงฐานะการเงินปีก่อน ต้องเท่ากับทุนที่ออกซำระแล้ว ต้นงวด ของปีปัจจุบัน และปลายงวดของปีก่อน ในงบแสดงการเปลี่ยนแปลงส่วนของผู้ถือหุ้น

ส่วนเกินมูลค่าหุ้น ในงบแสดงฐานะการเงินปีก่อน ต้องเท่ากับ ส่วนเกินมูลค่าหุ้น ต้นงวดของปีปัจจุบัน และ ปลายงวดของปีก่อน ในงบแสดงการเปลี่ยนแปลงส่วนของผู้ถือหุ้น

ส่วนเกิน (ต่ำกว่า) ทุนอื่น ในงบแสดงฐานะการเงินปีก่อน ต้องเท่ากับ ส่วนเกิน (ต่ำกว่า) ทุนอื่น ต้นงวด ของปีปัจจุบัน และ ปลายงวดของปีก่อน ในงบแสดงการเปลี่ยนแปลงส่วนของผู้ถือหุ้น

กำไร (ขาดทุน) สะสม (ทั้งที่จัดสรรและยังไม่ได้จัดสรร) ในงบแสดงฐานะการเงินปีก่อน ต้องเท่ากับ กำไร (ขาดทุน) สะสม (ทั้งที่จัดสรรและยังไม่ได้จัดสรร) ต้นงวดของปีปัจจุบัน และ ปลายงวดของปีก่อน ในงบแสดงการเปลี่ยนแปลงส่วนของผู้ถือหุ้น

ส่วนได้เสียทุนอื่น ในงบแสดงฐานะการเงินปีก่อน ต้องเท่ากับ ส่วนได้เสียทุนอื่น ต้นงวดของปีปัจจุบัน และ ปลายงวดของปีก่อน ในงบแสดงการเปลี่ยนแปลงส่วนของผู้ถือหุ้น

รวมองค์ประกอบอื่นของส่วนของผู้ถือหุ้น ในงบแสดงฐานะการเงินปีก่อน ต้องเท่ากับ รวมองค์ประกอบ อื่นของส่วนของผู้ถือหุ้น ต้นงวดของปีปัจจุบัน และ ปลายงวดของปีก่อน ในงบแสดงการเปลี่ยนแปลง ส่วนของผู้ถือหุ้น

รวมส่วนของผู้ถือหุ้น ในงบแสดงฐานะการเงินปีก่อน ต้องเท่ากับ รวมส่วนของผู้ถือหุ้น ต้นงวดของปี ปัจจุบัน และ ปลายงวดของปีก่อน ในงบแสดงการเปลี่ยนแปลงส่วนของผู้ถือหุ้น

ทุนที่ออกและเรียกชำระแล้ว ในงบแสดงฐานะการเงินปีปัจจุบัน ต้องเท่ากับ ทุนที่ออกชำระแล้ว ปลาย งวดปีปัจจุบัน ในงบแสดงการเปลี่ยนแปลงส่วนของผู้ถือหุ้น

ส่วนเกินมูลค่าหุ้น ในงบแสดงฐานะการเงินปีปัจจุบัน ต้องเท่ากับ ส่วนเกินมูลค่าหุ้น ปลายงวดปีปัจจุบัน ในงบแสดงการเปลี่ยนแปลงส่วนของผู้ถือหุ้น

ส่วนเกิน (ต่ำกว่า) ทุนอื่น ในงบแสดงฐานะการเงินปีปัจจุบัน ต้องเท่ากับ ส่วนเกิน (ต่ำกว่า) ทุนอื่น ปลายงวดปีปัจจุบัน ในงบแสดงการเปลี่ยนแปลงส่วนของผู้ถือหุ้น

กำไร (ขาดทุน) สะสม (ทั้งที่จัดสรรและยังไม่ได้จัดสรร) ในงบแสดงฐานะการเงินปีปัจจุบัน ต้องเท่ากับ

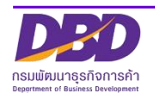

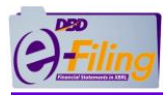

กำไร (ขาดทุน) สะสม (ทั้งที่จัดสรรและยังไม่ได้จัดสรร) ปลายงวดปีปัจจุบัน ในงบแสดงการ เปลี่ยนแปลงส่วนของผู้ถือหุ้น

้ส่วนได้เสียทุนอื่น ในงบแสดงฐานะการเงินปีปัจจุบัน ต้องเท่ากับ ส่วนได้เสียทุนอื่น ปลายงวดปีปัจจุบัน ในงบแสดงการเปลี่ยนแปลงส่วนของผู้ถือหุ้น

รวมองค์ประกอบอื่นของส่วนของผู้ถือหุ้น ในงบแสดงฐานะการเงินปีปัจจุบัน ต้องเท่ากับ รวม องค์ประกอบอื่นของส่วนของผู้ถือหุ้น ปลายงวดปีปัจจุบัน ในงบแสดงการเปลี่ยนแปลงส่วนของผู้ถือหุ้น

รวมส่วนของผู้ถือหุ้น ในงบแสดงฐานะการเงินปีปัจจุบัน ต้องเท่ากับ รวมส่วนของผู้ถือหุ้น ปลายงวดปี ปัจจุบัน ในงบแสดงการเปลี่ยนแปลงส่วนของผู้ถือหุ้น

กำไร (ขาดทุน) เบ็ดเสร็จรวมสำหรับปีของปีก่อน ในงบกำไรขาดทุนเบ็ดเสร็จ ต้องเท่ากับ ผลรวมกำไร (ขาดทุน) เบ็ดเสร็จรวมสำหรับปีของปีก่อน ในงบแสดงการเปลี่ยนแปลงส่วนของผู้ถือหุ้น

กำไร (ขาดทุน) เบ็ดเสร็จรวมสำหรับปีของปีปัจจุบัน ในงบกำไรขาดทุนเบ็ดเสร็จ ต้องเท่ากับ ผลรวม กำไร (ขาดทุน) เบ็ดเสร็จรวมสำหรับปีของปีปัจจุบัน ในงบแสดงการเปลี่ยนแปลงส่วนของผู้ถือหุ้น

## (14) 420000 งบแสดงการเปลี่ยนแปลงส่วนของผู้ถือหุ้น (งบการเงินรวม)

ทุนที่ออกและชำระแล้ว ในงบแสดงฐานะการเงินปีก่อน ต้องเท่ากับ ทุนที่ออกและชำระแล้ว ต้นงวด ของปีปัจจุบัน และ ปลายงวดของปีก่อน ในงบแสดงการเปลี่ยนแปลงส่วนของผู้ถือหุ้น

ส่วนเกินมูลค่าหุ้น ในงบแสดงฐานะการเงินปีก่อน ต้องเท่ากับ ส่วนเกินมูลค่าหุ้น ต้นงวดของปีปัจจุบัน และ ปลายงวดของปีก่อน ในงบแสดงการเปลี่ยนแปลงส่วนของผู้ถือหุ้น

ส่วนเกิน (ต่ำกว่า) ทุนอื่น ในงบแสดงฐานะการเงินปีก่อน ต้องเท่ากับ มูลค่าส่วนเกิน (ต่ำกว่า) ทุนอื่น ต้นงวดของปีปัจจุบัน และ ปลายงวดของปีก่อน ในงบแสดงการเปลี่ยนแปลงส่วนของผู้ถือหุ้น

กำไร (ขาดทุน) สะสม (ทั้งที่จัดสรรและยังไม่ได้จัดสรร) ในงบแสดงฐานะการเงินปีก่อน ต้องเท่ากับ กำไร (ขาดทุน) สะสม (ทั้งที่จัดสรรและยังไม่ได้จัดสรร) ต้นงวดของปีปัจจุบัน และ ปลายงวดของปีก่อน ในงบแสดงการเปลี่ยนแปลงส่วนของผู้ถือหุ้น

ส่วนได้เสียทุนอื่น ในงบแสดงฐานะการเงินปีก่อน ต้องเท่ากับ ส่วนได้เสียทุนอื่น ต้นงวดของปีปัจจุบัน

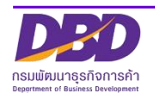

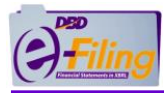

และ ปลายงวดของปีก่อน ในงบแสดงการเปลี่ยนแปลงส่วนของผู้ถือหุ้น

รวมองค์ประกอบอื่นของส่วนของผู้ถือหุ้น ในงบแสดงฐานะการเงินปีก่อน ต้องเท่ากับ รวมองค์ประกอบ อื่นของส่วนของผู้ถือหุ้น ต้นงวดของปีปัจจุบัน และ ปลายงวดของปีก่อน ในงบแสดงการเปลี่ยนแปลง ส่วนของผู้ถือหุ้น

รวมส่วนของผู้ถือหุ้นของบริษัทใหญ่ ในงบแสดงฐานะการเงินปีก่อน ต้องเท่ากับ รวมส่วนของผู้ถือหุ้น ของบริษัทใหญ่ ต้นงวดของปีปัจจุบัน และ ปลายงวดของปีก่อน ในงบแสดงการเปลี่ยนแปลงส่วนของผู้ ถือหุ้น

ส่วนได้เสียที่ไม่มีอำนาจควบคุม ในงบแสดงฐานะการเงินปีก่อน ต้องเท่ากับ ส่วนได้เสียที่ไม่มีอำนาจ ควบคุม ต้นงวดของปีปัจจุบัน และปลายงวดของปีก่อน ในงบแสดงการเปลี่ยนแปลงส่วนของผู้ถือหุ้น

รวมส่วนของผู้ถือหุ้น ในงบแสดงฐานะการเงินปีก่อน ต้องเท่ากับ รวมส่วนของผู้ถือหุ้น ต้นงวดปี ปัจจุบัน และ ปลายงวดของปีก่อน ในงบแสดงการเปลี่ยนแปลงส่วนของผู้ถือหุ้น

ทุนที่ออกและชำระแล้ว ในงบแสดงฐานะการเงินปีปัจจุบัน ต้องเท่ากับ ทุนที่ออกและชำระแล้ว ปลาย งวดปีปัจจุบัน ในงบแสดงการเปลี่ยนแปลงส่วนของผู้ถือหุ้น

ส่วนเกินมูลค่าหุ้น ในงบแสดงฐานะการเงินปีปัจจุบัน ต้องเท่ากับ ส่วนเกินมูลค่าหุ้น ปลายงวดปีปัจจุบัน ในงบแสดงการเปลี่ยนแปลงส่วนของผู้ถือหุ้น

ส่วนเกิน (ต่ำกว่า) ทุนอื่น ในงบแสดงฐานะการเงินปีปัจจุบัน ต้องเท่ากับ ส่วนเกิน (ต่ำกว่า) ทุนอื่น ปลายงวดปีปัจจุบัน ในงบแสดงการเปลี่ยนแปลงส่วนของผู้ถือหุ้น

กำไร (ขาดทุน) สะสม (ทั้งที่จัดสรรและยังไม่ได้จัดสรร) ในงบแสดงฐานะการเงินปีปัจจุบัน ต้องเท่ากับ กำไร (ขาดทุน) สะสม (ทั้งที่จัดสรรและยังไม่ได้จัดสรร) ปลายงวดปีปัจจุบัน ในงบแสดงการ เปลี่ยนแปลงส่วนของผู้ถือหุ้น

้ส่วนได้เสียทุนอื่น ในงบแสดงฐานะการเงินปีปัจจุบัน ต้องเท่ากับส่วนได้เสียทุนอื่น ปลายงวดปีปัจจุบัน ในงบแสดงการเปลี่ยนแปลงส่วนของผู้ถือหุ้น

รวมองค์ประกอบอื่นของส่วนของผู้ถือหุ้น ในงบแสดงฐานะการเงินปีปัจจุบัน ต้องเท่ากับ รวม องค์ประกอบอื่นของส่วนของผู้ถือหุ้น ปลายงวดปีปัจจุบัน ในงบแสดงการเปลี่ยนแปลงส่วนของผู้ถือหุ้น

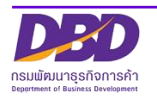

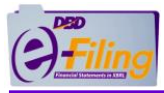

รวมส่วนของผู้ถือหุ้นของบริษัทใหญ่ ในงบแสดงฐานะการเงินปีปัจจุบัน ต้องเท่ากับรวมส่วนของผู้ถือหุ้น ของบริษัทใหญ่ ปลายงวดปีปัจจุบัน ในงบแสดงการเปลี่ยนแปลงส่วนของผู้ถือหุ้น

ส่วนได้เสียที่ไม่มีอำนาจควบคุม ในงบแสดงฐานะการเงินปีปัจจุบัน ต้องเท่ากับ ส่วนได้เสียที่ไม่มีอำนาจ ควบคุมปลายงวดปีปัจจุบัน ในงบแสดงการเปลี่ยนแปลงส่วนของผู้ถือหุ้น

รวมส่วนของผู้ถือหุ้น ในงบแสดงฐานะการเงินปีปัจจุบัน ต้องเท่ากับรวมส่วนของผู้ถือหุ้น ปลายงวดปี ปัจจุบัน ในงบแสดงการเปลี่ยนแปลงส่วนของผู้ถือหุ้น

กำไร (ขาดทุน) เบ็ดเสร็จรวมสำหรับปีของปีก่อน ในงบกำไรขาดทุนเบ็ดเสร็จ ต้องเท่ากับ ผลรวมกำไร (ขาดทุน) เบ็ดเสร็จรวมสำหรับปีของปีก่อน ในงบแสดงการเปลี่ยนแปลงส่วนของผู้ถือหุ้น

กำไร (ขาดทุน) เบ็ดเสร็จรวมสำหรับปีของปีปัจจุบัน ในงบกำไรขาดทุนเบ็ดเสร็จ ต้องเท่ากับ ผลรวม กำไร (ขาดทุน) เบ็ดเสร็จรวมสำหรับปีของปีปัจจุบัน ในงบแสดงการเปลี่ยนแปลงส่วนของผู้ถือหุ้น

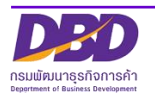

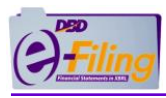

2. TFRS for SMEs\_PRT\_OTH (ห้างหุ้นส่วนจดทะเบียน ธุรกิจทั่วไป)

รายละเอียดเงื่อนไขการตรวจสอบข้อมูลงบการเงิน (Validation Concept) ของรูปแบบ งบการเงินของนิติบุคคลประเภท ห้างหุ้นส่วนจดทะเบียน ธุรกิจทั่วไป มีรายละเอียดดังต่อไปนี้

- (1) 210000 งบแสดงฐานะการเงิน
- (2) 220000 งบกำไรขาดทุนเบ็ดเสร็จ แบบจำแนกค่าใช้จ่ายตามลักษณะของค่าใช้จ่าย แสดงแบบงบเดียว
- (3) 230000 งบกำไรขาดทุนและงบกำไรขาดทุนเบ็ดเสร็จ แบบจำแนกค่าใช้จ่ายตาม ลักษณะของค่าใช้จ่าย แสดงแบบสองงบ
- (4) 240000 งบกำไรขาดทุนเบ็ดเสร็จ แบบจำแนกค่าใช้จ่ายตามหน้าที่-แบบขั้นเดียว แสดงแบบงบเดียว
- (5) 250000 งบกำไรขาดทุนและงบกำไรขาดทุนเบ็ดเสร็จ แบบจำแนกค่าใช้จ่ายตาม หน้าที่-แบบขั้นเดียว แสดงแบบสองงบ
- (6) 260000 งบกำไรขาดทุนเบ็ดเสร็จ แบบจำแนกค่าใช้จ่ายตามหน้าที่-แบบหลายขั้น แสดงแบบงบเดียว
- (7) 270000 งบกำไรขาดทุนและงบกำไรขาดทุนเบ็ดเสร็จ แบบจำแนกค่าใช้จ่ายตาม หน้าที่-แบบหลายขั้น แสดงแบบสองงบ
- (8) 281000 งบกำไรขาดทุนและกำไรขาดทุนสะสม แบบจำแนกค่าใช้จ่ายตามลักษณะ ของค่าใช้จ่าย
- (9) 282000 งบกำไรขาดทุนและกำไรขาดทุนสะสม แบบจำแนกค่าใช้จ่ายตามหน้าที่-แบบขั้นเดียว
- (10) 283000 งบกำไรขาดทุนและกำไรขาดทุนสะสม แบบจำแนกค่าใช้จ่ายตาม
   หน้าที่-แบบหลายขั้น
- (11) 310000 งบกระแสเงินสด ตามวิธีทางตรง
- (12) 320000 งบกระแสเงินสด ตามวิธีทางอ้อม
- (13) 410000 งบแสดงการเปลี่ยนแปลงส่วนของผู้เป็นหุ้นส่วน
- (14) 420000 งบแสดงการเปลี่ยนแปลงส่วนของผู้เป็นหุ้นส่วน (งบการเงินรวม)

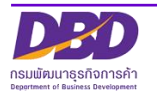

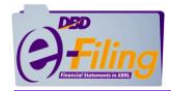

(1) 210000 งบแสดงฐานะการเงิน

้มูลค่าของ "รวมสินทรัพย์" ต้องมีค่าเท่ากับมูลค่าของ "รวมหนี้สินและส่วนของผู้เป็นหุ้นส่วน"

มูลค่าของทุนของผู้เป็นหุ้นส่วน ต้องมีค่ามากกว่า 0 เสมอ

(2) 220000 งบกำไรขาดทุนเบ็ดเสร็จ แบบจำแนกค่าใช้จ่ายตามลักษณะของค่าใช้จ่าย แสดงแบบงบเดียว

| กำไร (ขาดทุน) สำหรับปี                 | = ผลรวมการแบ่งปันกำไร (ขาดทุน) สำหรับปี ของส่วนที่เป็นของ<br>บริษัทใหญ่ + ส่วนที่เป็นของส่วนได้เสียที่ไม่มีอำนาจควบคุม                 |
|----------------------------------------|----------------------------------------------------------------------------------------------------|
| กำไร (ขาดทุน) เบ็ดเสร็จรวม<br>สำหรับปี | = ผลรวมการแบ่งปันกำไร (ขาดทุน) เบ็ดเสร็จรวมสำหรับปี ของ<br>ส่วนที่เป็นของบริษัทใหญ่ + ส่วนที่เป็นของส่วนได้เสียที่ไม่มี<br>อำนาจควบคุม |

(3) 230000 งบกำไรขาดทุนและงบกำไรขาดทุนเบ็ดเสร็จ แบบจำแนกค่าใช้จ่ายตาม ลักษณะของค่าใช้จ่าย แสดงแบบสองงบ

| กำไร (ขาดทุน) สำหรับปี (ในงบ<br>กำไรขาดทุน) | = กำไร (ขาดทุน) สำหรับปี (ในงบกำไรขาดทุนเบ็ดเสร็จ)                                                                                     |
|---------------------------------------------|----------------------------------------------------------------------------------------------------|
| กำไร (ขาดทุน) สำหรับปี                      | = ผลรวมการแบ่งปันกำไร (ขาดทุน) สำหรับปี ของส่วนที่เป็นของ<br>บริษัทใหญ่ + ส่วนที่เป็นของส่วนได้เสียที่ไม่มีอำนาจควบคุม                 |
| กำไร (ขาดทุน) เบ็ดเสร็จรวม<br>สำหรับปี      | = ผลรวมการแบ่งปันกำไร (ขาดทุน) เบ็ดเสร็จรวมสำหรับปี ของ<br>ส่วนที่เป็นของบริษัทใหญ่ + ส่วนที่เป็นของส่วนได้เสียที่ไม่มี<br>อำนาจควบคุม |

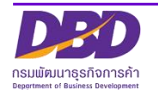

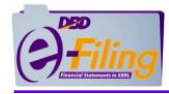

(4) 240000 งบกำไรขาดทุนเบ็ดเสร็จ แบบจำแนกค่าใช้จ่ายตามหน้าที่-แบบขั้นเดียว แสดง แบบงบเดียว

| กำไร (ขาดทุน) สำหรับปี                 | = ผลรวมการแบ่งปันกำไร (ขาดทุน) สำหรับปี ของส่วนที่เป็นของ<br>บริษัทใหญ่ + ส่วนที่เป็นของส่วนได้เสียที่ไม่มีอำนาจควบคุม                 |
|----------------------------------------|----------------------------------------------------------------------------------------------------|
| กำไร (ขาดทุน) เบ็ดเสร็จรวม<br>สำหรับปี | = ผลรวมการแบ่งปันกำไร (ขาดทุน) เบ็ดเสร็จรวมสำหรับปี ของ<br>ส่วนที่เป็นของบริษัทใหญ่ + ส่วนที่เป็นของส่วนได้เสียที่ไม่มี<br>อำนาจควบคุม |

(5) 250000 งบกำไรขาดทุนและงบกำไรขาดทุนเบ็ดเสร็จ แบบจำแนกค่าใช้จ่ายตามหน้าที่-แบบขั้นเดียว แสดงแบบสองงบ

| กำไร (ขาดทุน) สำหรับปี (ในงบ<br>กำไรขาดทุน) | กำไร (ขาดทุน) สำหรับปี (ในงบกำไรขาดทุนเบ็ดเสร็จ)                                                                                       |
|---------------------------------------------|----------------------------------------------------------------------------------------------------|
| กำไร (ขาดทุน) สำหรับปี                      | = ผลรวมการแบ่งปันกำไร (ขาดทุน) สำหรับปี ของส่วนที่เป็นของ<br>บริษัทใหญ่ + ส่วนที่เป็นของส่วนได้เสียที่ไม่มีอำนาจควบคุม                 |
| กำไร (ขาดทุน) เบ็ดเสร็จรวม<br>สำหรับปี      | = ผลรวมการแบ่งปันกำไร (ขาดทุน) เบ็ดเสร็จรวมสำหรับปี ของ<br>ส่วนที่เป็นของบริษัทใหญ่ + ส่วนที่เป็นของส่วนได้เสียที่ไม่มี<br>อำนาจควบคุม |

(6) 260000 งบกำไรขาดทุนเบ็ดเสร็จ แบบจำแนกค่าใช้จ่ายตามหน้าที่-แบบหลายขั้น แสดงแบบงบเดียว

| กำไร (ขาดทุน) สำหรับปี                 | = ผลรวมการแบ่งปันกำไร (ขาดทุน) สำหรับปี ของส่วนที่เป็นของ<br>บริษัทใหญ่ + ส่วนที่เป็นของส่วนได้เสียที่ไม่มีอำนาจควบคุม                                               |
|----------------------------------------|----------------------------------------------------------------------------------------------------|
| กำไร (ขาดทุน) เบ็ดเสร็จรวม<br>สำหรับปี | <ul> <li>ผลรวมการแบ่งปันกำไร (ขาดทุน) เบ็ดเสร็จรวมสำหรับปี ของ</li> <li>ส่วนที่เป็นของบริษัทใหญ่ + ส่วนที่เป็นของส่วนได้เสียที่ไม่มี</li> <li>อำนาจควบคุม</li> </ul> |

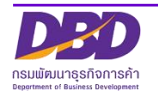

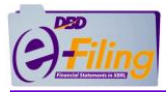

(7) 270000 งบกำไรขาดทุนและงบกำไรขาดทุนเบ็ดเสร็จ แบบจำแนกค่าใช้จ่ายตามหน้าที่-แบบหลายขั้น แสดงแบบสองงบ

| กำไร (ขาดทุน) สำหรับปี (ในงบ<br>กำไรขาดทุน) | กำไร (ขาดทุน) สำหรับปี (ในงบกำไรขาดทุนเบ็ดเสร็จ)                                                                                       |
|---------------------------------------------|----------------------------------------------------------------------------------------------------|
| กำไร (ขาดทุน) สำหรับปี                      | = ผลรวมการแบ่งปันกำไร (ขาดทุน) สำหรับปี ของส่วนที่เป็นของ<br>บริษัทใหญ่ + ส่วนที่เป็นของส่วนได้เสียที่ไม่มีอำนาจควบคุม                 |
| กำไร (ขาดทุน) เบ็ดเสร็จรวม<br>สำหรับปี      | = ผลรวมการแบ่งปันกำไร (ขาดทุน) เบ็ดเสร็จรวมสำหรับปี ของ<br>ส่วนที่เป็นของบริษัทใหญ่ + ส่วนที่เป็นของส่วนได้เสียที่ไม่มี<br>อำนาจควบคุม |

(8) 281000 งบกำไรขาดทุนและกำไรขาดทุนสะสม แบบจำแนกค่าใช้จ่ายตามลักษณะของ ค่าใช้จ่าย

| กำไร (ขาดทุน) สะสมปลายงวด | = กำไร (ขาดทุน) สะสม ในงบแสดงฐานะการเงิน                                                                              |
|---------------------------|----------------------------------------------------------------------------------------------------|
| กำไร (ขาดทุน) สำหรับปี    | = ผลรวมการแบ่งปันกำไร (ขาดทุน) สำหรับปีของส่วนที่เป็นของ<br>บริษัทใหญ่ + ส่วนที่เป็นของส่วนได้เสียที่ไม่มีอำนาจควบคุม |

(9) 282000 งบกำไรขาดทุนและกำไรขาดทุนสะสม แบบจำแนกค่าใช้จ่ายตามหน้าที่-แบบ ขั้นเดียว

| กำไร (ขาดทุน) สะสมปลายงวด | = กำไร (ขาดทุน) สะสม ในงบแสดงฐานะการเงิน                                                                              |
|---------------------------|----------------------------------------------------------------------------------------------------|
| กำไร (ขาดทุน) สำหรับปี    | = ผลรวมการแบ่งปันกำไร (ขาดทุน) สำหรับปีของส่วนที่เป็นของ<br>บริษัทใหญ่ + ส่วนที่เป็นของส่วนได้เสียที่ไม่มีอำนาจควบคุม |

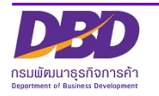

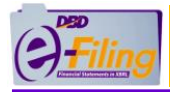

(10) 283000 งบกำไรขาดทุนและกำไรขาดทุนสะสม แบบจำแนกค่าใช้จ่ายตาม หน้าที่-แบบหลายขั้น

| กำไร (ขาดทุน) สะสมปลายงวด | = กำไร (ขาดทุน) สะสม ในงบแสดงฐานะการเงิน                                                                              |
|---------------------------|----------------------------------------------------------------------------------------------------|
| กำไร (ขาดทุน) สำหรับปี    | = ผลรวมการแบ่งปันกำไร (ขาดทุน) สำหรับปีของส่วนที่เป็นของ<br>บริษัทใหญ่ + ส่วนที่เป็นของส่วนได้เสียที่ไม่มีอำนาจควบคุม |

#### (11) 310000 งบกระแสเงินสด ตามวิธีทางตรง

เงินสดและรายการเทียบเท่าเงินสดปลายงวด ของปี 25x0 ในงบกระแสเงินสด ต้องเท่ากับ เงินสดและ รายการเทียบเท่าเงินสด ของปี 25x0 ในงบแสดงฐานะการเงิน

เงินสดและรายการเทียบเท่าเงินสดต้นงวด ของปี 25x1 ในงบกระแสเงินสด ต้องเท่ากับ เงินสดและ รายการเทียบเท่าเงินสดปลายงวด ของปี 25x0 ในงบกระแสเงินสด

เงินสดและรายการเทียบเท่าเงินสดปลายงวด ของปี 25x1 ในงบกระแสเงินสด ต้องเท่ากับ เงินสดและ รายการเทียบเท่าเงินสด ของปี 25x1 ในงบแสดงฐานะการเงิน

#### (12) 320000 งบกระแสเงินสด ตามวิธีทางอ้อม

เงินสดและรายการเทียบเท่าเงินสดปลายงวด ของปี 25x0 ในงบกระแสเงินสด ต้องเท่ากับ เงินสดและ รายการเทียบเท่าเงินสด ของปี 25x0 ในงบแสดงฐานะการเงิน

เงินสดและรายการเทียบเท่าเงินสดต้นงวด ของปี 25x1 ในงบกระแสเงินสด ต้องเท่ากับ เงินสดและ รายการเทียบเท่าเงินสดปลายงวด ของปี 25x0 ในงบกระแสเงินสด

เงินสดและรายการเทียบเท่าเงินสดปลายงวด ของปี 25x1 ในงบกระแสเงินสด ต้องเท่ากับ เงินสดและ รายการเทียบเท่าเงินสด ของปี 25x1 ในงบแสดงฐานะการเงิน

กำไร (ขาดทุน) ก่อนภาษีเงินได้ ในงบกำไรขาดทุนหรืองบกำไรขาดทุนเบ็ดเสร็จ ต้องเท่ากับ กำไร (ขาดทุน) ก่อนภาษีเงินได้ ในงบกระแสเงินสด (วิธีทางอ้อม)

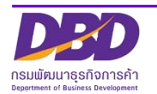

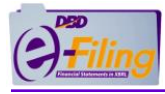

## (13) 410000 งบแสดงการเปลี่ยนแปลงส่วนของผู้เป็นหุ้นส่วน

ทุนของผู้เป็นหุ้นส่วน ในงบแสดงฐานะการเงินปีก่อน ต้องเท่ากับ ทุนของผู้เป็นหุ้นส่วน ต้นงวดของปี ปัจจุบัน และ ปลายงวดของปีก่อน ในงบแสดงการเปลี่ยนแปลงส่วนของผู้เป็นหุ้นส่วน

ส่วนเกิน (ต่ำกว่า) ทุนอื่น ในงบแสดงฐานะการเงินปีก่อน ต้องเท่ากับ ส่วนเกิน (ต่ำกว่า) ทุนอื่น ต้นงวด ของปีปัจจุบัน และ ปลายงวดของปีก่อน ในงบแสดงการเปลี่ยนแปลงส่วนของผู้เป็นหุ้นส่วน

กำไร (ขาดทุน) สะสมที่ยังไม่ได้แบ่ง ในงบแสดงฐานะการเงินปีก่อน ต้องเท่ากับ กำไร (ขาดทุน) สะสม ที่ยังไม่ได้แบ่ง ต้นงวดของปีปัจจุบัน และ ปลายงวดของปีก่อน ในงบแสดงการเปลี่ยนแปลงส่วนของผู้ เป็นหุ้นส่วน

ส่วนได้เสียทุนอื่น ในงบแสดงฐานะการเงินปีก่อน ต้องเท่ากับ ส่วนได้เสียทุนอื่น ต้นงวดของปีปัจจุบัน และ ปลายงวดของปีก่อน ในงบแสดงการเปลี่ยนแปลงส่วนของผู้เป็นหุ้นส่วน

รวมองค์ประกอบอื่นของส่วนของผู้เป็นหุ้นส่วน ในงบแสดงฐานะการเงินปีก่อน ต้องเท่ากับ รวม องค์ประกอบอื่นของส่วนของผู้เป็นหุ้นส่วน ต้นงวดของปีปัจจุบัน และ ปลายงวดของปีก่อน ในงบแสดง การเปลี่ยนแปลงส่วนของผู้เป็นหุ้นส่วน

รวมส่วนของผู้เป็นหุ้นส่วน ในงบแสดงฐานะการเงินปีก่อน ต้องเท่ากับ รวมส่วนของผู้เป็นหุ้นส่วน ต้น งวดของปีปัจจุบัน และ ปลายงวดของปีก่อน ในงบแสดงการเปลี่ยนแปลงส่วนของผู้เป็นหุ้นส่วน

ทุนของผู้เป็นหุ้นส่วน ในงบแสดงฐานะการเงินปีปัจจุบัน ต้องเท่ากับ ทุนของผู้เป็นหุ้นส่วน ปลายงวด ของปีปัจจุบัน ในงบแสดงการเปลี่ยนแปลงส่วนของผู้เป็นหุ้นส่วน

ส่วนเกิน (ต่ำกว่า) ทุนอื่น ในงบแสดงฐานะการเงินปีปัจจุบัน ต้องเท่ากับ ส่วนเกิน (ต่ำกว่า) ทุนอื่น ปลายงวดของปีปัจจุบัน ในงบแสดงการเปลี่ยนแปลงส่วนของผู้เป็นหุ้นส่วน

กำไร (ขาดทุน) สะสมที่ยังไม่ได้แบ่ง ในงบแสดงฐานะการเงินปีปัจจุบัน ต้องเท่ากับ กำไร (ขาดทุน) สะสมที่ยังไม่ได้แบ่ง ปลายงวดของปีปัจจุบัน ในงบแสดงการเปลี่ยนแปลงส่วนของผู้เป็นหุ้นส่วน

ส่วนได้เสียทุนอื่น ในงบแสดงฐานะการเงินปีปัจจุบัน ต้องเท่ากับ ส่วนได้เสียทุนอื่น ปลายงวดของปี ปัจจุบัน ในงบแสดงการเปลี่ยนแปลงส่วนของผู้เป็นหุ้นส่วน

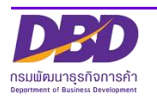

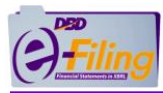

รวมองค์ประกอบอื่นของส่วนของผู้เป็นหุ้นส่วน ในงบแสดงฐานะการเงินปีปัจจุบัน ต้องเท่ากับ รวม องค์ประกอบอื่นของส่วนของผู้เป็นหุ้นส่วน ปลายงวดของปีปัจจุบัน ในงบแสดงการเปลี่ยนแปลงส่วน ของผู้เป็นหุ้นส่วน

รวมส่วนของผู้เป็นหุ้นส่วน ในงบแสดงฐานะการเงินปีปัจจุบัน ต้องเท่ากับ รวมส่วนของผู้เป็นหุ้นส่วน ปลายงวดของปีปัจจุบัน ในงบแสดงการเปลี่ยนแปลงส่วนของผู้เป็นหุ้นส่วน

กำไร (ขาดทุน) เบ็ดเสร็จรวมสำหรับปีก่อน ในงบกำไรขาดทุนเบ็ดเสร็จ ต้องเท่ากับ ผลรวมกำไร (ขาดทุน) เบ็ดเสร็จรวมสำหรับปีก่อน ในงบแสดงการเปลี่ยนแปลงส่วนของผู้เป็นหุ้นส่วน

กำไร (ขาดทุน) เบ็ดเสร็จรวมสำหรับปีปัจจุบัน ในงบกำไรขาดทุนเบ็ดเสร็จ ต้องเท่ากับ ผลรวมกำไร (ขาดทุน) เบ็ดเสร็จรวมสำหรับปีปัจจุบัน ในงบแสดงการเปลี่ยนแปลงส่วนของผู้เป็นหุ้นส่วน

(14) 420000 งบแสดงการเปลี่ยนแปลงส่วนของผู้เป็นหุ้นส่วน (งบการเงินรวม)

ทุนของผู้เป็นหุ้นส่วน ในงบแสดงฐานะการเงินปีก่อน ต้องเท่ากับ ทุนของผู้เป็นหุ้นส่วน ต้นงวดของปี ปัจจุบัน และ ปลายงวดของปีก่อน ในงบแสดงการเปลี่ยนแปลงส่วนของผู้เป็นหุ้นส่วน

ส่วนเกิน (ต่ำกว่า) ทุนอื่น ในงบแสดงฐานะการเงินปีก่อน ต้องเท่ากับ ส่วนเกิน (ต่ำกว่า) ทุนอื่น ต้นงวด ของปีปัจจุบัน และ ปลายงวดของปีก่อน ในงบแสดงการเปลี่ยนแปลงส่วนของผู้เป็นหุ้นส่วน

กำไร (ขาดทุน) สะสมที่ยังไม่ได้แบ่ง ในงบแสดงฐานะการเงินปีก่อน ต้องเท่ากับ กำไร (ขาดทุน) สะสม ที่ยังไม่ได้แบ่ง ต้นงวดของปีปัจจุบัน และ ปลายงวดของปีก่อน ในงบแสดงการเปลี่ยนแปลงส่วนของผู้ เป็นหุ้นส่วน

ส่วนได้เสียทุนอื่น ในงบแสดงฐานะการเงินปีก่อน ต้องเท่ากับ ส่วนได้เสียทุนอื่น ต้นงวดของปีปัจจุบัน และ ปลายงวดของปีก่อน ในงบแสดงการเปลี่ยนแปลงส่วนของผู้เป็นหุ้นส่วน

รวมองค์ประกอบอื่นของส่วนของผู้เป็นหุ้นส่วน ในงบแสดงฐานะการเงินปีก่อน ต้องเท่ากับ รวม องค์ประกอบอื่นของส่วนของผู้เป็นหุ้นส่วน ต้นงวดของปีปัจจุบัน และ ปลายงวดของปีก่อน ในงบแสดง การเปลี่ยนแปลงส่วนของผู้เป็นหุ้นส่วน

รวมส่วนของผู้เป็นหุ้นส่วนของบริษัทใหญ่ ในงบแสดงฐานะการเงินปีก่อน ต้องเท่ากับ รวมส่วนของผู้ เป็นหุ้นส่วนของบริษัทใหญ่ ต้นงวดของปีปัจจุบัน และ ปลายงวดของปีก่อน ในงบแสดงการ เปลี่ยนแปลงส่วนของผู้เป็นหุ้นส่วน

ส่วนได้เสียที่ไม่มีอำนาจควบคุม ในงบแสดงฐานะการเงินปีก่อน ต้องเท่ากับ ส่วนได้เสียที่ไม่มีอำนาจ ควบคุม ต้นงวดของปีปัจจุบัน และ ปลายงวดของปีก่อน ในงบแสดงการเปลี่ยนแปลงส่วนของผู้เป็น หุ้นส่วน

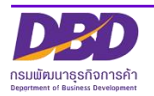

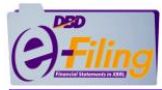

รวมส่วนของผู้เป็นหุ้นส่วน ในงบแสดงฐานะการเงินปีก่อน ต้องเท่ากับ รวมส่วนของผู้เป็นหุ้นส่วน ต้น งวดของปีปัจจุบัน และ ปลายงวดของปีก่อน ในงบแสดงการเปลี่ยนแปลงส่วนของผู้เป็นหุ้นส่วน

ทุนของผู้เป็นหุ้นส่วน ในงบแสดงฐานะการเงินปีปัจจุบัน ต้องเท่ากับ เงินลงทุนของผู้เป็นหุ้นส่วน ปลาย งวดของปีปัจจุบัน ในงบแสดงการเปลี่ยนแปลงส่วนของผู้เป็นหุ้นส่วน

้ส่วนเกิน (ต่ำกว่า) ทุนอื่น ในงบแสดงฐานะการเงินปีปัจจุบัน ต้องเท่ากับ ส่วนเกิน (ต่ำกว่า) ทุนอื่น ปลายงวดของปีปัจจุบัน ในงบแสดงการเปลี่ยนแปลงส่วนของผู้เป็นหุ้นส่วน

กำไร (ขาดทุน) สะสมที่ยังไม่ได้แบ่ง ในงบแสดงฐานะการเงินปีปัจจุบัน ต้องเท่ากับ กำไร (ขาดทุน) สะสมที่ยังไม่ได้แบ่ง ปลายงวดของปีปัจจุบัน ในงบแสดงการเปลี่ยนแปลงส่วนของผู้เป็นหุ้นส่วน

้ส่วนได้เสียทุนอื่น ในงบแสดงฐานะการเงินปีปัจจุบัน ต้องเท่ากับ ส่วนได้เสียทุนอื่น ปลายงวดของปี ปัจจุบัน ในงบแสดงการเปลี่ยนแปลงส่วนของผู้เป็นหุ้นส่วน

รวมองค์ประกอบอื่นของส่วนของผู้เป็นหุ้นส่วน ในงบแสดงฐานะการเงินปีปัจจุบัน ต้องเท่ากับ รวม องค์ประกอบอื่นของส่วนของผู้เป็นหุ้นส่วน ปลายงวดของปีปัจจุบัน ในงบแสดงการเปลี่ยนแปลงส่วน ของผู้เป็นหุ้นส่วน

รวมส่วนของผู้เป็นหุ้นส่วนของบริษัทใหญ่ ในงบแสดงฐานะการเงินปีปัจจุบัน ต้องเท่ากับ รวมส่วนของ ผู้เป็นหุ้นส่วนของบริษัทใหญ่ ปลายงวดของปีปัจจุบัน ในงบแสดงการเปลี่ยนแปลงส่วนของผู้เป็น หุ้นส่วน

ส่วนได้เสียที่ไม่มีอำนาจควบคุม ในงบแสดงฐานะการเงินปีปัจจุบัน ต้องเท่ากับ ส่วนได้เสียที่ไม่มีอำนาจ ควบคุม ปลายงวดของปีปัจจุบัน ในงบแสดงการเปลี่ยนแปลงส่วนของผู้เป็นหุ้นส่วน

รวมส่วนของผู้เป็นหุ้นส่วน ในงบแสดงฐานะการเงินปีปัจจุบัน ต้องเท่ากับ รวมส่วนของผู้เป็นหุ้นส่วน ปลายงวดของปีปัจจุบัน ในงบแสดงการเปลี่ยนแปลงส่วนของผู้เป็นหุ้นส่วน

กำไร (ขาดทุน) เบ็ดเสร็จรวมสำหรับปีของปีก่อน ในงบกำไรขาดทุนเบ็ดเสร็จ ต้องเท่ากับ ผลรวมกำไร (ขาดทุน) เบ็ดเสร็จรวมสำหรับปีของปีก่อน ในงบแสดงการเปลี่ยนแปลงส่วนของผู้เป็นหุ้นส่วน

กำไร (ขาดทุน) เบ็ดเสร็จรวมสำหรับปีของปีปัจจุบัน ในงบกำไรขาดทุนเบ็ดเสร็จ ต้องเท่ากับ ผลรวม กำไร (ขาดทุน) เบ็ดเสร็จรวมสำหรับปีของปีปัจจุบัน ในงบแสดงการเปลี่ยนแปลงส่วนของผู้เป็นหุ้นส่วน

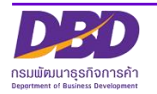

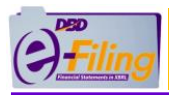

3. TFRS for SMEs\_FLE\_OTH (นิติบุคคลที่ตั้งขึ้นตามกฎหมายต่างประเทศที่ประกอบธุรกิจใน ประเทศไทย ธุรกิจทั่วไป)

รายละเอียดเงื่อนไขการตรวจสอบข้อมูลงบการเงิน (Validation Concept) ของรูปแบบ งบการเงินของนิติบุคคลประเภท นิติบุคคลที่ตั้งขึ้นตามกฎหมายต่างประเทศที่ประกอบธุรกิจใน ประเทศไทย ธุรกิจทั่วไป มีรายละเอียดดังต่อไปนี้

- (1) 210000 งบแสดงฐานะการเงิน
- (2) 220000 งบกำไรขาดทุนเบ็ดเสร็จ แบบจำแนกค่าใช้จ่ายตามลักษณะของค่าใช้จ่าย แสดงแบบงบเดียว
- (3) 230000 งบกำไรขาดทุนและงบกำไรขาดทุนเบ็ดเสร็จ แบบจำแนกค่าใช้จ่ายตาม ลักษณะของค่าใช้จ่าย แสดงแบบสองงบ
- (4) 240000 งบกำไรขาดทุนเบ็ดเสร็จ แบบจำแนกค่าใช้จ่ายตามหน้าที่-แบบขั้นเดียว แสดงแบบงบเดียว
- (5) 250000 งบกำไรขาดทุนและงบกำไรขาดทุนเบ็ดเสร็จ แบบจำแนกค่าใช้จ่ายตาม หน้าที่-แบบขั้นเดียว แสดงแบบสองงบ
- (6) 260000 งบกำไรขาดทุนเบ็ดเสร็จ แบบจำแนกค่าใช้จ่ายตามหน้าที่-แบบหลายขั้น แสดงแบบงบเดียว
- (7) 270000 งบกำไรขาดทุนและงบกำไรขาดทุนเบ็ดเสร็จ แบบจำแนกค่าใช้จ่ายตาม หน้าที่-แบบหลายขั้น แสดงแบบสองงบ
- (8) 281000 งบกำไรขาดทุนและกำไรขาดทุนสะสม แบบจำแนกค่าใช้จ่ายตามลักษณะ ของค่าใช้จ่าย
- (9) 282000 งบกำไรขาดทุนและกำไรขาดทุนสะสม แบบจำแนกค่าใช้จ่ายตามหน้าที่-แบบขั้นเดียว
- (10) 283000 งบกำไรขาดทุนและกำไรขาดทุนสะสม แบบจำแนกค่าใช้จ่ายตาม
   หน้าที่-แบบหลายขั้น
- (11) 310000 งบกระแสเงินสด ตามวิธีทางตรง
- (12) 320000 งบกระแสเงินสด ตามวิธีทางอ้อม
- (13) 410000 งบแสดงการเปลี่ยนแปลงส่วนของสำนักงานใหญ่
- (14) 420000 งบแสดงการเปลี่ยนแปลงส่วนของสำนักงานใหญ่ (งบการเงินรวม)

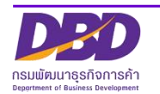

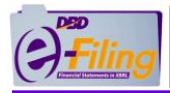

(1) 210000 งบแสดงฐานะการเงิน

มูลค่าของ "รวมสินทรัพย์" ต้องมีค่าเท่ากับมูลค่าของ "รวมหนี้สินและส่วนของสำนักงานใหญ่"

(2) 220000 งบกำไรขาดทุนเบ็ดเสร็จ แบบจำแนกค่าใช้จ่ายตามลักษณะของค่าใช้จ่าย แสดง แบบงบเดียว

| กำไร (ขาดทุน) สำหรับปี                 | = ผลรวมการแบ่งปันกำไร (ขาดทุน) สำหรับปี ของส่วนที่เป็นของ<br>บริษัทใหญ่ + ส่วนที่เป็นของส่วนได้เสียที่ไม่มีอำนาจควบคุม                 |
|----------------------------------------|----------------------------------------------------------------------------------------------------|
| กำไร (ขาดทุน) เบ็ดเสร็จรวม<br>สำหรับปี | = ผลรวมการแบ่งปันกำไร (ขาดทุน) เบ็ดเสร็จรวมสำหรับปี ของ<br>ส่วนที่เป็นของบริษัทใหญ่ + ส่วนที่เป็นของส่วนได้เสียที่ไม่มี<br>อำนาจควบคุม |

(3) 230000 งบกำไรขาดทุนและงบกำไรขาดทุนเบ็ดเสร็จ แบบจำแนกค่าใช้จ่ายตามลักษณะ ของค่าใช้จ่าย แสดงแบบสองงบ

| กำไร (ขาดทุน) สำหรับปี                      | = ผลรวมการแบ่งปันกำไร (ขาดทุน) สำหรับปีของส่วนที่เป็นของ<br>บริษัทใหญ่ + ส่วนที่เป็นของส่วนได้เสียที่ไม่มีอำนาจควบคุม                                               |
|---------------------------------------------|----------------------------------------------------------------------------------------------------|
| กำไร (ขาดทุน) สำหรับปี (ในงบ<br>กำไรขาดทุน) | = กำไร (ขาดทุน) สำหรับปี (ในงบกำไรขาดทุนเบ็ดเสร็จ)                                                                                                    |
| กำไร (ขาดทุน) เบ็ดเสร็จรวม<br>สำหรับปี      | <ul> <li>ผลรวมการแบ่งปันกำไร (ขาดทุน) เบ็ดเสร็จรวมสำหรับปีของ</li> <li>ส่วนที่เป็นของบริษัทใหญ่ + ส่วนที่เป็นของส่วนได้เสียที่ไม่มี</li> <li>อำนาจควบคุม</li> </ul> |

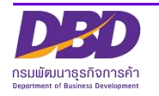
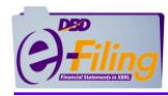

(4) 240000 งบกำไรขาดทุนเบ็ดเสร็จ แบบจำแนกค่าใช้จ่ายตามหน้าที่-แบบขั้นเดียว แสดง แบบงบเดียว

| กำไร (ขาดทุน) สำหรับปี                 | = ผลรวมการแบ่งปันกำไร (ขาดทุน) สำหรับปีของส่วนที่เป็นของ<br>บริษัทใหญ่ + ส่วนที่เป็นของส่วนได้เสียที่ไม่มีอำนาจควบคุม                                               |
|----------------------------------------|----------------------------------------------------------------------------------------------------|
| กำไร (ขาดทุน) เบ็ดเสร็จรวม<br>สำหรับปี | <ul> <li>ผลรวมการแบ่งปันกำไร (ขาดทุน) เบ็ดเสร็จรวมสำหรับปีของ</li> <li>ส่วนที่เป็นของบริษัทใหญ่ + ส่วนที่เป็นของส่วนได้เสียที่ไม่มี</li> <li>อำนาจควบคุม</li> </ul> |

(5) 250000 งบกำไรขาดทุนและงบกำไรขาดทุนเบ็ดเสร็จ แบบจำแนกค่าใช้จ่ายตามหน้าที่-แบบขั้นเดียว แสดงแบบสองงบ

| กำไร (ขาดทุน) สำหรับปี                     | = ผลรวมการแบ่งปันกำไร (ขาดทุน) สำหรับปีของส่วนที่เป็นของ<br>บริษัทใหญ่ + ส่วนที่เป็นของส่วนได้เสียที่ไม่มีอำนาจควบคุม                 |
|--------------------------------------------|----------------------------------------------------------------------------------------------------|
| กำไร(ขาดทุน) สำหรับปี (ในงบกำไร<br>ขาดทุน) | = กำไร (ขาดทุน) สำหรับปี (ในงบกำไรขาดทุนเบ็ดเสร็จ)                                                                                    |
| กำไร (ขาดทุน) เบ็ดเสร็จรวม<br>สำหรับปี     | = ผลรวมการแบ่งปันกำไร (ขาดทุน) เบ็ดเสร็จรวมสำหรับปีของ<br>ส่วนที่เป็นของบริษัทใหญ่ + ส่วนที่เป็นของส่วนได้เสียที่ไม่มี<br>อำนาจควบคุม |

(6) 260000 งบกำไรขาดทุนเบ็ดเสร็จ แบบจำแนกค่าใช้จ่ายตามหน้าที่-แบบหลายขั้น แสดง แบบงบเดียว

| กำไร (ขาดทุน) สำหรับปี                 | = ผลรวมการแบ่งปันกำไร (ขาดทุน) สำหรับปีของส่วนที่เป็นของ<br>บริษัทใหญ่ + ส่วนที่เป็นของส่วนได้เสียที่ไม่มีอำนาจควบคุม                                              |
|----------------------------------------|----------------------------------------------------------------------------------------------------|
| กำไร (ขาดทุน) เบ็ดเสร็จรวม<br>สำหรับปี | <ul> <li>ผลรวมการแบ่งปันกำไร (ขาดทุน) เบ็ดเสร็จรวมสำหรับปีของ</li> <li>ส่วนที่เป็นของบริษัทใหญ่ + ส่วนที่เป็นของส่วนได้เสียที่ไม่มี</li> <li>อำนาจควบคม</li> </ul> |

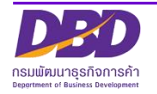

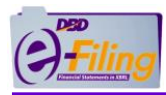

 (7) 270000 งบกำไรขาดทุนและงบกำไรขาดทุนเบ็ดเสร็จ แบบจำแนกค่าใช้จ่ายตามหน้าที่-แบบหลายขั้น แสดงแบบสองงบ

| กำไร (ขาดทุน) สำหรับปี                      | = ผลรวมการแบ่งปันกำไร (ขาดทุน) สำหรับปีของส่วนที่เป็นของ<br>บริษัทใหญ่ + ส่วนที่เป็นของส่วนได้เสียที่ไม่มีอำนาจควบคุม                 |
|---------------------------------------------|----------------------------------------------------------------------------------------------------|
| กำไร (ขาดทุน) สำหรับปี (ในงบ<br>กำไรขาดทุน) | = กำไร (ขาดทุน) สำหรับปี (ในงบกำไรขาดทุนเบ็ดเสร็จ)                                                                                    |
| กำไร (ขาดทุน) เบ็ดเสร็จรวม<br>สำหรับปี      | = ผลรวมการแบ่งปันกำไร (ขาดทุน) เบ็ดเสร็จรวมสำหรับปีของ<br>ส่วนที่เป็นของบริษัทใหญ่ + ส่วนที่เป็นของส่วนได้เสียที่ไม่มี<br>อำนาจควบคุม |

(8) 281000 งบกำไรขาดทุนและกำไรขาดทุนสะสม แบบจำแนกค่าใช้จ่ายตามลักษณะของ ค่าใช้จ่าย

| กำไร (ขาดทุน) สะสมปลายงวด | = กำไร (ขาดทุน) สะสม ในงบแสดงฐานะการเงิน                                                                              |
|---------------------------|----------------------------------------------------------------------------------------------------|
| กำไร (ขาดทุน) สำหรับปี    | = ผลรวมการแบ่งปันกำไร (ขาดทุน) สำหรับปีของส่วนที่เป็นของ<br>บริษัทใหญ่ + ส่วนที่เป็นของส่วนได้เสียที่ไม่มีอำนาจควบคุม |

(9) 282000 งบกำไรขาดทุนและกำไรขาดทุนสะสม แบบจำแนกค่าใช้จ่ายตามหน้าที่-แบบขั้น เดียว

| กำไร (ขาดทุน) สะสมปลายงวด | = กำไร (ขาดทุน) สะสม ในงบแสดงฐานะการเงิน                                                                              |
|---------------------------|----------------------------------------------------------------------------------------------------|
| กำไร (ขาดทุน) สำหรับปี    | = ผลรวมการแบ่งปันกำไร (ขาดทุน) สำหรับปีของส่วนที่เป็นของ<br>บริษัทใหญ่ + ส่วนที่เป็นของส่วนได้เสียที่ไม่มีอำนาจควบคุม |

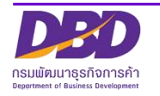

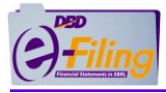

 (10) 283000 งบกำไรขาดทุนและกำไรขาดทุนสะสม แบบจำแนกค่าใช้จ่ายตามหน้าที่-แบบ หลายขั้น

| กำไร (ขาดทุน) สะสมปลายงวด | = กำไร (ขาดทุน) สะสม ในงบแสดงฐานะการเงิน                                                                              |
|---------------------------|----------------------------------------------------------------------------------------------------|
| กำไร (ขาดทุน) สำหรับปี    | = ผลรวมการแบ่งปันกำไร (ขาดทุน) สำหรับปีของส่วนที่เป็นของ<br>บริษัทใหญ่ + ส่วนที่เป็นของส่วนได้เสียที่ไม่มีอำนาจควบคุม |

#### (11) 310000 งบกระแสเงินสด ตามวิธีทางตรง

เงินสดและรายการเทียบเท่าเงินสดปลายงวด ของปี 25x0 ในงบกระแสเงินสด ต้องเท่ากับ เงินสดและ รายการเทียบเท่าเงินสด ของปี 25x0 ในงบแสดงฐานะการเงิน

เงินสดและรายการเทียบเท่าเงินสดต้นงวด ของปี 25x1 ในงบกระแสเงินสด ต้องเท่ากับ เงินสดและ รายการเทียบเท่าเงินสดปลายงวด ของปี 25x0 ในงบกระแสเงินสด

เงินสดและรายการเทียบเท่าเงินสดปลายงวด ของปี 25x1 ในงบกระแสเงินสด ต้องเท่ากับ เงินสดและ รายการเทียบเท่าเงินสด ของปี 25x1 ในงบแสดงฐานะการเงิน

## (12) 320000 งบกระแสเงินสด ตามวิธีทางอ้อม

เงินสดและรายการเทียบเท่าเงินสดปลายงวด ของปี 25x0 ในงบกระแสเงินสด ต้องเท่ากับ เงินสดและ รายการเทียบเท่าเงินสด ของปี 25x0 ในงบแสดงฐานะการเงิน

เงินสดและรายการเทียบเท่าเงินสดต้นงวด ของปี 25x1 ในงบกระแสเงินสด ต้องเท่ากับ เงินสดและ รายการเทียบเท่าเงินสดปลายงวด ของปี 25x0 ในงบกระแสเงินสด

เงินสดและรายการเทียบเท่าเงินสดปลายงวด ของปี 25x1 ในงบกระแสเงินสด ต้องเท่ากับ เงินสดและ รายการเทียบเท่าเงินสด ของปี 25x1 ในงบแสดงฐานะการเงิน

กำไร (ขาดทุน) ก่อนภาษีเงินได้ ในงบกำไรขาดทุนหรืองบกำไรขาดทุนเบ็ดเสร็จ ต้องเท่ากับ กำไร (ขาดทุน) ก่อนภาษีเงินได้ ในงบกระแสเงินสด (วิธีทางอ้อม)

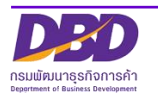

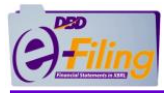

## (13) 410000 งบแสดงการเปลี่ยนแปลงส่วนของสำนักงานใหญ่

บัญชีสำนักงานใหญ่ ในงบแสดงฐานะการเงินปีก่อน ต้องเท่ากับ บัญชีสำนักงานใหญ่ ต้นงวดของปี ปัจจุบัน และ ปลายงวดของปีก่อน ในงบแสดงการเปลี่ยนแปลงส่วนของสำนักงานใหญ่

ส่วนเกิน (ต่ำกว่า) ทุนอื่น ในงบแสดงฐานะการเงินปีก่อน ต้องเท่ากับ ส่วนเกิน (ต่ำกว่า) ทุนอื่น ต้นงวด ของปีปัจจุบัน และ ปลายงวดของปีก่อน ในงบแสดงการเปลี่ยนแปลงส่วนของสำนักงานใหญ่

กำไร (ขาดทุน) สะสม ของสาขา ในงบแสดงฐานะการเงินปีก่อน ต้องเท่ากับ กำไร (ขาดทุน) สะสม ของสาขา ต้นงวดของปีปัจจุบัน และ ปลายงวดของปีก่อน ในงบแสดงการเปลี่ยนแปลงส่วนของ สำนักงานใหญ่

ส่วนได้เสียทุนอื่น ในงบแสดงฐานะการเงินปีก่อน ต้องเท่ากับ ส่วนได้เสียทุนอื่น ต้นงวดของปีปัจจุบัน และ ปลายงวดของปีก่อน ในงบแสดงการเปลี่ยนแปลงส่วนของสำนักงานใหญ่

รวมองค์ประกอบอื่นของสำนักงานใหญ่ ในงบแสดงฐานะการเงินปีก่อน ต้องเท่ากับ รวมองค์ประกอบ อื่นของสำนักงานใหญ่ ต้นงวดของปีปัจจุบัน และ ปลายงวดของปีก่อน ในงบแสดงการเปลี่ยนแปลง ส่วนของสำนักงานใหญ่

รวมส่วนของสำนักงานใหญ่ ในงบแสดงฐานะการเงินปีก่อน ต้องเท่ากับ รวมส่วนของสำนักงานใหญ่ต้น งวดของปีปัจจุบัน และ ปลายงวดของปีก่อน ในงบแสดงการเปลี่ยนแปลงส่วนของสำนักงานใหญ่

กำไร (ขาดทุน) เบ็ดเสร็จรวมสำหรับปี ในงบกำไรขาดทุนเบ็ดเสร็จของปีก่อน ต้องเท่ากับ ผลรวมกำไร (ขาดทุน) เบ็ดเสร็จรวมสำหรับปีของปีก่อน ในงบแสดงการเปลี่ยนแปลงส่วนของสำนักงานใหญ่

บัญชีสำนักงานใหญ่ ในงบแสดงฐานะการเงินปีปัจจุบัน ต้องเท่ากับ บัญชีสำนักงานใหญ่ ของปลายงวด ปีปัจจุบัน ในงบแสดงการเปลี่ยนแปลงส่วนของสำนักงานใหญ่

ส่วนเกิน (ต่ำกว่า) ทุนอื่น ในงบแสดงฐานะการเงินปีปัจจุบัน ต้องเท่ากับ ส่วนเกิน (ต่ำกว่า) ทุนอื่น ของ ปลายงวดปีปัจจุบัน ในงบแสดงการเปลี่ยนแปลงส่วนของสำนักงานใหญ่

กำไร (ขาดทุน) สะสม ของสาขา ในงบแสดงฐานะการเงินปีปัจจุบัน ต้องเท่ากับ กำไร (ขาดทุน) สะสม ของสาขา ของปลายงวดปีปัจจุบัน ในงบแสดงการเปลี่ยนแปลงส่วนของสำนักงานใหญ่

ส่วนได้เสียทุนอื่น ในงบแสดงฐานะการเงินปีปัจจุบัน ต้องเท่ากับ ส่วนได้เสียทุนอื่น ของปลายงวดปี

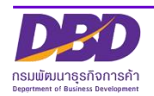

ปัจจุบัน ในงบแสดงการเปลี่ยนแปลงส่วนของสำนักงานใหญ่

รวมองค์ประกอบอื่นของสำนักงานใหญ่ ในงบแสดงฐานะการเงินปีปัจจุบัน ต้องเท่ากับ รวม องค์ประกอบอื่นของสำนักงานใหญ่ ของปลายงวดปีปัจจุบัน ในงบแสดงการเปลี่ยนแปลงส่วนของ สำนักงานใหญ่

รวมส่วนของสำนักงานใหญ่ ในงบแสดงฐานะการเงินปีปัจจุบัน ต้องเท่ากับ รวมส่วนของสำนักงานใหญ่ ของปลายงวดปีปัจจุบัน ในงบแสดงการเปลี่ยนแปลงส่วนของสำนักงานใหญ่

กำไร (ขาดทุน) เบ็ดเสร็จรวมสำหรับปี ในงบกำไรขาดทุนเบ็ดเสร็จของปีปัจจุบัน ต้องเท่ากับ ผลรวม กำไร (ขาดทุน) เบ็ดเสร็จรวมสำหรับปีของปีปัจจุบัน ในงบแสดงการเปลี่ยนแปลงส่วนของสำนักงาน ใหญ่

(14) 420000 งบแสดงการเปลี่ยนแปลงส่วนของสำนักงานใหญ่ (งบการเงินรวม)

บัญชีสำนักงานใหญ่ ในงบแสดงฐานะการเงินปีก่อน ต้องเท่ากับ บัญชีสำนักงานใหญ่ ต้นงวดของปี ปัจจุบัน และ ปลายงวดของปีก่อน ในงบแสดงการเปลี่ยนแปลงส่วนของสำนักงานใหญ่

ส่วนเกิน (ต่ำกว่า) ทุนอื่น ในงบแสดงฐานะการเงินปีก่อน ต้องเท่ากับ ส่วนเกิน (ต่ำกว่า) ทุนอื่น ต้นงวด ของปีปัจจุบัน และ ปลายงวดของปีก่อน ในงบแสดงการเปลี่ยนแปลงส่วนของสำนักงานใหญ่

กำไร (ขาดทุน) สะสม ของสาขา ในงบแสดงฐานะการเงินปีก่อน ต้องเท่ากับ กำไร (ขาดทุน) สะสม ของสาขา ต้นงวดของปีปัจจุบัน และ ปลายงวดของปีก่อน ในงบแสดงการเปลี่ยนแปลงส่วนของ สำนักงานใหญ่

ส่วนได้เสียทุนอื่น ในงบแสดงฐานะการเงินปีก่อน ต้องเท่ากับ ส่วนได้เสียทุนอื่น ต้นงวดของปีปัจจุบัน และ ปลายงวดของปีก่อน ในงบแสดงการเปลี่ยนแปลงส่วนของสำนักงานใหญ่

รวมองค์ประกอบอื่นของสำนักงานใหญ่ ในงบแสดงฐานะการเงินปีก่อน ต้องเท่ากับ รวมองค์ประกอบ อื่นของสำนักงานใหญ่ ต้นงวดของปีปัจจุบัน และ ปลายงวดของปีก่อน ในงบแสดงการเปลี่ยนแปลง ส่วนของสำนักงานใหญ่

รวมส่วนของสำนักงานใหญ่ของบริษัทใหญ่ ในงบแสดงฐานะการเงินปีก่อน ต้องเท่ากับ รวมส่วนของ สำนักงานใหญ่ของบริษัทใหญ่ ต้นงวดของปีปัจจุบัน และ ปลายงวดของปีก่อน ในงบแสดงการ เปลี่ยนแปลงส่วนของสำนักงานใหญ่

ส่วนได้เสียที่ไม่มีอำนาจควบคุม ในงบแสดงฐานะการเงินปีก่อน ต้องเท่ากับ ส่วนได้เสียที่ไม่มีอำนาจ ควบคุม ต้นงวดของปีปัจจุบัน และ ปลายงวดของปีก่อน ในงบแสดงการเปลี่ยนแปลงส่วนของ สำนักงานใหญ่

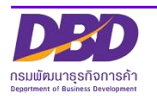

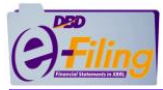

รวมส่วนของสำนักงานใหญ่ ในงบแสดงฐานะการเงินปีก่อน ต้องเท่ากับ รวมส่วนของสำนักงานใหญ่ต้น งวดของปีปัจจุบัน และปลายงวดของปีก่อนในงบแสดงการเปลี่ยนแปลงส่วนของสำนักงานใหญ่

กำไร (ขาดทุน) เบ็ดเสร็จรวมสำหรับปี ในงบกำไรขาดทุนเบ็ดเสร็จของปีก่อน ต้องเท่ากับ ผลรวมกำไร (ขาดทุน) เบ็ดเสร็จรวมสำหรับปีของปีก่อน ในงบแสดงการเปลี่ยนแปลงส่วนของสำนักงานใหญ่

บัญชีสำนักงานใหญ่ ในงบแสดงฐานะการเงินปีปัจจุบัน ต้องเท่ากับ บัญชีสำนักงานใหญ่ ปลายงวดของ ปีปัจจุบัน ในงบแสดงการเปลี่ยนแปลงส่วนของสำนักงานใหญ่

ส่วนเกิน (ต่ำกว่า) ทุนอื่น ในงบแสดงฐานะการเงินปีปัจจุบัน ต้องเท่ากับ ส่วนเกิน (ต่ำกว่า) ทุนอื่น ปลายงวดของปีปัจจุบัน ในงบแสดงการเปลี่ยนแปลงส่วนของสำนักงานใหญ่

กำไร (ขาดทุน) สะสม ของสาขา ในงบแสดงฐานะการเงินปีปัจจุบัน ต้องเท่ากับ กำไร (ขาดทุน) สะสม ของสาขา ปลายงวดของปีปัจจุบัน ในงบแสดงการเปลี่ยนแปลงส่วนของสำนักงานใหญ่

้ส่วนได้เสียทุนอื่น ในงบแสดงฐานะการเงินปีปัจจุบัน ต้องเท่ากับ ส่วนได้เสียทุนอื่น ปลายงวดของปี ปัจจุบัน ในงบแสดงการเปลี่ยนแปลงส่วนของสำนักงานใหญ่

รวมองค์ประกอบอื่นของสำนักงานใหญ่ ในงบแสดงฐานะการเงินปีปัจจุบัน ต้องเท่ากับ รวม องค์ประกอบอื่นของสำนักงานใหญ่ ปลายงวดของปีปัจจุบัน ในงบแสดงการเปลี่ยนแปลงส่วนของ สำนักงานใหญ่

รวมส่วนของสำนักงานใหญ่ของบริษัทใหญ่ ในงบแสดงฐานะการเงินปีปัจจุบัน ต้องเท่ากับ รวมส่วนของ สำนักงานใหญ่ของบริษัทใหญ่ ปลายงวดของปีปัจจุบัน ในงบแสดงการเปลี่ยนแปลงส่วนของสำนักงาน ใหญ่

ส่วนได้เสียที่ไม่มีอำนาจควบคุม ในงบแสดงฐานะการเงินปีปัจจุบัน ต้องเท่ากับ ส่วนได้เสียที่ไม่มีอำนาจ ควบคุม ปลายงวดของปีปัจจุบัน ในงบแสดงการเปลี่ยนแปลงส่วนของสำนักงานใหญ่

รวมส่วนของสำนักงานใหญ่ ในงบแสดงฐานะการเงินปีปัจจุบัน ต้องเท่ากับ รวมส่วนของสำนักงานใหญ่ ปลายงวดของปีปัจจุบัน ในงบแสดงการเปลี่ยนแปลงส่วนของสำนักงานใหญ่

กำไร (ขาดทุน) เบ็ดเสร็จรวมสำหรับปี ในงบกำไรขาดทุนเบ็ดเสร็จของปีปัจจุบัน ต้องเท่ากับ ผลรวม กำไร (ขาดทุน) เบ็ดเสร็จรวมสำหรับปีของปีปัจจุบัน ในงบแสดงการเปลี่ยนแปลงส่วนของสำนักงาน ใหญ่

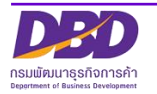

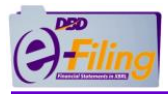

4. TFRS for SMEs\_JV\_OTH (กิจการร่วมค้าตามประมวลรัษฎากร ธุรกิจทั่วไป)

รายละเอียดเงื่อนไขการตรวจสอบข้อมูลงบการเงิน (Validation Concept) ของรูปแบบ งบการเงินของนิติบุคคลประเภท กิจการร่วมค้าตามประมวลรัษฎากร ธุรกิจทั่วไป มีรายละเอียด ดังต่อไปนี้

- (1) 210000 งบแสดงฐานะการเงิน
- (2) 220000 งบกำไรขาดทุนเบ็ดเสร็จ แบบจำแนกค่าใช้จ่ายตามลักษณะของค่าใช้จ่าย แสดงแบบงบเดียว
- (3) 230000 งบกำไรขาดทุนและงบกำไรขาดทุนเบ็ดเสร็จ แบบจำแนกค่าใช้จ่ายตาม ลักษณะของค่าใช้จ่าย แสดงแบบสองงบ
- (4) 240000 งบกำไรขาดทุนเบ็ดเสร็จ แบบจำแนกค่าใช้จ่ายตามหน้าที่-แบบขั้นเดียว แสดงแบบงบเดียว
- (5) 250000 งบกำไรขาดทุนและงบกำไรขาดทุนเบ็ดเสร็จ แบบจำแนกค่าใช้จ่ายตาม หน้าที่-แบบขั้นเดียว แสดงแบบสองงบ
- (6) 260000 งบกำไรขาดทุนเบ็ดเสร็จ แบบจำแนกค่าใช้จ่ายตามหน้าที่-แบบหลายขั้น แสดงแบบงบเดียว
- (7) 270000 งบกำไรขาดทุนและงบกำไรขาดทุนเบ็ดเสร็จ แบบจำแนกค่าใช้จ่ายตาม หน้าที่-แบบหลายขั้น แสดงแบบสองงบ
- (8) 281000 งบกำไรขาดทุนและกำไรขาดทุนสะสม แบบจำแนกค่าใช้จ่ายตามลักษณะ ของค่าใช้จ่าย
- (9) 282000 งบกำไรขาดทุนและกำไรขาดทุนสะสม แบบจำแนกค่าใช้จ่ายตามหน้าที่-แบบขั้นเดียว
- (10) 283000 งบกำไรขาดทุนและกำไรขาดทุนสะสม แบบจำแนกค่าใช้จ่ายตาม
   หน้าที่-แบบหลายขั้น
- (11) 310000 งบกระแสเงินสด ตามวิธีทางตรง
- (12) 320000 งบกระแสเงินสด ตามวิธีทางอ้อม
- (13) 410000 งบแสดงการเปลี่ยนแปลงส่วนของผู้ร่วมค้า
- (14) 420000 งบแสดงการเปลี่ยนแปลงส่วนของผู้ร่วมค้า (งบการเงินรวม)

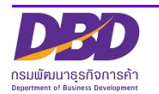

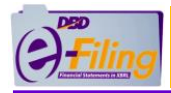

(1) 210000 งบแสดงฐานะการเงิน

มูลค่าของ "รวมสินทรัพย์" ต้องมีค่าเท่ากับมูลค่าของ "รวมหนี้สินและส่วนของผู้ร่วมค้า"

มูลค่าของเงินลงทุนจากผู้ร่วมค้า ต้องมีค่ามากกว่า 0 เสมอ

(2) 220000 งบกำไรขาดทุนเบ็ดเสร็จ แบบจำแนกค่าใช้จ่ายตามลักษณะของค่าใช้จ่าย แสดง แบบงบเดียว

| กำไร (ขาดทุน) สำหรับปี                 | = ผลรวมการแบ่งปันกำไร (ขาดทุน) สำหรับปี ของส่วนที่เป็นของ<br>บริษัทใหญ่ + ส่วนที่เป็นของส่วนได้เสียที่ไม่มีอำนาจควบคุม                 |
|----------------------------------------|----------------------------------------------------------------------------------------------------|
| กำไร (ขาดทุน) เบ็ดเสร็จรวม<br>สำหรับปี | = ผลรวมการแบ่งปันกำไร (ขาดทุน) เบ็ดเสร็จรวมสำหรับปี ของ<br>ส่วนที่เป็นของบริษัทใหญ่ + ส่วนที่เป็นของส่วนได้เสียที่ไม่มี<br>อำนาจควบคุม |

(3) 230000 งบกำไรขาดทุนและงบกำไรขาดทุนเบ็ดเสร็จ แบบจำแนกค่าใช้จ่ายตามลักษณะ ของค่าใช้จ่าย แสดงแบบสองงบ

| กำไร (ขาดทุน) สำหรับปี                      | = ผลรวมการแบ่งปันกำไร (ขาดทุน) สำหรับปีของส่วนที่เป็นของ<br>บริษัทใหญ่ + ส่วนที่เป็นของส่วนได้เสียที่ไม่มีอำนาจควบคุม                                               |
|---------------------------------------------|----------------------------------------------------------------------------------------------------|
| กำไร (ขาดทุน) สำหรับปี (ในงบ<br>กำไรขาดทุน) | = กำไร (ขาดทุน) สำหรับปี (ในงบกำไรขาดทุนเบ็ดเสร็จ)                                                                                                    |
| กำไร (ขาดทุน) เบ็ดเสร็จรวม<br>สำหรับปี      | <ul> <li>ผลรวมการแบ่งปันกำไร (ขาดทุน) เบ็ดเสร็จรวมสำหรับปีของ</li> <li>ส่วนที่เป็นของบริษัทใหญ่ + ส่วนที่เป็นของส่วนได้เสียที่ไม่มี</li> <li>อำนาจควบคุม</li> </ul> |

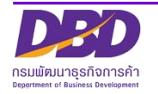

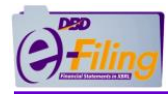

(4) 240000 งบกำไรขาดทุนเบ็ดเสร็จ แบบจำแนกค่าใช้จ่ายตามหน้าที่-แบบขั้นเดียว แสดง แบบงบเดียว

| กำไร (ขาดทุน) สำหรับปี                 | = ผลรวมการแบ่งปันกำไร (ขาดทุน) สำหรับปีของส่วนที่เป็นของ<br>บริษัทใหญ่ + ส่วนที่เป็นของส่วนได้เสียที่ไม่มีอำนาจควบคุม                                     |
|----------------------------------------|----------------------------------------------------------------------------------------------------|
| กำไร (ขาดทุน) เบ็ดเสร็จรวม<br>สำหรับปี | <ul> <li>ผลรวมการแบ่งปันกำไร (ขาดทุน) เบ็ดเสร็จรวมสำหรับปีของ<br/>ส่วนที่เป็นของบริษัทใหญ่ + ส่วนที่เป็นของส่วนได้เสียที่ไม่มี<br/>อำนาจควบคุม</li> </ul> |

(5) 250000 งบกำไรขาดทุนและงบกำไรขาดทุนเบ็ดเสร็จ แบบจำแนกค่าใช้จ่ายตามหน้าที่-แบบขั้นเดียว แสดงแบบสองงบ

| กำไร (ขาดทุน) สำหรับปี                      | = ผลรวมการแบ่งปันกำไร (ขาดทุน) สำหรับปีของส่วนที่เป็นของ<br>บริษัทใหญ่ + ส่วนที่เป็นของส่วนได้เสียที่ไม่มีอำนาจควบคุม                 |
|---------------------------------------------|----------------------------------------------------------------------------------------------------|
| กำไร (ขาดทุน) สำหรับปี (ในงบกำไร<br>ขาดทุน) | = กำไร (ขาดทุน) สำหรับปี (ในงบกำไรขาดทุนเบ็ดเสร็จ)                                                                                    |
| กำไร (ขาดทุน) เบ็ดเสร็จรวมสำหรับ<br>ปี      | = ผลรวมการแบ่งปันกำไร (ขาดทุน) เบ็ดเสร็จรวมสำหรับปีของ<br>ส่วนที่เป็นของบริษัทใหญ่ + ส่วนที่เป็นของส่วนได้เสียที่ไม่มี<br>อำนาจควบคุม |

(6) 260000 งบกำไรขาดทุนเบ็ดเสร็จ แบบจำแนกค่าใช้จ่ายตามหน้าที่-แบบหลายขั้น แสดง แบบงบเดียว

| กำไร (ขาดทุน) สำหรับปี                 | = ผลรวมการแบ่งปันกำไร (ขาดทุน) สำหรับปีของส่วนที่เป็นของ<br>บริษัทใหญ่ + ส่วนที่เป็นของส่วนได้เสียที่ไม่มีอำนาจควบคุม                                               |
|----------------------------------------|----------------------------------------------------------------------------------------------------|
| กำไร (ขาดทุน) เบ็ดเสร็จรวม<br>สำหรับปี | <ul> <li>ผลรวมการแบ่งปันกำไร (ขาดทุน) เบ็ดเสร็จรวมสำหรับปีของ</li> <li>ส่วนที่เป็นของบริษัทใหญ่ + ส่วนที่เป็นของส่วนได้เสียที่ไม่มี</li> <li>อำนาจควบคุม</li> </ul> |

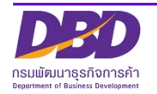

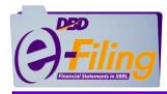

 (7) 270000 งบกำไรขาดทุนและงบกำไรขาดทุนเบ็ดเสร็จ แบบจำแนกค่าใช้จ่ายตามหน้าที่-แบบหลายขั้น แสดงแบบสองงบ

| กำไร (ขาดทุน) สำหรับปี                      | = ผลรวมการแบ่งปันกำไร (ขาดทุน) สำหรับปีของส่วนที่เป็นของ<br>บริษัทใหญ่ + ส่วนที่เป็นของส่วนได้เสียที่ไม่มีอำนาจควบคุม                 |
|---------------------------------------------|----------------------------------------------------------------------------------------------------|
| กำไร (ขาดทุน) สำหรับปี (ในงบกำไร<br>ขาดทุน) | = กำไร (ขาดทุน) สำหรับปี (ในงบกำไรขาดทุนเบ็ดเสร็จ)                                                                                    |
| กำไร (ขาดทุน) เบ็ดเสร็จรวมสำหรับ<br>ปี      | = ผลรวมการแบ่งปันกำไร (ขาดทุน) เบ็ดเสร็จรวมสำหรับปีของ<br>ส่วนที่เป็นของบริษัทใหญ่ + ส่วนที่เป็นของส่วนได้เสียที่ไม่มี<br>อำนาจควบคุม |

(8) 281000 งบกำไรขาดทุนและกำไรขาดทุนสะสม แบบจำแนกค่าใช้จ่ายตามลักษณะของ ค่าใช้จ่าย

| กำไร (ขาดทุน) สะสมปลายงวด | = กำไร (ขาดทุน) สะสม ในงบแสดงฐานะการเงิน                                                                              |
|---------------------------|----------------------------------------------------------------------------------------------------|
| กำไร (ขาดทุน) สำหรับปี    | = ผลรวมการแบ่งปันกำไร (ขาดทุน) สำหรับปีของส่วนที่เป็นของ<br>บริษัทใหญ่ + ส่วนที่เป็นของส่วนได้เสียที่ไม่มีอำนาจควบคุม |

(9) 282000 งบกำไรขาดทุนและกำไรขาดทุนสะสม แบบจำแนกค่าใช้จ่ายตามหน้าที่-แบบขั้น เดียว

| กำไร (ขาดทุน) สะสมปลายงวด | = กำไร (ขาดทุน) สะสม ในงบแสดงฐานะการเงิน                                                                              |
|---------------------------|----------------------------------------------------------------------------------------------------|
| กำไร (ขาดทุน) สำหรับปี    | = ผลรวมการแบ่งปันกำไร (ขาดทุน) สำหรับปีของส่วนที่เป็นของ<br>บริษัทใหญ่ + ส่วนที่เป็นของส่วนได้เสียที่ไม่มีอำนาจควบคุม |

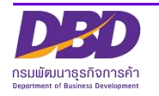

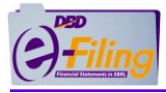

(10) 283000 งบกำไรขาดทุนและกำไรขาดทุนสะสม แบบจำแนกค่าใช้จ่ายตามหน้าที่-แบบ หลายขั้น

| กำไร (ขาดทุน) สะสมปลายงวด | = กำไร (ขาดทุน) สะสม ในงบแสดงฐานะการเงิน                                                                              |
|---------------------------|----------------------------------------------------------------------------------------------------|
| กำไร (ขาดทุน) สำหรับปี    | = ผลรวมการแบ่งปันกำไร (ขาดทุน) สำหรับปีของส่วนที่เป็นของ<br>บริษัทใหญ่ + ส่วนที่เป็นของส่วนได้เสียที่ไม่มีอำนาจควบคุม |

#### (11) 310000 งบกระแสเงินสด ตามวิธีทางตรง

เงินสดและรายการเทียบเท่าเงินสดปลายงวด ของปี 25x0 ในงบกระแสเงินสด ต้องเท่ากับ เงินสดและ รายการเทียบเท่าเงินสด ของปี 25x0 ในงบแสดงฐานะการเงิน

เงินสดและรายการเทียบเท่าเงินสดต้นงวด ของปี 25x1 ในงบกระแสเงินสด ต้องเท่ากับ เงินสดและ รายการเทียบเท่าเงินสดปลายงวด ของปี 25x0 ในงบกระแสเงินสด

เงินสดและรายการเทียบเท่าเงินสดปลายงวด ของปี 25x1 ในงบกระแสเงินสด ต้องเท่ากับ เงินสดและ รายการเทียบเท่าเงินสด ของปี 25x1 ในงบแสดงฐานะการเงิน

## (12) 320000 งบกระแสเงินสด ตามวิธีทางอ้อม

เงินสดและรายการเทียบเท่าเงินสดปลายงวด ของปี 25x0 ในงบกระแสเงินสด ต้องเท่ากับ เงินสดและ รายการเทียบเท่าเงินสด ของปี 25x0 ในงบแสดงฐานะการเงิน

เงินสดและรายการเทียบเท่าเงินสดต้นงวด ของปี 25x1 ในงบกระแสเงินสด ต้องเท่ากับ เงินสดและ รายการเทียบเท่าเงินสดปลายงวด ของปี 25x0 ในงบกระแสเงินสด

เงินสดและรายการเทียบเท่าเงินสดปลายงวด ของปี 25x1 ในงบกระแสเงินสด ต้องเท่ากับ เงินสดและ รายการเทียบเท่าเงินสด ของปี 25x1 ในงบแสดงฐานะการเงิน

กำไร (ขาดทุน) ก่อนภาษีเงินได้ ในงบกำไรขาดทุนหรืองบกำไรขาดทุนเบ็ดเสร็จ ต้องเท่ากับ กำไร (ขาดทุน) ก่อนภาษีเงินได้ ในงบกระแสเงินสด (วิธีทางอ้อม)

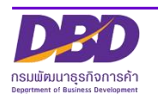

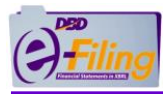

# (13) 410000 งบแสดงการเปลี่ยนแปลงส่วนของผู้ร่วมค้า

เงินลงทุนผู้ร่วมค้า ในงบแสดงฐานะการเงินปีก่อน ต้องเท่ากับ เงินลงทุนผู้ร่วมค้า ต้นงวดของปีปัจจุบัน และ ปลายงวดของปีก่อน ในงบแสดงการเปลี่ยนแปลงส่วนของผู้ร่วมค้า

ส่วนเกิน (ต่ำกว่า) ทุนอื่นของในงบแสดงฐานะการเงินปีก่อน ต้องเท่ากับ มูลค่าส่วนเกิน (ต่ำกว่า) ทุน อื่น ต้นงวดของปีปัจจุบัน และ ปลายงวดของปีก่อน ในงบแสดงการเปลี่ยนแปลงส่วนของผู้ร่วมค้า

กำไร (ขาดทุน) สะสม (ทั้งที่จัดสรรและยังไม่ได้จัดสรร) ในงบแสดงฐานะการเงินปีก่อน ต้องเท่ากับ กำไร (ขาดทุน) สะสม (ทั้งที่จัดสรรและยังไม่ได้จัดสรร) ต้นงวดปีของปัจจุบัน และ ปลายงวดของปีก่อน ในงบแสดงการเปลี่ยนแปลงส่วนของผู้ร่วมค้า

ส่วนได้เสียทุนอื่น ในงบแสดงฐานะการเงินปีก่อน ต้องเท่ากับ ส่วนได้เสียทุนอื่น ต้นงวดของปีปัจจุบัน และ ปลายงวดของปีก่อน ในงบแสดงการเปลี่ยนแปลงส่วนของผู้ร่วมค้า

รวมองค์ประกอบอื่นของส่วนของผู้ร่วมค้า ในงบแสดงฐานะการเงินปีก่อน ต้องเท่ากับ รวม องค์ประกอบอื่นของส่วนของผู้ร่วมค้า ต้นงวดของปีปัจจุบัน และ ปลายงวดของปีก่อน ในงบแสดงการ เปลี่ยนแปลงส่วนของผู้ร่วมค้า

รวมส่วนของผู้ร่วมค้า ในงบแสดงฐานะการเงินปีก่อน ต้องเท่ากับ รวมส่วนของผู้ร่วมค้า ต้นงวดของปี ปัจจุบัน และ ปลายงวดของปีก่อน ในงบแสดงการเปลี่ยนแปลงส่วนของผู้ร่วมค้า

เงินลงทุนผู้ร่วมค้า ในงบแสดงฐานะการเงินปีปัจจุบัน ต้องเท่ากับ เงินลงทุนผู้ร่วมค้า ปลายงวดของปี ปัจจุบัน ในงบแสดงการเปลี่ยนแปลงส่วนของผู้ร่วมค้า

ส่วนเกิน (ต่ำกว่า) ทุนอื่น ในงบแสดงฐานะการเงินปีปัจจุบัน ต้องเท่ากับ มูลค่าส่วนเกิน (ต่ำกว่า) ทุน อื่น ปลายงวดของปีปัจจุบัน ในงบแสดงการเปลี่ยนแปลงส่วนของผู้ร่วมค้า

กำไร (ขาดทุน) สะสม (ทั้งที่จัดสรรและยังไม่ได้จัดสรร) ในงบแสดงฐานะการเงินปีปัจจุบัน ต้องเท่ากับ กำไร (ขาดทุน) สะสม (ทั้งที่จัดสรรและยังไม่ได้จัดสรร) ปลายงวดของปีปัจจุบัน ในงบแสดงการ เปลี่ยนแปลงส่วนของผู้ร่วมค้า

้ส่วนได้เสียทุนอื่น ในงบแสดงฐานะการเงินปีปัจจุบัน ต้องเท่ากับ ส่วนได้เสียทุนอื่น ปลายงวดของปี ปัจจุบัน ในงบแสดงการเปลี่ยนแปลงส่วนของผู้ร่วมค้า

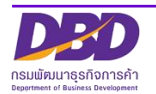

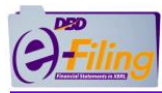

รวมองค์ประกอบอื่นของส่วนของผู้ร่วมค้า ในงบแสดงฐานะการเงินปีปัจจุบัน ต้องเท่ากับ รวม องค์ประกอบอื่นของส่วนของผู้ร่วมค้า ปลายงวดของปีปัจจุบัน ในงบแสดงการเปลี่ยนแปลงส่วนของผู้ ร่วมค้า

รวมส่วนของผู้ร่วมค้า ในงบแสดงฐานะการเงินปีปัจจุบัน ต้องเท่ากับ รวมส่วนของผู้ร่วมค้า ปลายงวด ของปีปัจจุบัน ในงบแสดงการเปลี่ยนแปลงส่วนของผู้ร่วมค้า

กำไร (ขาดทุน) เบ็ดเสร็จรวมสำหรับปีก่อน ในงบกำไรขาดทุนและงบกำไรขาดทุนเบ็ดเสร็จ ต้องเท่ากับ ผลรวมกำไร (ขาดทุน) เบ็ดเสร็จรวมสำหรับปีก่อน ในงบแสดงการเปลี่ยนแปลงส่วนของผู้ร่วมค้า

กำไร (ขาดทุน) เบ็ดเสร็จรวมสำหรับปีปัจจุบัน ในงบกำไรขาดทุนและงบกำไรขาดทุนเบ็ดเสร็จ ต้อง เท่ากับ ผลรวมกำไร (ขาดทุน) เบ็ดเสร็จรวมสำหรับปีปัจจุบัน ในงบแสดงการเปลี่ยนแปลงส่วนของผู้ ร่วมค้า

(14) 420000 งบแสดงการเปลี่ยนแปลงส่วนของผู้ร่วมค้า (งบการเงินรวม)

เงินลงทุนผู้ร่วมค้า ในงบแสดงฐานะการเงินปีก่อน ต้องเท่ากับ เงินลงทุนผู้ร่วมค้า ต้นงวดของปีปัจจุบัน และ ปลายงวดของปีก่อน ในงบแสดงการเปลี่ยนแปลงส่วนของผู้ร่วมค้า

ส่วนเกิน (ต่ำกว่า) ทุนอื่นของในงบแสดงฐานะการเงินปีก่อน ต้องเท่ากับ มูลค่าส่วนเกิน (ต่ำกว่า) ทุน อื่น ต้นงวดของปีปัจจุบัน และ ปลายงวดของปีก่อน ในงบแสดงการเปลี่ยนแปลงส่วนของผู้ร่วมค้า

กำไร (ขาดทุน) สะสม (ทั้งที่จัดสรรและยังไม่ได้จัดสรร) ในงบแสดงฐานะการเงินปีก่อน ต้องเท่ากับ กำไร (ขาดทุน) สะสม (ทั้งที่จัดสรรและยังไม่ได้จัดสรร) ต้นงวดของปีปัจจุบัน และ ปลายงวดของปีก่อน ในงบแสดงการเปลี่ยนแปลงส่วนของผู้ร่วมค้า

้ส่วนได้เสียทุนอื่น ในงบแสดงฐานะการเงินปีก่อน ต้องเท่ากับ ส่วนได้เสียทุนอื่น ต้นงวดของปีปัจจุบัน และ ปลายงวดของปีก่อน ในงบแสดงการเปลี่ยนแปลงส่วนของผู้ร่วมค้า

รวมองค์ประกอบอื่นของส่วนของผู้ร่วมค้า ในงบแสดงฐานะการเงินปีก่อน ต้องเท่ากับ รวม องค์ประกอบอื่นของส่วนของผู้ร่วมค้า ต้นงวดของปีปัจจุบัน และ ปลายงวดของปีก่อน ในงบแสดงการ เปลี่ยนแปลงส่วนของผู้ร่วมค้า

รวมส่วนของผู้ร่วมค้าของบริษัทใหญ่ ในงบแสดงฐานะการเงินปีก่อน ต้องเท่ากับ รวมส่วนของผู้ร่วมค้า ของบริษัทใหญ่ ต้นงวดของปีปัจจุบัน และ ปลายงวดของปีก่อน ในงบแสดงการเปลี่ยนแปลงส่วนของผู้ ร่วมค้า

ส่วนได้เสียที่ไม่มีอำนาจควบคุม ในงบแสดงฐานะการเงินปีก่อน ต้องเท่ากับ ส่วนได้เสียที่ไม่มีอำนาจ ควบคุม ต้นงวดของปีปัจจุบัน และ ปลายงวดของปีก่อน ในงบแสดงการเปลี่ยนแปลงส่วนของผู้ร่วมค้า

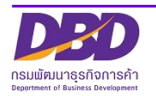

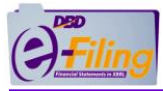

รวมส่วนของผู้ร่วมค้า ในงบแสดงฐานะการเงินปีก่อน ต้องเท่ากับ รวมส่วนของผู้ร่วมค้า ต้นงวดของปี ปัจจุบัน และ ปลายงวดของปีก่อน ในงบแสดงการเปลี่ยนแปลงส่วนของผู้ร่วมค้า

เงินลงทุนผู้ร่วมค้า ในงบแสดงฐานะการเงินปีปัจจุบัน ต้องเท่ากับ เงินลงทุนผู้ร่วมค้า ปลายงวดของปี ปัจจุบัน ในงบแสดงการเปลี่ยนแปลงส่วนของผู้ร่วมค้า

ส่วนเกิน (ต่ำกว่า) ทุนอื่นของในงบแสดงฐานะการเงินปีปัจจุบัน ต้องเท่ากับ มูลค่าส่วนเกิน (ต่ำกว่า) ทุนอื่น ปลายงวดของปีปัจจุบัน ในงบแสดงการเปลี่ยนแปลงส่วนของผู้ร่วมค้า

กำไร (ขาดทุน) สะสม (ทั้งที่จัดสรรและยังไม่ได้จัดสรร) ในงบแสดงฐานะการเงินปีปัจจุบัน ต้องเท่ากับ กำไร (ขาดทุน) สะสม (ทั้งที่จัดสรรและยังไม่ได้จัดสรร) ปลายงวดของปีปัจจุบัน ในงบแสดงการ เปลี่ยนแปลงส่วนของผู้ร่วมค้า

้ส่วนได้เสียทุนอื่น ในงบแสดงฐานะการเงินปีปัจจุบัน ต้องเท่ากับ ส่วนได้เสียทุนอื่น ปลายงวดของปี ปัจจุบัน ในงบแสดงการเปลี่ยนแปลงส่วนของผู้ร่วมค้า

รวมองค์ประกอบอื่นของส่วนของผู้ร่วมค้า ในงบแสดงฐานะการเงินปีปัจจุบัน ต้องเท่ากับ รวม องค์ประกอบอื่นของส่วนของผู้ร่วมค้า ปลายงวดของปีปัจจุบัน ในงบแสดงการเปลี่ยนแปลงส่วนของผู้ ร่วมค้า

รวมส่วนของผู้ร่วมค้าของบริษัทใหญ่ ในงบแสดงฐานะการเงินปีปัจจุบัน ต้องเท่ากับ รวมส่วนของผู้ร่วม ค้าของบริษัทใหญ่ ปลายงวดของปีปัจจุบัน ในงบแสดงการเปลี่ยนแปลงส่วนของผู้ร่วมค้า

ส่วนได้เสียที่ไม่มีอำนาจควบคุม ในงบแสดงฐานะการเงินปีปัจจุบัน ต้องเท่ากับ ส่วนได้เสียที่ไม่มีอำนาจ ควบคุม ปลายงวดของปีปัจจุบัน ในงบแสดงการเปลี่ยนแปลงส่วนของผู้ร่วมค้า

รวมส่วนของผู้ร่วมค้า ในงบแสดงฐานะการเงินปีปัจจุบัน ต้องเท่ากับ รวมส่วนของผู้ร่วมค้า ปลายงวด ของปีปัจจุบัน ในงบแสดงการเปลี่ยนแปลงส่วนของผู้ร่วมค้า

กำไร (ขาดทุน) เบ็ดเสร็จรวมสำหรับปีก่อน ในงบกำไรขาดทุนและงบกำไรขาดทุนเบ็ดเสร็จ ต้องเท่ากับ ผลรวมกำไร (ขาดทุน) เบ็ดเสร็จรวมสำหรับปีก่อน ในงบแสดงการเปลี่ยนแปลงส่วนของผู้ร่วมค้า

กำไร (ขาดทุน) เบ็ดเสร็จรวมสำหรับปีปัจจุบัน ในงบกำไรขาดทุนและงบกำไรขาดทุนเบ็ดเสร็จ ต้อง เท่ากับ ผลรวมกำไร (ขาดทุน) เบ็ดเสร็จรวมสำหรับปีปัจจุบัน ในงบแสดงการเปลี่ยนแปลงส่วนของผู้ ร่วมค้า

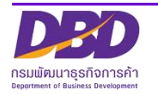